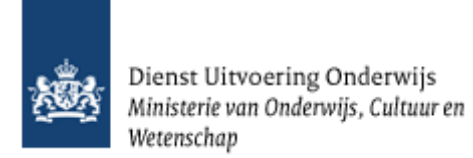

# Gebruikershandleiding Overzichten

Kinderopvang

December 2024 Versie 25.1.0

# Inhoud

| 1 | Overzi                     | chten in het LRK                                                                                  | 4                        |
|---|----------------------------|---------------------------------------------------------------------------------------------------|--------------------------|
|   | 1.1                        | Aantallen voorzieningen en kindplaatsen                                                           | 4                        |
|   | 1.2                        | Details voorziening per gemeente                                                                  | 5                        |
|   | 1.3                        | Details houder                                                                                    | 8                        |
|   | 1.4                        | Export gemeenten                                                                                  | .10                      |
|   | 1.5                        | Generen overzicht                                                                                 | .11                      |
| 2 | Ove                        | rzichten in de GIR                                                                                | 12                       |
|   | <i>2.1</i><br>2.1.<br>2.1. | Tabblad 'Overzichten'1 Lokale en regionale beoordelingen2 Handhavingsgegevens gemeente            | <i>.12</i><br>.12<br>.21 |
|   | 2.2                        | Tabblad 'Extra gegevens'                                                                          | .25                      |
|   | 2.3                        | Tabblad 'Planning GGD'                                                                            | .25                      |
|   | 2.4                        | Tabblad `Handhaving'                                                                              | .26                      |
| 3 | Exc                        | el Overzichten aanpassen                                                                          | 27                       |
|   | 3.1 Fi                     | lteren van gegevens                                                                               | .27                      |
|   | 3.2 Di                     | uplicaten verwijderen                                                                             | .28                      |
|   | 3.3 Тс                     | elichting kolommen overzichten GIR Handhaven                                                      | .30                      |
| 4 | Mak                        | en van verschillende selecties uit overzichten LRK en GIR Handhaven                               | 31                       |
|   | 4.1                        | Aantal geregistreerde voorzieningen                                                               | .31                      |
|   | 4.2                        | Aantal geregistreerde voorzieningen naar soort                                                    | .32                      |
|   | 4.3                        | Aangemelde voorzieningen, zonder inspectie                                                        | .33                      |
|   | 4.4                        | Aantal uit te voeren reguliere inspecties in een jaar                                             | .34                      |
|   | 4.5                        | Aantal uitgevoerde inspecties                                                                     | .37                      |
|   | 4.6                        | Aantal uitgevoerde inspecties naar soort                                                          | .38                      |
|   | 4.7                        | Aantal (nog) niet geïnspecteerde geregistreerde voorzieningen                                     | .39                      |
|   | 4.8                        | Aantal voorzieningen die na aanmelding zijn afgewezen voor registratie                            | .40                      |
|   | 4.9                        | Aantal (nog) niet geïnspecteerde voorzieningen, exclusief gastouders                              | .42                      |
|   | 4.10                       | Totaal aantal tekortkomingen                                                                      | .44                      |
|   | 4.11                       | Aantal tekortkomingen bij onderzoeken voor registratie                                            | .45                      |
|   | 4.12                       | Aantal locaties met tekortkomingen                                                                | .46                      |
|   | 4.13<br>opgev              | Aantal onderzoeken met tekortkomingen, afgezet tegen het aantal keren<br>olgd met niet-handhaving | .47                      |
|   | 4.14<br>opgev              | Aantal onderzoeken met tekortkomingen afgezet tegen het aantal keren<br>olgd met niet-handhaving  | .49                      |
|   | 4.15                       | Aantal jaarlijkse onderzoeken zonder tekortkomingen                                               | .50                      |

| 4.16<br>overtrea | Totaal aantal geconstateerde overtredingen t.o.v. het aantal openstaande<br>dingen | .51 |
|------------------|------------------------------------------------------------------------------------|-----|
| 4.17             | Aantal voorzieningen dat voldoet na handhaving                                     | .52 |
| 4.18             | Aantal voorzieningen met lopende handhaving                                        | 54  |
| 4.19             | Aantal rapporten zonder besluit                                                    | 56  |
| 4.20             | Aantal inschrijvingen in LRK                                                       | 57  |
| 4.21             | Aantal uitschrijvingen uit het LRK                                                 | 58  |
| 4.22             | Aantal nieuwe aanvragen                                                            | .59 |

# **1** Overzichten in het LRK

Binnen het LRK kunt u verschillende soorten overzichten genereren.

- 1. klik op de navigatiebalk op 'Overzichten'
  - U ziet nu het scherm 'Overzichten'.

| Startpagina | Zoeken | Nieuwe aanvraag                        | Overzichten                                                        | Raadpleeg NHR                                                                                                    | GIR Handhaving c                                                                                                    |
|-------------|--------|----------------------------------------|--------------------------------------------------------------------|----------------------------------------------------------------------------------------------------|----------------------------------------------------------------------------------------------------|
|             |        | Kies hi<br>(CSV-f<br>opent,<br>peildat | erzichten<br>ormaat). Dit bes<br>sla het dan een<br>um van de gege | ht'. Het gegenereerde overzicht kan worden gedown<br>stand kan bijvoorbeeld met Excel of OpenOffice word<br>st op en open het bestand vervolgens vanuit Excel of<br>vens waarmee het overzicht wordt gegenereerd. | load in een kommagescheiden bestand<br>fen ingelezen. Als het bestand niet direct<br>f OpenOffice. De aangegeven 'datum' is de |
|             |        | Soo                                    | rt overzicht                                                       | <ul> <li>Aantallen voorzieningen en kindplaats</li> <li>Details voorziening per gemeente</li> <li>Details houder</li> <li>Export gemeenten</li> </ul>                                                             | ien                                                                                                    |
|             |        | Soo                                    | rt totaal                                                          | ● Landelijk<br>○ per GGD<br>○ per gemeente                                                                                                    |                                                                                                    |
|             |        | Dat                                    | um *                                                               | 15-12-2021<br>Genereer overzicht                                                                                                    |                                                                                                    |

2. kies bij 'Soort overzicht' uit een van de vier overzichten

## 1.1 Aantallen voorzieningen en kindplaatsen

Als u op het overzicht 'Aantallen voorzieningen en kindplaatsen' geklikt heeft, volg dan de volgende stappen:

- 1. Geef bij 'Soort totaal' aan of u een overzicht wilt generen van alle voorzieningen en kindplaatsen op landelijk niveau, per GGD of per gemeente (bij 'Soort totaal')
- 2. Vul een datum in.
- 3. Klik op 'Genereer overzicht' .

Meer over het genereren van het overzicht vindt u in paragraaf 1.5.

# **1.2** Details voorziening per gemeente

Als u op het overzicht 'Details voorziening per gemeente' geklikt heeft, dan ziet u het volgende scherm:

| Soort overzicht   | Aantallen voorzieningen en kindplaatsen     Details voorziening per gemeente     Details houder     Export gemeenten                 |
|-------------------|----------------------------------------------------------------------------------------------------|
| Gemeente *        | <b>v</b>                                                                                                    |
| Soort voorziening | Gastouderopvang (GO)     Gastouderbureau (GOB)     Kinderdagverblijf (KDV)     Buitenschoolse opvang (BSO)     Peuterspeelzaal (PSZ) |
| Status            | <ul> <li>Aangemeld en geregistreerd</li> <li>Afgewezen, ingetrokken en niet meer geregistreerd</li> </ul>                            |
| Datum *           | 15-12-2021<br>Genereer overzicht                                                                                                    |

- 1. Selecteer in het drop-downmenu een gemeente.
- 2. Kies voor de soort voorziening.
- 3. Kies de status.
- 4. Wijzig eventueel de (peil)datum.
- Klik op 'Genereer overzicht'. Meer over het genereren van het overzicht vindt u in paragraaf 1.5.

Zo wordt afhankelijk van uw keuze een overzicht gegenereerd per gemeente met alle voorzieningen per soort, VGO, GOB, KDV, BSO of PSZ, met de gekozen status op een bepaalde datum.

Per overzicht vindt u de volgende kolommen:

| Details voorziening per gemeente Gastouder (GO) |                                                                |  |  |
|-------------------------------------------------|----------------------------------------------------------------|--|--|
| Registratienummer                               | Het unieke LRK-ID van de voorziening.                          |  |  |
| Naam                                            | Naam van de VGO,                                               |  |  |
| Adres                                           | Straat en huisnummer van de VGO.                               |  |  |
| Postcode                                        | Postcode van de VGO.                                           |  |  |
| Woonplaats                                      | Woonplaats van de VGO                                          |  |  |
| Vestigingsnummer                                | Niet van toepassing bij een GO.                                |  |  |
| Status                                          | Status VGO.                                                    |  |  |
| Datum status                                    | De ingangsdatum van de eerste periode van de status.           |  |  |
| Reden status                                    | De reden van de status.                                        |  |  |
| Laatste inspectierapport                        | Datum (Vaststelling) rapport                                   |  |  |
| Naam houder                                     | Naam gastouder (houder/eigenaar VGO).                          |  |  |
| KVK-nummer                                      | Kamer van Koophandel nummer van de houder.                     |  |  |
|                                                 | Niet van toepassing bij een GO.                                |  |  |
| BSN                                             | BSN gastouder.                                                 |  |  |
|                                                 | In verband met de AVG richtlijnen is de kolom BSN niet gevuld. |  |  |
| Houder woonadres                                | Straat en huisnummer van de gastouder.                         |  |  |
| Houder postcode                                 | Postcode van de gastouder.                                     |  |  |

| Houder woonplaats            | Woonplaats van de gastouder.                           |
|------------------------------|--------------------------------------------------------|
| Kindplaatsen                 | Aantal kindplaatsen van de VGO.                        |
| Datum laatste wijziging      | Aanvangsdatum (geldig van).                            |
| kindplaatsen                 |                                                        |
| Geregistreerde GOB's         | Aantal GOB's met de status geregistreerd die deze VGO  |
|                              | bemiddelen of niet meer bemiddelen.                    |
| Van elke geregistreerde GOB: |                                                        |
| GOB Naam 120                 | Naam GOB                                               |
| GOB Adres 120                | Straat en huisnummer GOB (vestigingsadres)             |
| GOB Postcode 120             | Postcode GOB (vestigingsadres)                         |
| GOB Woonplaats 120           | Woonplaats GOB (vestigingsadres)                       |
|                              |                                                        |
| Opvang bij vraagouder        | Ja of Nee zoals vastgelegd bij kerngegevens van de VGO |

| Details voorziening per gemeente Gastouderbureau (GOB) |                                                            |  |
|--------------------------------------------------------|------------------------------------------------------------|--|
| Registratienummer                                      | Het unieke LRK-ID van de voorziening.                      |  |
| Naam                                                   | Naam van het GOB.                                          |  |
| Adres                                                  | Straat en huisnummer van het GOB (vestigingsadres).        |  |
| Postcode                                               | Postcode van het GOB (vestigingsadres).                    |  |
| Woonplaats                                             | Woonplaats het GOB (vestigingsadres).                      |  |
| Vestigingsnummer                                       | Vestigingsnummer KvK (indien gevuld bij de kerngegevens    |  |
|                                                        | van de voorziening).                                       |  |
| Status                                                 | Status GOB.                                                |  |
| Datum status                                           | De ingangsdatum van de eerste periode van de status.       |  |
| Reden status                                           | De reden van de status.                                    |  |
| Laatste inspectierapport                               | Datum (Vaststelling) rapport                               |  |
| Naam houder                                            | Naam houder/eigenaar GOB.                                  |  |
| KVK-nummer                                             | Kamer van Koophandel nummer van de houder.                 |  |
| BSN                                                    | In verband met de AVG richtlijnen is de kolom BSN niet     |  |
|                                                        | gevuld.                                                    |  |
| Verantwoordelijke Gemeente                             | De verantwoordelijke gemeente zoals vastgelegd bij de      |  |
| GOB                                                    | kerngegevens van het GOB.                                  |  |
|                                                        | NB Als het GOB een andere verantwoordelijke gemeente heeft |  |
|                                                        | dan de gemeente waarvan u dit overzicht maakt, dan         |  |
|                                                        | bemiddeld (of bemiddelde) dit GOB een VGO met als          |  |
|                                                        | verantwoordelijke gemeente waarvan u het overzicht maakt.  |  |
| Geregistreerde GO's                                    | Aantal VGO's - van de gemeente waarvan u het overzicht     |  |
|                                                        | maakt - dat dit GOB bemiddeld of heeft bemiddeld, ongeacht |  |
|                                                        | de huidige status van de VGO.                              |  |
| Geregistreerde GO's binnen                             | Aantal geregistreerde (of aangemelde) VGO's - van de       |  |
| Gemeente                                               | gemeente waarvan u het overzicht maakt - dat dit GOB       |  |
|                                                        | bemiddeld of heeft bemiddeld.                              |  |

| Details voorziening per gemeente Kinderdagverblijf (KDV) |                                                             |  |  |
|----------------------------------------------------------|-------------------------------------------------------------|--|--|
| Registratienummer                                        | Het unieke LRK-ID van de voorziening.                       |  |  |
| Naam                                                     | Naam van de KDV.                                            |  |  |
| Adres                                                    | Straat en huisnummer van de KDV (opvangadres).              |  |  |
| Postcode                                                 | Postcode van het de KDV (opvangadres).                      |  |  |
| Woonplaats                                               | Woonplaats het de KDV (opvangadres).                        |  |  |
| Vestigingsnummer                                         | Vestigingsnummer KvK (indien gevuld bij de kerngegevens     |  |  |
|                                                          | van de voorziening).                                        |  |  |
| Status                                                   | Status KDV.                                                 |  |  |
| Datum status                                             | De ingangsdatum van de eerste periode van de status.        |  |  |
| Reden status                                             | De reden van de status.                                     |  |  |
| Laatste inspectierapport                                 | Datum (Vaststelling) rapport                                |  |  |
| Naam houder                                              | Naam houder/eigenaar KDV.                                   |  |  |
| KVK-nummer                                               | Kamer van Koophandel nummer van de houder.                  |  |  |
| BSN                                                      | In verband met de AVG richtlijnen is de kolom BSN niet      |  |  |
|                                                          | gevuld.                                                     |  |  |
| Kindplaatsen                                             | Aantal kindplaatsen van de KDV.                             |  |  |
| Datum laatste wijziging                                  | Aanvangsdatum (geldig van) laatste wijziging kindplaatsen.  |  |  |
| kindplaatsen                                             |                                                             |  |  |
| Voorschoolse educatie                                    | Ja of Nee, zoals vastgelegd bij de kerngegevens van de KDV. |  |  |

| Details voorziening per gemeente Buitenschoolse opvang (BSO) |                                                                |  |  |
|--------------------------------------------------------------|----------------------------------------------------------------|--|--|
| Registratienummer                                            | Het unieke LRK-ID van de voorziening.                          |  |  |
| Naam                                                         | Naam van de BSO.                                               |  |  |
| Adres                                                        | Straat en huisnummer van de BSO (opvangadres).                 |  |  |
| Postcode                                                     | Postcode van de BSO (opvangadres).                             |  |  |
| Woonplaats                                                   | Woonplaats van de BSO (opvangadres).                           |  |  |
| Vestigingsnummer                                             | Vestigingsnummer KvK (indien gevuld bij de kerngegevens        |  |  |
|                                                              | van de voorziening).                                           |  |  |
| Status                                                       | Status BSO.                                                    |  |  |
| Datum status                                                 | De ingangsdatum van de eerste periode van de status.           |  |  |
| Reden status                                                 | De reden van de status.                                        |  |  |
| Laatste inspectierapport                                     | Datum (Vaststelling) rapport.                                  |  |  |
| Naam houder                                                  | Naam houder/eigenaar BSO.                                      |  |  |
| KVK-nummer                                                   | Kamer van Koophandel nummer van de houder.                     |  |  |
| BSN                                                          | In verband met de AVG richtlijnen is de kolom BSN niet gevuld. |  |  |
| Kindplaatsen                                                 | Aantal kindplaatsen van de BSO.                                |  |  |
| Datum laatste wijziging                                      | Aanvangsdatum (geldig van) laatste wijziging kindplaatsen.     |  |  |
| kindplaatsen                                                 |                                                                |  |  |

# **1.3 Details houder**

Als u bij 'Soort overzicht' klikt op 'Details houder' dan ziet u het volgende scherm:

| Kies overzicht  |                                                                                                    |
|-----------------|----------------------------------------------------------------------------------------------------|
| Soort overzicht | <ul> <li>Aantallen voorzieningen en kindplaatsen</li> <li>Details voorziening per gemeente</li> <li>Details houder</li> <li>Export gemeenten</li> </ul> |
| Soort regio     | <ul> <li>○ per GGD</li> <li>⑥ per gemeente</li> </ul>                                                                                                   |
| Gemeente *      | Langedijk                                                                                                    |
|                 | Genereer overzicht                                                                                                    |

- 1. Kies bij 'Soort export' voor 'per GGD' of 'Per gemeente'.
- 2. Kies vervolgens een gemeente of een GGD uit het drop-downmenu.
- Klik op 'Genereer overzicht'. U ziet nu het scherm Overzicht. NB Meer over het genereren van het overzicht vindt u in paragraaf 1.5.
- **4.** Klik op 'Download overzicht' of klik op 'nieuw overzicht' als u een nieuwe selectie wilt maken.

Zo wordt, afhankelijk van uw keuze, een overzicht gegenereerd met alle houders die actief zijn in een gemeente of GGD regio en hun voorzieningen.

In dit overzicht vindt u de volgende kolommen:

| Details houder                |                                                                              |  |
|-------------------------------|------------------------------------------------------------------------------|--|
| Naam houder                   | Naam van de Houder/Eigenaar.                                                 |  |
| BSN                           | In verband met AVG richtlijnen is de kolom BSN niet gevuld.                  |  |
| KvK-nummer                    | Kamer van Koophandel nummer van de houder.                                   |  |
|                               | (niet van toepassing bij een gastouder)                                      |  |
| Adres houder                  | Straat en huisnummer van de houder.                                          |  |
| Postcode houder               | Postcode van de houder.                                                      |  |
| Woonplaats houder             | Woonplaats van de houder.                                                    |  |
| Naam voorziening              | Naam van de voorziening.                                                     |  |
| Soort voorziening             | KDV, BSO, GOB of VGO.                                                        |  |
| Registratienummer voorziening | Het unieke LRK-ID van de voorziening.                                        |  |
| Adres voorziening             | Straat en huisnummer van de voorziening (opvangadres of                      |  |
|                               | vestigingsadres bij een GOB).                                                |  |
| Postcode voorziening          | Postcode van de voorziening (opvangadres of vestigingsadres                  |  |
|                               | bij een GOB).                                                                |  |
| Woonplaats voorziening        | Woonplaats van de BSO (opvangadres of vestigingsadres bij                    |  |
|                               | een GOB).                                                                    |  |
| Vestigingsnummer KvK          | Vestigingsnummer KvK (indien gevuld bij de kerngegevens van de voorziening). |  |
| Status                        | Huidige status van de voorziening.                                           |  |
| Datum status                  | De ingangsdatum van de eerste periode van de huidige status.                 |  |
| Reden status                  | De reden van de huidige status.                                              |  |
| Laatste inspectierapport      | Datum (Vaststelling) rapport.                                                |  |
| Gemeente                      | Verantwoordelijke gemeente.                                                  |  |
| GGD                           | Verantwoordelijke GGD.                                                       |  |

| Kindplaatsen               | Aantal kindplaatsen van de voorziening. Niet van toepassing  |
|----------------------------|--------------------------------------------------------------|
|                            | bij een GOB.                                                 |
| Datum laatste wijziging    | Aanvangsdatum (geldig van).                                  |
| kindplaatsen               |                                                              |
| Voorschoolse educatie      | Ja of Nee, zoals vastgelegd bij de kerngegevens van een KDV. |
| Geregistreerde GO's        | Aantal geregistreerde VGO's dat dit GOB op dit moment        |
|                            | bemiddeld.                                                   |
| Geregistreerde GO's binnen | Aantal bemiddelde GOB's van een VGO.                         |
| Gemeente                   |                                                              |
| Geregistreerde GOB's       | Aantal geregistreerde GOB's dat een VGO op dit moment        |
|                            | bemiddeld.                                                   |
| Email Houder               | Emailadres van de houder/eigenaar.                           |
| Opvang bij vraagouder      | Ja of Nee zoals vastgelegd bij kerngegevens van een VGO.     |

# **1.4 Export gemeenten**

Als u bij 'soort overzicht' op 'Export gemeenten' klikt, dan ziet u het volgende scherm:

| Kies overzicht  |                                                                                                    |
|-----------------|----------------------------------------------------------------------------------------------------|
| Soort overzicht | <ul> <li>Aantallen voorzieningen en kindplaatsen</li> <li>Details voorziening per gemeente</li> <li>Details houder</li> <li>Export gemeenten</li> </ul> |
| Soort export    | <ul> <li>○ per GGD</li> <li>● per gemeente</li> </ul>                                                                                                   |
| Gemeente *      | Langedijk                                                                                                    |
|                 | Genereer overzicht                                                                                                    |

- 1. Kies bij 'Soort export' voor 'per GGD' of 'Per gemeente'.
- 2. Kies vervolgens een gemeente of een GGD uit het drop-downmenu.
- Klik op 'Genereer overzicht' NB Meer over het genereren van het overzicht vindt u in paragraaf 1.5.

Na het genereren kunt u kiezen voor:

#### Download het overzicht van: Voorzieningen

Dit overzicht toont alle voorzieningen waarbij de betreffende gemeente(n) geregistreerd staat als de verantwoordelijke gemeente van die voorziening, ongeacht de status van de voorziening. Daarnaast worden ook alle GOB's getoond die een bemiddelingsrelatie hebben - of hebben gehad - met de VGO's in de betreffende gemeente(n), ook als de GOB een andere verantwoordelijke gemeente heeft

#### Download het overzicht van: Houders

Dit overzicht toont alle actuele houders van een geleverde voorziening. In dit overzicht vindt u ook het emailadres van de houder, indien gevuld op de pagina van de houder. NB In verband met AVG richtlijnen is de kolom BSN niet gevuld.

#### Download het overzicht van: Bemiddelingsrelaties

Dit overzicht toont alle bemiddelingsrelaties tussen de geleverde VGO's en GOB's. Ongeacht de status van deze voorzieningen en ongeacht of het een actuele, lopende relatie betreft.

Klik op 'Kies nieuw overzicht' als u een nieuwe selectie wilt maken.

# 1.5 Generen overzicht

1. Klik op 'Genereer overzicht' om het overzicht te maken. U ziet nu het volgende scherm.

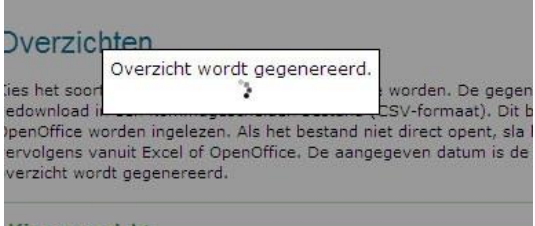

Kies overzicht

Het duurt meestal een aantal voordat de overzichten klaar staan om te downloaden. Dit is afhankelijk van de grootte van de bestanden en of er op hetzelfde moment meer van deze overzichten worden gegenereerd door andere gebruikers. Uw aanvraag voor het overzicht kan in een wachtrij geplaatst worden, omdat het genereren van bestanden capaciteit van de applicatie vraagt. U ziet dan een melding 'Overzicht staat in de wachtrij. Nog x overzicht(en) voor U'.

Let bij het genereren van dit overzicht op het volgende:

- Wanneer u in een ander scherm gaat werken zorg dan dat u daar niet uitlogt, of automatisch wordt uitgelogd doordat u 30 minuten niets hebt gedaan. Dan vervalt namelijk ook uw aanvraag voor de overzichten en moet u die opnieuw in LRK opvragen.
- Wanneer de overzichten klaar staan, moet u die binnen 30 minuten downloaden, omdat u anders alsnog automatisch wordt uitgelogd vanwege inactiviteit.

Wanneer het overzicht gereed is ziet u de knop 'Download overzicht'.

 Klik op 'Download overzicht' om het overzicht te downloaden. U krijgt (afhankelijk van de instellingen van uw computer) daarna een pop-up met de vraag of u het overzicht wilt downloaden of openen:

| Overzicht aantallen La                                                                                                 | ndelijk 15-12-2021.csv openen   | $\times$ |  |  |  |  |  |  |
|----------------------------------------------------------------------------------------------------|---------------------------------|----------|--|--|--|--|--|--|
| U hebt gekozen om                                                                                                    | het volgende bestand te openen: |          |  |  |  |  |  |  |
| 🛛 Overzicht aan                                                                                                    | tallen Landelijk 15-12-2021.csv |          |  |  |  |  |  |  |
| van het type: Microsoft Excel Comma Separated Values File (526 byte vanaf: https://vt.landelijkregisterkinderopvang.nl |                                 |          |  |  |  |  |  |  |
| Wat moet Firefox met dit bestand doen?                                                                                 |                                 |          |  |  |  |  |  |  |
| Openen met                                                                                                    | Excel (standaard)               |          |  |  |  |  |  |  |
| O Be <u>s</u> tand opsla                                                                                               | an                              |          |  |  |  |  |  |  |
| Dit v <u>a</u> naf nu automatisch doen voor dit type bestanden                                                         |                                 |          |  |  |  |  |  |  |
|                                                                                                    | OK Annulerer                    | ı        |  |  |  |  |  |  |

- 3. Kies voor openen met Excel (of OpenOffice).
- 4. Klik op 'OK'.

# 2 Overzichten in de GIR

In GIR Handhaven en GIR inspecteren kunnen op diverse plekken overzichten worden gemaakt. Deze overzichten kunt u o.a. gebruiken voor het inrichten van flexibel inspecteren in een gemeente of GGD-regio.

#### Flexibel inspecteren

Als toezichthouder (GGD) of (beleids)ambtenaar van een gemeente kunt u inzage nodig hebben in de bevindingen n.a.v. inspecties op voorzieningen in uw gemeente of GGDregio. Deze gegevens kunnen input leveren bij het maken van beleid en het opstellen van de flexibele inspectie activiteit binnen de jaarlijkse afspraken tussen een gemeente of GGD-regio.

In dit hoofdstuk leest u waar u overzichten kunt maken en welke informatie u er in vindt.

# 2.1 Tabblad 'Overzichten'

Bovenaan in de GIR ziet u het tabblad 'Overzichten'. In de GIR kunt u hier een overzicht maken op lokale en regionale beoordelingen. In GIR handhaven kunt u hier nog een extra overzicht downloaden met de handhavingsgegevens van uw gemeente.

### 2.1.1 Lokale en regionale beoordelingen

Op het tabblad 'Overzichten' kunt u een totaalbeeld krijgen van de definitieve inspectieonderzoeken bij voorzieningen binnen een gemeente of GGD regio. Hierbij kunt u zien bij welke voorwaarden er tekortkomingen zijn geconstateerd, de vastgelegde handhavingsactie en om welke eigenaar (houder) van de voorziening het gaat.

• Klik in de GIR op het tabblad 'overzichten'. U ziet nu het scherm 'Overzichten':

| GiR: Kinderopvang         |                                  | Ingelogd als <b>g<u>m000</u></b> | <b>E</b> • (gemeente Zeist) <u>Uitloggen</u> |
|---------------------------|----------------------------------|----------------------------------|----------------------------------------------|
| Handhaving Extra gegevens | Overzichten Planning GGD         |                                  | LRK C>                                       |
|                           | Overzichten                      |                                  |                                              |
| Overzichten               |                                  |                                  | ?                                            |
| > Lokale en regionale     | Lokale en regionale beoordelinge | en                               |                                              |
| beoordelingen             | Periode overzicht                | 2022 V Q3 V t/m 2023 V Q2 V      |                                              |
| > Download CSV Handhaven  | Niveau                           | ) per GGD                        |                                              |
|                           | Gemeente                         | Zeist  V Maak nieuw overzicht    |                                              |
|                           |                                  |                                  |                                              |

Hier ziet u de volgende invulvelden:

#### Periode overzicht

Standaard staat de periode op het huidig kalenderjaar/kwartaal en de 4 voorgaande kwartalen. Dus op een periode van 1 jaar.

Q1 staat voor het 1e kwartaal, Q2 staat voor het tweede kwartaal en Q3 en Q4 voor het derde en vierde kwartaal van een kalenderjaar. U kunt een overzicht maken voor een aansluitende periode van maximaal 3 jaar (12 kwartalen). In verband met de wettelijke bewaartermijn van handhavingstrajecten en inspectieonderzoeken kunt u gegevens raadplegen van maximum van 7 kalenderjaren.

#### Niveau

U heeft de keuze voor een overzicht op twee niveaus:

#### per GGD:

Bij het maken van dit overzicht worden alle voorzieningen opgenomen die vallen binnen de geselecteerde GGD regio. Inspectieonderzoeken worden alleen getoond als de geselecteerde GGD het inspectierapport heeft aangemaakt. Bijvoorbeeld: GGD Drenthe maakt een inspectierapport voor een voorziening die valt onder de (verantwoordelijke) gemeente Groningen. Maakt u een overzicht per GGD Groningen dan ziet u het rapport niet in het overzicht. U ziet het inspectierapport wel als u selecteert 'per GGD Drenthe.

In het drop-downmenu kunt u een andere GGD selecteren.

#### per Gemeente:

Bij het maken van dit overzicht worden alle voorzieningen en inspectieonderzoeken opgenomen die vallen binnen de geselecteerde gemeente.

Als 'per Gemeente' selecteert dan kunt u in het drop-downmenu de gewenste gemeente selecteren.

#### **Overzicht maken**

Na het invullen van de periode en een gemeente / GGD regio klikt u op 'maak nieuw overzicht'.

Als voorbeeld is er een overzicht gemaakt van de gemeente Zeist (geen echte gegevens), voor de periode van 1 jaar, te weten het derde kwartaal van 2022 tot en met het tweede kwartaal van 2023. Het resultaat ziet er als volgt uit:

|                             | Overzichten                                                                                                    |                                                                                              |        |
|-----------------------------|----------------------------------------------------------------------------------------------------|----------------------------------------------------------------------------------------------|--------|
| Dverzichten                 |                                                                                                    |                                                                                              |        |
| Lokale en regionale         | Lokale en regionale beoordelingen                                                                                                    |                                                                                              |        |
| beoordelingen               | Periode overzicht 2022 v Q3 v t/m 2023                                                                                                    | ∨ Q2 ∨                                                                                       |        |
|                             | Niveau O per GGD                                                                                                    |                                                                                              |        |
|                             | <ul> <li>Per gemeente</li> </ul>                                                                                                    |                                                                                              |        |
| lter ?                      | Gemeente Zeist v                                                                                                    |                                                                                              |        |
|                             | Maak nieuw overzicht                                                                                                    |                                                                                              |        |
| ype<br>COB                  |                                                                                                    |                                                                                              |        |
| BSO                         | Overzicht over periode 01-07-2022 t/m 30-06-2023 op 12-06-2023                                                                                                    | 15:46                                                                                        |        |
| KDV                         | Huidige situatie                                                                                                    |                                                                                              |        |
| uidige Status               | Things Status                                                                                                    |                                                                                              |        |
| Aangemeld / geregistreerd   | Aantal aangemelde en geregistreerde voorzieningen op 12-06-202                                                                                                    | 23                                                                                           |        |
| Afgewezen / niet meer       | GOB BSO KDV Totaal<br>4 265 357 626                                                                                                    |                                                                                              |        |
| geregistreerd / ingetrokken |                                                                                                    |                                                                                              |        |
|                             | Actuele risicoprofielen uitgesplitst                                                                                                    |                                                                                              |        |
|                             | Risicoprofielen                                                                                                    |                                                                                              | Aantal |
|                             | Groen Geen reden tot zorg; noch over actuele situatie noch over                                                                                                    | nabije toekomst                                                                              | 375    |
|                             | Orania Lichte zorg over actuele situatie, inchte zorg over                                                                                                    | habije toekomst                                                                              | 33     |
|                             | Rood Zoro of serieuze zoro over actuele situatie, serieuze zoro o                                                                                                    | ver nabije toekomst                                                                          | 33     |
|                             | Geen                                                                                                    | in habije teenemet                                                                           | 63     |
|                             | Totaal                                                                                                    |                                                                                              | 626    |
|                             | Situatie geselecteerde periode                                                                                                    |                                                                                              |        |
|                             | Aantal voorzieningen met een onderzoek<br>Aantal voorzieningen met minstens 1 onderzoek met een tekortkoming<br>Aantal beoordeelde voorwaarden<br>Aantal met "nee" beoordeelde voorwaarden                                                                                                    | 348<br>146 <b>(42%)</b><br>8524<br>390 <b>(5%)</b>                                           |        |
|                             | Aantal voorzieningen met een onderzoek<br>Aantal voorzieningen met minstens 1 onderzoek met een tekortkoming<br>Aantal beoordeelde voorwaarden<br>Aantal met "nee" beoordeelde voorwaarden                                                                                                    | 348<br>146 <b>(42%)</b><br>8524<br>390 <b>(5%)</b>                                           |        |
|                             | Aantal voorzieningen met een onderzoek<br>Aantal voorzieningen met minstens 1 onderzoek met een tekortkoming<br>Aantal beoordeelde voorwaarden<br>Aantal met "nee" beoordeelde voorwaarden<br>Onderzoeken uitgesplitst                                                                                                    | 348<br>146 <b>(42%)</b><br>8524<br>390 <b>(5%)</b>                                           |        |
|                             | Aantal voorzieningen met een onderzoek<br>Aantal voorzieningen met minstens 1 onderzoek met een tekortkoming<br>Aantal beoordeelde voorwaarden<br>Aantal met "nee" beoordeelde voorwaarden<br>Onderzoeken uitgesplitst<br>Onderzoek voor registratie<br>Onderzoek na registratie                                                                                                    | 348<br>146 <b>(42%)</b><br>8524<br>390 <b>(5%)</b><br>33<br>27                               |        |
|                             | Aantal voorzieningen met een onderzoek<br>Aantal voorzieningen met minstens 1 onderzoek met een tekortkoming<br>Aantal beoordeelde voorwaarden<br>Aantal met "nee" beoordeelde voorwaarden<br>Onderzoeken uitgesplitst<br>Onderzoek voor registratie<br>Onderzoek na registratie<br>Jaarlijks onderzoek                                                                                                    | 348<br>146 <b>(42%)</b><br>8524<br>390 <b>(5%)</b><br>33<br>27<br>284                        |        |
|                             | Aantal voorzieningen met een onderzoek         Aantal voorzieningen met minstens 1 onderzoek met een tekortkoming         Aantal beoordeelde voorwaarden         Aantal met "nee" beoordeelde voorwaarden         Onderzoeken uitgesplitst         Onderzoek na registratie         Jaarlijks onderzoek         Nader onderzoek                                                                                                    | 348<br>146 <b>(42%)</b><br>8524<br>390 <b>(5%)</b><br>33<br>27<br>284<br>48                  |        |
|                             | Aantal voorzieningen met een onderzoek<br>Aantal voorzieningen met minstens 1 onderzoek met een tekortkoming<br>Aantal beoordeelde voorwaarden<br>Aantal met "nee" beoordeelde voorwaarden<br>Onderzoeken uitgesplitst<br>Onderzoek voor registratie<br>Onderzoek na registratie<br>Jaarlijks onderzoek<br>Nader onderzoek<br>Incidenteel onderzoek                                                                                                    | 348<br>146 (42%)<br>8524<br>390 (5%)<br>33<br>27<br>284<br>48<br>20<br>412                   |        |
|                             | Aantal voorzieningen met een onderzoek<br>Aantal voorzieningen met minstens 1 onderzoek met een tekortkoming<br>Aantal beoordeelde voorwaarden<br>Aantal met "nee" beoordeelde voorwaarden<br><b>Onderzoeken uitgesplitst</b><br>Onderzoek voor registratie<br>Onderzoek na registratie<br>Jaarlijks onderzoek<br>Nader onderzoek<br>Incidenteel onderzoek<br>Totaal aantal onderzoeken                                                                                                    | 348<br>146 (42%)<br>8524<br>390 (5%)<br>33<br>27<br>284<br>48<br>20<br>412                   |        |
|                             | Aantal voorzieningen met een onderzoek         Aantal voorzieningen met minstens 1 onderzoek met een tekortkoming         Aantal beoordeelde voorwaarden         Aantal met "nee" beoordeelde voorwaarden         Onderzoeken uitgesplitst         Onderzoek na registratie         Onderzoek         Jaarlijks onderzoek         Nader onderzoek         Incidenteel onderzoek         Totaal aantal onderzoeken         Inzet herstelaanbod                                                                                                    | 348<br>146 (42%)<br>8524<br>390 (5%)<br>33<br>27<br>284<br>48<br>20<br>412                   |        |
|                             | Aantal voorzieningen met een onderzoek         Aantal voorzieningen met minstens 1 onderzoek met een tekortkoming         Aantal beoordeelde voorwaarden         Aantal met "nee" beoordeelde voorwaarden         Onderzoeken uitgesplitst         Onderzoek voor registratie         Onderzoek na registratie         Jaarlijks onderzoek         Incidenteel onderzoek         Incidenteel onderzoek         Totaal aantal onderzoeken         Zonder herstelaanbod                                                                                       | 348<br>146 (42%)<br>8524<br>390 (5%)<br>33<br>27<br>284<br>48<br>20<br>412<br>330            |        |
|                             | Aantal voorzieningen met een onderzoek         Aantal voorzieningen met minstens 1 onderzoek met een tekortkoming         Aantal beoordeelde voorwaarden         Aantal met "nee" beoordeelde voorwaarden         Onderzoek nuitgesplitst         Onderzoek voor registratie         Onderzoek na registratie         Jaarlijks onderzoek         Nader onderzoek         Incidenteel onderzoek         Totaal aantal onderzoeken         Inzet herstelaanbod         Hersteld na herstelaanbod         Niets bersteld aanbod         Niets bersteld aanbod | 348<br>146 (42%)<br>8524<br>390 (5%)<br>33<br>27<br>284<br>48<br>20<br>412<br>330<br>51<br>9 |        |
|                             | Aantal voorzieningen met een onderzoek<br>Aantal voorzieningen met minstens 1 onderzoek met een tekortkoming<br>Aantal beoordeelde voorwaarden<br>Aantal met "nee" beoordeelde voorwaarden<br><b>Onderzoeken uitgesplitst</b><br>Onderzoek voor registratie<br>Onderzoek na registratie<br>Jaarlijks onderzoek<br>Nader onderzoek<br>Incidenteel onderzoek<br>Totaal aantal onderzoeken<br><b>Inzet herstelaanbod</b><br>Hersteld na herstelaanbod<br>Niet hersteld na herstelaanbod                                                                        | 348<br>146 (42%)<br>8524<br>390 (5%)<br>33<br>27<br>284<br>48<br>20<br>412<br>330<br>51<br>9 |        |
|                             | Aantal voorzieningen met een onderzoek<br>Aantal voorzieningen met minstens 1 onderzoek met een tekortkoming<br>Aantal beoordeelde voorwaarden<br>Aantal met "nee" beoordeelde voorwaarden<br>Onderzoek nuitgesplitst<br>Onderzoek voor registratie<br>Jaarlijks onderzoek<br>Nader onderzoek<br>Nader onderzoek<br>Incidenteel onderzoek<br>Totaal aantal onderzoeken<br>Inzet herstelaanbod<br>Hersteld na herstelaanbod<br>Niet hersteld na herstelaanbod                                                                                                | 348<br>146 (42%)<br>8524<br>390 (5%)<br>33<br>27<br>284<br>48<br>20<br>412<br>330<br>51<br>9 |        |

Hier staan de volgende gegevens vermeld:

#### Overzicht over periode...

Hier wordt aangegeven over welke periode de gegevens uit het LKR en de GIR zijn geraadpleegd en wanneer het overzicht is aangemaakt.

Het overzicht is onderverdeeld in gegevens die gebaseerd zijn op de huidige actuele situatie en gegevens over de hele door u geselecteerde periode.

NB Maakt u een nieuw overzicht dan wordt het bestaande overzicht overschreven.

#### Filter

Het overzicht kan verfijnd worden door middel van de filters 'Type' en 'Huidige Status'.

<u>Type</u>

Hier kunt u aangeven van welke type voorziening u de gegevens wilt inzien. Dit filter werkt voor de 'Huidige situatie' en voor de 'Situatie geselecteerde periode'. U kunt filteren op: Gastouderbureaus (GOB), Buitenschoolse opvang (BSO) en Kinderdagverblijven (KDV).

#### Huidige Status

Hier kunt u aangeven van welke voorzieningen u de gegevens wilt inzien, op basis van de huidige status in het LRK.

U kunt filteren op:

- aangemeld en geregistreerd. en/of
- Afgewezen, niet meer geregistreerd en ingetrokken

Het statusfilter werkt alleen voor de gegevens onder het kopje 'Situatie geselecteerde periode' inclusief de details van de beoordelingen. Dit omdat onder het kopje 'Huidige situatie' altijd de actuele aantal 'aangemelde' en 'geregistreerde' voorzieningen staan, op de datum waarop het overzicht wordt gegenereerd.

#### Huidige situatie

Hier ziet u het totaal aantal aangemelde en geregistreerde voorzieningen per GGD regio of gemeente, op het moment dat het overzicht is aangemaakt. Deze gegevens zijn uitgesplitst naar het soort voorziening (GOB, KDV, BSO).

Tevens ziet u van het totaal aantal voorzieningen hoeveel er vallen in een bepaald risicoprofiel.

#### Situatie geselecteerde periode

#### Aantal onderzoeken en beoordeelde voorwaarden

- Aantal voorzieningen met een onderzoek van deze houder
   Van het totaal aantal voorzieningen van deze houder wordt getoond hoeveel voorzieningen een onderzoek hebben gehad in de betreffende periode.
   In bovenstaand voorbeeld hebben 348 van de huidige 626 voorzieningen een onderzoek gehad.
- Aantal voorzieningen met minstens 1 onderzoek met een tekortkoming Hierbij wordt getoond hoeveel voorzieningen een onderzoek hadden met minstens 1 tekortkoming. In bovenstaand voorbeeld hebben 146 van de 348 voorzieningen ten minste 1 onderzoek met een tekortkoming gehad in de geselecteerde periode. Dit is 42%.
- Aantal beoordeelde voorwaarden Hier wordt van alle onderzoeken getoond hoeveel voorwaarden er in totaal zijn beoordeeld. In bovenstaand voorbeeld zijn er in 412 onderzoeken 8524 voorwaarden beoordeeld.
- Aantal met "nee" beoordeelde voorwaarden
   Van alle beoordeelde voorwaarden wordt hier getoond hoeveel voorwaarden met "nee" zijn beoordeeld. In bovenstaand voorbeeld zijn 390 van de 8524 beoordeelde voorwaarden met "nee" beoordeeld. Dit is 5%.

#### Onderzoeken uitgesplitst

Dit zijn alle in de geselecteerde periode uitgevoerde onderzoeken onderverdeeld naar het soort onderzoek. Dit kunnen zijn;

- Onderzoek voor registratie

- Onderzoek na registratie
- Jaarlijks onderzoek
- Nader onderzoek
- Incidenteel onderzoek

NB Bij 'Onderzoeken uitgesplitst' wordt aangegeven hoeveel onderzoeken er in totaal geweest zijn in de geselecteerde periode. Bij het kopje 'Aantal onderzoeken beoordeelde voorwaarden' wordt aangegeven hoeveel voorzieningen er zijn geweest met minstens één onderzoek. Een voorziening met een onderzoek voor registratie, onderzoek na registratie en een nader onderzoek in de betreffende periode telt dus bij 'Aantal onderzoeken beoordeelde voorwaarden' 1 keer mee en bij 'Onderzoeken uitgesplitst' 3 keer.

#### Inzet herstelaanbod

Dit overzicht geeft inzicht in de toepassing van het herstelaanbod bij de met "nee" beoordeelde voorwaarden'. Deze zijn opgesplitst in:

- Zonder herstelaanbod: De GGD heeft bij 330 van de 390 met nee beoordeelde voorwaarden geen herstelaanbod gedaan.
- Hersteld na herstelaanbod: De GGD heeft bij 51 van de 390 met nee beoordeelde voorwaarden wel herstelaanbod gedaan en de voorwaarde (overtreding) is ook hersteld.
- Niet hersteld na herstelaanbod: De GGD heeft bij 9 van de 390 met nee beoordeelde voorwaarden wel herstelaanbod gedaan maar de voorwaarde (overtreding) is niet hersteld.

#### > Toon details beoordelingen

Wanneer er een onderzoek is waarbij minimaal één voorwaarde met "nee" is beoordeeld, dan ziet u onderaan de tekst: 'Toon details beoordelingen'. Klikt u hierop dan verschijnt het volgende scherm:

| <b>BSO</b><br>53 onderzoeken                                                                                                    |                                         | • | Ite   | m       | 1.6 Ouderpa                    | articipa             | tieopvan              | g                        |                              |      |       |      |      |       | ?      |
|----------------------------------------------------------------------------------------------------|-----------------------------------------|---|-------|---------|--------------------------------|----------------------|-----------------------|--------------------------|------------------------------|------|-------|------|------|-------|--------|
| GOB<br>2 onderzoeken                                                                                                    |                                         | • | Vo    | or      | waarde                         |                      |                       |                          |                              |      | Ja    | Nee  | нн   | Nb.   | -      |
| KDV<br>108 onderzoeken                                                                                                    |                                         | - | • :   | 1<br>Fr | Er is sprake<br>r zijn geen or | e van ou<br>oderzoel | derpartic<br>ken waai | ipatieopv<br>rhii niet w | ang doordat:<br>ordt voldaan | meer | 0     | 0    | 0    | 0     | 108    |
| Kedistratie, wuzidinden.                                                                                                    |                                         | ^ |       |         | 2 Jin geen of                  | 1001200              |                       | BIJ HICE W               | orac voladari                |      |       |      |      |       |        |
| administratie, naleving                                                                                                    |                                         |   | ▶ 2   | 2       | Voor de oud                    | derpartio            | patieop               | vang geld                | t aanvullend                 | meer | 0     | 0    | 0    | 0     | 108    |
| handhaving, maatregelen<br>A-ziekten en                                                                                                    |                                         |   | Þ.    | 3       | Voor de oud                    | derpartio            | ipatieop              | vang geld                | t aanvullend                 | meer | 0     | 0    | 0    | 0     | 108    |
| ouderparticipatieopvang                                                                                                    | _                                       |   | . ► 4 | 4       | De houder y                    | van de c             | nudernar              | icinatieor               | ivang                        | meer | Ο     | n    | п    | Ο     | 108    |
| <ol> <li>Nijzigingen</li> <li>Administratie</li> <li>Administratie</li> <li>Naleving handhaving</li> <li>Maatregelen aanpak<br/>A-ziekten</li> <li>Ouderparticipatieopvang</li> <li>Pedagogisch klimaat</li> <li>Pedagogisch beleid</li> <li>Pedagogisch beleid</li> <li>Pedagogisch educatie</li> <li>Hinzet pedagogisch<br/>beleidsmedewerker<br/>voorschoolse educatie</li> <li>Barcranel on grappar</li> </ol> | 1<br>3<br>0<br>0<br>21<br>10<br>71<br>2 |   |       |         |                                |                      |                       |                          |                              |      |       |      |      |       |        |
| <ul> <li>3.1 Verklaring omtrent het<br/>gedrag en<br/>personenregister<br/>kinderopvang</li> <li>3.2 Opleidingseisen</li> <li>3.3 Aantal beroepskrachten<br/>en eisen aan de inzet</li> </ul>                                                                                                    | 39<br>10<br>24                          |   |       |         |                                |                      |                       |                          |                              | < v  | oriae | item | volo | iende | item > |

Hier staan de volgende gegevens vermeld:

#### **KDV** onderzoeken **BSO** onderzoeken **GOB** onderzoeken

Hier ziet u alle onderzoeken uit de geselecteerde periode waarbij één of meerdere voorwaarde(n) met "nee" is beoordeeld, onderverdeeld naar soort voorziening.

In bovenstaand voorbeeld zijn er 163 onderzoeken waarbij tenminste één voorwaarde met "nee" is beoordeeld. 53 onderzoeken hebben plaatsgehad bij een BSO, 2 onderzoeken bij een GOB en 108 onderzoeken bij een KDV.

Het pijltje bij KDV, BSO en GOB kan naar onder of naar rechts wijzen. Als het pijltje naar rechts wijst, dan kunt u de itemlijst van de betreffende soort voorziening openen door er op te klikken. In bovenstaand voorbeeld wijst het pijltje bij de KDV naar beneden. Dit betekent dat deze is geselecteerd en de itemlijst van de KDV eronder zichtbaar is

#### Itemlijst

Bij elke soort voorziening (in bovenstaand voorbeeld een KDV), ziet u het huidig toetsingskader (itemlijst). Deze is samengevoegd met de voorgaande itemlijsten om het overzicht over de totale geselecteerde periode in 1 oogopslag te ontsluiten. Scrol naar beneden om alle domeinen (vetgedrukt) en bijbehorende items te zien.

Omdat elk half jaar - in januari en in juli - een nieuwe itemlijst wordt gepubliceerd, is het mogelijk dat een te beoordelen voorwaarde reeds is vervallen. De vervallen voorwaarde ziet u in dat geval onderaan de itemlijst.

#### **Cijfers achter items**

Het cijfer achter elk item geeft aan hoe vaak er voorwaarden, die vallen onder het betreffende item, met "nee" zijn beoordeeld.

Klik op een item om de bijbehorende voorwaarden te zien. U ziet de voorwaarden dan aan de rechterkant.

#### Geconstateerde overtredingen

In bovenstaand voorbeeld kijken we in de itemlijst van de KDV en klikken we op item 5.1 'Eisen aan ruimtes', u ziet dan in onderstaand voorbeeld rechts de voorwaarden die horen bij dit item:

| 3 <b>80</b><br>53 onderzoeken                                                |    | Þ | Ite      | em       | m 5        | .1 Ei            | sen         | ı a        | an        | rui          | mte          | s             |                |       |       |      |         |         |       |        |    |    |    |    |    |     | ?  | 2 | Â |
|------------------------------------------------------------------------------|----|---|----------|----------|------------|------------------|-------------|------------|-----------|--------------|--------------|---------------|----------------|-------|-------|------|---------|---------|-------|--------|----|----|----|----|----|-----|----|---|---|
| GOB<br>2 onderzoeken                                                         |    | ŀ | Vo       | 001      | orw        | /aarc            | te          |            |           |              |              |               |                |       |       |      |         |         |       |        |    | Ja | Ne | ee | нн | Nb. | -  | 1 |   |
| <b>KDV</b><br>.08 onderzoeken                                                |    | • | • :<br>• | ' 1<br>A | L C<br>Aan | De bir<br>tal oʻ | nne<br>vert | n-         | en<br>din | bui<br>aen   | iten:        | ruim          | tes w          | vaar  | ' kin | nder | en ve   | erblijv | /en   | me     | er | 12 | 8  | 3  | 5  | 0   | 81 | 8 |   |
| 3.4 Inzet pedagogisch<br>beleidsmedewerkers<br>3.5 Stabiliteit van de opvang | 2  | ^ | ľ        |          | Zo<br>He   | nder             | hei<br>d na | rst<br>a h | ela       | anb<br>stela | ood<br>aanb  | bod           |                |       |       |      |         |         | e     | 5<br>L |    |    |    |    |    |     |    |   |   |
| voor kinderen                                                                | 27 |   |          | 1        | Nie        | et he            | rste        | eld        | na        | her          | rstel        | laani         | bod            |       |       |      |         |         | 1     | L      |    |    |    |    |    |     |    |   |   |
| 3.6 Gebruik van de<br>voorgeschreven voertaal                                | 0  |   | Ŀ        | A        | Aan        | tal o            | vert        | tre        | din       | gen          | i per        | - hoi         | uder           |       |       |      |         |         |       |        |    |    |    |    |    |     |    |   |   |
| Veiligheid en gezondheid                                                     |    |   |          |          | 12         | 2345             | 678         | 3 -        | Sti       | icht         | ing          | Win           | nie d          | e Po  | beh   |      |         |         |       | 3      |    |    |    |    |    |     |    |   |   |
| 4.1 Veiligheids- en                                                          | 23 |   |          |          | 8          | 5345<br>2345     | 355<br>256  | 5 -<br>5 - | Kir<br>Op | nde<br>ovar  | rop\<br>ngce | vang<br>entru | ı Roe<br>ım Ie | ioor  | c     |      |         |         |       | 1<br>1 |    |    |    |    |    |     |    |   |   |
| 4.2 Meldcode huiselijk geweld                                                | 2  |   |          |          | 34<br>32   | 4578<br>2423     | 432<br>426  | 2 -        | Op<br>J.  | var<br>Rol   | ng U<br>bins | Jil<br>on     |                |       |       |      |         |         |       | 1      |    |    |    |    |    |     |    |   |   |
| 5 Accommodatie                                                               |    |   |          |          | 94         | 4578             | 654         | + -        | Op        | ovar         | ngor         | gan           | isatie         | Ke    | ssie  |      |         |         | :     | 1      |    |    |    |    |    |     |    |   |   |
| 5.1 Eisen aan ruimtes                                                        | 14 |   |          |          |            |                  |             |            |           |              |              |               |                |       |       |      |         |         |       |        |    |    |    |    |    |     |    |   |   |
| 5 Ouderrecht                                                                 |    |   | ▶ :      | 2        | 2 E        | Elke s           | tan         | ngr        | roe       | рb           | esch         | nikt          | over           | een   | afz   | ond  | lerlijk | e vas   | ste   | me     | er | 13 | 4  | F. | 3  | 0   | 9  | 1 |   |
| 6.2 Oudercommissie                                                           | 3  |   | ▶ :      | 3        | 3 E        | Een k            | inde        | erc        | ent       | trur         | n be         | esch          | ikt ov         | /er t | ten   | min  | ste 3   | βm² v   | ast   | e me   | er | 17 | 1  |    | 0  | 1   | 8  | 9 |   |
| 6.3 Klachten en geschillen                                                   | 0  |   | ۴.       | 4        | 4 E        | Een k            | inde        | erc        | ent       | trur         | n be         | esch          | ikt vo         | or k  | kind  | dere | n tot   | de le   | eefti | jdme   | er | 8  | 1  |    | 1  | 0   | 9  | 9 |   |
| Maatragelen covid-19                                                         | 0  |   |          |          |            |                  |             |            |           |              |              |               |                |       |       |      |         |         |       |        |    |    |    |    |    | _   |    |   | * |

Hier staan de volgende gegevens vermeld:

#### Voorwaarde

Hier ziet u alle voorwaarden van dit item. Als er binnen een item veel voorwaarden zijn dan kunt u naar beneden scrollen om de overige voorwaarden te bekijken. Klik bij een voorwaarde op 'meer' om de hele tekst van de voorwaarde te tonen.

#### Ja Nee HH Nb. -

Bij elke voorwaarde staat hoe vaak deze voorwaarde in de betreffende onderzoeken is beoordeeld met '**Ja**' (in orde) en '**Nee**' (niet in orde, dus in overtreding).

Onder `**HH**' ziet u het aantal handhavingsacties dat de gemeente heeft aangemaakt bij deze voorwaarde.

**`Nb.**' Staat voor 'Niet beoordeeld'. Dit betekent dat een voorwaarde wel onderdeel is geweest van een inspectieonderzoek maar, dat de toezichthouder bij de uitwerking heeft gekozen voor 'Niet beoordeeld'.

Het liggend streepje (-) staat voor het aantal onderzoeken waarbij deze voorwaarde geen onderdeel is van het inspectieonderzoek.

De cijfers onder 'Nee' en 'HH' zijn blauw en dat betekent dat u deze kunt aanklikken.

De eerste voorwaarde van het geselecteerde item (in bovenstaand voorbeeld item 5.1 voorwaarde 1) staat standaard open op de cijfers onder 'Nee'. U kunt de overige

voorwaarden waarbij niet is voldaan inzien door te klikken op het blauwe cijfer onder het kopje 'Nee'. In bovenstaand voorbeeld is bij voorwaarde 1 het cijfer '8' geselecteerd.

U ziet m.b.t. deze voorwaarde de volgende gegevens:

#### Aantal overtredingen

Van het aantal keer dat deze voorwaarde met 'Nee' is beoordeeld (in overtreding is) staat hier het aantal waarbij geen herstelaanbod is gedaan, het aantal dat is hersteld na herstelaanbod en het aantal dat niet is hersteld na herstelaanbod.

In bovenstaand voorbeeld is van de 8 keer dat deze voorwaarde is beoordeeld met 'Nee', er 6 keer geen herstelaanbod gedaan en 2 keer wel een herstelaanbod gedaan door de GGD. Van deze 2 keer dat er door de GGD is aangeboden om de overtreding te herstellen is deze 1 keer wel hersteld en 1 keer niet hersteld na herstelaanbod.

#### Aantal overtredingen per houder

U heeft nu inzicht in hoe vaak een bepaalde voorwaarde met "Nee" is beoordeeld in uw gemeente of regio. Door een verdere verdieping kunt u eenvoudig zien bij welke houders in uw gemeente of regio deze overtreding is geconstateerd en hoe vaak. U ziet hier het KvK nummer en de naam van de houder. U kunt op een houder klikken. Het systeem gaat in dat geval naar het tabblad 'Extra gegevens' en maakt voor deze houder een overzicht van beoordeelde voorwaarden op houderniveau aan. Het systeem maakt een overzicht voor dezelfde periode en gemeente / regio als waarvoor u het overzicht op het tabblad 'Overzichten' heeft aangemaakt'.

Meer informatie over dit overzicht leest u in de gebruikershandleiding 'Extra gegevens' bij paragraaf 2.4 'Tabblad Overzichten'. U vindt deze op www.duo.nl/zakelijk/kinderopvang/landelijk-register-kinderopvang  $\rightarrow$  Handleidingen en instructies.

#### 2.1.4 Ingezette handhaving

In bovenstaand voorbeeld klikken we bij voorwaarde 1 onder het kopje `HH' op het cijfer `5'. U ziet dan het volgende scherm:

| <b>BSO</b><br>53 onderzoeken                                                                         |              | F | Item 5.1 Eisen aan ruimtes                                                                                        |       |      | ?    |      |        |
|----------------------------------------------------------------------------------------------------|--------------|---|----------------------------------------------------------------------------------------------------|-------|------|------|------|--------|
| GOB<br>2 onderzoeken                                                                                 |              | F | Voorwaarde                                                                                                    | Ja    | Nee  | нн   | Nb.  | -      |
| KDV<br>108 onderzoeken                                                                               |              | • | <ul> <li>1 De binnen- en buitenruimtes waar kinderen verblijven meer</li> <li>Aastel bandhavingesetige</li> </ul> | 12    | 8    | 5    | 0    | 88     |
| <ul><li>3.4 Inzet pedagogisch<br/>beleidsmedewerkers</li><li>3.5 Stabiliteit van de opvang</li></ul> | 2<br>27      | ^ | Aanvijzing 3<br>Waarschuwing 1<br>Last onder dwangsom 1                                                           |       |      |      |      |        |
| 3.6 Gebruik van de<br>voorgeschreven voertaal                                                        | 0            |   | Aantal acties per houder                                                                                          |       |      |      |      |        |
| 4 Veiligheid en gezondheid<br>4.1 Veiligheids- en<br>gezondheidsbeleid                               | 23           |   | 85345355 - Kinderopvang Roe         1           34578432 - Opvang Uil         1                                   |       |      |      |      |        |
| 4.2 Meldcode huiselijk geweld<br>en kindermishandeling                                               | 2            |   | 94578654 – Opvangorganisatie Kessie 1                                                                             |       |      |      |      |        |
| 5 Accommodatie                                                                                       |              | - | b 2. Elles stampers an lassifilité que son effective destrictes unates anticipation                               | 10    |      |      | 0    | 01     |
| 5.1 Eisen aan ruimtes                                                                                | 14           |   | <ul> <li>Z Eike stantgroep beschikt over een alzondenijke vaste meer</li> </ul>                                   | 13    | 4    | 3    | 0    | 91     |
| 6 Ouderrecht                                                                                         |              |   | 3 Een kindercentrum beschikt over ten minste 3m² vaste meer                                                       | 17    | 1    | 0    | 1    | 89     |
| <ul><li>6.1 Informatie</li><li>6.2 Oudercommissie</li><li>6.3 Klachten en geschillen</li></ul>       | 11<br>3<br>0 |   | 4 Een kindercentrum beschikt voor kinderen tot de leeftijdmeer                                                    | 8     | 1    | 1    | 0    | 99     |
| Vervallen voorwaarden                                                                                |              |   |                                                                                                    |       |      |      |      |        |
| Maatregelen covid-19                                                                                 | 0            | ~ | < 1                                                                                                    | oriae | item | vola | ende | item > |

Hier staan de volgende gegevens vermeld:

#### Aantal handhavingsacties

Hier ziet u het aantal in GIR aangemaakte handhavingsacties uitgesplitst naar het soort handhavingsactie.

#### Aantal acties per houder

Hier staat bij welke houders de handhavingsacties is opgelegd en hoe vaak. U ziet hier het KvK nummer en de naam van de houder. U kunt op de houder klikken. Het systeem gaat in dat geval naar het tabblad 'Extra gegevens' en maakt voor deze houder een overzicht aan van beoordeelde voorwaarden op houderniveau. Het systeem maakt een overzicht voor dezelfde periode en gemeente of regio als waarvoor u het overzicht op het tabblad 'Overzichten' heeft aangemaakt'.

Meer informatie omtrent dit overzicht leest u in de gebruikershandleiding 'Extra gegevens' bij paragraaf 2.4 'Tabblad Overzichten'. U vindt deze op www.duo.nl/zakelijk/kinderopvang/landelijk-register-kinderopvang  $\rightarrow$  Handleidingen en instructies.

### 2.1.2 Handhavingsgegevens gemeente

In GIR handhaven kunt u de handhavingsgegevens van uw gemeente downloaden in een CSV bestand. Deze gegevens kan de gemeente een beeld geven van de effectiviteit van de handhavingsinzet. Daarnaast kunnen deze gegevens dienen als onderlegger voor de inzet van flexibel toezicht op locatie- en houderniveau.

- Klik in de GIR handhaven op het tabblad 'overzichten'.
- Klik op 'Download CSV Handhaven'.
   U ziet nu het scherm 'Overzichten download CSV Handhaven':

| GiR: Kinder                                            | opvang         |             |              | Ir           | ngelogd als <b>g<u>m000</u></b> | <b>□</b> → (gemeente Zeist) | <u>Uitloggen</u> |
|--------------------------------------------------------|----------------|-------------|--------------|--------------|---------------------------------|-----------------------------|------------------|
| Handhaving                                             | Extra gegevens | Overzichten | Planning GGD |              |                                 |                             | LRK D            |
|                                                        |                |             |              |              |                                 |                             |                  |
|                                                        |                | Overzich    | nten         |              |                                 |                             |                  |
| Overzichten                                            |                |             |              |              |                                 |                             |                  |
|                                                        |                | Download C  | SV Handhaven |              |                                 |                             |                  |
| <ul> <li>Lokale en regior<br/>beoordelingen</li> </ul> | ale            | Gemeente    |              | Zeist        |                                 |                             |                  |
| > Download CSV H                                       | landhaven      |             |              | Genereer CSV |                                 |                             |                  |
| ,                                                      |                |             |              |              |                                 |                             |                  |
|                                                        |                |             |              |              |                                 |                             |                  |

NB U kunt alleen een overzicht genereren voor de gemeente waarvoor u bent ingelogd.

- Klik op 'Genereer CSV'.
   Het CSV bestand wordt nu aangemaakt. Dit kan enkele minuten duren. Zodra het bestand is aangemaakt ziet u 'Download CSV'.
- Klik op 'Download CSV'.
   Het CSV bestand wordt nu gedownload naar uw computer via een ZIP-bestand.
- Open het gedownloade ZIP bestand.
   U ziet drie CSV bestanden met de handhavingsgegevens van uw gemeente op het moment van genereren. U vindt hierin de volgende gegevens:

| Houderschapsrelaties bij een voorziening |                                              |  |  |  |  |  |  |  |
|------------------------------------------|----------------------------------------------|--|--|--|--|--|--|--|
| LRK_ID                                   | Het unieke registratie-id binnen LRK van een |  |  |  |  |  |  |  |
|                                          | voorziening/opvanglocatie.                   |  |  |  |  |  |  |  |
| Voorziening_naam                         | Naam van de voorziening                      |  |  |  |  |  |  |  |
| Houder_naam                              | Naam van de houder                           |  |  |  |  |  |  |  |
| KVK_nummer                               | KVK-nummer van de houder                     |  |  |  |  |  |  |  |
| Datum_aanvang                            | Datum ingang houderschap                     |  |  |  |  |  |  |  |
| Datum_einde                              | Einddatum houderschap                        |  |  |  |  |  |  |  |

#### houders-[Gemeente]-te-[datum].csv

#### risicoprofiel-[Gemeente]-te-[datum].csv

| Risicoprofielen bij een voorziening |                                                                                                    |  |  |  |  |  |  |
|-------------------------------------|----------------------------------------------------------------------------------------------------|--|--|--|--|--|--|
| LRK_ID                              | Het unieke registratie-id binnen LRK van een voorziening/opvanglocatie.                                        |  |  |  |  |  |  |
| Voorziening_naam                    | Naam van de voorziening                                                                                        |  |  |  |  |  |  |
| RP_vaststellingsdatum               | De datum waarop het risicoprofiel is vastgesteld.                                                              |  |  |  |  |  |  |
| RP_kleur                            | Kleurcodering van de afgeleide/ingeschatte mate van zorg naar aanleiding van het laatste jaarlijkse onderzoek. |  |  |  |  |  |  |
|                                     | Groen, Geel, Oranje, Rood, Geen                                                                                |  |  |  |  |  |  |

| (Inspectie)Onderzoeken en hand     | navingsacties                                              |
|------------------------------------|------------------------------------------------------------|
| Onderzoek                          |                                                            |
| Inspectie ID                       | Het unieke registratie-id van een inspectie-onderzoek      |
|                                    | hinnen GIP                                                 |
|                                    |                                                            |
| Аапдекопаіда                       | Indicator die aangeert of een inspectie-onderzoek is       |
|                                    | aangekondigd door de toezichthouder of gemeente.           |
|                                    |                                                            |
|                                    | 0 Niet aangekondigd                                        |
|                                    | 1 Aangekondigd                                             |
| Deture in crestic                  | De deture vieren het inenestie endermeelt heeft            |
| Datum_inspectie                    | De datum waarop net inspectie-onderzoek neer               |
|                                    | plaatsgevonden resp. de voorziening op locatie is bezocht. |
| Advies_handhaven                   | Indicator die aangeeft of de toezichthouder advies geeft   |
|                                    | tot handhaving (n.a.v. het jaarlijks onderzoek, nader      |
|                                    | onderzoek, onderzoek na registratie en het incidenteel     |
|                                    | onderzoek dat niet n.a.v. is van een wijzigingsverzoek     |
|                                    |                                                            |
|                                    |                                                            |
|                                    | U advies Niet handhaven, NVI                               |
|                                    | 1 advies Handhaven                                         |
| Advies_opnemen_in_register         | Indicator die aangeeft of de toezichthouder advies geeft   |
|                                    | tot registratie van de voorziening in LRK. Na onderzoek    |
|                                    | voor registratie                                           |
|                                    |                                                            |
|                                    |                                                            |
|                                    | 0 Advies niet opnemen in het LRK / NVI                     |
|                                    | 1 Advies Wel opnemen in het LRK                            |
|                                    |                                                            |
| Advies wijziging                   | Indicator die aangeeft of de toezichthouder advies geeft   |
| _ 5 5 5                            | tot registratie van de gewijzigde gegevens van de          |
|                                    | voorzioning in LPK. Na incidenteel onderzeek na v. oon     |
|                                    | wijejeje overzeele                                         |
|                                    | wijzigingsverzoek.                                         |
|                                    |                                                            |
|                                    | 0 Advies Wijziging niet doorvoeren / NVT                   |
|                                    | 1 Advies Wijziging doorvoeren                              |
| Aantal overtredingen               | Telling van het aantal overtredingen in dit inspectie-     |
|                                    | onderzoek                                                  |
| Datum afaluitan andarraali         | Datum waaren de teeriektheuder het inenestie enderreek     |
| Datum_arsiuiten_onderzoek          | Datum waarop de toezichthouder het inspectie-onderzoek     |
|                                    | heeft afgesloten (Fase afgesloten).                        |
| Datum_opstellen_definitief_rapport | Datum vaststelling inspectierapport zoals ingevuld bij     |
|                                    | 'Planning' in GIR-Inspecteren.                             |
| Datum verzenden aan gemeente       | Datum waarop het (definitieve) rapport door de             |
| Datam_terzenden_dan_gemeente       | toozichthoudor is toogozondon aan de gemeente zoals        |
|                                    | in sound his Despine (in CID. Isone stars                  |
| · · · ·                            | ingevulu bij Planning in GIR-Inspecteren.                  |
| Type_onderzoek_naam                | Wettelijk benoemd type inspectie-onderzoek dat door de     |
|                                    | toezichthouder kan worden ingesteld.                       |
|                                    |                                                            |
|                                    | Incidenteel onderzoek                                      |
|                                    | laarlijks onderzoek                                        |
|                                    | Nador onderzoek                                            |
|                                    | Nader offderzoek                                           |
|                                    | Underzoek na registratie                                   |
|                                    | Onderzoek voor registratie                                 |
| GGD                                | Naam van de GGD die het inspectie-onderzoek heeft          |
|                                    | verricht.                                                  |
|                                    | Dit kan omwille van werkdruk en andere redenen worden      |
|                                    | withostand and an and and regionals CCD                    |
|                                    | uitbesteeu aan een andere regionale GGD.                   |
|                                    |                                                            |

# onderzoeken-[Gemeente]-te-[datum].csv

| Voorziening / Locatie / Organisat | ie in de kinderopvang                                     |
|-----------------------------------|-----------------------------------------------------------|
| LRK_ID                            | Het unieke registratie-id binnen LRK van een              |
|                                   | voorziening/opvanglocatie.                                |
| Type voorziening                  | Wettelijk erkend type opvang dat op de locatie wordt      |
|                                   | aangeboden.                                               |
|                                   |                                                           |
|                                   | Buitenschoolse onvang                                     |
|                                   | Castaudorburoau                                           |
|                                   | Vinderdagverbliff                                         |
|                                   |                                                           |
|                                   | voorziening gastouderopvang                               |
| Naam_voorziening                  | Naam van de voorziening.                                  |
| Adres_OKO                         | Adres Organisatie voor kinderopvang = Adres voorziening   |
|                                   | (Opvangadres of Vestigingsadres in geval van een GOB)     |
| Postcode                          | Postcode van de voorziening                               |
|                                   | (Opvangadres of Vestigingsadres in geval van een GOB)     |
| Plaatsnaam                        | Plaatsnaam van de voorziening                             |
|                                   | (Opvangadres of Vestigingsadres in geval van een GOB)     |
| Status inschrijving               | Actuele status van de inschrijving van een voorziening in |
| Status_instituying                | hot I DK                                                  |
|                                   | Het LIKK.                                                 |
|                                   |                                                           |
|                                   | Aangemeid                                                 |
|                                   | Afgewezen                                                 |
|                                   | Ingeschreven                                              |
|                                   | Ingetrokken                                               |
|                                   | Uitgeschreven                                             |
| Datum_status_inschrijving         | De ingangsdatum van de actuele status.                    |
| Beoordeling GGD                   |                                                           |
| Domein_ID                         | Logisch nummer van het domein volgens het laatst          |
| _                                 | vastgestelde toetsingskader voor het type voorziening.    |
| Domein naam                       | Naam van het domein.                                      |
| Item ID                           | Logisch nummer van het item volgens het laatst            |
|                                   | vastgestelde toetsingskader voor het type voorziening     |
| Itom noom                         | Nacy van het item                                         |
|                                   | Nadiii vali net item.                                     |
| Voorwaarde_ID                     | Logisch nummer van de voorwaarde volgens het laatst       |
|                                   | vastgestelde toetsingskader voor het type voorziening.    |
| Voorwaarde_vervallen              | Indicator of de betrokken voorwaarde inmiddels is         |
|                                   | vervallen resp. geen onderdeel meer uitmaakt van het      |
|                                   | laatst vastgestelde toetsingskader voor het type          |
|                                   | voorziening.                                              |
|                                   |                                                           |
|                                   | 0 Niet vervallen                                          |
|                                   | 1 Vervallen                                               |
| Voorwaarde naam                   | Naam van de voorwaarde                                    |
| Recordeling emechaiiving          | Findoardoal van de CCD m h t. de geïnspecteerde           |
| Beoordening_onischrijving         |                                                           |
|                                   | voorwaarde.                                               |
|                                   |                                                           |
|                                   | Hersteld na herstelaanbod                                 |
|                                   | Niet beoordeeld                                           |
|                                   | Niet hersteld na herstelaanbod                            |
|                                   | Niet OK                                                   |
|                                   | ОК                                                        |
| Handhaving Gemeente               |                                                           |
| Type handhavingsactie             | Niet handhaven                                            |
|                                   | Niet handhaven na herstelaanbod                           |
|                                   | Overleg en overreding door gemeento                       |
|                                   | overieg en overrealing abor gemeente                      |

|                             | Waarschuwing                                                |
|-----------------------------|-------------------------------------------------------------|
|                             | Aanwijzing                                                  |
|                             | Last onder dwangsom                                         |
|                             | Last onder bestuursdwang                                    |
|                             | Invorderingsbeschikking                                     |
|                             | Bestuurlijke boete                                          |
|                             | Exploitatieverbod                                           |
|                             | Intrekking toestemming exploitatie                          |
| Datum_start_actie           | Dit is de datum dat is ingevuld bij de acties 'Overleg en   |
|                             | overreding' (Datum overleg), 'Exploitatieverbod'            |
|                             | (ingangsdatum) en bij 'Intrekken toestemming                |
|                             | exploitatie' (ingangsdatum).                                |
| Datum einde actie           | Dit is de 'Einddatum hersteltermijn' dat is ingevuld bij de |
|                             | actie 'Overleg en overreding'. Let op! Vanaf release 24.2   |
|                             | kan deze datum niet meer ingevuld worden en blijft dit      |
|                             | veld dus leeg.                                              |
| Status                      | Eindstatus van de actie resp. overtreding na het            |
|                             | toepassen van de handhavingsactie; indien leeg loopt de     |
|                             | actie nog.                                                  |
|                             | 5                                                           |
|                             | (Handhaving) Beëindigd                                      |
|                             | Hersteld                                                    |
|                             | Gekoppeld (aan andere voorwaarde)                           |
| Datum_status                | De datum die gevuld kan worden bij het wijzigen             |
|                             | van de status in 'Handhaving beëindigd' en                  |
|                             | 'Hersteld'.                                                 |
|                             | Dit is geen verplicht veld, het kan dus ook leeg zijn       |
|                             | bij deze statussen.                                         |
| Handhavingstrajectnummer    | De identificatie van het handhavingstraject zoals           |
|                             | vastgesteld door de gemeente.                               |
| Datum_start_traject         | Datum aanvang handhavingstraject                            |
| Datum_einde_traject         | Einddatum van het handhavingstraject                        |
|                             | = datum handhavingstraject verwijderen uit                  |
|                             | dewerkvoorraad.                                             |
| Datum_uitsturen_brief       | Dit is de datum die wordt ingevuld als Datum                |
|                             | verzending. Hier wordt alleen een datum getoond als de      |
|                             | brief is toegevoegd aan de betreffende handhavingsactie.    |
| Hersteltermijn_aantal       | Aantal eenheden van de door de gemeente aangeboden          |
|                             | hersteltermijn.                                             |
| Hersteltermijn_tijdseenheid | De tijdseenheid waarin de gemeente de houder een            |
|                             | hersteltermijn heeft geboden.                               |
|                             |                                                             |
|                             | Dag(en)                                                     |
|                             | Maand(en)                                                   |
|                             | Week(en)                                                    |

# 2.2 Tabblad 'Extra gegevens'

In het tabblad 'Extra gegevens' kunt u zowel via het kopje 'kinderopvangvoorzieningen' als het kopje 'houders' een overzicht maken.

#### Kinderopvangvoorzieningen

Als u bij kinderopvangvoorzieningen een voorziening opzoekt dan kunt u via het tabblad 'Inspectiegegevens' bij 'Raadpleeg beoordelingen uit eerder onderzoeken' een overzicht maken waarmee u kunt zien of en hoe voorwaarden in eerdere afgesloten onderzoeken zijn beoordeeld bij een specifieke voorziening.

Meer informatie leest u in de gebruikershandleiding 'Extra gegevens' bij paragraaf 1.3.1 'Raadpleeg beoordelingen uit eerdere onderzoeken'. U vindt deze op www.duo.nl/zakelijk/kinderopvang/landelijk-register-kinderopvang  $\rightarrow$  Handleidingen en instructies.

Als u bij kinderopvangvoorzieningen een gastouderbureau opzoekt dan ziet u een tabblad 'Overzichten'. Hier kunt u, voor het beoordelen van een gastouderbureau, een overzicht maken van de uitkomsten van de onderzoeken op de bemiddelde voorzieningen voor gastouderopvang.

Meer informatie hierover leest u in de 'Gebruikershandleiding Extra gegevens' bij paragraaf 1.7 Tabblad Overzichten (alleen bij een GOB). U vindt deze op www.duo.nl/zakelijk/kinderopvang/landelijk-register-kinderopvang  $\rightarrow$  Handleidingen en instructies.

#### **Houders**

Als u bij 'houders' een houder van een KDV, BSO en/of GOB zoekt, dan kunt u een overzicht maken van de inspectiehistorie bij de voorzieningen van deze houder.

Meer informatie en hoe u deze overzichten maakt leest u in de 'Gebruikershandleiding Extra gegevens' bij paragraaf 2.4 'Tabblad Overzichten'. U vindt deze op www.duo.nl/zakelijk/kinderopvang/landelijk-register-kinderopvang  $\rightarrow$  Handleidingen en instructies.

## 2.3 Tabblad 'Planning GGD'

Via het tabblad 'Planning GGD' kunnen overzichten worden uitgedraaid op basis van de voorzieningen in uw regio en op basis van inspectieonderzoeken.

Hoe u deze overzichten maakt leest u in de 'Gebruikershandleiding Planningsmodule GIR Inspecteren' U vindt deze op www.duo.nl/zakelijk/kinderopvang/landelijk-register-kinderopvang  $\rightarrow$  Handleidingen en instructies.

# 2.4 Tabblad 'Handhaving'

Binnen GIR Handhaving is het mogelijk om een overzicht te genereren met de operationele informatie. Wanneer u klikt op het tabblad 'Handhaving' dan ziet u het scherm 'Werkvoorraad handhaving':

| landhaving   | Extra gegeve    | ens Overzichten        | Plann     | ing GGD                        |                                   |                 | _           |          |
|--------------|-----------------|------------------------|-----------|--------------------------------|-----------------------------------|-----------------|-------------|----------|
|              |                 |                        |           |                                |                                   |                 |             |          |
| /erkvoor     | rraad har       | ndhaving               |           |                                |                                   |                 |             |          |
|              |                 |                        |           |                                |                                   |                 |             | ?        |
| oon de werkv | oorraad van:    | Gemeente Zeist         | ~         |                                |                                   |                 |             |          |
| ostvak insp  | ectierapporter  | •                      |           |                                |                                   |                 |             |          |
| Met overtre  | dingen (45)     | Zonder overtredinge    | en (15)   | Nieuwe locaties (15)*          | Wijzigingsverzoeken (             | 15)             |             |          |
| Datum        | Voorziening     |                        | Soort     | Adres                          | Houder                            | Onderzoek       | HA Beslissi | ıg       |
| 04-03-2021   | Hopsakeetje     |                        | KDV       | Huydecoperweg 8, Zeist         | Stichting Kinderopvang<br>Utrecht | Nader onderzoek | -           | *        |
| 04-03-2021   | Olleke Bolleke  | e                      | KDV       | Brinkhove 24, Zeist            | Stichting Kinderopvang<br>Utrecht | Nader onderzoek | -           |          |
| 04-03-2021   | Luierland       |                        | KDV       | Woudenbergseweg 12,<br>Zeist   | Stichting Kinderopvang<br>Utrecht | Nader onderzoek | -           |          |
| 04-03-2021   | De Kikkertjes   |                        | KDV       | Steniahof 114, Zeist           | Stichting Kinderopvang<br>Utrecht | Nader onderzoek | -           |          |
| 04-03-2021   | Vriendjes & C   | 0                      | KDV       | Melis Stokestraat 30,<br>Zeist | Stichting Kinderopvang<br>Utrecht | Nader onderzoek | -           | •        |
| Lonende ha   | ndhauinastrai   | esten (0) Wel/nie      | t publice | ren handhavingsacties (0)      |                                   | Toon alles en   | toekennen 2 | ) van 45 |
| copende na   | nunavnigstraj   |                        | e publice | (c)                            |                                   |                 |             |          |
| Geen handha  | vingstrajecten  |                        |           |                                |                                   |                 |             |          |
|              |                 |                        |           |                                |                                   |                 |             |          |
|              |                 |                        |           |                                |                                   |                 |             |          |
|              |                 |                        |           |                                |                                   |                 |             |          |
|              |                 |                        |           |                                |                                   |                 |             |          |
|              |                 |                        |           |                                |                                   |                 |             |          |
|              |                 |                        |           |                                |                                   |                 |             |          |
| en handhavin | ostraject bevat | acties uit een of meer | inepectie | arannorten. Vanuit een ha      | ndhavingstraject kunt u h         | rieven          |             |          |
| anmaken of t | oevoegen. Ga v  | oor meer uitleg naar h | et vraag  | teken (rechtsboven in de p     | pagina).                          |                 |             |          |
|              |                 |                        |           |                                |                                   |                 |             |          |

Onderaan in de 'Werkvoorraad handhaving' bij het kopje 'Voorzieningen' kunt u het overzicht genereren.

- 1. Selecteer over welk jaar u een overzicht wilt hebben.
- Klik na uw keuze op 'Maak overzicht'. Het genereren van het overzicht kan enkele seconden/minuten duren. Dit is afhankelijk van de grootte van het overzicht. Tijdens het genereren kunt u gewoon doorwerken. Wanneer het genereren gereed is ziet u het volgende :

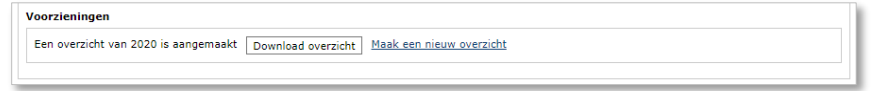

 Klik op 'Download overzicht' om het zojuist gegenereerde overzicht te downloaden. U ziet (afhankelijk van de instellingen van uw computer) de volgende pop-up:

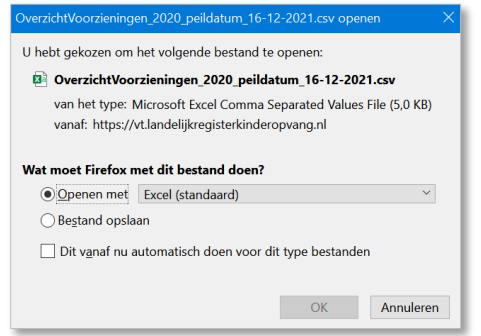

4. Open het bestand in Excel of OpenOffice.

# 3 Excel Overzichten aanpassen

Wanneer u een Excel overzicht heeft geopend dan hebben alle kolommen (A,B,C...) dezelfde grootte:

| A    | utomatisch o | pslaan 💽          | ) 🛛 🖓               | ) ~ (2 ~ .   | <del>⊽</del> Ove | erzichtVoorzie | ningen_2021 |
|------|--------------|-------------------|---------------------|--------------|------------------|----------------|-------------|
| Be   | stand St     | t <b>art</b> Invo | begen P             | agina-indeli | ing For          | mules G        | Segevens    |
| Ĺ    |              | Verdana           | ~ 1                 | 0 ~ A^ A     | • = =            | ≡ ॐ~∽          | ab<br>C     |
| Plak | ken 🕰        | в I <u>U</u>      | <ul><li>₩</li></ul> |              | , ≡≡             | ⊒ ←⊒ →⊒        | ₩ × +,(     |
| Kle  | mbord 🛛 🖬    |                   | Lettertype          |              |                  | Uitlijning     | L2          |
| A1   |              | • : ×             | √ fx                | Lrk-id       | 1                |                |             |
|      | А            | В                 | С                   | D            | E                | F              | G           |
| 1    | Lrk-id       | Soort voorz       | Naam voorz          | Adres        | Postcode         | Plaats         | Huidige sta |
| 2    | 2,51E+08     | KDV               | Balloe              | Ruischerwa   | 9734CJ           | Groningen      | Geregistree |
| 3    | 2,86E+08     | KDV               | Darteltjes          | Lavendelwe   | 9731HM           | Groningen      | Geregistree |
| 4    | 1,1E+08      | KDV               | De Gele Kik         | Friesestraat | 9743AD           | Groningen      | Geregistree |
| 5    | 1,53E+08     | KDV               | De Visjes           | Tormentilst  | 9731DN           | Groningen      | Geregistree |

Als u alle kolommen in het werkblad snel wilt aanpassen aan de inhoud. Doet u dit als volgt:

- 1. Klik u op de knop alle kolommen en rijen selecteren.
- 2. Dubbelklik op een willekeurige begrenzing tussen twee kolomkoppen.

# 3.1 Filteren van gegevens

| Image: Second Second         | 0                  |                                                                    | gen ragina-indenng               | Formules Gegevel                         | ns (             | ontroleren       | Beeld                            | Help                   |                                                |                             |                  | Opmerking                                                                                                    |
|----------------------------------------------------------------------------------------------------|--------------------|--------------------------------------------------------------------|----------------------------------|------------------------------------------|------------------|------------------|----------------------------------|------------------------|------------------------------------------------|-----------------------------|------------------|----------------------------------------------------------------------------------------------------|
| general ophalen en transformeren         Cuery's en verbindingen         Sorteren en filteren         Hulpmiddelen voor gegevens         Voorspelling           11         •         I         •         I         •         I         •         I         •         Image: Image:                                                                                                    | Gegever<br>ophalen | ,<br>,<br>,<br>,<br>,<br>,<br>,<br>,<br>,<br>,<br>,<br>,<br>,<br>, | Alles<br>vernieuwen ~ 🕃 Koppelin | en verbindingen<br>appen<br>gen bewerken | eren F           |                  | ssen<br>nieuw toep.<br>avanceerd | Tekst naar<br>kolommen | 1 2<br>↓ 1 1 1 1 1 1 1 1 1 1 1 1 1 1 1 1 1 1 1 | /at-als- Voorspe<br>alyse ~ | ellingblad Ove   | 祖<br>rzicht<br>Y                                                                                                    |
| 1         -         -         -         -         -         -         -         -         -         -         -         -         -         -         -         -         -         -         -         -         -         -         -         -         -         -         -         -         -         -         -         -         -         -         -         -         -         -         -         -         -         -         -         -         -         -         -         -         -         -         -         -         -         -         -         -         -         -         -         -         -         -         -         -         -         -         -         -         -         -         -         -         -         -         -         -         -         -         -         -         -         -         -         -         -         -         -         -         -         -         -         -         -         -         -         -         -         -         -         -         -         -         -         -         -         -                                                                                                    | jevens ophalei     | n en transformeren                                                 | Query's en verbins               | dingen                                   | Sorte            | eren en filteren | l+                               | lulpmiddelen vo        | ior gegevens                                   | Voorspelling                | g                |                                                                                                    |
| Area         Op         Finder         Coord         Hudge status         Datum Statul         Datum Encycle         Datum Encycle <thdatumencycle< t<="" th=""><th>1</th><th>• I 🗙</th><th>√ ƒx Lrk-id</th><th></th><th></th><th></th><th></th><th></th><th></th><th></th><th></th><th></th></thdatumencycle<>                                                                                                    | 1                  | • I 🗙                                                              | √ ƒx Lrk-id                      |                                          |                  |                  |                                  |                        |                                                |                             |                  |                                                                                                    |
| Lifk-id         Export voor zening         Name voor zening         Name voor zening                                                                                                    | 4 4                | R                                                                  | C                                | D                                        | E.               | F                | G                                | н                      |                                                | 1                           | ĸ                |                                                                                                    |
| 25102252 KDV         Balce         Luischerwaard 116         9734Cl         Groningen         Geregstreed         1-5-201         Jaartijks         18-5-2021         19-5-2021           25102252 KDV         Der ofelds         Luischerwaard 116         9731HK         Groningen         Geregstreed         1-1-2021         Jaartijks         18-5-2021         19-5-2021           11003125 KDV         Der odel; Kikker         Pressonsatureg 205         9734MG         Groningen         Geregstreed         1-1-2021         Jaartijks         13-2021         Instantistik           115912381 KDV         Der wijns         Stavangerweg 4111         97233C         Groningen         Geregstreed         1-11-2020         Jaartijks         5-1-2021         19-5-2021           215912381 KDV         Dreumes         Stavangerweg 1411         97233C         Groningen         Geregstreed         1-11-2020         Jaartijks         5-1-2021         19-5-2021           21391381 KDV         Dreumes         Stavangerweg 1411         97233C         Groningen         Geregstreed         1-11-2020         Jaartijks         5-1-2021         19-5-2021           21391381 KDV         Dreumes         Stavangerweg 1411         97233C         Groningen         Geregstreed         1-1-1-2020         Jaartijks         12-3-20                                                                                                    | Lrk-id             | Soort voorziening                                                  | Naam voorziening                 | Adres                                    | Postcode         | e Plaats         | Huidige status                   | Datum Status           | Soort Inspectie                                | Datum Inspectie             | Datum Afgesloten | Tekortkomingen                                                                                                    |
| 286120276 KDV         Dertetytes         Lavendetweg 60         97711M         Gronningen         Gerogistreed         1-1-2021         Jam/tics         1.9-5-2021           11591238 KDV         De Ck Kidker         Friesserinstereg 205         97434D         Gronningen         Gerogistreed         1.3-2021         1.3-2021         1.3-2021         1.3-2021         1.3-2021         1.3-2021         1.3-2021         1.3-2021         1.3-2021         1.3-2021         1.3-2021         1.3-2021         1.3-2021         1.3-2021         1.3-2021         1.3-2021         1.3-2021         1.3-2021         1.3-2021         1.3-2021         1.3-2021         1.3-2021         1.3-2021         1.3-2021         1.3-2021         1.3-2021         1.3-2021         1.3-2021         1.3-2021         1.3-2021         1.3-2021         1.3-2021         1.3-2021         1.3-2021         1.3-2021         1.3-2021         1.3-2021         1.3-2021         1.3-2021         1.3-2021         1.3-2021         1.3-2021         1.3-2021         1.3-2021         1.3-2021         1.3-2021         1.3-2021         1.3-2021         1.3-2021         1.3-2021         1.3-2021         1.3-2021         1.3-2021         1.3-2021         1.3-2021         1.3-2021         1.3-2021         1.3-2021         1.3-2021         1.3-2021         1.3-2021 <td>251022523</td> <td>KDV</td> <td>Balce</td> <td>Ruischerwaard 116</td> <td>9734CJ</td> <td>Groningen</td> <td>Geregistreerd</td> <td>1-5-2021</td> <td></td> <td></td> <td></td> <td></td>                                                                                                    | 251022523          | KDV                                                                | Balce                            | Ruischerwaard 116                        | 9734CJ           | Groningen        | Geregistreerd                    | 1-5-2021               |                                                |                             |                  |                                                                                                    |
| 11083028 KOV         De Ode Kikker         Pressestrativeg 205         974440 Gronnigen         Geregistreed         1.3-2021         10-5-2021           11512238 KOV         De Visjes         Freisestrativeg 205         97110N Gronnigen         Geregistreed         1.5-3-2021         10-5-2021           11512238 KOV         Derumes         Stavangerweg 4111         9723XC Gronnigen         Geregistreed         1-11-2020 Jaartijks         5-1-2021         19-5-2021           115912381 KOV         Dreumes         Stavangerweg 4111         9723XC Gronnigen         Geregistreed         1-11-2020 Moder onderook         2-2-2021         19-5-2021           301549381 KOV         Dreumes         Stavangerweg 119         9731AX Gronnigen         Geregistreed         1-11-2020 Moder onderook         2-2-2021         19-5-2021           301549381 KOV         Kommeldommeldommel         Edexweng 19         9731AX Gronnigen         Geregistreed         1-2-2021         Voor registrate         2-3-2021         19-5-2021           313541361 KOV         Kommel         Woolweg 51         3731AD Gronnigen         Geregistreed         1-4-2021         Voor registrate         4-1-2021         19-5-2021           935454361 KOV         Kommel         Modereg 51         3732AD Gronnigen         Geregistreed         1-4-2021         Voor registrate                                                                                                    | 286120276          | KDV                                                                | Darteltjes                       | Lavendelweg 60                           | 9731HM           | Groningen        | Geregistreerd                    | 1-1-2021               | Jaarlijks                                      | 18-5-2021                   | 19-5-2021        | Ja                                                                                                    |
| 1531 2258 K/V         De Vages         Formentilistrait 66         97.10% Gronngen         Geregistreerd         15-2021         10-5-2021           1159 1238 K/V         De vages         Stavangeweg 4111         972332         Gronngen         Geregistreerd         1-1-2030         barlytis         5-1-2021         10-5-2021           1159 1238 K/V         De vames         Stavangeweg 4111         972332         Gronngen         Geregistreerd         1-1-12030 (barlytis         5-1-2021         10-5-2021           249145316 K/V         Drommedisbornmel         Bockerweg 19         973134         Gronngen         Geregistreerd         1-3-2021 (barlytis)         2-2-2021         10-5-2021           21595436 K/V         Kindercentrale         Leeuwenburgistrati 33         97126 Gronngen         Amgenedi         2-2-2021 (bor registrate         2-6-3-2021         19-5-2021           23541561 K/V         Kundercentrale         Leeuwenburgistrati 33         971260 Gronngen         Geregistreerd         1-2-2021 (bor registrate         4-1-2021         19-5-2021           23541561 K/V         Kundercentrale         Use weigstrate         1-2-2021         10-5-2021         10-5-2021           249466610 (200 V         Kweisstrate         97127W         Gronngen         Geregistreerd         1-2-2021         10-5-2021                                                                                                    | 110030126          | KDV                                                                | De Gele Kikker                   | Friesestraatweg 205                      | 9743AD           | Groningen        | Geregistreerd                    | 1-3-2021               |                                                |                             |                  |                                                                                                    |
| 11591238         KDV         Dreumes         Stavangerweg 4111         97233C         Groningen         Geregistreerd         1-11-202         Jaartijks         5-1-2021         19-5-2021           115912381         KOV         Dreumes         Stavangerweg 4111         97233C         Groningen         Geregistreerd         1-11-2020         Jaartijks         5-1-2021         19-5-2021           29435316         KOV         Dormedédommel         beckerweg 10         9771AX         Groningen         Geregistreerd         1-11-2020         Mader endercek         2-2-2021         19-5-2021           3015892456         KOV         Kinder endercek         2-3-301         Voor registrate         2-3-2021         19-5-2021           301591456         KOV         Kinder endercek         2-3-301         Voor registrate         1-2-2021         19-5-2021           30191457         KOV         Keebelaars         Brenenweg 10         9772DF         Groningen         Geregistreerd         1-4-2021         19-5-2021           29952910         KOV         Kov         Stavangerweg 4115         9772PV         Groningen         Geregistreerd         1-4-2021         19-5-2021           290529720         KOV         Preseffatrek         Kabelaget 10         9777PV         G                                                                                                    | 153132358          | KDV                                                                | De Visjes                        | Tormentilstraat 66                       | 9731DN           | Groningen        | Geregistreerd                    | 15-3-2021              | Incidenteel                                    | 13-4-2021                   | 19-5-2021        | Ja                                                                                                    |
| Lispizzali KoV         Dreumes         Stavingerwei 111         97230.         Gronnigen         Gergsbreed         1-1-200         Martine         5-1-201         1-9-201           24934518         KOV         Drommedebommel         Bickerwig 19         97310.         Gronnigen         Gergsbreed         1-1-2000         Martine         2-2-2021         19-5-2021           24934518         KOV         Drommedebommel         Bickerwig 19         97310.         Gronnigen         Gergsbreed         1-3-2001         More registrate         22-3-2021         Voor registrate         22-3-2021         Voor registrate         22-3-2021         Voor registrate         22-3-2021         Voor registrate         22-3-2021         Voor registrate         22-3-2021         Voor registrate         22-3-2021         Voor registrate         24-3-2021         Voor registrate         24-3-2021         Voor registrate         24-3-2021         Voor registrate         1-4-2021         Voor registrate         1-2-2021         Voor registrate         1-2-2021         Voor registrate         1-4-2021         19-5-2021         19-5-2021           294965610         KOV         Koumes         Diodeebbingsstrate 63         977270         Gronnigen         Gergstreed         1-4-2021         19-5-2021         19-5-2021         19-5-2021         19-                                                                                                    |                    |                                                                    | _                                |                                          |                  |                  |                                  |                        |                                                |                             |                  |                                                                                                    |
| Liss 1238         KDV         Dreames         Starkingerwog 4111         97233.C         Gronningen         Gergspreed         1-1.2020         Nader onservoes         2-2.2021         1-9.5-2021           23943518         KDV         Dromnedschommel         elexametrung 13         97314.X         Gronningen         Gergspreed         1-3.2021         Verrusservoes         2-2.2021         1-9.5-2021           31954518         KDV         Kindersotizate         Lexawethurgstraat 30         97314.X         Gronningen         Gergspreed         1-2-2021         1-9.5-2021           319545195         KDV         Kundersotizate         Workset         97314.X         Gronningen         Gergspreed         1-2-2021         1-9.5-2021           319545195         KDV         Kundersotizate         Modersotizate         79734.X         Gronningen         Gergspreed         1-2-2021         1-2-2021         1-9.5-2021           319545195         KDV         Kwebbelaars         Brenerweg 10         97734.X         Gronningen         Gergspreed         1-2-2021         1-2-2021         1-5-2021           29529520         KDV         Peradisvogdis         Bekemberd 39         97734.W         Gronningen         Gergspreed         1-2-2021         19-5-2021         19-5-2021         19                                                                                                    | 115912381          | KDV                                                                | Dreumes                          | Stavangerweg 4111                        | 9723JC           | Groningen        | Geregistreerd                    | 1-11-2020              | Jaarlijks                                      | 5-1-2021                    | 19-5-2021        | Ja                                                                                                    |
| 24/343316 KUV         Dominedecomme         Bockening 10         97/14X         Contingen         Cargestrote         1/// 3 Audit           31/369288 KUV         kpr         kpr <td>115912381</td> <td>KDV</td> <td>Dreumes</td> <td>Stavangerweg 4111</td> <td>9723JC</td> <td>Groningen</td> <td>Geregistreerd</td> <td>1-11-2020</td> <td>Nader onderzoek</td> <td>2-2-2021</td> <td>19-5-2021</td> <td>Nee</td>                                                                                                    | 115912381          | KDV                                                                | Dreumes                          | Stavangerweg 4111                        | 9723JC           | Groningen        | Geregistreerd                    | 1-11-2020              | Nader onderzoek                                | 2-2-2021                    | 19-5-2021        | Nee                                                                                                    |
| 311369288 KVV         Ap or Mp         Verlengde Vasserstraat 20         9/71818         Grengsmend         22-3-2021         Voor registrate         2-3-2021         19-5-2021           253461692 KVV         Konterratinate         Leeuwentingstraat 33         37112.0         Grengsmend         12-2-3021         Voor registrate         2-3-2021         19-5-2021           253461692 KVV         Koebbelaars         Dremenweg J0         977217D         Grengsmend         1-2-2021         10-5-2021           295461692 KVV         Koebbelaars         Dremenweg J0         977217D         Grengsmend         1-2-2021         10-5-2021           2952792 KVV         Paradijsvogds         Bekenaheerd 39         977247P         Grengsmend         1-2-2021         1-2-2021         1-5-2021           2052792 KVV         Paradijsvogds         Bekenaheerd 39         977247P         Grengsmend         16-5-2021         18-5-2021         19-5-2021           205319475 KVV         Schemmels         Agricolastraat 17         97117U         Grengsmend         1-5-2021         18-5-2021         19-5-2021           210319457 KVV         Schemmels         Zwanestraat 4         97120L         Grenningen         Geregstreerd         1-6-2018         Nader onderzoek         7-4-2021         19-5-2021                                                                                                    | 249345316          | KDV                                                                | Drommeldebommel                  | Beckerweg 19                             | 9731AX           | Groningen        | Geregistreerd                    | 1-3-2021               |                                                | 26 2 2021                   | 10 5 0001        |                                                                                                    |
| 13:55:15:20         Killustrationare         Leeuwentingtystem 13         97:11.0         Gringing         Gerggstreed         1-2-201           33:55:15:20         Killustrationare         Leeuwentingtystem 33         97:11.0         Gringing         Gerggstreed         1-2-201         Loop         Loop         1-2-202         Loop         Loop         1-2-202         Loop         Loop         Lo                                                                                                    | 301589288          | KDV                                                                | Jip en Pip                       | venerigde visserstraat 20                | 971838           | Gröningen        | Aangemeid                        | 22-3-2021              | voor registratie                               | 26-3-2021                   | 19-5-2021        | BL.                                                                                                    |
| Jassicionalizzationalizzationalizationalizationeneoimedi alinesisticationalizationalizationalizationalizationali | 315954395          | KDV                                                                | Kindercentrale                   | Leeuwenburgstraat 33                     | 9731CA           | Groningen        | Geregistreerd                    | 1-2-2021               |                                                |                             |                  |                                                                                                    |
| Eddlessia         Durde         Ethics         3072200         Second         1.4.201         1.0.7.201           29396420         Processia         0.0.46         Ethics         3072200         Second         1.4.201         1.0.7.201         1.0.7.201         1.0.7.201         1.0.7.201         1.0.7.201         1.0.7.201         1.0.7.201         1.0.7.201         1.0.7.201         1.0.7.201         1.0.7.201         1.0.7.201         1.0.7.201         1.0.7.201         1.0.7.201         1.0.7.201         1.0.7.201         1.0.7.201         1.0.7.201         1.0.7.201         1.0.7.201         1.0.7.201         1.0.7.201         1.0.7.201         1.0.7.201         1.0.7.201         1.0.7.201         1.0.7.201         1.0.7.201         1.0.7.201         1.0.7.201         1.0.7.201         1.0.7.201         1.0.7.201         1.0.7.201         1.0.7.201         1.0.7.201         1.0.7.201         1.0.7.201         1.0.7.201         1.0.7.201         1.0.7.201         1.0.7.201         1.0.7.201         1.0.7.201         1.0.7.201         1.0.7.201         1.0.7.201         1.0.7.201         1.0.7.201         1.0.7.201         1.0.7.201         1.0.7.201         1.0.7.201         1.0.7.201         1.0.7.201         1.0.7.201         1.0.7.201         1.0.7.201         1.0.7.201         1.0.7.201         1.0.7.2                                                                                                    | 250401701          | KDV                                                                | Kushhelmes                       | Romonwog 10                              | 973400<br>0732TD | Groningen        | Corregistreerd                   | 1.2.2021               | Veer registratio                               | 4 1 2021                    | 10 5 2021        | Nee                                                                                                    |
| Processing IV         Output Schematic         Operation of the schematic schematic s                   | 239401791          | KDV                                                                | Ot on Flop                       | Ouda Ebbingactrast 612                   | 97231D           | Groningen        | Appropriate                      | 1.4.2021               | Voor registratie                               | 15.4.2021                   | 10 5 2021        | The second second secon |
| Display         Proverbanes         Changed 157         97/20/W Gronnigen         Geregistreed         157-2021         Maerijks         4-5-2021         196-5022           205037114 KOV         Prins Itemijk         Abeleneg 200         97/11D         Gronnigen         Geregistreed         1-5-2021         Na registrate         4-5-2021         196-5-2022           205037114 KOV         Prins Itemijk         Apricolestrast 17         97/11D         Gronnigen         Geregistreed         1-9-2020         Na registrate         4-1-2020         195-2021           648014253 KOV         Sterrenpad         Zwanestrast 4         97/12CL         Gronnigen         Geregistreed         1-6-2018         Jaartijks         4-1-2021         19-5-2021           648014253 KOV         Sterrenpad         Zwanestrast 4         97/12CL         Gronnigen         Geregistreed         1-6-2018         Jaartijks         4-1-2021         19-5-2021           210816778 KOV         Sus en Wits         Kwartsstrast 44         97/12DL         Gronnigen         Geregistreed         1-6-2018         Jaartijks         4-1-2021         19-5-2021           210816778 KOV         Sus en Wits         Kwartsstrast 44         97/13D         Gronnigen         Geregistreed         1-6-2018         Jaartijks         1-9-2021                                                                                                    | 205206720          | KDV                                                                | Deradurasenale                   | Rekembeerd 20                            | 9712HD           | Groningen        | Congenieu                        | 4-1-2021               | voor registrate                                | 15-4-2021                   | 19-5-2021        | 10                                                                                                    |
| Discost         Constraint         Application         Operation         Operation         <                                                                                                    | 107404599          | KOV                                                                | Paradijsvogcis                   | Khienat 157                              | 9737FF           | Graningen        | Geregistreerd                    | 15-2-2021              | Jaarbike                                       | 4-5-2021                    | 10-5-2021        | Nee                                                                                                    |
| 103519079         KOV         Schommels         Agromsgraw         STITN         Groungen         Geregstreed         1-9-2020         Na registrate         4-11-2020         19-5-2021           648014253         KOV         Sterrenpad         Zwanestraat 4         9712CL         Groungen         Geregstreed         1-9-2020         Na registrate         4-11-2020         19-5-2021           648014253         KOV         Sterrenpad         Zwanestraat 4         9712CL         Groungen         Geregstreed         1-6-2018         Naetlylis         4-12-2021         19-5-2021           648014253         KOV         Sterrenpad         Zwanestraat 4         9712CL         Groungen         Geregstreed         1-6-2018         Naetlylis         4-1-2021         19-5-2021           24081676         KOV         Sterrenpad         Zwanestraat 4         9712DL         Groungen         Geregstreed         1-6-2018         Naetlylis         4-1-2021         19-5-2021           24081676         KOV         Sterrenpad         Zwanestraat 4         97110D         Groungen         Geregstreed         1-6-2021         19-5-2021           136798272         KOV         Toke Tak         Geregstreed         1-2-2021         19-5-2021         19-5-2021           1387                                                                                                    | 206037314          | KDV                                                                | Prize Hearlik                    | Akeleiweg 200                            | 973200           | Graningen        | Geregistreerd                    | 1-2-2021               | Ma registratie                                 | 4-3-2021                    | 19-5-2021        | la                                                                                                    |
| 648014253         KOV         Sterrenpad         Zwanestrast 4         9712CL         Gronngen         Geregstreed         1-6-2018         Jaatijks         4-1-2021         19-5-2021           648014253         KOV         Sterrenpad         Zwanestrast 4         6712CL         Gronnigen         Geregistreed         1-6-2018         Maetics         7-4-2021         19-5-2021           24081679         KOV         Sterrenpad         Zwanestrast 4         671310         Gronnigen         Geregistreed         1-6-2021         19-5-2021           24081679         KOV         Sterrenpad         Kwartsstraat 44         671310         Gronnigen         Geregistreed         1-5-2021         19-5-2021           158/78927         KOV         Tikke Tak         Registreed         12-2020         Inderteel         1-1-5-2021         19-5-2021           158/78927         KOV         Tikke Tak         Berlingeweg 46         973110         Gronnigen         Geregstreed         12-2020         Inderteel         1-1-5-2021         19-5-2021           158/769277         KOV         Ukkepuls         Berlingeweg 46         973110         Gronnigen         Geregistreed         12-2021         19-5/2021           158/769277         KOV         Ukkepuls         Berlin                                                                                                    | 103919879          | KDV                                                                | Schommels                        | Agricolastraat 17                        | 9711TN           | Groningen        | Geregistreerd                    | 1-9-2020               | Na registratie                                 | 4-11-2020                   | 19-5-2021        | Ja                                                                                                    |
| G4001425         KOV         Sterrenpad         Zwanestzast 4         \$712CL         Groningen         Geregistzerd         1-6-2018         Nader onderzoek         7-4-2021         19-5-2021           24081079         KOV         Siss en Wis         Kwartsstraat 44         \$77130         Groningen         Geregistzerd         1-6-2028         1-4-52021         19-5-2021           24081079         KOV         Tidks Tak         Registrated         1-70110         Groningen         Geregistreed         1-2-2021         1-9-52021           159/75927         KOV         Tidks Tak         Befligsweg 46         973110         Groningen         Geregistreed         1-2-2021         19-5-2021           159/75927         KOV         Ukkepuls         Befligsweg 46         973110         Groningen         Geregistreed         1-6-2021         19-5-2021           159/75927         KOV         Ukkepuls         Befligsweg 46         973110         Groningen         Geregistreed         1-6-2021         19-52021           159/75927         KOV         Ukkepuls         Befligsweg 46         973110         Groningen         Geregistreed         1-6-2021         19-5-2021           159/75927         KOV         Kov resultratet         1-6-2021         19-5-2021                                                                                                    | 648014253          | KDV                                                                | Sterrenpad                       | Zwanestraat 4                            | 9712CL           | Groningen        | Geregistreerd                    | 1-6-2018               | Jaarhiks                                       | 4-1-2021                    | 19-5-2021        | Ja                                                                                                    |
| Origonal Constraint         Constraint         P 72.4.L.         Offittigen         Geregistreet         1-6-2010         Made of other Constraint         P -2-2.1         1-9-2-2011         P -2-2.1         P -2-2.2         P -2-2.1         P -2-2.2         P -2-2.1         P -2-2.2         P -2-2.1         P -2-2.2         P -2-2.2         P -2-2.2         P -2-2.2         P -2-2.2         P -2-2.2         P -2-2.2         P -2-2.2         P -2-2.2         P -2-2.2         P -2-2.2<                                                                                                    | 640014050          | KDV                                                                | Starmond                         | Zwonostroot 4                            | 071201           | Cropingen        | Completreed                      | 1.6.2010               | Nador onderzeek                                | 7 4 2021                    | 10 5 2021        | 10                                                                                                    |
| International processing (sev)         Description         Attention (sev)         Part of compare         Genergingtone (sev)         12-3-201         12-3-201         12-3-201         12-3-201         12-3-201         12-3-201         12-3-201         12-3-201         12-3-201         12-3-201         12-3-201         12-3-201         12-3-201         12-3-201         12-3-201         12-3-201         12-3-201         12-3-201         13-3-201         13-3-201         13-3-201         13-3-201         13-3-201         13-3-201         13-3-201         13-3-201         13-3-201         13-3-201         13-3-201         13-3-201         13-3-201         13-3-201         13-3-201         13-3-201         13-3-201         13-3-201         13-3-201         13-3-201         13-3-201         13-3-201         13-3-201         13-3-201         13-3-201         13-3-201         13-3-201         13-3-201         13-3-201         13-3-201         13-3-201         13-3-201         13-3-201         13-3-201         13-3-201         13-3-201         13-3-201         13-3-201         13-3-201         13-3-201         13-3-201         13-3-201         13-3-201         13-3-201         13-3-201         13-3-201         13-3-201         13-3-201         13-3-201         13-3-201         13-3-201         13-3-201         13-3-201         <                                                                                                    | 240881670          | KDV                                                                | Sue en Mie                       | Zwanesu aal 4<br>Kwartectrast 44         | 9743H            | Groningen        | Geregistreerd                    | 1-6-2018               | Toddenteel                                     | 14-5-2021                   | 19-5-2021        | 10                                                                                                    |
| Endstand         Index tem         Index tem <th< td=""><td>246110074</td><td>KDV</td><td>Tikkie Tak</td><td>Regattawag 220</td><td>9731ND</td><td>Groningen</td><td>Geregistreerd</td><td>1-3-2020</td><td>and an ended</td><td>1-1-3-2021</td><td>13-3-2021</td><td>20</td></th<>                                                                                                    | 246110074          | KDV                                                                | Tikkie Tak                       | Regattawag 220                           | 9731ND           | Groningen        | Geregistreerd                    | 1-3-2020               | and an ended                                   | 1-1-3-2021                  | 13-3-2021        | 20                                                                                                    |
| Los Object (VV)         Connectraal         Kerklaan 57         9712HD         Griningen         Gergestreed         1-972021         19742021         19752021           151106642 (KDV)         Zonnestraal         Kerklaan 57         9717HB         Groningen         Gergestreed         1-2-2021         1         1         1         1         1         9         2021         1         1         1         9         2021         1         1         1         9         2021         1         1         9         2021         1         1         9         2021         1         1         9         2021         1         1         9         2021         1         1         9         2021         1         1         9         2021         1         1         9         2021         1         1         9         2021         1         1         9         2021         1         1         9         2021         1         1         9         2021         1         1         9         2021         1         1         9         2021         1         1         9         2021         1         1         9         2021         1         1         9 </td <td>159795027</td> <td>KDV</td> <td>Ukkanuka</td> <td>Reclademen 45</td> <td>9731ND</td> <td>Groningen</td> <td>Corogistroord</td> <td>1-2-2021</td> <td>Inadaka</td> <td>10.4.2021</td> <td>10-5-2021</td> <td>In</td>                                                                                                    | 159795027          | KDV                                                                | Ukkanuka                         | Reclademen 45                            | 9731ND           | Groningen        | Corogistroord                    | 1-2-2021               | Inadaka                                        | 10.4.2021                   | 10-5-2021        | In                                                                                                    |
| 119476373 BSO Het Sorookie Van Leeuwenhoekstraat 29 97271H Groningen Aangemeid 5-2-2021 Voor registratie 16-4-2021 19-5-2021                                                                                                    | 151106642          | KDV                                                                | Zonnestraal                      | Kerklaan 57                              | 9717HB           | Groningen        | Geregistreerd                    | 1-2-2021               | age also                                       | 2.7 4 2021                  | 17 0 2021        |                                                                                                    |
|                                                                                                    | 118476373          | BSO                                                                | Het Sprookie                     | Van Leeuwenhoekstraat 29                 | 97271H           | Groningen        | Aangemeid                        | 5-4-2021               | Voor registratie                               | 16-4-2021                   | 19-5-2021        | Nee                                                                                                    |
| 121486898 BSO In de Maneschlin Van Leeuwenhoekstraat 31 97271H Groningen Gerenistreerd 1-5-2021 Na registratie 16-5-2021 19-5-2021                                                                                                    | 121486898          | BSO                                                                | In de Maneschiln                 | Van Leeuwenboekstraat 31                 | 97271H           | Groningen        | Geregistreerd                    | 1-5-2021               | Na registratie                                 | 16-5-2021                   | 19-5-2021        | Nee                                                                                                    |
| 573816670 BSO Pretraleis Gaudiaa 289c 9743CH Groundan Cercistrend 154-2021                                                                                                    | 573816670          | BSO                                                                | Pretnaleis                       | Goudiaan 289c                            | 9743CH           | Groningen        | Geregistreerd                    | 15-4-2021              |                                                |                             |                  |                                                                                                    |
| 314896430 BSO Tussen de Dennen Grote Markt 20 9212HT Groningen Geregistreend 1.4-2020 badtiks 10-5-2021 19-5-2021                                                                                                    | 314896430          | 850                                                                | Tussen de Dennen                 | Grote Markt 20                           | 9712HT           | Graningen        | Geregistreend                    | 1-4-2020               | laarliiks                                      | 10-5-2021                   | 19-5-2021        | 1a                                                                                                    |

- 1. Klik op '1'. Dit is de rij waarin de kolomnamen staan weergegeven.
- 2. Klik op 'Gegevens' in het menu.
- 3. Klik op 'Filter'.

Elke kolom beschikt nu over een filtermogelijkheid. Hiermee kunt u selecties uit (verschillende) kolommen maken:

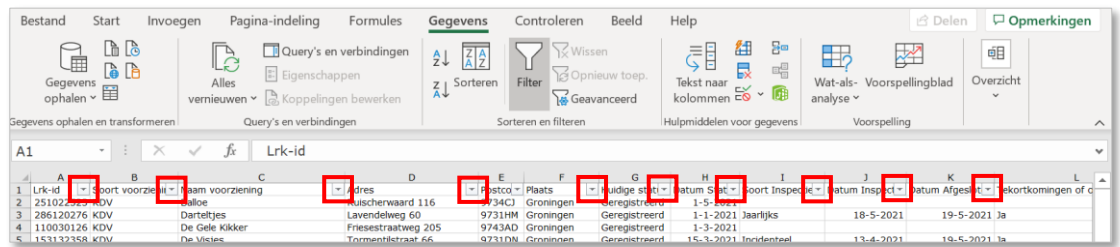

### 3.2 Duplicaten verwijderen

In de gegenereerde informatie uit GIR Handhaven kunnen voorzieningen meerdere keren voorkomen in de rijen. In dat geval hebben er meerdere inspecties bij dezelfde voorziening in een jaar plaatsgevonden, bijvoorbeeld bij een regulier onderzoek en bij een nader onderzoek. Met de functie 'Duplicaten verwijderen' kunt u tellingen maken op bijvoorbeeld het aantal voorzieningen in combinatie met andere data uit de kolommen. Bijvoorbeeld om het aantal geregistreerde voorzieningen te tellen.

Let op dat u de aanwijzingen stap voor stap volgt! Gebruik aan het einde van deze handeling de knop 'Ongedaan maken', linksboven in het scherm. Zo voorkomt u dat de verwijderde duplicaten worden gewist uit het bronbestand.

In afbeelding zijn de duplicaten ter verduidelijking rood weergegeven.

| Be  | stand Star            | t Invoegen            | Pagina-indeling Formules                                                                                                    | Gegevens              | Controleren         | Beeld                     | Help                     |                   | ් De            | len 🖵 Opmerk      | kingen |
|-----|-----------------------|-----------------------|----------------------------------------------------------------------------------------------------|-----------------------|---------------------|---------------------------|--------------------------|-------------------|-----------------|-------------------|--------|
|     | Gegevens<br>ophalen ~ | A Lo A                | Image: Constraint of the second second sec | Z↓ ZAZ<br>Z↓ Sorteren | Filter              | n<br>euw toep.<br>inceerd | Tekst naar<br>kolommen 🗟 | Wat-als-          | Voorspellingbla | d Overzicht       |        |
| je\ | ens ophalen en t      | ransformeren          | Query's en verbindingen                                                                                                    | S                     | orteren en filteren |                           | Hulpmiddelen voor        | r gegevens        | /oorspelling    |                   |        |
| 1   | *                     | IX V                  | fx Lrk-id                                                                                                    |                       |                     |                           |                          |                   |                 |                   |        |
| Ì   | ٨                     | R                     | C C                                                                                                    |                       | D                   |                           | F                        | G                 | L L             | т                 |        |
| 1   | H I rk-id X           | D<br>Soort voorzienin | x Naam voorziening                                                                                                    | x Adres               | U                   | x Postcou x               | Plaate                   | x Huidige state x | Datum Stati v   | Soort Inspectie x | Datu   |
|     | 251022523             | KDV                   | Balloe                                                                                                    | Ruischerw             | aard 116            | 9734C1                    | Groningen                | Geregistreerd     | 1-5-2021        | Soort Inspectie   | Datu   |
|     | 286120276             | KDV                   | Dartelties                                                                                                    | Lavendely             | veg 60              | 9731HM                    | Groningen                | Geregistreerd     | 1-1-2021        | laarliiks         |        |
|     | 110030126             | KDV                   | De Gele Kikker                                                                                                    | Friesestra            | atweg 205           | 9743AD                    | Groningen                | Geregistreerd     | 1-3-2021        | saariijits        |        |
|     | 153132358             | KDV                   | De Visies                                                                                                    | Tormentil             | straat 66           | 9731DN                    | Groningen                | Geregistreerd     | 15-3-2021       | Incidenteel       |        |
|     | 115912381             | KDV                   | Dreumes                                                                                                    | Stavange              | weg 4111            | 9723JC                    | Groningen                | Geregistreerd     | 1-11-2020       | Jaarlijks         |        |
|     | 115912381             | KDV                   | Dreumes                                                                                                    | Stavange              | rweg 4111           | 9723JC                    | Groningen                | Geregistreerd     | 1-11-2020       | Nader onderzoek   |        |
|     | 249345316             | KDV                   | Drommeldebommel                                                                                                    | Beckerwe              | g 19                | 9731AX                    | Groningen                | Geregistreerd     | 1-3-2021        |                   |        |
|     | 301589288             | KDV                   | Jip en Pip                                                                                                    | Verlengde             | Visserstraat 20     | 9718JB                    | Groningen                | Aangemeld         | 22-3-2021       | Voor registratie  |        |
|     | 315954395             | KDV                   | Kindercentrale                                                                                                    | Leeuwent              | urgstraat 33        | 9731CA                    | Groningen                | Geregistreerd     | 1-2-2021        |                   |        |
|     | 313461648             | KDV                   | Knuffels                                                                                                    | woldweg               | 51                  | 9734AB                    | Groningen                | Geregistreerd     | 1-4-2021        |                   |        |
|     | 259401791             | KDV                   | Kwebbelaars                                                                                                    | Bremenw<br>Oude 5hb   | eg 10               | 972310                    | Groningen                | Geregistreerd     | 1-2-2021        | voor registratie  |        |
|     | 949666610             | KDV                   | Ot en Sien                                                                                                    | Oude Ebb              | ingestraat 613      | 9712HD                    | Groningen                | Aangemeid         | 1-4-2021        | voor registratie  |        |
|     | 107404599             | KDV                   | Paradijsvogels                                                                                                    | Kluisest 1            | eera 39             | 9737PP                    | Groningen                | Geregistreerd     | 4-1-2021        | Inarliika         |        |
|     | 206037314             | KDV                   | Prine Hearlik                                                                                                    | Akalaiwaa             | 200                 | 9732EW                    | Groningen                | Geregistreerd     | 1-2-2021        | Na registratio    |        |
| 7   | 103919879             | KDV                   | Schommels                                                                                                    | Agricolast            | raat 17             | 9711TN                    | Groningen                | Geregistreerd     | 1-9-2021        | Na registratie    |        |
|     | 100010070             |                       |                                                                                                    | , igneoidat           |                     |                           | e. e. ingen              | ee. egisti eeru   | 2 9 2020        | in registrate     |        |
| 3   | 648014253             | KDV                   | Sterrenpad                                                                                                    | Zwanestr              | aat 4               | 9712CL                    | Groningen                | Geregistreerd     | 1-6-2018        | Jaarlijks         |        |
| 9   | 648014253             | KDV                   | Sterrenpad                                                                                                    | Zwanestr              | aat 4               | 9712CL                    | Groningen                | Geregistreerd     | 1-6-2018        | Nader onderzoek   |        |
| 0   | 240881679             | KDV                   | Sus en Wis                                                                                                    | Kwartsstr             | aat 44              | 9743HJ                    | Groningen                | Gereaistreerd     | 1-5-2020        | Incidenteel       |        |

U kunt de duplicaten verwijderen. Dit werkt als volgt:

- 1. Zet de cursor op veld A1 van het tabel.
- 2. Klik op 'Gegevens' in het menu.
- 3. Klik op 📩 'Duplicaten verwijderen'. Dit symbool staat bij 'Hulpmiddelen voor gegevens'.

Het venster 'Dubbele waarden verwijderen' verschijnt:

| Dubbele waarden verwijderen                                                                      |           | ×            |
|--------------------------------------------------------------------------------------------------|-----------|--------------|
| Als u dubbele waarden wilt verwijderen, selecteert u een of meer kolommen die dubbe<br>bevatten. | ele waaro | den          |
| Alles selecteren                                                                                 | en kopte  | ksten        |
| Kolommen                                                                                         |           | ^            |
| Lrk-id     Soort voorziening                                                                     |           |              |
| Naam voorziening                                                                                 |           |              |
| Adres                                                                                            |           |              |
| Postcode                                                                                         |           | $\checkmark$ |
| OK                                                                                               | Annu      | lleren       |

- 4. Klik op 'Alle selecties opheffen'.
- 5. Selecteer 'Lrk-id'.
- 6. Klik op 'OK'.

Het volgende venster verschijnt:

| Microso | oft Excel X                                                                          |
|---------|--------------------------------------------------------------------------------------|
| 0       | Er zijn 3 dubbele waarden gevonden en verwijderd. Er blijven 30 unieke waarden over. |
|         | ОК                                                                                   |

Excel geeft een melding hoeveel dubbele waarden zijn verwijderd. En hoeveel unieke waarden er over zijn.

7. Klik op 'OK'.

# 3.3 Toelichting kolommen overzichten GIR Handhaven

| LRK-id:                             | Het unieke registratienummer van een voorziening in het<br>LRK                                                                                                    |
|-------------------------------------|----------------------------------------------------------------------------------------------------|
| Soort voorziening:                  | KDV: Kinderdagverblijf<br>BSO: Buitenschoolse opvang<br>GOB: Gastouderbureau<br>VGO: Voorziening voor gastouderopvang<br>PSZ: Peuterspeelzaal                                                                                                    |
| Naam voorziening:                   | Naamvoering voorziening, zoals opgenomen in LRK                                                                                                    |
| Adres:                              | Adres van de locatie van de voorziening                                                                                                    |
| Postcode & plaats:                  | Postcode en plaatsnaam van vestiging van de voorziening                                                                                                    |
| Huidige status:                     | De status van de voorziening in het LRK op het moment<br>van het aanmaken van het overzicht                                                                                                    |
| Datum status:                       | Datum waarop de voorziening <b>aangemeld</b> is in het LRK.<br>De 'Datum status' hangt <b>niet</b> per se samen met<br>de kolom 'Huidige status'.                                                                                                    |
| Soort inspectie:                    | Type inspectie uitgevoerd door de GGD. Let op: bij een voorziening<br>met de huidige status 'aangemeld' kan alleen het type onderzoek<br>'Voor registratie' uitgevoerd worden.<br>Bij alle overige statussen kunnen overige typen inspecties<br>plaatsvinden, zoals 'Regulier onderzoek', 'Nader onderzoek',<br>'Incidenteel onderzoek' en 'Onderzoek na registratie'. |
| Datum inspectie:                    | Datum waarop de inspectie heeft plaatsgevonden.                                                                                                    |
| Datum afgesloten:                   | Datum waarop de GGD het onderzoek in GIR Inspecteren<br>heeft afgesloten. Dit is de datum waarop de gemeente het rapport<br>via GIR Handhaven ontvangt. Deze datum is leidend voor de<br>jaartellingen; de datum ontvangst bij de gemeente in een bepaald<br>jaar geeft de tellingen in dat jaar.                                                                      |
| Tekortkomingen of<br>overtredingen: | Of er 'wel' of 'geen' tekortkoming(en) zijn geconstateerd.                                                                                                    |
| Aantal:                             | Getal waarmee wordt aangegeven hoeveel tekortkomingen er in het rapport zijn geconstateerd.                                                                                                    |
| Beslissing gemeente:                | Afhankelijk van het type onderzoek of het al dan niet<br>aanwezig zijn van overtredingen, maakt de gemeente de keuze hoe<br>met de onderzoeksresultaten om te gaan.<br>De keuze is 'handhaven' of 'niet handhaven', 'registreren of<br>afwijzen' en 'afdoen'.                                                                                                    |
| Handhaving traject: Naam            | /an het `handhavingstraject'. Deze is een vrij invulbare<br>(korte!) naam door de gemeente. Deze naam is gelijk aan een<br>`dossiernaam'.                                                                                                    |
| Openstaande<br>overtredingen:       | Aantal overtredingen of tekortkomingen die nog niet beëindigd of hersteld zijn in GIR Handhaven.                                                                                                    |

# 4 Maken van verschillende selecties uit overzichten LRK en GIR Handhaven

De informatie uit de verschillende overzichten uit het LRK en uit GIR Handhaven kunnen gebruikt worden voor operationele (sturings)informatie. De informatie is een goede basis voor de jaaropgave handhaven en toezicht kwaliteit kinderopvang van gemeenten.

In de volgende paragrafen treft u veelgebruikte selecties aan. Bij ieder te maken selectie wordt aangegeven welk bronbestand u gebruikt om de selectie te verkrijgen. Ook wordt de definitie van de uitkomst van de selectie weergegeven en hoe de selectie u kan ondersteunen in uw werk.

#### NB: voor onderstaande voorbeelden is Excel voor Microsoft 365 gebruikt!

#### 4.1 Aantal geregistreerde voorzieningen

| Gegevensbron:    | Overzicht GIR Handhaven                                                     |
|------------------|-----------------------------------------------------------------------------|
| Definitie:       | Aantal unieke voorzieningen met de status 'Geregistreerd' in het LRK        |
| Informatie over: | Aantal voorzieningen (KDV, BSO, GOB, en VGO) in exploitatie in een gemeente |

#### Werkwijze:

| Plak |                        | erdana                  | ·A^A A <sup>×</sup> ≡ ≡ ≡ ≫· ≉<br>· A · A <sup>×</sup> ≡ ≡ ≡ ₫ ₫ ₫ . | а , | Standaard     Voorwaarde       Image: Standaard     Image: Standaard       Image: Standaard     Image: Standaard       Image: Standaard< | lijke opmaak<br>s tabel ~     | <ul> <li>Invoeg</li> <li>Verwijd</li> <li>Opmaa</li> </ul> | en ~<br>eren ~<br>k ~ | ∑ × A<br>↓ Z<br>Sorte<br>Sorte<br>filte | eren en Zoeken en<br>ren * selecteren *                       |            |
|------|------------------------|-------------------------|----------------------------------------------------------------------|-----|----------------------------------------------------------------------------------------------------|-------------------------------|------------------------------------------------------------|-----------------------|-----------------------------------------|---------------------------------------------------------------|------------|
| vie. | mbord is               | Lettertype              | is ordining                                                          | 13  | Getai 13 Suj                                                                                                    | en                            | Cene                                                       |                       |                                         | SEWEI KEIT                                                    |            |
| 1    |                        | $\times \checkmark f_x$ | Lrk-id                                                               |     |                                                                                                    |                               |                                                            |                       |                                         |                                                               | ~ ~        |
| 1    | A                      | В                       | С                                                                    |     | D                                                                                                    | E                             | F                                                          |                       | G                                       | н                                                             |            |
| Ĺ    | Lrk-id -               | Soort voorzienir -      | Naam voorziening                                                     | -   | Adres                                                                                                    | Postcoc -                     | Plaats                                                     | - Hui                 | dige status                             | <ul> <li>Datum State</li> </ul>                               | - S        |
| !    | 251022523              | KDV                     | Balloe                                                               |     | Ruischerwaard 116                                                                                                    | 9734CJ                        | Groningen                                                  | Ger                   | egistreerd                              | 2↓ Sorteren van A naar Z                                      |            |
|      | 286120276              | KDV                     | Darteltjes                                                           |     | Lavendelweg 60                                                                                                    | 9731HM                        | Groningen                                                  | Ger                   | egistreerd                              | Sorteren van Z naar A                                         |            |
|      | 110030126              | KDV                     | De Gele Kikker                                                       |     | Friesestraatweg 205                                                                                                    | 9743AD                        | Groningen                                                  | Ger                   | egistreerd                              | Sorteren on kleur                                             |            |
|      | 153132358              | KDV                     | De Visjes                                                            |     | Tormentilstraat 66                                                                                                    | 9731DN                        | Groningen                                                  | Ger                   | egistreerd                              | ni d                                                          |            |
|      | 115912381<br>249345316 | KDV<br>KDV              | Dreumes<br>Drommeldebommel                                           |     | Stavangerweg 4111<br>Beckerweg 19                                                                                                    | <mark>9723JC</mark><br>9731AX | Groningen<br>Groningen                                     | Ger                   | egistreerd<br>egistreerd                | Eilter uit Huidige statu<br>Filteren op kleur<br>Tekstfilters | ıs wissen  |
|      | 301589288              | KDV                     | Jip en Pip                                                           |     | Verlengde Visserstraat 20                                                                                                    | 9/18JB                        | Groningen                                                  | Aan                   | gemeld                                  | Zoeken                                                        |            |
|      | 315954395              | KDV                     | Kindercentrale                                                       |     | Leeuwenburgstraat 33                                                                                                    | 9731CA                        | Groningen                                                  | Ger                   | egistreerd                              | (Alles selecteren)                                            |            |
|      | 313461648              | KDV                     | Knuffels                                                             |     | Woldweg 51                                                                                                    | 9734AB                        | Groningen                                                  | Ger                   | egistreerd                              | - Aangemeld                                                   |            |
|      | 259401/91              | KDV                     | Kwebbelaars                                                          |     | Bremenweg 10                                                                                                    | 972310                        | Groningen                                                  | Ger                   | egistreera                              | Afgewezen                                                     |            |
|      | 949666610              | KDV                     | Ot en Sien                                                           |     | Dude Ebbingestraat 615                                                                                                    | 9/1200                        | Groningen                                                  | Aan                   | gemeid                                  | <ul> <li>Geregistreerd</li> </ul>                             |            |
|      | 295296720              | KDV                     | Paradijsvogels                                                       |     | Bekemaneerd 39                                                                                                    | 9/3/PP                        | Groningen                                                  | Ger                   | egistreerd                              |                                                               |            |
|      | 206027214              | KDV                     | Princ Hoorlijk                                                       |     | Akalaiwaa 200                                                                                                    | 9732EW                        | Groningen                                                  | Ger                   | egistreerd                              |                                                               |            |
| 5    | 103010970              | KDV                     | Schommels                                                            |     | Agricolastraat 17                                                                                                    | 9731JD                        | Groningen                                                  | Ger                   | egistreerd                              |                                                               |            |
| ,    | 648014253              | KDV                     | Sterrenpad                                                           |     | Zwanestraat 4                                                                                                    | 9712CL                        | Groningen                                                  | Ger                   | egistreerd                              | ок<br>1-6-203                                                 | An<br>L& J |
| 8    | 240881679              | KDV                     | Sus en Wis                                                           |     | Kwartsstraat 44                                                                                                    | 9743HJ                        | Groningen                                                  | Ger                   | egistreerd                              | 1-5-202                                                       | 20 I -     |
|      | Over                   | zichtVoorzieningen_     | 2021_pei (+)                                                         |     |                                                                                                    | 4                             |                                                            |                       |                                         |                                                               | E E        |

- Verwijder duplicaten van de LRK-id's (zie onderdeel 3.2 van de instructie).
   Klik op het filterpijltje van kolom G 'Huidige Status'.
- Het filtermenu verschijnt.
- Selecteer in het filtermenu alleen 'Geregistreerd' en de-selecteer de overige statussen.
   Klik op 'OK'.
  - Onderaan op de informatiebalk verschijnt het aantal (uniek) getelde LRK-id's.

| 17     | 648014253 KDV                       | Sterrenpad   | Zwanestraat 4   | 9712CL | Groningen | Geregis | streerd | 1-6-2018 J   |
|--------|-------------------------------------|--------------|-----------------|--------|-----------|---------|---------|--------------|
| 18     | 240881679 KDV                       | Sus en Wis   | Kwartsstraat 44 | 9743HJ | Groningen | Geregis | streerd | 1-5-2020 I   |
| 19     | 246119974 KDV                       | Tikkie Tak   | Regattaweg 320  | 9731ND | Groningen | Geregis | streerd | 1-2-2021     |
| 20     | 158785927 KDV                       | Ukkepuks     | Berlageweg 46   | 9731LJ | Groningen | Geregis | streerd | 1-8-2020 J 🗸 |
| 4      | OverzichtVoorzieningen              | 2021_pei (+) |                 | 4      |           |         |         | Þ            |
| Gereed | 25 van de 30 records zijn gevonden. |              |                 |        |           |         | 巴       | + 100%       |

## 4.2 Aantal geregistreerde voorzieningen naar soort

| Gegevensbron:    | Overzicht GIR Handhaven                                                                                       |
|------------------|----------------------------------------------------------------------------------------------------|
| Definitie:       | Aantal unieke voorzieningen met de status 'Geregistreerd' in het LRK, geselecteerd naar KDV, BSO, GOB, en VGO |
| Informatie over: | Aantal geregistreerde voorzieningen naar type opvang in een gemeente                                          |

#### Werkwijze:

1. Maak het Exceloverzicht zoals uitgelegd in paragraaf 2.4 Tabblad 'Handhaving'. Zie ook hoofdstuk 3 Excel Overzichten aanpassen.

| Bestand Start Invoegen Pagina                      | a-indeling Formules Gegevens C        | Controleren Beeld Help    |                          |               | 년 Delen          | C Opmer     | kingen           |
|----------------------------------------------------|---------------------------------------|---------------------------|--------------------------|---------------|------------------|-------------|------------------|
| Gegevens<br>ophalen v Em Course se uverbind        | Aandelen Geografie                    | Filter                    | Tekst naar<br>kolommen 🐱 | Wat-<br>analy | als- Voorspellin | ngblad Over | 泪<br>rzicht<br>v |
| egeneral opinion en duratorment (gody a en reconto | angen ougerenstypen                   | and the set of the set.   |                          | egereio       | roorspennig      |             |                  |
| $B41  \cdot  :  \times  \checkmark  f_X$           |                                       |                           |                          |               |                  |             |                  |
| A B                                                | C D E                                 | F G H                     | I                        | J             | K                | L           | 1                |
| 1 Lrk-id · Soort voorziening ·                     | Z↓ Sorteren van A naar Z              | ats - Huidige s - Datum   | n S · Soort Ins ·        | Datum Ir -    | Datum A -        | Tekortko *  | Aanta            |
| 2 2,51E+08 KDV                                     | Z   Sectore and Zecore A              | ningen Geregistree 1-5-   | 2021                     |               |                  |             |                  |
| 3 2,86E+08 KDV                                     | AU Sonteren van Zinaar A              | ningen Geregistree 1-1-   | 2021 Jaarlijks           | 18-5-2021     | 19-5-2021        | Ja          |                  |
| 4 1,1E+08 KDV                                      | Sorteren op kleur                     | ningen Geregistree 1-3-   | 2021                     |               |                  |             |                  |
| 5 1,53E+08 KDV                                     | NI                                    | ningen Geregistree 15-3-  | 2021 Incidenteel         | 13-4-2021     | 19-5-2021        | Ja          |                  |
| 6 1,16E+08 KDV                                     | Bladweergave                          | ningen Geregistree 1-11-  | 2020 Jaarlijks           | 5-1-2021      | 19-5-2021        | Ja          |                  |
| 7 2,49E+08 KDV                                     | Filter uit Soort voorziening wissen   | ningen Geregistree 1-3-   | 2021                     |               |                  |             |                  |
| 8 3,02E+08 KDV                                     |                                       | ningen Aangemeld 22-3-    | 2021 Voor registi        | 26-3-2021     | 19-5-2021        | Ja          |                  |
| 9 3,16E+08 KDV                                     | Filteren op kleur >                   | ningen Geregistree 1-2-   | 2021                     |               |                  |             |                  |
| 0 3,13E+08 KDV                                     | Tekstfilters                          | ningen Geregistree 1-4-   | 2021                     |               |                  |             |                  |
| 1 2.59E+08 KDV                                     |                                       | ningen Geregistree 1-2-   | 2021 Voor registi        | 4-1-2021      | 19-5-2021        | Nee         |                  |
| 2 9,5E+08 KDV                                      | Zoeken                                | ningen Aangemeld 1-4-     | 2021 Voor registi        | 15-4-2021     | 19-5-2021        | Ja          |                  |
| 3 2.95E+08 KDV                                     | (Alles selecteren)                    | ningen Geregistree 4-1-   | 2021                     |               |                  |             |                  |
| 4 1.07E+08 KDV                                     | - BSO                                 | ningen Geregistree 15-2-  | 2021 Jaarliiks           | 4-5-2021      | 19-5-2021        | Nee         |                  |
| 5 2.06E+08 KDV                                     | - GOB                                 | ningen Geregistree 1-2-   | 2021 Na registral        | 4-4-2021      | 19-5-2021        | Ja          |                  |
| 6 1.04E+08 KDV                                     | KDV                                   | ningen Geregistree 1-9-   | 2020 Na registral        | 4-11-2020     | 19-5-2021        | Ja          |                  |
| 7 6.48E+08 KDV                                     | VGO                                   | ningen Geregistree 1-6-20 | 018 Jaarliiks            | 4-1-2021      | 19-5-2021        | Ja          | 7                |
| 8 2.41E+08 KDV                                     |                                       | ningen Geregistree 1-5-   | 2020 Incidenteel         | 14-5-2021     | 19-5-2021        | Ja          |                  |
| 19 2.46E+08 KDV                                    |                                       | ningen Geregistree 1-2-   | 2021                     |               |                  |             |                  |
| 20 1.59E+08 KDV                                    |                                       | ningen Geregistree 1-8-   | 2020 Jaarliiks           | 19-4-2021     | 19-5-2021        | Ja          |                  |
| 21 1.51E+08 KDV                                    |                                       | ningen Geregistree 1-2-   | 2021                     |               |                  |             |                  |
| 22 1.18E+08 BSO                                    |                                       | ningen Aangemeld 5-4-     | 2021 Voor registi        | 16-4-2021     | 19-5-2021        | Nee         |                  |
| OverzichtVoorzieningen 20                          |                                       | 1 4                       |                          |               |                  |             |                  |
|                                                    | OK Annuleren                          |                           |                          | 000 000       | m                |             |                  |
| Gereed                                             | · · · · · · · · · · · · · · · · · · · | 1                         |                          |               | 巴                | -           | + 1              |

- 2. Verwijder duplicaten van de LRK-id's (zie onderdeel 3.2 van de instructie).
- 3. Klik op het filterpijltje van kolom B 'Soort voorziening'.
- Selecteer in het filtermenu alleen het soort voorziening waarvan u wilt weten hoeveel er geregistreerd zijn. In dit voorbeeld sorteren we het aantal geregistreerde KDV's
   Klik op OK.

Onderaan op de informatiebalk verschijnt het aantal (uniek) getelde LRK-id's.

| 17   | 6,48E+08       | KDV                      | Sterrenpad | Zwanestra  | a 9712CL | Groningen | Geregistree : | 1-6-2018 | Jaarlijks   | 4-1-2021  | 19-5-2021 | Ja 7 |      |
|------|----------------|--------------------------|------------|------------|----------|-----------|---------------|----------|-------------|-----------|-----------|------|------|
| 18   | 2,41E+08       | KDV                      | Sus en Wis | Kwartsstra | a 9743HJ | Groningen | Geregistree   | 1-5-2020 | Incidenteel | 14-5-2021 | 19-5-2021 | Ja   |      |
| 19   | 2,46E+08       | KDV                      | Tikkie Tak | Regattawe  | g 9731ND | Groningen | Geregistree   | 1-2-2021 |             |           |           |      |      |
| 20   | 1,59E+08       | KDV                      | Ukkepuks   | Berlagewe  | g9731LJ  | Groningen | Geregistree   | 1-8-2020 | Jaarlijks   | 19-4-2021 | 19-5-2021 | Ja   |      |
| 21   | 1,51E+08       | KDV                      | Zonnestraa | Kerklaan 5 | 5.9717HB | Groningen | Geregistree   | 1-2-2021 |             |           |           |      |      |
| 32   |                |                          |            |            |          |           |               |          |             |           |           |      | -    |
| -    | Ove            | rzichtVoorzieningen_20   | )21_pei 🤅  | ÷          |          |           |               | E 4      |             |           |           |      | Þ    |
| Gere | d 20 van de 30 | ) records zijn gevonden. |            |            |          |           |               |          |             |           | 巴         | +    | 100% |

# 4.3 Aangemelde voorzieningen, zonder inspectie

| Gegevensbron:    | Overzicht GIR Handhaven                                    |
|------------------|------------------------------------------------------------|
| Definitie:       | Unieke voorzieningen met de status 'Aangemeld' in het LRK. |
| Informatie over: | 1. Voortgang bewaken van onderzoeken voor registratie      |
|                  | <ol><li>Bewaken van 10 weken beslistermijn</li></ol>       |
|                  |                                                            |

3. Mogelijke duplicaten opsporen

Indien het onderzoek voor registratie niet getoond staat bij de aangemelde voorziening dan kan dit een aantal dingen betekenen. Dat er binnenkort een rapportage van de GGD komt om een besluit tot registratie of afwijzing te kunnen nemen. Ook kan het zo zijn dat de GGD deze opdracht nog niet van u heeft ontvangen. Of dat er per abuis sprake is van een dubbele inschrijving van een voorziening.

Werkwijze:

| Best   | and Star             | t Invoegen      | Pagina-indelir     | ng Formule                      | s Gegevens                   | Controlere             | en Beeld He                    | elp                              |                     | 🖻 Delen          | D Opme       | rkingen           |
|--------|----------------------|-----------------|--------------------|---------------------------------|------------------------------|------------------------|--------------------------------|----------------------------------|---------------------|------------------|--------------|-------------------|
| C      | Gegevens<br>phalen ~ | ver             | Alles              | Aandelen G                      | eografie 🗢                   | Z Sorteren             | Filter                         | rd Kolommen                      | Va<br>Va<br>v 🏟 ana | at-als- Voorspel | lingblad Ove | 回<br>erzicht<br>~ |
| Gegeve | ns opnalen en i      | ransforme Query | 's en verbindingen | Gegevenst                       | ypen                         | 201                    | eren en miteren                | Hulpmiddelen voo                 | gegevens            | voorspening      |              | ~                 |
| B41    | *                    | : × 🗸           | fx                 |                                 |                              |                        |                                |                                  |                     |                  |              | ~                 |
|        | А                    | В               | C                  | D                               | E                            | F                      | G                              | н                                | I                   | 1                | к            | LA                |
| 1      | _rk-id 🔻             | Soort voorzi    | ening 👻 Naam       | vo - Adres                      | <ul> <li>Postcode</li> </ul> | Plaats                 | Huidige status                 | <ul> <li>Datum Status</li> </ul> | Soort Ins -         | Datum Ir -       | Datum Al -   | Tekor             |
| 2      | 2,51E+08             | KDV             | Balloe             | Ruische                         | rwa 9734CJ                   | Groningen              | Geregistreerd                  | 2. Sorteren van A naar Z         |                     |                  |              |                   |
| 3 4    | 2,86E+08<br>1,1E+08  | KDV<br>KDV      | Dartel<br>De Ge    | tjes Lavende<br>le Kik Friesest | lwe 9731HM<br>raai 9743AD    | Groningen<br>Groningen | Geregistreerd<br>Geregistreerd | Z↓ Sorteren van Z naar A         |                     | 18-5-2021        | 19-5-2021    | Ja                |
| 5      | 1,53E+08             | KDV             | De Vis             | ies Torment                     | tilst 9731DN                 | Groningen              | Geregistreerd                  | Sorteren op kleur                |                     | >13-4-2021       | 19-5-2021    | Ja                |
| 6      | 1,16E+08             | KDV             | Dreum              | nes Stavano                     | erw 9723JC                   | Groningen              | Geregistreerd                  | Bladweergave                     |                     | > 5-1-2021       | 19-5-2021    | Ja                |
| 7      | 2,49E+08             | KDV             | Dromn              | nelde Beckerw                   | eg 9731AX                    | Groningen              | Geregistreerd                  |                                  |                     |                  |              |                   |
| 8      | 3,02E+08             | KDV             | Jip en             | Pip Verleng                     | de \9718JB                   | Groningen              | Aangemeld                      | 12 Eilter uit Huidige statu      | s wissen            | 26-3-2021        | 19-5-2021    | Ja                |
| 9      | 3,16E+08             | KDV             | Kinder             | centr Leeuwer                   | nbu 9731CA                   | Groningen              | Geregistreerd                  | Filteren op kleur                |                     | >                |              |                   |
| 10     | 3,13E+08             | KDV             | Knuffe             | els Woldwe                      | a 5:9734AB                   | Groningen              | Geregistreerd                  | Tekstfilters                     |                     | >                |              |                   |
| 11     | 2,59E+08             | KDV             | Kwebb              | elaar Bremen                    | wec 9723TD                   | Groningen              | Geregistreerd                  | Zoeken                           |                     | 0 4-1-2021       | 19-5-2021    | Nee               |
| 12     | 9.5E+08              | KDV             | Ot en              | Sien Oude Eb                    | bin 9712HD                   | Groningen              | Aangemeld                      | (Alles selectore)                |                     | 15-4-2021        | 19-5-2021    | Ja                |
| 13     | 2,95E+08             | KDV             | Paradi             | isvog Bekema                    | hee 9737PP                   | Groningen              | Gereaistreerd                  | Anes selecteren)                 |                     |                  |              |                   |
| 14     | 1.07E+08             | KDV             | Plezier            | rfabri Kluisoat                 | 15 9732EW                    | Groningen              | Geregistreerd                  | - Afgewezen                      |                     | 4-5-2021         | 19-5-2021    | Nee               |
| 15     | 2,06E+08             | KDV             | Prins H            | Heerli Akeleiw                  | eg 29731JD                   | Groningen              | Geregistreerd                  | Geregistreerd                    |                     | 4-4-2021         | 19-5-2021    | Ja                |
| 16     | 1.04E+08             | KDV             | Schom              | mels Agricola                   | stra 9711TN                  | Groningen              | Geregistreerd                  |                                  |                     | 1-11-2020        | 19-5-2021    | Ja                |
| 17     | 5,48E+08             | KDV             | Sterre             | npad Zwanest                    | traa 9712CL                  | Groningen              | Geregistreerd                  |                                  |                     | I-1-2021         | 19-5-2021    | Ja                |
| 18     | 2,41E+08             | KDV             | Sus en             | n Wis Kwartss                   | traa 9743HJ                  | Groningen              | Geregistreerd                  |                                  |                     | 14-5-2021        | 19-5-2021    | Ja                |
| 19     | 2,46E+08             | KDV             | Tikkie             | Tak Regatta                     | wec 9731ND                   | Groningen              | Geregistreerd                  |                                  |                     |                  |              |                   |
| 20     | 1,59E+08             | KDV             | Ukkep              | uks Berlage                     | weg 9731LJ                   | Groningen              | Geregistreerd                  |                                  |                     | 19-4-2021        | 19-5-2021    | Ja                |
| 21     | 1,51E+08             | KDV             | Zonne              | straa Kerklaa                   | n 5.9717HB                   | Groningen              | Geregistreerd                  | OK                               | Annuleren           |                  |              |                   |
| 22     | 1,18E+08             | BSO             | Het Sp             | prook Van Lee                   | uwe9727JH                    | Groningen              | Aangemeld                      | 5-4-2021                         | voor regist         | u 16-4-2021      | 19-5-2021    | Nee 👻             |
|        | > Ove                | rzichtVoorzier  | ningen_2021_pei    | (+)                             |                              |                        |                                | 4                                |                     |                  |              | Þ                 |
| Gereer |                      |                 |                    |                                 |                              |                        |                                |                                  | III (II)            | ш<br>ш           |              | - + 100%          |

- 2. Klik op het filterpijltje van kolom G 'Huidige status'.
- 3. Selecteer in het filtermenu alleen de status 'Aangemeld'.
- 4. Klik op 'OK'.

| Best   | and Start             | Invoe         | gen Pagin             | na-indeling | Formules         | Gegeven   | s Controleren                | Beeld Help                 |                              | 🖻 Delen                           | Dipperkingen     |
|--------|-----------------------|---------------|-----------------------|-------------|------------------|-----------|------------------------------|----------------------------|------------------------------|-----------------------------------|------------------|
|        | Gegevens<br>ophalen ~ | [ð<br>[₽      | Alles<br>vernieuwen ~ | Aano        | delen Ge         | ografie 🗸 | Ž↓ ZAZ<br>Z↓ Sorteren Filter | Wissen<br>Di Opnieuw toep. | Tekst naar<br>kolommen 🗟 ~ 🔞 | Wat-als- Voorspellin<br>analyse ~ | ngblad Overzicht |
| egeve  | ens ophalen en tr     | ansforme      | Query's en verbine    | dingen      | Gegevensty       | pen       | Sorteren e                   | n filteren                 | Hulpmiddelen voor gegeve     | ns Voorspelling                   |                  |
| A1     | *                     | : ×           | $\checkmark f_X$      | Lrk-id      |                  |           |                              |                            |                              |                                   |                  |
|        | А                     | в             | С                     | D           | E                | F         | G                            | н                          | I                            | J                                 | к                |
| 1      | Lrk-id 🔪              | Soort 🔻       | Naam vo ×             | Adres 🔹     | Postcoc *        | Plaats 🔹  | Huidige status 🗷             | Datum Status 👻             | Soort Inspectie 👻            | Datum Inspectie 👻                 | Datum Afgeslotei |
| 8      | 3,02E+08              | KDV           | Jip en Pip            | Verlengde   | 9718JB           | Groningen | Aangemeld                    | 22-3-2021                  | Voor registratie             | 26-3-2021                         | 19-5-2           |
| 2      | 9,5E+08               | KDV           | Ot en Sien            | Oude Ebbin  | 9712HD           | Groningen | Aangemeld                    | 1-4-2021                   | Voor registratie             | 15-4-2021                         | 19-5-2           |
| 2      | 1,18E+08              | BSO           | Het Sprook            | Van Leeuw   | (9727JH          | Groningen | Aangemeld                    | 5-4-2021                   | Voor registratie             | 16-4-2021                         | 19-5-2           |
| 8      | 3,03E+08              | GOB           | Grunneger             | Stavangerv  | 9/23JC           | Groningen | Aangemeld                    | 19-5-2021                  |                              |                                   |                  |
| 2      |                       |               |                       |             |                  |           |                              |                            |                              |                                   |                  |
| 3<br>4 |                       |               |                       |             |                  |           |                              |                            |                              |                                   |                  |
| 5      |                       |               |                       |             |                  |           |                              |                            |                              |                                   |                  |
| 6      |                       |               |                       |             |                  |           |                              |                            |                              |                                   |                  |
| 7      |                       |               |                       |             |                  |           |                              |                            |                              |                                   |                  |
| B      |                       |               |                       |             |                  |           |                              |                            |                              |                                   |                  |
| 9      |                       |               |                       |             |                  |           |                              |                            |                              |                                   |                  |
| 0      |                       |               |                       |             |                  |           |                              |                            |                              |                                   |                  |
| 1      |                       |               |                       |             |                  |           |                              |                            |                              |                                   |                  |
| 2      |                       |               |                       |             |                  |           |                              |                            |                              |                                   |                  |
| 3      |                       |               |                       |             |                  |           |                              |                            |                              |                                   |                  |
| 4      |                       |               |                       |             |                  |           |                              |                            |                              |                                   |                  |
| 2      |                       |               |                       |             |                  |           |                              |                            |                              |                                   |                  |
| 7      |                       |               |                       |             |                  |           |                              |                            |                              |                                   |                  |
| 8      |                       |               |                       |             |                  |           |                              |                            |                              |                                   |                  |
| 4      | Ove                   | rzichtVoo     | rzieningen 20         | 021 pei     | ( <del>1</del> ) |           |                              | 1 4                        | 1                            |                                   | Þ                |
|        | 1 1 1 1 1 1 1 1 1     |               | gen_c                 |             | 0                |           |                              |                            | =                            |                                   |                  |
| 1660   | a 4 van de 30 i       | ecoras zijn g | evongen.              |             |                  |           |                              |                            | ±                            |                                   | + 10             |

- 5. Analyseer de resterende termijn(en) bij de aangemelde voorziening(en) indien er geen inspectierapport voor registratie getoond wordt bij de selectie.
- 6. Neem zo nodig contact op met uw GGD regio om de voortgang te bespreken.

### 4.4 Aantal uit te voeren reguliere inspecties in een jaar

| Gegevensbron:    | Overzicht GIR Handhaven                                                                                                    |
|------------------|----------------------------------------------------------------------------------------------------|
| Definitie:       | Aantal geregistreerde locaties (exclusief VGO) in het LRK, vermeerderd met minimaal 50% van het aantal geregistreerde VGO's. |
| Informatie over: | Kostenprognose voor reguliere inspecties.<br>Handvat voor afstemming van planning met GGD                                    |

NB: Deze telling geeft alleen de vooraf in te plannen aantallen reguliere inspecties. Nieuwe aanvragen en bijbehorende inspecties, nadere onderzoeken en incidentele onderzoeken zijn niet opgenomen in deze telling.

Werkwijze:

1. Maak het Exceloverzicht zoals uitgelegd in paragraaf 2.4 Tabblad 'Handhaving'. Zie ook hoofdstuk 3 Excel Overzichten aanpassen.

| Bes   | tand      | Star      | t Invo   | egen Pagir            | na-indeling  | Formules     | Gegevens | Control                          | eren Beeld                    | Help                           |                             |             | ය Delen                  | 🖓 Opme       | rkingen           |
|-------|-----------|-----------|----------|-----------------------|--------------|--------------|----------|----------------------------------|-------------------------------|--------------------------------|-----------------------------|-------------|--------------------------|--------------|-------------------|
|       | Gegeve    |           | <u>}</u> | Alles<br>vernieuwen ~ | Aand         | lelen Geog   | yrafie ⊽ | 2↓ ZAZ<br>Z↓ <sup>Sorteren</sup> | Filter                        | sen<br>nieuw toep.<br>vanceerd | Tekst naar<br>kolommen 🖏    | Van war     | t-als- Voorspel<br>yse * | lingblad Ove | 回<br>erzicht<br>~ |
| Gegev | ens ophal | len en tr | ansforme | Query's en verbin     | dingen       | Gegevenstype | n        | S                                | orteren en filteren           |                                | Hulpmiddelen voor           | gegevens    | Voorspelling             |              | ^                 |
| B41   | 1         |           | : X      | √ fx                  |              |              |          |                                  |                               |                                |                             |             |                          |              | ~                 |
|       |           |           |          | -                     |              | _            | _        | -                                |                               |                                |                             | _           |                          |              |                   |
| _     | A         | ۱.<br>    |          | В                     | С            | D            | E        | F                                | G                             |                                | H                           | I           | J                        | K            | L A               |
| 1     | LFK-ID    | ·         | Soort V  | oorziening 📑          | Naam vo *    | Adres •      | Postcode | Plaats                           | <ul> <li>Huidige s</li> </ul> | atus 👻 I                       | Datum Status 👻              | Soort Ins * | Datum Ir •               | Datum A      | Текоп             |
| 2     | 2,51      | E+08      | KDV      |                       | Balloe       | Kulscherw    | a 9734CJ | Groninge                         | in Geregistr                  | eera 2↓                        | Sorteren van A naar Z       |             | 10 5 2021                | 10 5 2024    | 1.                |
| 3     | 2,86      | E+08      | KDV      |                       | Darteitjes   | Lavenderw    | 69/31HM  | Groninge                         | n Geregistr                   |                                | Sorteren van Z naar A       |             | 18-5-2021                | 19-5-2021    | Ja                |
| 4     | 1,1       | E+08      | KDV      |                       | De Gele Kik  | Terresestraa | 19743AD  | Groninge                         | in Geregistr                  | eerd s                         | Sorteren on kleur           | 2           | 12 4 2021                | 10 5 2021    | 1-                |
| 5     | 1,55      | C+U0      | KDV      |                       | Devisjes     | Stavanger    | 07221C   | Groninge                         | n Geregistr                   | erd -                          | outeren op wear             | -           | 5 1 2021                 | 19-5-2021    | Ja                |
| 7     | 2,40      | E+00      | KDV      |                       | Dreumes      | Backerwar    | 07214    | Groninge                         | n Geregistr                   | eru s                          | Sadweergave                 |             | 5-1-2021                 | 19-3-2021    | Ja                |
| 0     | 2,49      |           | KDV      |                       | lin on Rin   | Verlando     | 07191P   | Groninge                         | an Appropria                  |                                | Eilter uit Huidige status v | vissen      | 26 2 2021                | 10 5 2021    | 15                |
| 0     | 3 16      | E+00      | KDV      |                       | Kindercent   | Leeuwenb     | 9731CA   | Groninge                         | n Geregistr                   | and F                          | Filteren op kleur           | >           | 20-3-2021                | 19-5-2021    | Ja                |
| 10    | 3 1 3     | E+00      | KDV      |                       | Knuffelc     | Woldweg      | 0734AB   | Groninge                         | n Geregistr                   | and T                          | Tekstfilters                | >           |                          |              |                   |
| 11    | 2 59      | E+08      | KDV      |                       | Kwebbelaar   | Bremenwe     | 9723TD   | Groninge                         | n Geregistr                   | erd .                          |                             | 0           | 4-1-2021                 | 19-5-2021    | Nee               |
| 12    | 9.5       | E±08      | KDV      |                       | Ot en Sien   | Oude Ebbi    | 9712HD   | Groning                          | n Aangeme                     | d                              | Zoeken                      | ىر          | 15-4-2021                | 19-5-2021    | la                |
| 13    | 2 95      | E+08      | KDV      |                       | Paradijsvog  | Bekemahe     | e 9737PP | Groning                          | n Geregistr                   | erd                            | (Alles selecteren)          |             | 15 4 2021                | 17 5 2021    | 50                |
| 14    | 1.07      | E+08      | KDV      |                       | Plezierfabri | Kluisnat 1   | 5 9732FW | Groning                          | n Geregistr                   | erd                            | - Aangemeld                 |             | 4-5-2021                 | 19-5-2021    | Nee               |
| 15    | 2.06      | E+08      | KDV      |                       | Prins Heerli | Akeleiwen    | 97311D   | Groning                          | n Geregistr                   | erd                            | ✓ Geregistreerd             |             | 4-4-2021                 | 19-5-2021    | la                |
| 16    | 1.04      | E+08      | KDV      |                       | Schommels    | Agricolastr  | 9711TN   | Groning                          | n Geregistr                   | erd                            | Ingetrokken                 |             | 4-11-2020                | 19-5-2021    | Ja                |
| 17    | 6.48E     | +08       | KDV      |                       | Sterrenpad   | Zwanestra    | a 9712CL | Groning                          | n Geregistr                   | erd                            | Niet meer geregistre        | erd         | 4-1-2021                 | 19-5-2021    | Ja                |
| 18    | 2,41      | E+08      | KDV      |                       | Sus en Wis   | Kwartsstra   | a 9743HJ | Groning                          | n Geregistr                   | eerd                           |                             |             | 14-5-2021                | 19-5-2021    | Ja                |
| 19    | 2,46      | E+08      | KDV      |                       | Tikkie Tak   | Regattawe    | c 9731ND | Groning                          | n Geregistr                   | erd                            |                             |             |                          |              |                   |
| 20    | 1.59      | E+08      | KDV      |                       | Ukkepuks     | Berlagewe    | 9731LJ   | Groning                          | n Geregistr                   | erd                            |                             |             | 19-4-2021                | 19-5-2021    | Ja                |
| 21    | 1,51      | E+08      | KDV      |                       | Zonnestraa   | Kerklaan 5   | 9717HB   | Groning                          | n Geregistr                   | eerd                           | ОК                          | Annuleren   |                          |              |                   |
| 22    | 1,18      | E+08      | BSO      |                       | Het Sprook   | Van Leeuw    | (9727JH  | Groning                          | n Aangeme                     | d                              | 5-4-2021                    | voor regist | 16-4-2021                | 19-5-2021    | Nee 👻             |
|       | )-        | Ove       | rzichtVo | orzieningen_2         | 021_pei      | +)           |          |                                  |                               |                                |                             | -           |                          |              | ÷.                |
| Gara  | ed.       |           |          |                       |              | _            |          |                                  |                               |                                |                             | m m         | m                        |              | + 100%            |

- Klik op het filterpijltje van kolom G 'Huidige status'.
   Selecteer in het filtermenu alleen de status 'Geregistreerd'.
- 4. Klik op 'OK'.

| Bes   | tand S                               | Start   | Invoege         | n Pagina-            | indeling    | Formules                     | Gegevens    | Controleren   | Beeld       | Help                                 |                             | 🖻 Delen                           | 🖓 Opmerk   | cingen                  |
|-------|--------------------------------------|---------|-----------------|----------------------|-------------|------------------------------|-------------|---------------|-------------|--------------------------------------|-----------------------------|-----------------------------------|------------|-------------------------|
| Gegev | Gegevens<br>ophalen ¥<br>ens ophalen | en trar | Norme Que       | Alles<br>ernieuwen ~ | Aand        | elen Geog<br>Gegevenstype    | jrafie ⊽ Ž↓ | Sorteren Filb | er filteren | v toep.<br>ceerd Hulpmiddelen voor g | Ba Wat-<br>analy            | als- Voorspelling<br>voorspelling | jblad Over | zicht                   |
| A1    |                                      | -       | ×               | f <sub>x</sub> L     | rk-id       |                              |             |               |             |                                      |                             |                                   |            | ~                       |
|       | А                                    |         | в               | С                    | D           | E                            | F           | G             | н           | I J                                  | К                           | L                                 | м          |                         |
| 1     | Lrk-id                               | × 5     | Soort voer      | Naam vo 👻            | Adres       | <ul> <li>Postcode</li> </ul> | Y Plaats    | r Huidige इ.ज | Datum S -   | Soort Ins - Datum Ir                 | <ul> <li>Datum A</li> </ul> | <ul> <li>Tekortko -</li> </ul>    | Aantal     | <ul> <li>Ops</li> </ul> |
| 2     | 2,51E+                               | -08 k   | (DV             | Balloe               | Ruischerv   | va 9734CJ                    | Groninger   | Geregistree   | 1-5-2021    | 2 Sorteren van oud naar nieu         | w                           |                                   |            |                         |
| 3     | 2,86E+                               | -08 k   | (DV             | Darteltjes           | Lavendel    | ve 9731HM                    | Groninger   | Geregistree   | 1-1-2021    | Z   Sedana and simon simon           | 2                           | 1 Ja                              |            | 5                       |
| 4     | 1,1E+                                | -08 k   | (DV             | De Gele Kil          | Friesestra  | a 9743AD                     | Groninger   | Geregistree   | 1-3-2021    | ▲↓ Sonteren van nieuw naar ou        | a                           |                                   |            |                         |
| 5     | 1,53E+                               | -08 k   | (DV             | De Visjes            | Tormentil   | st 9731DN                    | Groninger   | Geregistree   | 15-3-2021   | Sorteren op kleur                    | > 2                         | 1 Ja                              |            | 1                       |
| 6     | 1,16E+                               | -08 k   | (DV             | Dreumes              | Stavange    | rw 9723JC                    | Groninger   | Geregistree   | 1-11-2020   | Bladweergave                         | > 2                         | 1 Ja                              |            | 3 1.5                   |
| 7     | 2,49E+                               | -08 k   | (DV             | Drommelde            | Beckerwe    | g 9731AX                     | Groninger   | Geregistree   | 1-3-2021    | Filter uit Datum Status wiss         |                             |                                   |            |                         |
| 9     | 3,16E+                               | -08 k   | (DV             | Kindercent           | Leeuwent    | ou 9731CA                    | Groninger   | Geregistree   | 1-2-2021    |                                      |                             |                                   |            |                         |
| 10    | 3,13E+                               | -08 k   | (DV             | Knuffels             | Woldweg     | 5:9734AB                     | Groninger   | Geregistree   | 1-4-2021    |                                      |                             |                                   |            |                         |
| 11    | 2,59E+                               | -08 k   | (DV             | Kwebbelaa            | Bremenw     | ec 9723TD                    | Groninger   | Geregistree   | 1-2-2021    | Datumfilters                         | 2                           | 1 Nee                             |            | 0                       |
| 13    | 2,95E+                               | -08 k   | (DV             | Paradijsvog          | Bekemah     | e∈9737PP                     | Groninger   | Geregistree   | 4-1-2021    | (Alle) zoeken                        | ,Q~                         |                                   |            |                         |
| 14    | 1,07E+                               | -08 k   | (DV             | Plezierfabri         | Kluisgat 1  | 5 9732EW                     | Groninger   | Geregistree   | 15-2-2021   | (Alles selecteren)                   | ~ 2                         | 1 Nee                             |            | 0                       |
| 15    | 2,06E+                               | -08 k   | (DV             | Prins Heerl          | i Akeleiweg | 9731JD                       | Groninger   | Geregistree   | 1-2-2021    | ··· 2021                             | 12                          | 1 Ja                              |            | 1                       |
| 16    | 1,04E+                               | -08 k   | (DV             | Schommels            | Agricolast  | ra 9711TN                    | Groninger   | Geregistree   | 1-9-2020    | ■ 2020                               | 12                          | 1 Ja                              |            | 3                       |
| 17    | 6,48E+                               | -08 k   | (DV             | Sterrenpad           | Zwanestr    | aa 9712CL                    | Groninger   | Geregistree   | 1-6-2018    | 2019                                 | 2                           | 1 Ja                              |            | 7 3.2                   |
| 18    | 2,41E+                               | -08 k   | (DV             | Sus en Wis           | Kwartsstr   | aa 9743HJ                    | Groninger   | Geregistree   | 1-5-2020    | 2018                                 | 2                           | 1 Ja                              |            | 1                       |
| 19    | 2,46E+                               | -08 k   | (DV             | Tikkie Tak           | Regattaw    | eg 9731ND                    | Groninger   | Geregistree   | 1-2-2021    | 2016                                 |                             |                                   |            |                         |
| 20    | 1,59E+                               | -08 k   | (DV             | Ukkepuks             | Berlagew    | eg 9731LJ                    | Groninger   | Geregistree   | 1-8-2020    | B 2015                               | 2                           | 1 Ja                              |            | 1                       |
| 21    | 1,51E+                               | -08 k   | (DV             | Zonnestraa           | Kerklaan    | 5.9717HB                     | Groninger   | Geregistree   | 1-2-2021    | ■ 2014                               | ~                           |                                   |            | _                       |
| 23    | 1,21E+                               | -08 E   | 350             | In de Mane           | Van Leeu    | we9727JH                     | Groninger   | Geregistree   | 1-5-2021    |                                      | 2                           | 1 Nee                             |            | 0                       |
| 24    | 5,74E+                               | -08 E   | 350             | Pretpaleis           | Goudlaan    | 29743CH                      | Groninger   | Geregistree   | 15-4-2021   | OK                                   | Annuleren                   |                                   |            |                         |
| 25    | 3,15E+                               | -08 E   | 350             | Tussen de l          | Grote Ma    | rk 9712HT                    | Groninger   | Geregistree   | 1-4-2020    | Jaarlijks 10-5-202                   | 1 19-5-202                  | 1 Ja                              |            | 1 5.1 -                 |
| -     | ->                                   | VT OV   | /erzichtVoo     | rzieningen_2         | 021_ (      | +)                           |             |               |             | 4                                    |                             |                                   |            | •                       |
| Geree | d 25 van                             | de 30 n | ecords zijn gev | onden.               |             |                              |             |               |             |                                      |                             | 巴                                 | -          | + 100%                  |

5. Klik op het filterpijltje van kolom H 'Datum status'.

- 6. Kies bij datum status alle jaren, behalve het lopende jaar. Die laatste zijn namelijk aangemelde voorzieningen in het lopende jaar. Die voorzieningen krijgen een onderzoek voor registratie en geen reguliere inspectie in datzelfde jaar (wel, afhankelijk van het type voorziening, het driemaandelijkse onderzoek)
- 7. Klik op 'OK'.

| Bes                                                          | tand Start                                                                                   | Invoege                                                            | n Pagina-i                                                                                           | ndeling F                                                                                                | ormules 0                                                                        | Begevens                                                                | Controleren Bee                                                                                                    | ld Help                                                                                               |                                                                                                    | 🖻 Delen 🛛 🖵 Op                                                                                                    | merkingen |
|--------------------------------------------------------------|----------------------------------------------------------------------------------------------|--------------------------------------------------------------------|----------------------------------------------------------------------------------------------------|----------------------------------------------------------------------------------------------------|----------------------------------------------------------------------------------|-------------------------------------------------------------------------|----------------------------------------------------------------------------------------------------|----------------------------------------------------------------------------------------------------|----------------------------------------------------------------------------------------------------|----------------------------------------------------------------------------------------------------|-----------|
| Gegev                                                        | Gegevens<br>ophalen ~                                                                        | ansforme Que                                                       | Alles<br>ernieuwen ~                                                                                 | Aandele                                                                                                  | en Geografi                                                                      | e ⊽ AJ                                                                  | Sorteren en filter                                                                                                    | Wissen<br>Opnieuw toep.<br>Geavanceerd kol<br>en Hulpr                                                | kst naar<br>Iommen 🀱 👻 🕅<br>middelen voor gegevens                                                                | Wat-als- Voorspellingblad<br>analyse ~<br>Voorspelling                                                                                                    | Overzicht |
| A1                                                           | *                                                                                            | : × .                                                              | f <sub>x</sub> L                                                                                     | rk-id                                                                                                    |                                                                                  |                                                                         |                                                                                                    |                                                                                                    |                                                                                                    |                                                                                                    | *         |
|                                                              | А                                                                                            | в                                                                  | С                                                                                                    | D                                                                                                    | Е                                                                                | F                                                                       | G                                                                                                    | н                                                                                                    | I                                                                                                    | ј К                                                                                                    | L A       |
| 1<br>6<br>16<br>17<br>18<br>20<br>25<br>29<br>32<br>33<br>34 | Lrk-id v<br>1,16E+08<br>1,04E+08<br>6,48E+08<br>2,41E+08<br>1,59E+08<br>3,15E+08<br>1,63E+08 | Soort vo(*<br>KDV<br>KDV<br>KDV<br>KDV<br>KDV<br>KDV<br>BSO<br>GOB | Naam vo<br>Dreumes<br>Schommels<br>Sterrenpad<br>Sus en Wis<br>Ukkepuks<br>Tussen de I<br>Koetje Boe | Adres Stavangerw<br>Agricolastra<br>Zwanestraa<br>Kwartsstraa<br>Berlageweg<br>Grote Mark<br>Kleine Mole | Postcode ¥<br>9723JC<br>9711TN<br>9712CL<br>9743HJ<br>9731LJ<br>9712HT<br>9711CZ | Plaats<br>Groningen<br>Groningen<br>Groningen<br>Groningen<br>Groningen | Huidige status<br>Geregistreerd<br>Geregistreerd<br>Geregistreerd<br>Geregistreerd<br>Geregistreerd<br>Geregistreerd<br>Geregistreerd | Datum Status 7<br>1-11-2020<br>1-9-2020<br>1-6-2018<br>1-5-2020<br>1-8-2020<br>1-4-2020<br>15-12-2020 | Soort Inspectie<br>Jaariijks<br>Na registratie<br>Jaariijks<br>Incidenteel<br>Jaariijks<br>Jaariijks<br>Jaariijks | Softeren van A naar Z     Softeren van A naar X     Softeren van Z naar A     Softeren op kleur     Badmergave     Filteren op kleur     Tekstfilters     Zoeken     r® (Jike selecteren) |           |
| 35<br>36<br>37<br>38<br>39<br>40<br>41<br>42                 |                                                                                              |                                                                    |                                                                                                    |                                                                                                    |                                                                                  |                                                                         |                                                                                                    |                                                                                                    |                                                                                                    | ⊘ Incidenteel<br>⊘ Jaarijis<br>⊘ Nader onderzoek<br>⊘ Nader onderzoek<br>⊘ Voor registratie<br>⊘ (Lege cellen)                                                                            |           |
| 43<br>44<br>45                                               | VT (                                                                                         | WarrichtVac                                                        | rrioningon 2                                                                                         | 021                                                                                                    |                                                                                  |                                                                         |                                                                                                    |                                                                                                    |                                                                                                    | OK                                                                                                    | Annuleren |
| Geree                                                        | d 7 van de 30                                                                                | records zijn gevo                                                  | nden.                                                                                                | <u>vei</u>                                                                                               |                                                                                  |                                                                         |                                                                                                    | : 4                                                                                                   | Ħ                                                                                                    |                                                                                                    | + 100%    |

- 8. Klik op het filterpijltje van kolom I 'Soort Inspectie'.
- 9. Kies bij 'Soort Inspectie' alle inspectievormen, behalve 'Voor registratie'. Die laatste bevat namelijk onderzoeken op nieuwe locaties die in het lopend jaar zijn afgesloten. Deze voorzieningen krijgen geen regulier onderzoek meer in datzelfde jaar. Wel krijgen zij nog het 'onderzoek na registratie' (driemaandelijks onderzoek).
- 10. Klik op 'OK'.

| Bes   | and Start             | Invoegen           | Pagina          | a-indeling        | Formules      | Gegevens            | Controleren Bee   | eld Help                               |                              | ය De                        | len 🖓 Op    | merkingen |
|-------|-----------------------|--------------------|-----------------|-------------------|---------------|---------------------|-------------------|----------------------------------------|------------------------------|-----------------------------|-------------|-----------|
|       | Gegevens<br>ophalen ~ | Ner Ver            | Alles           | Aano              | delen Geogra  | ] ^ 2↓<br>afie ⊽ ∡↓ | Sorteren          | Wissen<br>Opnieuw toep.<br>Geavanceerd | Tekst naar<br>colommen ॐ ∽ 🌘 | Wat-als- Voors<br>analyse ~ | pellingblad | Overzicht |
| Gegev | ens ophalen en tr     | ansforme Query     | y's en verbindi | ingen             | Gegevenstypen |                     | Sorteren en filte | ren Hu                                 | Ipmiddelen voor gegevens     | Voorspel                    | ling        | ~         |
| A1    |                       | : X V              | $f_X$           | Lrk-id            |               |                     |                   |                                        |                              |                             |             | ~         |
|       | А                     | в                  | с               | D                 | E             | F                   | G                 | н                                      | г                            | J                           | к           | L         |
| 1     | Lrk-id 👻              | Soort vor          |                 |                   |               | Plaats -            | Huidige status 🛪  | Datum Status                           | J Soort Inspectie            | Datum Ir -                  | Datum A     | Tekortko  |
| 6     | 1.16E+08              | KDV                | 2↓ Sorterer     | n van A naar Z    |               | Groningen           | Geregistreerd     | 1-11-202                               | 0 Jaarliiks                  | 5-1-2021                    | 19-5-2021   | la        |
| 16    | 1.04E+08              | KDV                | Z↓ Sorterer     | n van Z naar A    |               | Groningen           | Geregistreerd     | 1-9-202                                | 0 Na registratie             | 4-11-2020                   | 19-5-2021   | Ja        |
| 17    | 6,48E+08              | KDV                | Sorteren        | on klaur          | >             | Groningen           | Geregistreerd     | 1-6-201                                | 8 Jaarliiks                  | 4-1-2021                    | 19-5-2021   | Ja        |
| 18    | 2,41E+08              | KDV                | Joigeren        | op kieu           |               | Groningen           | Geregistreerd     | 1-5-202                                | 0 Incidenteel                | 14-5-2021                   | 19-5-2021   | Ja        |
| 20    | 1,59E+08              | KDV                | Bladweer        | gave              | >             | Groningen           | Geregistreerd     | 1-8-202                                | 0 Jaarliiks                  | 19-4-2021                   | 19-5-2021   | Ja        |
| 25    | 3,15E+08              | BSO                | Eilter uit      | t Soort voorzieni | ing wissen    | Groningen           | Geregistreerd     | 1-4-202                                | 0 Jaarlijks                  | 10-5-2021                   | 19-5-2021   | Ja        |
| 29    | 1,63E+08              | GOB                | Filteren o      | o kleur           | >             | Groningen           | Geregistreerd     | 15-12-202                              | 0 Jaarlijks                  | 17-5-2021                   | 19-5-2021   | Nee       |
| 32    |                       |                    | Tabattita       |                   |               |                     | -                 |                                        |                              |                             |             |           |
| 33    |                       |                    | rekstjilter     | rs                |               |                     |                   |                                        |                              |                             |             |           |
| 34    |                       |                    | Zoeken          |                   | 2             |                     |                   |                                        |                              |                             |             |           |
| 35    |                       |                    | (Alle           | es selecteren)    |               |                     |                   |                                        |                              |                             |             |           |
| 36    |                       |                    | - ✓ BSC         | C                 |               |                     |                   |                                        |                              |                             |             |           |
| 37    |                       |                    | GO              | 8                 |               |                     |                   |                                        |                              |                             |             |           |
| 38    |                       |                    | - KUN           | v                 |               |                     |                   |                                        |                              |                             |             |           |
| 39    |                       |                    |                 | 0                 |               |                     |                   |                                        |                              |                             |             |           |
| 40    |                       |                    |                 |                   |               |                     |                   |                                        |                              |                             |             |           |
| 41    |                       |                    |                 |                   |               |                     |                   |                                        |                              |                             |             |           |
| 42    |                       |                    |                 |                   |               |                     |                   |                                        |                              |                             |             |           |
| 43    |                       |                    |                 |                   |               |                     |                   |                                        |                              |                             |             |           |
| 44    |                       |                    |                 | OK                | Annuleren     |                     |                   |                                        |                              |                             |             |           |
| 45    |                       |                    |                 |                   |               |                     |                   |                                        |                              |                             |             |           |
| -     | > VT C                | VerzichtVoor       | zieningen       | 2021_             | +             |                     |                   | ÷ •                                    |                              |                             |             | Þ         |
| Geree | d 7 van de 30 i       | records zijn gevon | den.            |                   |               |                     |                   |                                        | Ħ                            | 圖 円 -                       |             | + 1009    |
|       |                       |                    |                 |                   |               |                     |                   |                                        |                              |                             |             |           |

- 11. Klik op het filterpijltje van kolom B 'Soort voorziening'.
- Kies bij 'Soort voorziening' alle soorten voorzieningen, behalve de VGO (gastouders).
   Klik op 'OK'.
- 14. Verwijder de duplicaten van de LRK-id's (zie onderdeel 3.2 van de instructie).
- 15. Lees het aantal geregistreerde voorzieningen linksonder van de informatiebalk af.

| 42     |                                |                 |          |  |     |   |   |      |   |     |
|--------|--------------------------------|-----------------|----------|--|-----|---|---|------|---|-----|
| 43     |                                |                 |          |  |     |   |   |      |   |     |
| 44     |                                |                 |          |  |     |   |   |      |   |     |
| 45     |                                |                 |          |  |     |   |   |      |   |     |
| -      | VT OverzichtVoor               | zieningen_2021_ | $\oplus$ |  | E 4 |   |   |      | Þ | F   |
| Gereed | 5 van de 28 records zijn gevon | den.            |          |  |     | E | J | - I- |   | 00% |

Vervolgens bepalen we het aantal geregistreerde gastouders dat in aanmerking komt voor een reguliere inspectie. Houd de filter selectie aan

| Bes   | tand Start            | Invoege             | n Pa           | igina-ind    | eling        | Formules     | Ge          | egevens                                                          | Controleren B    | eeld                  | Help                              |                            | ය De                        | len 🛛 🖓 Op  | merkinge  | en   |
|-------|-----------------------|---------------------|----------------|--------------|--------------|--------------|-------------|------------------------------------------------------------------|------------------|-----------------------|-----------------------------------|----------------------------|-----------------------------|-------------|-----------|------|
|       | Gegevens<br>ophalen ~ |                     | Alles          |              | Aande        | len Geog     | )<br>grafie | <pre>^ Z↓<br/>Z↓<br/>Z↓<br/>Z↓<br/>Z↓<br/>Z↓<br/>Z↓<br/>Z↓</pre> | Sorteren Filter  | Wisse<br>Opni<br>Geav | en<br>ieuw toep. Ti<br>anceerd ko | kst naar<br>Nommen ≅ ~ (€) | Wat-als- Voors<br>analyse ~ | pellingblad | Overzicht |      |
| Gegev | ens ophalen en tr     | ansforme Que        | ry's en ver    | bindingen    |              | Gegevenstype | n           |                                                                  | Sorteren en fi   | teren                 | Hulp                              | middelen voor gegevens     | Voorspe                     | ling        |           | ^    |
| A1    | *                     | $=$ $\times$ $\sim$ | f <sub>x</sub> | Lrk-         | -id          |              |             |                                                                  |                  |                       |                                   |                            |                             |             |           | ~    |
|       | А                     | в                   | с              |              | D            | E            |             | F                                                                | G                |                       | н                                 | I                          | J                           | к           | L         |      |
| 1     | Lrk-id 👻              | Soort vor           |                |              |              |              | F           | Plaats 🔹                                                         | Huidige status   | ज Dat                 | tum Status 🧃                      | Soort Inspectie            | Datum Ir -                  | Datum A     | Tekortk   | 0    |
| 6     | 1.16E+08              | KDV                 | 2↓ ≦o          | rteren van   | A naar Z     |              | Ċ           | Groningen                                                        | Geregistreerd    |                       | 1-11-2020                         | ) laarliiks                | 5-1-2021                    | 19-5-2021   | la        | -    |
| 16    | 1.04E+08              | KDV                 | Z↓ So          | rteren van   | Z naar A     |              | Ċ           | Groningen                                                        | Geregistreerd    |                       | 1-9-2020                          | Na registratie             | 4-11-2020                   | 19-5-2021   | la        |      |
| 17    | 6 48E+08              | KDV                 |                |              |              |              | \ (         | Groningen                                                        | Geregistreerd    |                       | 1-6-2018                          | laarliiks                  | 4-1-2021                    | 19-5-2021   | la        |      |
| 23    | 3.15E+08              | BSO                 | Sort           | eren op kle  | eur          |              | - 6         | Groningen                                                        | Geregistreerd    |                       | 1-4-2020                          | ) Jaarlijks                | 10-5-2021                   | 19-5-2021   | la        |      |
| 27    | 1.63E+08              | GOB                 | Blad           | lweergave    |              |              | >           | Groningen                                                        | Geregistreerd    |                       | 15-12-2020                        | ) Jaarliiks                | 17-5-2021                   | 19-5-2021   | Nee       |      |
| 30    | 1,001.00              |                     | S Eilt         | ter uit Soor | t voorzienin | g wissen     |             | er en ny en                                                      | oor og iot oor u |                       |                                   |                            |                             |             |           |      |
| 31    |                       |                     |                |              |              |              |             |                                                                  |                  |                       |                                   |                            |                             |             |           |      |
| 32    |                       |                     |                |              |              |              | 18          |                                                                  |                  |                       |                                   |                            |                             |             |           |      |
| 33    |                       |                     | Teks           | stfilters    |              |              | >           |                                                                  |                  |                       |                                   |                            |                             |             |           |      |
| 34    |                       |                     | Zoe            | ken          |              |              | ρ           |                                                                  |                  |                       |                                   |                            |                             |             |           | -    |
| 35    |                       |                     | V              | (Allos sole  | ecteren)     |              | -8          |                                                                  |                  |                       |                                   |                            |                             |             |           | -    |
| 36    |                       |                     |                | BSO          | eccercity    |              | . 8         |                                                                  |                  |                       |                                   |                            |                             |             |           | -    |
| 37    |                       |                     | -c             | GOB          |              |              | . 8         |                                                                  |                  |                       |                                   |                            |                             |             |           | -    |
| 38    |                       |                     | -C             | KDV          |              |              | . 8         |                                                                  |                  |                       |                                   |                            |                             |             |           | -    |
| 39    |                       |                     | -              | ✓ VGO        |              |              | . 8         |                                                                  |                  |                       |                                   |                            |                             |             |           |      |
| 40    |                       |                     |                |              |              |              |             |                                                                  |                  |                       |                                   |                            |                             |             |           |      |
| 41    |                       |                     |                |              |              |              | . 8         |                                                                  |                  |                       |                                   |                            |                             |             |           |      |
| 42    |                       |                     |                |              |              |              | . 8         |                                                                  |                  |                       |                                   |                            |                             |             |           |      |
| 43    |                       |                     |                |              |              |              | -81         |                                                                  |                  |                       |                                   |                            |                             |             |           |      |
| 44    |                       |                     |                |              | OK           | Annularan    | - 11        |                                                                  |                  |                       |                                   |                            |                             |             |           |      |
| 45    |                       |                     | ·              |              | UK           | Annuleren    | -11         |                                                                  |                  |                       |                                   |                            |                             |             |           |      |
|       | VT C                  | OverzichtVoc        | rzienino       | gen 202      | 1 6          |              |             |                                                                  |                  |                       | - 4                               |                            |                             |             |           | E.   |
|       |                       |                     |                |              | - 0          |              |             |                                                                  |                  |                       |                                   |                            |                             |             |           |      |
| Geree | d 5 van de 28         | records zijn gevo   | nden.          | _            |              |              | _           |                                                                  |                  | _                     |                                   |                            | <u> </u>                    |             | - +       | 100% |

- 16. Klik op het filterpijltje van kolom B 'Soort voorziening'.
- 17. Kies in kolom B bij 'Soort voorziening', alleen voor de VGO (gastouders).
- 18. Klik op 'OK'.
- 19. Verwijder de duplicaten van de LRK-id's (zie onderdeel 4.2 van de instructie).
- 20. Lees het aantal gastouders links onder op de informatiebalk af.

| 4/     |                                    |            |  |     |          |   |     |       |      |
|--------|------------------------------------|------------|--|-----|----------|---|-----|-------|------|
| 48     |                                    |            |  |     |          |   |     |       |      |
| 49     |                                    |            |  |     |          |   |     |       | Ŧ    |
|        | VT OverzichtVoorzieningen          | _2021_ (+) |  | E 4 |          |   |     |       | Þ    |
| Gereed | 1 van de 28 records zijn gevonden. |            |  |     | <b>=</b> | Ξ | ॑ - | <br>+ | 100% |

- 21. Hiervan neemt u het door u bepaalde steekproefpercentage gastouders.
- 22. Het aantal gastouders uit de steekproef, plus het aantal te inspecteren overige voorzieningen met een reguliere inspectie telt u bij elkaar op.

# 4.5 Aantal uitgevoerde inspecties

| Gegevensbron:    | Overzicht GIR Handhaven                                                            |
|------------------|------------------------------------------------------------------------------------|
| Definitie:       | Totaal aantal uitgevoerde en opgeleverde inspecties in een jaar                    |
| Informatie over: | Handvat voor afstemming van planning met GGD en<br>voortgangsinformatie inspecties |

#### Werkwijze:

| Bestand Start Invoegen Pagina-indeling F                 | ormules Gegevens Controleren                                                                                                    | Beeld Help                                                                                                    | 🖻 Delen 🔽 Opmerkingen                  |
|----------------------------------------------------------|----------------------------------------------------------------------------------------------------|----------------------------------------------------------------------------------------------------|----------------------------------------|
| Gegevens<br>ophalen ~ 🗑 🔭                                | Geografie $\overrightarrow{\nabla}$ $\overrightarrow{2}$ $\overrightarrow{2}$ | ₩issen     Image: Constraint of the second second se | Wat-als- Voorspellingblad<br>analyse * |
| Gegevens ophalen en transforme Query's en verbindingen G | gevenstypen Sorteren en                                                                                                    | filteren Hulpmiddelen voor gegevens                                                                                                    | Voorspelling                           |
| A1 x i X x fr Lrk-id                                     |                                                                                                    |                                                                                                    |                                        |
| AI AI A A JA LIKIN                                       |                                                                                                    |                                                                                                    | *                                      |
| A B C D E                                                | F G H                                                                                                    | I J K L                                                                                                    | M N O 🔺                                |
| 1 Lrk-id * Soort vo(* Naam vo * Adres * Postcode         | Plaats     Huidige      Datum S      Soort                                                                                                    | Inspectie 💌 Datum Ii 👻 Datum A 👻 Tekorti                                                                                                    | o • Aantal • Opsomm • Beslissin • E    |
| 2 2,51E+08 KDV Balloe Ruischerwa 9734CJ                  | Groningen Geregistree 1-5-2021                                                                                                    | A Sorteren van A naar Z                                                                                                    |                                        |
| 3 2,86E+08 KDV Darteltjes Lavendelwe 9731HM              | Groningen Geregistree 1-1-2021 Jaarlij                                                                                                    | ks 24 201010112                                                                                                    | 5 Geen                                 |
| 4 1,1E+08 KDV De Gele Kik Friesestraat 9743AD            | Groningen Geregistree 1-3-2021                                                                                                    | Z↓ Sorteren van Z naar A                                                                                                    |                                        |
| 5 1,53E+08 KDV De Visjes Tormentilst 9731DN              | Groningen Geregistree 15-3-2021 Incide                                                                                                    | nteel                                                                                                    | 1 Geen                                 |
| 6 1,16E+08 KDV Dreumes Stavangerv 9723JC                 | Groningen Geregistree 1-11-2020 Jaarlij                                                                                                    | ks Sorgeren op kleur                                                                                                    | 2 3 1.5.3 Er i Geen                    |
| 7 2,49E+08 KDV Drommelde Beckerweg 9731AX                | Groningen Geregistree 1-3-2021                                                                                                    | Bladweergave                                                                                                    | >                                      |
| 8 3,02E+08 KDV Jip en Pip Verlengde \9718JB              | Groningen Aangemeld 22-3-2021 Voor r                                                                                                    | egistratie                                                                                                    | 3 5.1.3 Eer Geen                       |
| 9 3,16E+08 KDV Kindercentr Leeuwenbu 9731CA              | Groningen Geregistree 1-2-2021                                                                                                    | ∑ Eilter uit Soort Inspectie wissen                                                                                                    |                                        |
| 10 3,13E+08 KDV Knuttels Woldweg 5 9734AB                | Groningen Geregistree 1-4-2021                                                                                                    | Filteren op kleur                                                                                                    | >                                      |
| 11 2,59E+08 KDV Kwebbelaar Bremenweg 9723TD              | Groningen Geregistree 1-2-2021 Voor r                                                                                                    | egistratie                                                                                                    | 0 Geen                                 |
| 12 9,5E+08 KDV Ot en Sien Oude Ebbin 9712HD              | Groningen Aangemeld 1-4-2021 Voor r                                                                                                    | egistratie lekst <u>i</u> lters                                                                                                    | 2 1 5.1.1 De Geen                      |
| 13 2,95E+08 KDV Paradijsvog Bekemahee 9737PP             | Groningen Geregistree 4-1-2021                                                                                                    | Zoeken                                                                                                    | 0                                      |
| 14 1,07E+08 KDV PlezierfabricKluisgat 15 9732EW          | Groningen Geregistree 15-2-2021 Jaarlij                                                                                                    | ks Francisco State                                                                                                    | 0 Geen                                 |
| 15 2,06E+08 KDV Prins Heerli Akeleiweg 29731JD           | Groningen Geregistree 1-2-2021 Na reg                                                                                                    | istratie (Alles selecteren)                                                                                                    | 1 Geen                                 |
| 16 1,04E+08 KDV Schommels Agricolastra 9711TN            | Groningen Geregistree 1-9-2020 Na re                                                                                                    | Istratie Incidenteel                                                                                                    | 3 Geen                                 |
| 17 6,48E+08 KDV Sterrenpad Zwanestraa 9712CL             | Groningen Geregistree 1-6-2018 Jaarlij                                                                                                    | ks – Jaarlijks                                                                                                    | 7 3.2.1 Ber Geen                       |
| 18 2,41E+08 KDV Sus en Wis Kwartsstraa 9743HJ            | Groningen Geregistree 1-5-2020 Incide                                                                                                    | nteel 🛛 🖉 Na registratie                                                                                                    | 1 Geen                                 |
| 19 2,46E+08 KDV Tikkie Tak Regattaweg9731ND              | Groningen Geregistree 1-2-2021                                                                                                    | Voor registratie                                                                                                    |                                        |
| 20 1,59E+08 KDV Ukkepuks Berlageweg 9731LJ               | Groningen Geregistree 1-8-2020 Jaarlij                                                                                                    | ks (Lege cellen)                                                                                                    | 1 Geen                                 |
| 21 1,51E+08 KDV Zonnestraa Kerklaan 579717HB             | Groningen Geregistree 1-2-2021                                                                                                    |                                                                                                    |                                        |
| 22 1,18E+08 BSO Het Sprook Van Leeuwe9727JH              | Groningen Aangemeld 5-4-2021 Voor r                                                                                                    | egistratie                                                                                                    | 0 Geen                                 |
| 23 1,21E+08 BSO In de Mane Van Leeuwe9727JH              | Groningen Geregistree 1-5-2021 Na reg                                                                                                    | jistratie                                                                                                    | 0 Geen                                 |
| 24 5,74E+08 BSO Pretpaleis Goudlaan 2 9743CH             | Groningen Geregistree 15-4-2021                                                                                                    |                                                                                                    |                                        |
| 25 3,15E+08 BSO Tussen de [Grote Markt9712HT             | Groningen Geregistree 1-4-2020 Jaarlij                                                                                                    | KS OK Annule                                                                                                    | 1 5.1.3 Eer Geen                       |
| 26 2,1E+08 BSO Van de GlijlTimpweg 2/9731AL              | Groningen Afgewezen 15-2-2021                                                                                                    | OK Annot                                                                                                    | · · · · · · · · · · · · · · · · · · ·  |
| VT OverzichtVoorzieningen_2021_ (+)                      |                                                                                                    | E 4                                                                                                    | Þ                                      |
| Gereed                                                   |                                                                                                    | Aantal: 21                                                                                                    |                                        |
|                                                          |                                                                                                    |                                                                                                    |                                        |

- 2. Klik op het filterpijltje van kolom I 'Soort inspectie'.
- 3. Kies bij 'Soort Inspectie' alle inspectievormen, behalve 'Lege cellen'.
- 4. Klik op 'OK'.
- 5. Lees het aantal geregistreerde voorzieningen linksonder op de informatiebalk af.

| 30 |             |            |            |     |  |  |   |   |                    |  |       | J  |
|----|-------------|------------|------------|-----|--|--|---|---|--------------------|--|-------|----|
| 39 |             |            |            |     |  |  |   |   |                    |  |       | 4  |
| 40 |             |            |            |     |  |  |   |   |                    |  | <br>  | J. |
| -  | VT Overzich | tVoorzieni | 1gen_2021_ | . + |  |  | 4 |   |                    |  | F     | 1  |
|    | <b>(</b>    |            |            |     |  |  |   | 4 | <br><b>–</b> ) III |  | 0.004 | а  |

## 4.6 Aantal uitgevoerde inspecties naar soort

| Gegevensbron:    | Overzicht GIR Handhaven                                                                                                    |
|------------------|----------------------------------------------------------------------------------------------------|
| Definitie:       | Totaal aantal uitgevoerde en opgeleverde inspecties in een jaar naar type inspectie                                                                                                    |
| Informatie over: | Handvat voor afstemming van planning met GGD,<br>voortgangsinformatie inspecties, check facturering t.o.v. uitgevoerd<br>werk en indien van toepassing: Leges x onderzoeken voor registratie<br>= totaal geheven leges |

Werkwijze:

| Bes   | tand       | Start         | Invoegen        | Tekenen        | Pagina-indeling | Formules    | Gegevens                  | Controleren   | Beeld Help            |                                 | 년 Delen                       | 🖓 Opmerkingen  |
|-------|------------|---------------|-----------------|----------------|-----------------|-------------|---------------------------|---------------|-----------------------|---------------------------------|-------------------------------|----------------|
|       | Gegever    |               | All             | les<br>Jwen ~  | Aandelen C      | Geografie 😴 | 2↓ ZA<br>Z↓ Sorteren Filt | er Sophieuw   | toep.<br>erd Kolommen | tanalys                         | P<br>Ils- Voorspelling<br>e * | blad Overzicht |
| Gegev | ens ophale | en en transfe | orme Query's er | n verbindingen | Gegevens        | typen       | Sortere                   | n en filteren | Hulpmiddelen          | oor gegevens                    | Voorspelling                  |                |
| B1    |            |               | XV              | fx Soort       | voorziening     |             |                           |               |                       |                                 |                               | ~              |
|       |            | В             | с               | D              | E               | F           | G                         | н             | I                     | 1                               | к                             | L              |
| 1     | Soort      | voc -         | Naam vo( -      | Adres          | Postcode        | - Plaats    | Huidiae s -               | Datum St -    | Soort Inspecti        | - Datum In -                    | Datum Af -                    | Tekortkor - A  |
| 2     | KDV        |               | Balloe          | Ruischerw      | a 9734CJ        | Groningen   | Geregistree               | 1-5-2021      |                       | 2↓ Sorteren van A naar Z        |                               |                |
| 3     | KDV        |               | Darteltjes      | Lavendelw      | €9731HM         | Groningen   | Geregistree               | 1-1-2021      | Jaarlijks             | Z Sorteren van Z naar A         |                               | Ja             |
| 4     | KDV        |               | De Gele Kil     | Friesestra     | at 9743AD       | Groningen   | Geregistree               | 1-3-2021      |                       | Sorteren op kleur               | >                             |                |
| 5     | KDV        |               | De Visjes       | Tormentils     | t 9731DN        | Groningen   | Geregistree               | 15-3-2021     | Incidenteel           | Bladweergave                    | >                             | Ja             |
| 6     | KDV        |               | Dreumes         | Stavanger      | w9723JC         | Groningen   | Geregistree               | 1-11-2020     | Jaarlijks             | Filter uit Soort Inspec         |                               | Ja             |
| 7     | KDV        |               | Drommelde       | Beckerwee      | 9731AX          | Groningen   | Geregistree               | 1-3-2021      |                       | Filteren on kleur               | >                             |                |
| 8     | KDV        |               | Jip en Pip      | Verlengde      | \9718JB         | Groningen   | Aangemeld                 | 22-3-2021     | Voor registrati       | Tekstfilters                    | >                             | Ja             |
| 9     | KDV        |               | Kindercent      | r Leeuwenb     | u 9731CA        | Groningen   | Geregistree               | 1-2-2021      | -                     | Zoeken                          | Q                             |                |
| 10    | KDV        |               | Knuffels        | Woldweg 5      | 5:9734AB        | Groningen   | Geregistree               | 1-4-2021      |                       | (Alles selecteren)              | ~                             |                |
| 11    | KDV        |               | Kwebbelaa       | Bremenwe       | c 9723TD        | Groningen   | Geregistree               | 1-2-2021      | Voor registrati       | - Incidenteel                   |                               | Nee            |
| 12    | KDV        |               | Ot en Sien      | Oude Ebbi      | n 9712HD        | Groningen   | Aangemeld                 | 1-4-2021      | Voor registrati       | - Jaarlijks<br>- Na registratie |                               | Ja             |
| 13    | KDV        |               | Paradijsvoc     | Bekemahe       | € 9737PP        | Groningen   | Geregistree               | 4-1-2021      |                       | Nader onderzoek                 |                               |                |
| 14    | KDV        |               | Plezierfabri    | Kluisgat 1     | 5 9732EW        | Groningen   | Geregistree               | 15-2-2021     | Jaarlijks             | - Voor registratie              |                               | Nee            |
| 15    | KDV        |               | Prins Heerli    | i Akeleiweg    | 29731JD         | Groningen   | Geregistree               | 1-2-2021      | Na registratie        | (Lege celen)                    |                               | Ja             |
| 16    | KDV        |               | Schommels       | Agricolasti    | a9711TN         | Groningen   | Geregistree               | 1-9-2020      | Na registratie        |                                 |                               | Ja             |
| 17    | KDV        |               | Sterrenpad      | Zwanestra      | a9712CL         | Groningen   | Geregistree               | 1-6-2018      | Jaarlijks             | OK                              | Annuleren                     | Ja             |
| 18    | KDV        |               | Sus en Wis      | Kwartsstra     | a 9743HJ        | Groningen   | Geregistree               | 1-5-2020      | Incidenteel           | 14-5-2021                       | 19-5-2021                     | Ja             |
| 19    | KDV        |               | Tikkie Tak      | Regattawe      | c 9731ND        | Groningen   | Geregistree               | 1-2-2021      |                       |                                 |                               |                |
| -1    | E          | VT Over       | rzichtVoorzie   | ningen_2021_   | (+)             |             |                           |               | 4                     |                                 |                               | •              |
| Geree | d          |               |                 |                |                 |             |                           |               |                       | <b>##</b>                       | 巴                             | + 1159         |

- 2. Klik op het filterpijltje van kolom I 'Soort inspectie'.
- 3. Kies bij 'Soort Inspecties' één type inspectie.
- In dit voorbeeld is gekozen voor type inspectie 'Nader onderzoek'.
- 4. Klik op 'OK'.
- 5. Lees het aantal uitgevoerde 'Nader onderzoeken' linksonder op de informatiebalk af.

| 112    |                                     |           |   |  |  |   |   |   |     |      |        |    |
|--------|-------------------------------------|-----------|---|--|--|---|---|---|-----|------|--------|----|
| 116    |                                     |           |   |  |  |   |   |   |     |      |        | _  |
| 117    |                                     |           |   |  |  |   |   |   |     |      | -      | -T |
| -      | OverzichtVoorzieningen              | _2021_pei | + |  |  | 4 |   |   |     |      | Þ      |    |
| Gereed | 5 van de 100 records zijn gevonden. |           |   |  |  |   | Ħ | Ξ | ॑ - | <br> | + 1009 | 16 |

# 4.7 Aantal (nog) niet geïnspecteerde geregistreerde voorzieningen

| Gegevensbron:    | Overzicht GIR Handhaven                                                                                   |
|------------------|----------------------------------------------------------------------------------------------------|
| Definitie:       | Aantal (nog) niet geïnspecteerde voorzieningen                                                            |
| Informatie over: | Handvat voor afstemming van planning met GGD voor reguliere inspecties en voortgangsinformatie inspecties |

#### Werkwijze:

1. Maak het Exceloverzicht zoals uitgelegd in paragraaf 2.4 Tabblad 'Handhaving'. Zie ook hoofdstuk 3 Excel Overzichten aanpassen.

| Best        | and St                | art                           | Invoegen   | Tekenen         | Pagina-indeling | Formules  | Gegevens                   | Controleren Beel | d Help                                                                                                    |          | 台 Delen                                | 🖓 Opmerkingen  |
|-------------|-----------------------|-------------------------------|------------|-----------------|-----------------|-----------|----------------------------|------------------|----------------------------------------------------------------------------------------------------|----------|----------------------------------------|----------------|
| (<br>Gegeve | Gegevens<br>ophalen * | h là<br>h là<br>là<br>transfe | ven        | Alles           | Aandelen Ge     | ografie 👻 | 2↓ ZAZ<br>Z↓ Sorteren F    | ilter            | Tekst naar<br>kolommen S                                                                                         | v 🔞      | Wat-als-<br>analyse ~                  | olad Overzicht |
|             |                       |                               |            | £               |                 |           |                            |                  |                                                                                                    | 5-5      |                                        |                |
| Al          |                       |                               | ~ ~        | Jx Lrĸ-id       |                 |           |                            |                  |                                                                                                    |          |                                        | *              |
| 1           | A                     |                               | В          | С               | D               | E         | F                          | G                | н                                                                                                    |          | I                                      | J   *          |
| 1           | Lrk-id                | ¥ .                           | Soort vo   | Naam voe        | Adres -         | Postcode  | <ul> <li>Plaats</li> </ul> | Huidige status   | <ul> <li>Datum St -</li> </ul>                                                                                   | Soort    | Inspectie 🕝 Dati                       | um In - Datui  |
| 2           | 2,51E-                | 08                            | KDV        | Balloe          | Ruischerwa      | 9734CJ    | Groningen                  | Geregistreerd    | 1-5-2021                                                                                                    |          | 2↓ Sorteren van A naar Z               | 1              |
| 3           | 2,86E-                | -08 I                         | KDV        | Darteltjes      | Lavendelw       | e9731HM   | Groningen                  | Geregistreerd    | 1-1-2021                                                                                                    | Jaarlijk | Sorteren van Z naar A                  | 5              |
| 4           | 1,1E-                 | -08 I                         | KDV        | De Gele Ki      | k Friesestraa   | 19743AD   | Groningen                  | Geregistreerd    | 1-3-2021                                                                                                    |          | Sorteren op kleur                      | >              |
| 5           | 1,53E-                | 08                            | KDV        | De Visjes       | Tormentils      | 9731DN    | Groningen                  | Geregistreerd    | 15-3-2021                                                                                                    | Incide   | Riadwaardava                           | 5              |
| 6           | 1,16E-                | -08 I                         | KDV        | Dreumes         | Stavangen       | 9723JC    | Groningen                  | Geregistreerd    | 1-11-2020                                                                                                    | Jaarlijk |                                        | 5              |
| 7           | 2,49E+                | 08                            | KDV        | Drommeld        | e Beckerweg     | 9731AX    | Groningen                  | Geregistreerd    | 1-3-2021                                                                                                    |          | 1∑ Eilter uit Soort Inspect            | ie wissen      |
| 8           | 3,02E-                | -08 I                         | KDV        | Jip en Pip      | Verlengde       | 9718JB    | Groningen                  | Aangemeld        | 22-3-2021                                                                                                    | Voor r   | Filteren op kleur                      | >5             |
| 9           | 3,16E+                | 08                            | KDV        | Kindercent      | r Leeuwenbu     | 9731CA    | Groningen                  | Geregistreerd    | 1-2-2021                                                                                                    |          | Tekstfilters                           | >              |
| 10          | 3,13E-                | 08                            | KDV        | Knuffels        | Woldweg 5       | :9734AB   | Groningen                  | Geregistreerd    | 1-4-2021                                                                                                    |          | Zoeken                                 | 2              |
| 11          | 2,59E-                | 08                            | KDV        | Kwebbelaa       | r Bremenwe      | 9723TD    | Groningen                  | Geregistreerd    | 1-2-2021                                                                                                    | Voor r   | <ul> <li>(Alles selecteren)</li> </ul> | 5              |
| 12          | 9,5E-                 | -08                           | KDV        | Ot en Sien      | Oude Ebbir      | 9712HD    | Groningen                  | Aangemeld        | 1-4-2021                                                                                                    | Voor r   | - Incidenteel                          | 5              |
| 13          | 2,95E+                | -08 I                         | KDV        | Paradijsvo      | g Bekemahe      | e 9737PP  | Groningen                  | Geregistreerd    | 4-1-2021                                                                                                    |          | - Na registratie                       |                |
| 14          | 1,07E-                | -08                           | KDV        | Plezierfabr     | i Kluisgat 15   | 9732EW    | Groningen                  | Geregistreerd    | 15-2-2021                                                                                                    | Jaarlijk | - Voor registratie                     | 5              |
| 15          | 2,06E-                | 08                            | KDV        | Prins Heer      | li Akeleiweg    | 29731JD   | Groningen                  | Geregistreerd    | 1-2-2021                                                                                                    | Na reg   | - ≤ (Lege cellen)                      | 5              |
| 16          | 1,04E-                | 08                            | KDV        | Schommel        | s Agricolastr   | 9711TN    | Groningen                  | Geregistreerd    | 1-9-2020                                                                                                    | Na reg   |                                        | 5              |
| 17          | 6,48E-                | -08                           | KDV        | Sterrenpa       | d Zwanestra     | 9712CL    | Groningen                  | Geregistreerd    | 1-6-2018                                                                                                    | Jaarlijk |                                        | 5              |
| 18          | 2,41E-                | -08                           | KDV        | Sus en Wi       | s Kwartsstra    | e9743HJ   | Groningen                  | Geregistreerd    | 1-5-2020                                                                                                    | Incide   |                                        | 5              |
| 19          | 2,46E-                | 08                            | KDV        | Tikkie Tak      | Regattawe       | 9731ND    | Groningen                  | Geregistreerd    | 1-2-2021                                                                                                    |          | OK                                     | Annuleren      |
| 4           | > VI                  | Over                          | zichtVoorz | zieningen_2021_ | +               |           |                            | 1 4              | and the second second second second second second second second second second second second second second second |          | 1                                      | ) b            |
| Gereed      |                       |                               |            |                 |                 |           |                            |                  |                                                                                                    | Ħ        | II II                                  | + 115%         |

- 2. Klik op het filterpijltje van kolom I 'Soort inspectie'.
- 3. Kies bij 'Soort Inspecties' alleen voor 'Lege cellen'.
- 4. Klik op 'OK'.

| Bes   | and Start             | Invoegen              | Tekenen Pa             | agina-indeling              | Formules             | Gegevens                             | Controleren Beeld                                          | l Help                                                     | 년 Del                                    | en 🔽 Opn      | nerkingen |
|-------|-----------------------|-----------------------|------------------------|-----------------------------|----------------------|--------------------------------------|------------------------------------------------------------|------------------------------------------------------------|------------------------------------------|---------------|-----------|
| Gegev | Gegevens<br>ophalen v | All vernieu           | les les n verbindingen | Aandelen Geo<br>Gegevenstyp | Dgrafie <del>⊽</del> | Ź↓ ZAZ<br>Z↓ Sorteren Fil<br>Sortere | T Wissen<br>Deprieuw toep.<br>Geavanceerd<br>m en filteren | Tekst naar<br>kolommen 🐱 🗸 🕅<br>Hulpmiddelen voor gegevens | Wat-als- Voors<br>analyse *<br>Voorspell | pellingblad ( | Dverzicht |
| A1    |                       | × v                   | fx Lrk-id              |                             |                      |                                      |                                                            |                                                            |                                          |               | ~         |
| 1     | A                     | В                     | С                      | D                           | E                    | F                                    | G                                                          | н                                                          | I                                        | J             | 1         |
| 1     | Lrk-id 🕝              | Soort voc -           | Naam voe-              | Adres 🔹                     | Postcode             | • Plaats •                           | Huidige status                                             | Ź↓ Sorteren van A naar Z                                   |                                          | Datum In      | - Datu    |
| 2     | 2,51E+08              | KDV                   | Balloe                 | Ruischerwa                  | 9734CJ               | Groningen                            | Geregistreerd                                              | Z. Sorteren van Z naar A                                   |                                          |               |           |
| 4     | 1,1E+08               | KDV                   | De Gele Kik            | Friesestraat                | 9743AD               | Groningen                            | Geregistreerd                                              | Sorteren en kleur                                          | >                                        |               |           |
| 7     | 2,49E+08              | KDV                   | Drommelde              | Beckerweg                   | 9731AX               | Groningen                            | Geregistreerd                                              | Solgeren op kiedr                                          | ,                                        |               |           |
| 9     | 3,16E+08              | KDV                   | Kindercentr            | Leeuwenbu                   | 9731CA               | Groningen                            | Geregistreerd                                              | Bladweergave                                               | /                                        |               |           |
| 10    | 3,13E+08              | KDV                   | Knuffels               | Woldweg 5:                  | 9734AB               | Groningen                            | Geregistreerd                                              | YX Eilter uit Huidige statu:                               | wissen                                   |               |           |
| 13    | 2,95E+08              | KDV                   | Paradijsvog            | Bekemahee                   | 9737PP               | Groningen                            | Geregistreerd                                              | Filteren op kleur                                          | >                                        |               |           |
| 19    | 2,46E+08              | KDV                   | Tikkie Tak             | Regattawe                   | 9731ND               | Groningen                            | Geregistreerd                                              | Tekstfilters                                               | >                                        |               |           |
| 21    | 1,51E+08              | KDV                   | Zonnestraa             | Kerklaan 5                  | 9717HB               | Groningen                            | Geregistreerd                                              | Zoeken                                                     | Q                                        |               |           |
| 24    | 5,74E+08              | BSO                   | Pretpaleis             | Goudlaan 2                  | 9743CH               | Groningen                            | Geregistreerd                                              | (Alles selecteren)                                         |                                          |               |           |
| 26    | 2,1E+08               | BSO                   | Van de Gliji           | Timpweg 24                  | 9/31AL               | Groningen                            | Afgewezen                                                  | - Aangemeld                                                |                                          |               |           |
| 2/    | 3,36E+08              | BSO                   | Van de Gliji           | Timpweg 24                  | 9731AL               | Groningen                            | Geregistreerd                                              | Atgewezen     Geregistreerd                                |                                          |               |           |
| 28    | 3,03E+08              | GOB                   | Grunneger              | Stavangerw                  | 9723JC               | Groningen                            | Aangemeid                                                  |                                                            |                                          |               |           |
| 30    | 2,27E+08              | VGO                   | Brando                 | De Rahitzst                 | 9721GE               | Groningen                            | Geregistreerd                                              | -                                                          |                                          |               |           |
| 31    | 2,33E+08              | VGO                   | do Livrame             | Te Exioerm                  | 95/3PA               | Te Exioerm                           | Geregistreera                                              |                                                            |                                          | -             |           |
| 32    |                       |                       |                        |                             |                      |                                      |                                                            | -                                                          |                                          |               |           |
| 24    |                       |                       |                        |                             |                      |                                      |                                                            |                                                            |                                          |               |           |
| 34    |                       |                       |                        |                             |                      |                                      |                                                            | ОК                                                         | Annuleren                                |               |           |
| 55    | VT Ov                 | erzichtVoorzier       | ningen 2021            | æ                           |                      |                                      | 1.4                                                        |                                                            |                                          | -             |           |
|       | 1 14                  |                       |                        | U                           |                      |                                      |                                                            | m                                                          | (10) (11)                                |               | - 11FW    |
| 00100 | a recent de 50 le     | icon da zijn gevonden | 15                     |                             |                      |                                      |                                                            |                                                            |                                          |               | 11,270    |

5. Klik op het filterpijltje van kolom G 'Huidige status'.

- 6. Kies bij 'Huidige status' alleen voor Geregistreerd.
- 7. Klik op `OK'.

8. Lees linksonder op de informatiebalk het aantal gevonden resultaten af waar (nog) geen inspectie heeft plaatsgevonden.

| 34     |                 |                     |              |   |  |   |  |     |              | ٦ |
|--------|-----------------|---------------------|--------------|---|--|---|--|-----|--------------|---|
| 35     |                 |                     |              |   |  |   |  |     |              |   |
| 36     |                 |                     |              |   |  |   |  |     |              |   |
| 37     |                 |                     |              |   |  |   |  |     |              | 7 |
|        | VT Ove          | erzichtVoorzier     | ningen_2021_ | + |  | 8 |  |     | •            |   |
| Gereed | 12 van de 30 re | cords zijn gevonden |              |   |  |   |  | 四 - | <br>- + 1159 | 6 |

# 4.8 Aantal voorzieningen die na aanmelding zijn afgewezen voor registratie

| Gegevensbron:<br>Definitie: | Overzicht GIR Handhaven<br>Aantal aangemelde voorzieningen in een jaar, opgevolgd met het<br>besluit om de voorziening niet op te nemen in het register                                                              |
|-----------------------------|----------------------------------------------------------------------------------------------------|
| Informatie over:            | Gemaakte inspectiekosten die niet leiden tot exploitatie.<br>Indicator kwaliteit ten tijde van aanvraag tot opname in het register.<br>Mogelijke indicator om communicatie naar (potentiële) houders in te<br>zetten |
| Werkwijze:                  |                                                                                                    |

1. Maak het Exceloverzicht zoals uitgelegd in paragraaf 2.4 Tabblad 'Handhaving'. Zie ook hoofdstuk 3 Excel Overzichten aanpassen.

| Bes   | tand St                 | art Invo                                                                                      | egen Pagina                                      | indeling I    | ormules 0                    | Begevens  | Controleren       | Beeld       | Help                      |                                            | ß                               | Delen 🛛 🖵 O      | pmerkinge | en   |
|-------|-------------------------|-----------------------------------------------------------------------------------------------|--------------------------------------------------|---------------|------------------------------|-----------|-------------------|-------------|---------------------------|--------------------------------------------|---------------------------------|------------------|-----------|------|
| Gegev | Gegevens<br>ophalen ~ 1 | 1 D<br>D<br>D<br>D<br>D<br>D<br>D<br>D<br>D<br>D<br>D<br>D<br>D<br>D<br>D<br>D<br>D<br>D<br>D | Alles<br>vernieuwen ~ []<br>Query's en verbindin | gen G         | en Geografi<br>Gegevenstypen | e ➡ Ž↓    | Sorteren Sorteren | er filteren | v toep.<br>ceerd Hulpmide | haar<br>men S × 100<br>kelen voor gegevens | Wat-als- V<br>analyse ~<br>Voor | oorspelling blad | 0verzicht | ~    |
| A1    |                         | • ×                                                                                           | √ fx l                                           | .rk-id        |                              |           |                   |             |                           |                                            |                                 |                  |           | ~    |
| 1     | A                       | В                                                                                             | С                                                | D             | E                            | F         | G                 | н           | I                         | J                                          | K                               | L                | м         |      |
| 1     | Lrk-id                  | - Soort v                                                                                     | o - Naam vo -                                    | Adres -       | Postcode *                   | Plaats -  | Huidige s -       | Datum S -   | Soort Inspect             | i - Datum Ir -                             | Datum A                         | - Tekortko -     | Aantal    | -    |
| 2     | 2,51E+0                 | 8 KDV                                                                                         | Balloe                                           | Ruischerwa    | 9734CJ                       | Groningen | Geregistree       | 1-5-2021    |                           | 2↓ Sorteren van A                          | naar Z                          |                  |           |      |
| 3     | 2,86E+0                 | 08 KDV                                                                                        | Darteltjes                                       | Lavendelw     | e 9731HM                     | Groningen | Geregistree       | 1-1-2021    | Jaarlijks                 | Z   Sorteren van 7 r                       | naar ∆                          |                  |           | 5    |
| 4     | 1,1E+0                  | 8 KDV                                                                                         | De Gele Ki                                       | k Friesestraa | 19743AD                      | Groningen | Geregistree       | 1-3-2021    |                           | A Derer and                                |                                 |                  |           |      |
| 5     | 1,53E+0                 | 08 KDV                                                                                        | De Visjes                                        | Tormentils    | t 9731DN                     | Groningen | Geregistree       | 15-3-2021   | Incidenteel               | Sorteren op kleur                          |                                 | ,                |           | 1    |
| 6     | 1,16E+0                 | 08 KDV                                                                                        | Dreumes                                          | Stavanger     | 19723JC                      | Groningen | Geregistree       | 1-11-2020   | Jaarlijks                 | Bladweergave                               |                                 | >                |           | 3    |
| 7     | 2,49E+0                 | 08 KDV                                                                                        | Drommeld                                         | e Beckerweg   | 9731AX                       | Groningen | Geregistree       | 1-3-2021    |                           | Eilter uit Soort I                         | nspectie wissen                 |                  |           |      |
| 8     | 3,02E+0                 | 08 KDV                                                                                        | Jip en Pip                                       | Verlengde     | 9718JB                       | Groningen | Aangemeld         | 22-3-2021   | Voor registrat            | Filteren on kleur                          |                                 | >                |           | -    |
| 9     | 3,16E+0                 | 08 KDV                                                                                        | Kindercent                                       | r Leeuwenbu   | 9731CA                       | Groningen | Geregistree       | 1-2-2021    |                           | Talat Chara                                |                                 |                  |           | _    |
| 10    | 3,13E+0                 | 08 KDV                                                                                        | Knuffels                                         | Woldweg 5     | :9734AB                      | Groningen | Geregistree       | 1-4-2021    |                           | Tekstjilters                               |                                 | -                |           |      |
| 11    | 2,59E+0                 | 08 KDV                                                                                        | Kwebbelaa                                        | r Bremenwe    | 9723TD                       | Groningen | Geregistree       | 1-2-2021    | Voor registrat            | Zoeken                                     |                                 | 2                |           | (    |
| 12    | 9,5E+0                  | 08 KDV                                                                                        | Ot en Sien                                       | Oude Ebbir    | 9712HD                       | Groningen | Aangemeld         | 1-4-2021    | Voor registrat            | (Alles select                              | eren)                           |                  |           | 1    |
| 13    | 2,95E+0                 | 08 KDV                                                                                        | Paradijsvo                                       | g Bekemahe    | e 9737PP                     | Groningen | Geregistree       | 4-1-2021    |                           | - Incidenteel                              |                                 |                  |           |      |
| 14    | 1,07E+0                 | 08 KDV                                                                                        | Plezierfabr                                      | i Kluisgat 15 | 9732EW                       | Groningen | Geregistree       | 15-2-2021   | Jaarlijks                 | - Jaarlijks                                |                                 |                  |           | (    |
| 15    | 2,06E+0                 | 08 KDV                                                                                        | Prins Heer                                       | li Akeleiweg  | 9731JD                       | Groningen | Geregistree       | 1-2-2021    | Na registratie            | Voor registrat                             | ne                              |                  |           | 1    |
| 16    | 1,04E+0                 | 08 KDV                                                                                        | Schommel                                         | s Agricolastr | a9711TN                      | Groningen | Geregistree       | 1-9-2020    | Na registratie            | - (Lege cellen                             | )                               |                  |           | 3    |
| 17    | 6,48E+0                 | 08 KDV                                                                                        | Sterrenpad                                       | Zwanestra     | a 9712CL                     | Groningen | Geregistree       | 1-6-2018    | Jaarlijks                 |                                            | ,                               |                  |           | 1    |
| 18    | 2,41E+0                 | 08 KDV                                                                                        | Sus en Wi                                        | s Kwartsstra  | a9743HJ                      | Groningen | Geregistree       | 1-5-2020    | Incidenteel               |                                            |                                 |                  |           | 1    |
| 19    | 2,46E+0                 | 08 KDV                                                                                        | Tikkie Tak                                       | Regattawe     | 9731ND                       | Groningen | Geregistree       | 1-2-2021    |                           |                                            |                                 |                  |           |      |
| 20    | 1,59E+0                 | 08 KDV                                                                                        | Ukkepuks                                         | Berlagewee    | 9731LJ                       | Groningen | Geregistree       | 1-8-2020    | Jaarlijks                 | _                                          |                                 |                  |           | 1    |
| 21    | 1,51E+0                 | 08 KDV                                                                                        | Zonnestra                                        | a Kerklaan 5  | 9717HB                       | Groningen | Geregistree       | 1-2-2021    |                           |                                            | OK A                            | innuleren        |           |      |
| 22    | 1,18E+0                 | 8 BSO                                                                                         | Het Sprool                                       | Van Leeuw     | e9727JH                      | Groningen | Aangemeld         | 5-4-2021    | Voor registra             | tie 16-4-2021                              | 19-5-202                        | 1 Nee            |           | ( -  |
| - 4   | ) V                     | T Overzicht                                                                                   | Voorzieningen_                                   | 2021_ (+      | )                            |           |                   |             | 4                         |                                            |                                 |                  |           | >    |
| Geree | ed                      |                                                                                               |                                                  |               |                              |           |                   |             |                           | Ħ                                          |                                 |                  | +         | 100% |

2. Klik op het filterpijltje van kolom I 'Soort inspectie'.

3. Kies bij 'Soort Inspecties' alleen voor 'Onderzoek voor registratie'.

4. Klik op 'OK'.

| Bes      | stand Star            | rt Invoege     | n Pagina-i          | indeling F | ormules Gegev    | ens Contr  | roleren Be       | eld Help                              |                      |                 |                          | Delen 🛛 🖵 🕻        | Opmerkinge                  | n      |
|----------|-----------------------|----------------|---------------------|------------|------------------|------------|------------------|---------------------------------------|----------------------|-----------------|--------------------------|--------------------|-----------------------------|--------|
|          | Gegevens<br>ophalen v |                | Alles               | Aandele    | en Geografie 🗸   | 2↓ ZAZ     | en Filter        | Wissen<br>Opnieuw toep<br>Geavanceerd | Tekst naa<br>kolomme | 1               | Wat-als- Vo<br>analyse ~ | porspellingblad    | 回<br>Overzicht<br>~         |        |
| egev     | rens ophalen en t     | ransforme Que  | ery's en verbinding | jen (      | Segevenstypen    |            | Sorteren en filt | eren                                  | Hulpmiddele          | n voor gegevens | Voors                    | spelling           |                             | ^      |
| 1        | -                     | $\pm$ × $\sim$ | f <sub>x</sub> P    | ostcode    |                  |            |                  |                                       |                      |                 |                          |                    |                             | ×      |
| 4        | E                     | F              | G                   | н          | I                | J          | к                | L                                     | м                    | N               |                          | 0                  | Р                           |        |
| L        | Postcode -            | Plaats 👻       | Huidige s -         | Datum S 👻  | Soort Inspecti 🛪 | Datum Ir 👻 | Datum A 👻        | Tekortko 👻                            | Aantal 👻             | Opsomm -        | Beslissing               | Gemeente           | <ul> <li>Behande</li> </ul> |        |
| 5        | 9718JB                | Groningen      | Aangemeld           | 22-3-2021  | Voor registratie | 26-3-2021  | 19-5-2021        | Ja                                    | 3                    | 5.1.3 Ee        | registeren               | A Sorteren w       | an A naar 7                 |        |
| L        | 9723TD                | Groningen      | Geregistree         | 1-2-2021   | Voor registratie | 4-1-2021   | 19-5-2021        | Nee                                   | 0                    |                 | geen                     | Z                  |                             |        |
| 2        | 9712HD                | Groningen      | Aangemeld           | 1-4-2021   | Voor registratie | 15-4-2021  | 19-5-2021        | Ja                                    | 1                    | 5.1.1 De        | afwijzen                 | A↓ Sorteren va     | an Z naar A                 |        |
| 2        | 9727JH                | Groningen      | Aangemeld           | 5-4-2021   | Voor registratie | 16-4-2021  | 19-5-2021        | Nee                                   | 0                    |                 | registeren               | Sorteren op        | kleur                       |        |
| 2        |                       |                |                     |            |                  |            |                  |                                       |                      |                 |                          | Bladweergav        | re                          |        |
| 3        |                       |                |                     |            |                  |            |                  |                                       |                      |                 |                          | Filter uit Be      |                             |        |
| ł        |                       |                |                     |            |                  |            |                  |                                       |                      |                 |                          | City of the second |                             |        |
| 5        |                       |                |                     |            |                  |            |                  |                                       |                      |                 |                          | Fitteren op k      |                             |        |
|          |                       |                |                     |            |                  |            |                  |                                       |                      |                 |                          | Teksttilters       |                             |        |
|          |                       |                |                     |            |                  |            |                  |                                       |                      |                 |                          | Zoeken             |                             |        |
| 5        |                       |                |                     |            |                  |            |                  |                                       |                      |                 |                          | (Alles s           | electeren)                  |        |
|          | -                     |                |                     |            |                  |            |                  |                                       |                      |                 |                          | - Afwijze          | m                           |        |
| <u> </u> |                       |                |                     |            |                  |            |                  |                                       |                      |                 |                          | - Geen             | 0000                        |        |
|          | -                     |                |                     |            |                  |            |                  |                                       |                      |                 |                          |                    |                             |        |
| 2        |                       |                |                     |            |                  |            |                  |                                       |                      |                 |                          |                    |                             |        |
| 1        |                       |                |                     |            |                  |            |                  |                                       |                      |                 |                          |                    |                             |        |
| 5        |                       |                |                     |            |                  |            |                  |                                       |                      |                 |                          |                    |                             |        |
| 5        |                       |                |                     |            |                  |            |                  |                                       |                      |                 |                          |                    |                             |        |
| 7        |                       |                |                     |            |                  |            |                  |                                       |                      |                 |                          |                    | OK                          | Annule |
| 3        |                       |                |                     |            |                  |            |                  |                                       |                      |                 |                          | _                  |                             | -      |
|          | > VT                  | OverzichtVoo   | orzieningen_2       | 021_ (+)   |                  |            |                  |                                       |                      |                 |                          |                    |                             |        |
| rea      | ed Filtermode         | 116            | 5 -                 |            |                  |            |                  |                                       |                      |                 | 同 町                      |                    | + 1                         | 00%    |
| i        |                       |                |                     |            |                  |            |                  |                                       |                      |                 |                          |                    | - + 1                       | 0072   |

- Klik op het filterpijltje van kolom O 'Beslissing gemeente'.
   Kies bij 'Beslissing gemeente' alleen voor 'Afwijzen'.
   Klik op 'OK'.

- 8. Lees het aantal linksonder af op de informatiebalk.

| 46            |                                    |         |      |      |       |   |   |   |   | ٦ |
|---------------|------------------------------------|---------|------|------|-------|---|---|---|---|---|
| 47            |                                    |         |      |      |       |   |   |   |   | 1 |
| 48            |                                    |         |      |      |       |   |   |   |   |   |
| 49            |                                    |         |      |      |       |   |   |   |   | 1 |
| 50            |                                    |         |      |      |       |   |   |   | _ | d |
| 51            |                                    |         |      |      |       |   |   |   |   | - |
| $\rightarrow$ | VT OverzichtVoorzieningen          | 2021_ + |      | ÷ •  |       |   |   |   | Þ |   |
| Gereed        | 1 van de 30 records zijn gevonden. |         | <br> | <br> | <br>Ħ | Ξ | 四 | 1 |   | 6 |

# 4.9 Aantal (nog) niet geïnspecteerde voorzieningen, exclusief gastouders

| Gegevensbron:    | Overzicht GIR Handhaven                                              |
|------------------|----------------------------------------------------------------------|
| Definitie:       | Aantal (nog) niet geïnspecteerde voorzieningen, exclusief gastouders |
| Informatie over: | Handvat voor afstemming van planning van reguliere inspecties met    |
|                  | GGD en voortgangsinformatie inspecties                               |

Werkwijze:

1. Maak het Exceloverzicht zoals uitgelegd in paragraaf 2.4 Tabblad 'Handhaving'. Zie ook hoofdstuk 3 Excel Overzichten aanpassen.

| Bes    | tand Star             | t Invo     | egen Pag            | gina-indeling         | Formu            | ıles    | Gegeven       | s Cont                     | trolere | n Beeld           | Help                     |                          |                       | 🖻 Delen 📗 🗜     | ] Opmerk | ingen |
|--------|-----------------------|------------|---------------------|-----------------------|------------------|---------|---------------|----------------------------|---------|-------------------|--------------------------|--------------------------|-----------------------|-----------------|----------|-------|
| Genera | Gegevens<br>ophalen ~ |            | Alles<br>vernieuwen | × D                   | delen<br>Geranie | Geogra  | ] ↓<br>afie ⊽ | A↓ Z/Z<br>Z↓ Sorter        | ren F   | Filter            | n<br>uw toep.<br>inceerd | Tekst naar<br>kolommen S | Wat-als-<br>analyse * | Voorspellingbla | ad Overz | icht  |
| orger  | ens opnaren en u      | unstonneau | query s'enverb      |                       | ocgeve           | nstypen |               |                            | Jone    | area en en mer en |                          | aipinidacien voor geg    | erena i               | sorspennig      |          |       |
| B1     | -                     | : ×        | $\checkmark f_x$    | Soort voo             | rziening         | 1       |               |                            |         |                   |                          |                          |                       |                 |          | `     |
| 1      | А                     |            | в                   | с                     | D                | )       | E             | E F                        |         | G                 | н                        | I                        | 1                     | к               | L L      |       |
| 1      | Lrk-id 👻              | Soort vo   | orzienina           | Vaam vo               | Adres            | Ŧ       | Postcode      | <ul> <li>Plaats</li> </ul> | -       | Huidige s -       | Datum S                  | - Soort Inspect          | i - Datum Ir          | Datum A         | Tekortk  | 0 - 1 |
| 2      | 2,51E+08              | KDV        | A. Sorteren         | van A naar 7          |                  | erwa    | 9734CJ        | Groni                      | naen    | Geregistree       | 1-5-202                  | 1                        |                       |                 |          |       |
| 3      | 2,86E+08              | KDV        | ZU                  |                       |                  | delwe   | 9731HM        | Groni                      | ngen    | Geregistree       | 1-1-202                  | 1 Jaarlijks              | 18-5-202              | 1 19-5-2021     | Ja       |       |
| 4      | 1,1E+08               | KDV        | X↓ Sorteren v       | van Z naar A          |                  | straal  | 9743AD        | Groni                      | ngen    | Geregistree       | 1-3-202                  | 1                        |                       |                 |          |       |
| 5      | 1,53E+08              | KDV        | Sorteren op         | p kleur               | >                | ntilst  | 9731DN        | Groni                      | ngen    | Geregistree       | 15-3-202                 | 1 Incidenteel            | 13-4-202              | 1 19-5-2021     | Ja       |       |
| 6      | 1,16E+08              | KDV        | Bladweerga          | ave                   | >                | Igerw   | 9723JC        | Groni                      | ngen    | Geregistree       | 1-11-202                 | 0 Jaarlijks              | 5-1-202               | 1 19-5-2021     | Ja       |       |
| 7      | 2,49E+08              | KDV        | S Elter uit S       | Soort voorziening wis | isen             | weg     | 9731AX        | Groni                      | ngen    | Geregistree       | 1-3-202                  | 1                        |                       |                 |          |       |
| 8      | 3,02E+08              | KDV        | Filteren on         |                       | >                | gde \   | 9718JB        | Groni                      | ngen    | Aangemeld         | 22-3-202                 | 1 Voor registrat         | ie 26-3-202           | 1 19-5-2021     | Ja       |       |
| 9      | 3,16E+08              | KDV        | Tekstfilters        |                       | >                | enbu    | 9731CA        | Groni                      | ngen    | Geregistree       | 1-2-202                  | 1                        |                       |                 |          |       |
| 10     | 3,13E+08              | KDV        | rekatgintera        |                       |                  | eg 5:   | 9734AB        | Groni                      | ngen    | Geregistree       | 1-4-202                  | 1                        |                       |                 |          |       |
| 11     | 2,59E+08              | KDV        | Zoeken              |                       | 2                | nweç    | 9723TD        | Groni                      | ngen    | Geregistree       | 1-2-202                  | 1 Voor registrat         | tie 4-1-202           | 1 19-5-2021     | Nee      |       |
| 12     | 9,5E+08               | KDV        | (Alles              | selecteren)           |                  | Ebbin   | 9712HD        | Groni                      | ngen    | Aangemeld         | 1-4-202                  | 1 Voor registrat         | tie 15-4-202          | 1 19-5-2021     | Ja       |       |
| 13     | 2,95E+08              | KDV        | I GOB               |                       |                  | iahee   | 9737PP        | Groni                      | ngen    | Geregistree       | 4-1-202                  | 1                        |                       |                 |          |       |
| 14     | 1,07E+08              | KDV        | KDV                 |                       |                  | at 15   | 9732EW        | Groni                      | ngen    | Geregistree       | 15-2-202                 | 1 Jaarlijks              | 4-5-202               | 1 19-5-2021     | Nee      |       |
| 15     | 2,06E+08              | KDV        | U VGO               |                       |                  | weg 🕻   | 9731JD        | Groni                      | ngen    | Geregistree       | 1-2-202                  | 1 Na registratie         | 4-4-202               | 1 19-5-2021     | Ja       |       |
| 16     | 1,04E+08              | KDV        |                     |                       |                  | lastra  | 9711TN        | Groni                      | ngen    | Geregistree       | 1-9-202                  | 0 Na registratie         | 4-11-2020             | 0 19-5-2021     | Ja       |       |
| 17     | 6,48E+08              | KDV        |                     |                       |                  | straa   | 9712CL        | Groni                      | ngen    | Geregistree       | 1-6-201                  | 8 Jaarlijks              | 4-1-202               | 1 19-5-2021     | Ja       |       |
| 18     | 2,41E+08              | KDV        |                     |                       |                  | straa   | 9743HJ        | Groni                      | ngen    | Geregistree       | 1-5-202                  | 0 Incidenteel            | 14-5-202              | 1 19-5-2021     | Ja       |       |
| 19     | 2,46E+08              | KDV        |                     |                       |                  | aweg    | 9731ND        | Groni                      | ngen    | Geregistree       | 1-2-202                  | 1                        |                       |                 |          |       |
| 20     | 1,59E+08              | KDV        |                     | OK                    | Annuleren        | eweg    | 9731LJ        | Groni                      | ngen    | Geregistree       | 1-8-202                  | 0 Jaarlijks              | 19-4-202              | 1 19-5-2021     | Ja       |       |
| 21     | 1,51E+08              | KDV        |                     | Zonnestra             | a Kerkla         | an 51   | 9717HB        | Groni                      | ngen    | Geregistree       | 1-2-202                  | 1                        |                       |                 |          |       |
| 22     | 1,18E+08              | BSO        |                     | Het Sproo             | k Van L          | eeuwe   | 9727JH        | Groni                      | ngen    | Aangemeld         | 5-4-202                  | 1 Voor registrat         | tie 16-4-202          | 1 19-5-2021     | Nee      |       |
| -      | > VT C                | Overzicht  | /oorziening         | en_2021_              | +                |         |               |                            |         |                   | 1                        |                          |                       |                 |          | Þ     |
| Geree  | d                     |            |                     |                       |                  |         |               |                            |         |                   |                          |                          |                       | η               |          | + 100 |

- 2. Klik op het filterpijltje van kolom B 'Soort voorziening'.
- Selecteer in kolom B 'Soort voorziening' alle soorten voorzieningen, behalve 'VGO'
   Klik op OK

| Bes   | tand St               | art Inv                   | oegen Pagir           | na-indeling  | Formules     | Gegevens | Controlere                   | en Beeld Help    | 1                             |                     | ය Deler      | Di Opm      | erkingen |
|-------|-----------------------|---------------------------|-----------------------|--------------|--------------|----------|------------------------------|------------------|-------------------------------|---------------------|--------------|-------------|----------|
|       | Gegevens<br>ophalen * | )<br> <br> <br> <br> <br> | Alles<br>vernieuwen * | Aano         | delen Geog   | rafie ⊽  | <b>2</b> ↓ ZA<br>Z↓ Sorteren | Filter           | p. Tekst naar<br>kolommen 🗟 🗸 | Wat-als-<br>analyse | Voorspe      | llingblad O | verzicht |
| Gegev | ens ophalen er        | transforme.               | Query's en verbin     | dingen       | Gegevenstype | n l      | Sort                         | eren en filteren | Hulpmiddelen voor geg         | evens V             | oorspelling  | ,           | ^        |
| G1    |                       | : ×                       | fr.                   | Huidige sta  | tue          |          |                              |                  |                               |                     |              |             | ~        |
| 01    |                       |                           | - JA                  | Tranange see |              |          |                              |                  |                               |                     |              |             |          |
|       | A                     |                           | В                     | С            | D            | E        | F                            | G                | H                             | I I                 | 1            | ĸ           | L 🔺      |
| 1     | Lrk-id                | <ul> <li>Soort</li> </ul> | voorziening 🖙         | Naam vo 🔹    | Adres 👻      | Postcode | <ul> <li>Plaats</li> </ul>   | Huidige status 👻 |                               |                     | m Ir •       | Datum A     | Tekort   |
| 2     | 2,51E+0               | 8 KDV                     |                       | Balloe       | Ruischerwa   | 9734CJ   | Groningen                    | Geregistreerd    | 71                            |                     |              |             |          |
| 3     | 2,86E+0               | 8 KDV                     |                       | Darteltjes   | Lavendelw    | 9731HM   | Groningen                    | Geregistreerd    | Sorteren van Z naar A         |                     | -2021        | 19-5-2021   | . Ja     |
| 4     | 1,1E+0                | 8 KDV                     |                       | De Gele Kil  | Friesestraa  | 19743AD  | Groningen                    | Geregistreerd    | Sorteren op kleur             | 1                   |              |             |          |
| 5     | 1,53E+0               | 8 KDV                     |                       | De Visjes    | Tormentils   | 9731DN   | Groningen                    | Geregistreerd    | Bladweergave                  | :                   | -2021        | 19-5-2021   | . Ja     |
| 6     | 1,16E+0               | 8 KDV                     |                       | Dreumes      | Stavanger    | 9723JC   | Groningen                    | Geregistreerd    |                               |                     | -2021        | 19-5-2021   | . Ja     |
| 7     | 2,49E+0               | 8 KDV                     |                       | Drommelde    | Beckerweg    | 9731AX   | Groningen                    | Geregistreerd    | → ∑ Eilter uit Huidige statu: | s wissen            |              |             |          |
| 8     | 3,02E+0               | 8 KDV                     |                       | Jip en Pip   | Verlengde    | 9718JB   | Groningen                    | Aangemeld        | Filteren op kleur             | :                   | -2021        | 19-5-2021   | . Ja     |
| 9     | 3,16E+0               | 8 KDV                     |                       | Kindercent   | r Leeuwenbu  | 9731CA   | Groningen                    | Geregistreerd    | Tekstfilters                  | :                   |              |             |          |
| 10    | 3,13E+0               | 8 KDV                     |                       | Knuffels     | Woldweg 5    | :9734AB  | Groningen                    | Geregistreerd    |                               |                     |              |             |          |
| 11    | 2,59E+0               | 8 KDV                     |                       | Kwebbelaar   | Bremenwe     | 9723TD   | Groningen                    | Geregistreerd    | Zoeken                        | ,<br>,              | -2021        | 19-5-2021   | . Nee    |
| 12    | 9,5E+0                | 8 KDV                     |                       | Ot en Sien   | Oude Ebbir   | 9712HD   | Groningen                    | Aangemeld        | (Alles selecteren)            |                     | -2021        | 19-5-2021   | Ja       |
| 13    | 2,95E+0               | 8 KDV                     |                       | Paradijsvog  | Bekemahe     | 9737PP   | Groningen                    | Geregistreerd    | - Aangemeld                   |                     |              |             |          |
| 14    | 1,07E+0               | 8 KDV                     |                       | Plezierfabri | Kluisgat 15  | 9732EW   | Groningen                    | Geregistreerd    | - Afgewezen                   |                     | -2021        | 19-5-2021   | Nee      |
| 15    | 2,06E+0               | 8 KDV                     |                       | Prins Heerl  | i Akeleiweg  | 9731JD   | Groningen                    | Geregistreerd    | Geregistreerd                 |                     | -2021        | 19-5-2021   | Ja       |
| 16    | 1,04E+0               | 8 KDV                     |                       | Schommels    | Agricolastr  | 9711TN   | Groningen                    | Geregistreerd    |                               |                     | -2020        | 19-5-2021   | Ja       |
| 17    | 6,48E+0               | 8 KDV                     |                       | Sterrenpad   | Zwanestra    | 9712CL   | Groningen                    | Geregistreerd    |                               |                     | -2021        | 19-5-2021   | Ja       |
| 18    | 2,41E+0               | 8 KDV                     |                       | Sus en Wis   | Kwartsstra   | 9743HJ   | Groningen                    | Geregistreerd    |                               |                     | -2021        | 19-5-2021   | Ja       |
| 19    | 2,46E+0               | 8 KDV                     |                       | Tikkie Tak   | Regattawe    | 9731ND   | Groningen                    | Geregistreerd    |                               |                     |              |             |          |
| 20    | 1,59E+0               | 8 KDV                     |                       | Ukkepuks     | Berlagewee   | 9731LJ   | Groningen                    | Geregistreerd    |                               |                     | -2021        | 19-5-2021   | Ja       |
| 21    | 1,51E+0               | 8 KDV                     |                       | Zonnestraa   | Kerklaan 5   | 9717HB   | Groningen                    | Geregistreerd    | OK                            | Annuleren           |              |             |          |
| 22    | 1,18E+0               | 8 BSO                     |                       | Het Sprook   | Van Leeuw    | e9727JH  | Groningen                    | Aangemeld        | 5-4-2021 Voor re              | gistratie 16-       | 4-2021       | 19-5-2021   | Nee 👻    |
| -     | ⇒ V1                  | Overzich                  | ntVoorzieninger       | n 2021       | (+)          |          |                              |                  |                               |                     |              |             | •        |
| Geree | d 28 van d            | e 30 records              | ziin gevonden         |              | -            |          |                              |                  |                               |                     | л <u>–</u> – | _           | + 100%   |

5. Klik op het filterpijltje van kolom G 'Huidige status'.

6. Selecteer in kolom G 'Huidige status' alleen de status 'Geregistreerd'.

7. Klik op 'OK'.

| Be   | stand S               | tart            | Invoegen       | Pagin          | na-indeling  | Formules      | Gegevens | Controlere            | n Beeld H        | elp                          |                 |                 | 🖻 Delen            | 🖓 Opmer   | kingen            |
|------|-----------------------|-----------------|----------------|----------------|--------------|---------------|----------|-----------------------|------------------|------------------------------|-----------------|-----------------|--------------------|-----------|-------------------|
|      | Gegevens<br>ophalen ~ | ♪ ♪<br>♪ ♪<br>₩ | ve             | Alles          | Aance        | delen Geog    | rafie ⊽  | Z↓ ZAZ<br>Z↓ Sorteren | Filter           | toep. Tekst na<br>erd kolomn | aar IŠ → I®     | Wat-a<br>analys | als- Voorspellin   | gblad Ove | ਗ<br>erzicht<br>~ |
| Gege | vens ophalen          | en transfo      | orme Quer      | y's en verbind | dingen       | Gegevenstypen |          | Sort                  | eren en filteren | Hulpmidde                    | len voor gegeve | ns              | Voorspelling       |           | ^                 |
| G1   |                       | -               | XV             | fx             | Huidige sta  | itus          |          |                       |                  |                              |                 |                 |                    |           | ~                 |
|      |                       |                 |                |                |              |               | -        | -                     | 0                |                              |                 |                 |                    |           |                   |
|      | A                     |                 | В              |                | C            | D             | E        | F                     | G                | H                            | 1               |                 | J                  | K         | A                 |
| 1    | Lrk-id                | × 50            | ort voorz      | iening 🐨       | Naam vo *    | Adres *       | Postcode | Plaats 💌              | Huidige status   | Jatum S                      | Soort Insp      | ectie 💌         | Datum Ir ≚         | Datum A   | / Teko            |
| 2    | 2,51E+                | 08 KD           | V .            |                | Balloe       | Ruischerwa    | 9734CJ   | Groningen             | Geregistreerd    | 1-5-2021                     |                 | 2↓ Sorter       | en van A naar Z    |           |                   |
| 3    | 2,86E+                | 08 KD           | V .            |                | Darteltjes   | Lavendelwe    | 9731HM   | Groningen             | Geregistreerd    | 1-1-2021                     | Jaarlijks       | Z↓ Sorter       | en van Z naar A    |           | Ja                |
| 4    | 1,1E+                 | 08 KD           | NV             |                | De Gele Kil  | Friesestraa   | 9743AD   | Groningen             | Geregistreerd    | 1-3-2021                     |                 | Contrary        | a na blana         |           |                   |
| 5    | 1,53E+                | 08 KD           | V              |                | De Visjes    | Iormentilst   | 9731DN   | Groningen             | Geregistreerd    | 15-3-2021                    | Incidentee      | Sorgeren        | 1 op kieur         |           | / Ja              |
| 6    | 1,16E+                | 08 KD           | V .            |                | Dreumes      | Stavangerv    | 9723JC   | Groningen             | Geregistreerd    | 1-11-2020                    | Jaarlijks       | Bladwee         | ergave             |           | >Ja               |
| 7    | 2,49E+                | 08 KD           | V              |                | Drommelde    | Beckerweg     | 9731AX   | Groningen             | Geregistreerd    | 1-3-2021                     |                 | Filter u        | it Soort Inspectie | wissen    |                   |
| 9    | 3,16E+                | 08 KD           | V              |                | Kindercent   | Leeuwenbu     | 9731CA   | Groningen             | Geregistreerd    | 1-2-2021                     |                 |                 |                    |           |                   |
| 10   | 3,13E+                | 08 KD           | V              |                | Knuffels     | Woldweg 5     | 9734AB   | Groningen             | Geregistreerd    | 1-4-2021                     |                 | rjiteren        | op kieur           |           |                   |
| 11   | 2,59E+                | 08 KD           | V              |                | Kwebbelaar   | Bremenweg     | 9723TD   | Groningen             | Geregistreerd    | 1-2-2021                     | Voor regis      | Tekstfilt       | ers                |           | > Nee             |
| 13   | 2,95E+                | 08 KD           | V              |                | Paradijsvog  | Bekemahee     | 9737PP   | Groningen             | Geregistreerd    | 4-1-2021                     |                 | Zoeken          |                    |           | P                 |
| 14   | 1,07E+                | 08 KD           | V              |                | Plezierfabri | Kluisgat 15   | 9732EW   | Groningen             | Geregistreerd    | 15-2-2021                    | Jaarlijks       | - 🗏 (A          | lles selecteren)   |           | Nee               |
| 15   | 2,06E+                | 08 KD           | V              |                | Prins Heerl  | i Akeleiweg 2 | 9731JD   | Groningen             | Geregistreerd    | 1-2-2021                     | Na registr      | - 🗆 In          | cidenteel          |           | Ja                |
| 16   | 1,04E+                | 08 KD           | V              |                | Schommels    | Agricolastra  | 9711TN   | Groningen             | Geregistreerd    | 1-9-2020                     | Na registr      | - 🗆 Jai         | arlijks            |           | Ja                |
| 17   | 6,48E+                | 08 KD           | V              |                | Sterrenpad   | Zwanestraa    | 9712CL   | Groningen             | Geregistreerd    | 1-6-2018                     | Jaarlijks       | - 🗆 Na          | a registratie      |           | Ja                |
| 18   | 2,41E+                | 08 KD           | V              |                | Sus en Wis   | Kwartsstraa   | 9743HJ   | Groningen             | Geregistreerd    | 1-5-2020                     | Incidentee      | - Vo            | oor registratie    |           | Ja                |
| 19   | 2,46E+                | 08 KD           | V              |                | Tikkie Tak   | Regattaweg    | 9731ND   | Groningen             | Geregistreerd    | 1-2-2021                     |                 | -⊻ (L€          | ege cellen)        |           |                   |
| 20   | 1,59E+                | 08 KD           | V              |                | Ukkepuks     | Berlageweg    | 9731LJ   | Groningen             | Geregistreerd    | 1-8-2020                     | Jaarlijks       |                 |                    |           | Ja                |
| 21   | 1,51E+                | 08 KD           | V              |                | Zonnestraa   | Kerklaan 5    | 9717HB   | Groningen             | Geregistreerd    | 1-2-2021                     |                 |                 |                    |           |                   |
| 23   | 1,21E+                | 08 BS           | 0              |                | In de Mane   | Van Leeuwe    | 9727JH   | Groningen             | Geregistreerd    | 1-5-2021                     | Na registr      |                 |                    |           | Nee               |
| 24   | 5,74E+                | 08 BS           | 0              |                | Pretpaleis   | Goudlaan 2    | 9743CH   | Groningen             | Geregistreerd    | 15-4-2021                    |                 |                 | OK                 | Annuleren |                   |
| 25   | 3,15E+                | 08 BS           | 0              |                | Tussen de l  | Grote Mark    | 9712HT   | Groningen             | Geregistreerd    | 1-4-2020                     | Jaarlijks       | _               | 10-3-2021          | 19-3-202  | Ja 👻              |
| -    | > _ \                 | T Ove           | rzichtVoor     | zieninger      | 1_2021_      | +             |          |                       |                  | 4                            |                 |                 |                    |           | Þ                 |
| Gere | ed 23 var             | de 30 re        | cords zijn gev | onden.         |              |               |          |                       |                  |                              | E               | E               | ─                  |           | - + 100%          |

8. Klik op het filterpijltje van kolom I 'Soort Inspecties'.

9. Selecteer in Kolom I 'Soort Inspecties' alleen de 'Lege cellen'.

- **10.** Klik op 'OK'.
- 11. Lees linksonder op de informatiebalk het aantal gevonden resultaten af (zonder de gastouders) waar (nog) geen inspectie heeft plaatsgevonden.

| 36            |                                     |       |  |     |   |   |          |  |
|---------------|-------------------------------------|-------|--|-----|---|---|----------|--|
| 37            |                                     |       |  |     |   |   |          |  |
| 38            |                                     |       |  |     |   |   |          |  |
| 39            |                                     |       |  |     |   |   |          |  |
| 40            |                                     |       |  |     |   |   |          |  |
| 41            |                                     |       |  |     |   |   | _        |  |
| 42            |                                     |       |  |     |   |   | -        |  |
| $\rightarrow$ | VT OverzichtVoorzieningen_202       | :1_ + |  | ÷ 4 |   |   | •        |  |
| Gereed        | 10 van de 30 records zijn gevonden. |       |  |     | E | 巴 | <br>100% |  |

# 4.10 Totaal aantal tekortkomingen

| Gegevensbron:    | Overzicht GIR Handhaven                                                                                   |
|------------------|----------------------------------------------------------------------------------------------------|
| Definitie:       | Totaal aantal tekortkomingen geconstateerd in uitgevoerde inspecties (inclusief aangemelde voorzieningen) |
| Informatie over: | Indicator gemeten kwaliteit van kinderopvang bij voorzieningen                                            |

Werkwijze:

1. Maak het Exceloverzicht zoals uitgelegd in paragraaf 2.4 Tabblad 'Handhaving'. Zie ook hoofdstuk 3 Excel Overzichten aanpassen.

| Bes   | tand Start            | Invoegen         | Pagina-in        | deling Fo | ormules Ge  | gevens Co     | ntroleren    | Beeld Help                               |                        |               | ය D                       | elen 🔽 O      | pmerkin      | igen |
|-------|-----------------------|------------------|------------------|-----------|-------------|---------------|--------------|------------------------------------------|------------------------|---------------|---------------------------|---------------|--------------|------|
|       | Gegevens<br>ophalen * | No vern          | Alles            | Aandeler  | Geografie   |               | reren Filter | ₩issen<br>₩Opnieuw toep.<br>₩Geavanceerd | Tekst naar<br>kolommen |               | Wat-als- Voo<br>analyse * | rspellingblad | Overzic<br>v | ht   |
| Gegev | ens ophalen en tr     | ansforme Query's | s en verbindinge | n Ge      | gevenstypen |               | Sorteren en  | filteren                                 | Hulpmiddelen           | voor gegevens | Voorsp                    | elling        |              | ^    |
| M1    |                       | : × ×            | ∫x Aa            | ntal      |             |               |              |                                          |                        |               |                           |               |              | ~    |
|       | в                     | C                | D                | F         | F           | G             | н            | T                                        | 1                      | к             | 1                         | М             | 1            | N .  |
| 1     | Soort voor            | · Naam vo ·      | Adres *          | Postcode  | Plaats *    | Huidige st. * | Datum S -    | Soort Insper                             | Datum Ir -             | Datum A -     | Tekortko -                | Aantal        | Opsor        | mm   |
| 2     | KDV                   | Balloe           | Ruischerwa       | 9734CJ    | Groningen   | Geregistreer  | 1-5-2021     |                                          |                        |               |                           |               |              | _    |
| 3     | KDV                   | Dartelties       | Lavendelw        | €9731HM   | Groningen   | Geregistreer  | 1-1-2021     | Jaarlijks                                | 18-5-2021              | 19-5-2021     | Ja                        | 3             | 5            |      |
| 4     | KDV                   | De Gele Kik      | Friesestraa      | 19743AD   | Groningen   | Geregistreer  | 1-3-2021     |                                          |                        |               |                           |               |              |      |
| 5     | KDV                   | De Visjes        | Tormentils       | t 9731DN  | Groningen   | Geregistreer  | 15-3-2021    | Incidenteel                              | 13-4-2021              | 19-5-2021     | Ja                        |               | L            |      |
| 6     | KDV                   | Dreumes          | Stavangen        | w 9723JC  | Groningen   | Geregistreer  | 1-11-2020    | Jaarlijks                                | 5-1-2021               | 19-5-2021     | Ja                        |               | 1.5.3        | E    |
| 7     | KDV                   | Drommelde        | Beckerweg        | 9731AX    | Groningen   | Geregistreer  | 1-3-2021     | 10                                       |                        |               |                           |               |              |      |
| 8     | KDV                   | Jip en Pip       | Verlengde        | \9718JB   | Groningen   | Aangemeld     | 22-3-2021    | Voor registrat                           | 26-3-2021              | 19-5-2021     | Ja                        |               | 5.1.3        | E    |
| 9     | KDV                   | Kindercentr      | Leeuwenbu        | 9731CA    | Groningen   | Geregistreer  | 1-2-2021     |                                          |                        |               |                           |               |              |      |
| 10    | KDV                   | Knuffels         | Woldweg 5        | :9734AB   | Groningen   | Geregistreer  | 1-4-2021     |                                          |                        |               |                           |               |              |      |
| 11    | KDV                   | Kwebbelaar       | Bremenwe         | 9723TD    | Groningen   | Geregistreer  | 1-2-2021     | Voor registrat                           | 4-1-2021               | 19-5-2021     | Nee                       | (             | 0            |      |
| 12    | KDV                   | Ot en Sien       | Oude Ebbin       | 9712HD    | Groningen   | Aangemeld     | 1-4-2021     | Voor registrat                           | 15-4-2021              | 19-5-2021     | Ja                        | 3             | 5.1.1        | D    |
| 13    | KDV                   | Paradijsvog      | Bekemahe         | e9737PP   | Groningen   | Geregistreer  | 4-1-2021     |                                          |                        |               |                           |               |              |      |
| 14    | KDV                   | Plezierfabri     | Kluisgat 15      | 59732EW   | Groningen   | Geregistreer  | 15-2-2021    | Jaarlijks                                | 4-5-2021               | 19-5-2021     | Nee                       | (             | 0            |      |
| 15    | KDV                   | Prins Heerli     | Akeleiweg        | 29731JD   | Groningen   | Geregistreer  | 1-2-2021     | Na registratie                           | 4-4-2021               | 19-5-2021     | Ja                        |               | L            |      |
| 16    | KDV                   | Schommels        | Agricolastr      | 29711TN   | Groningen   | Geregistreer  | 1-9-2020     | Na registratie                           | 4-11-2020              | 19-5-2021     | Ja                        | 3             | 3            |      |
| 17    | KDV                   | Sterrenpad       | Zwanestra        | a 9712CL  | Groningen   | Geregistreer  | 1-6-2018     | Jaarlijks                                | 4-1-2021               | 19-5-2021     | Ja                        | 3             | 3.2.1        | В    |
| 18    | KDV                   | Sus en Wis       | Kwartsstra       | a 9743HJ  | Groningen   | Geregistreer  | 1-5-2020     | Incidenteel                              | 14-5-2021              | 19-5-2021     | Ja                        | :             | L            |      |
| 19    | KDV                   | Tikkie Tak       | Regattawe        | g9731ND   | Groningen   | Geregistreer  | 1-2-2021     |                                          |                        |               |                           |               |              |      |
| 20    | KDV                   | Ukkepuks         | Berlagewe        | g9731LJ   | Groningen   | Geregistreer  | 1-8-2020     | Jaarlijks                                | 19-4-2021              | 19-5-2021     | Ja                        | 1             | L            |      |
| 21    | KDV                   | Zonnestraa       | Kerklaan 5       | 9717HB    | Groningen   | Geregistreer  | 1-2-2021     |                                          |                        |               |                           |               |              |      |
| 22    | BSO                   | Het Sprook       | Van Leeuw        | #9727JH   | Groningen   | Aangemeld     | 5-4-2021     | Voor registrat                           | 16-4-2021              | 19-5-2021     | Nee                       | (             |              | +    |
| 4     | > VT C                | OverzichtVoorz   | ieningen_20      | 21_       |             |               |              | ÷ •                                      |                        |               |                           |               |              | E.   |
| Geree | d                     |                  |                  |           |             |               | Ge           | middelde: 1,6875 A                       | antal: 17 Som:         | 27            |                           |               | +            | 100% |

2. Klik op kolom M 'Aantal'.

3. Lees de som af rechtsonder op de informatiebalk.

# 4.11 Aantal tekortkomingen bij onderzoeken voor registratie

| Gegevensbron:    | Overzicht GIR Handhaven                                             |
|------------------|---------------------------------------------------------------------|
| Definitie:       | Totaal aantal tekortkomingen geconstateerd bij (nog) niet           |
|                  | geregistreerde voorzieningen                                        |
| Informatie over: | Indicator van gemeten kwaliteit van voorzieningen bij aanmelding in |
|                  | net register.                                                       |

Werkwijze:

| Bes   | tand Start            | Invoegen                                                                                                    | Pagina-ir        | ndeling Fo    | ormules Ge  | gevens Cor                                | ntroleren   | Beeld Help                                   |                               |                             | en 🖓 O      | pmerkinger               |
|-------|-----------------------|----------------------------------------------------------------------------------------------------|------------------|---------------|-------------|-------------------------------------------|-------------|----------------------------------------------|-------------------------------|-----------------------------|-------------|--------------------------|
|       | Gegevens<br>ophalen ~ | Contraction of the second second seco | Alles            | Aandeler      | Geografie   | <ul> <li>2↓ Z</li> <li>Z↓ Sort</li> </ul> | eren Filter | ∏ Wissen<br>₩ Opnieuw toep.<br>₩ Geavanceerd | Tekst naar<br>kolommen 🐱 👻 🔞  | Wat-als- Voors<br>analyse * | pellingblad | Overzicht                |
| iegev | ens ophalen en tra    | ansforme Query's                                                                                                    | s en verbindinge | en Ge         | gevenstypen |                                           | Sorteren en | filteren                                     | Hulpmiddelen voor gegevens    | Voorspel                    | ing         |                          |
| I1    | *                     | 1 × V                                                                                                    | fx So            | oort Inspecti | e           |                                           |             |                                              |                               |                             |             |                          |
|       | В                     | С                                                                                                    | D                | E             | F           | G                                         | н           | I                                            | J                             | K L                         | М           |                          |
| 1     | Soort voor            | <ul> <li>Naam vo -</li> </ul>                                                                                                    | Adres            | Postcode      | Plaats 🔻    | Huidige st 👻                              | Datum S -   | Soort Inspecti                               | e 👻 Datum Ir 👻 Datur          | m A - Tekortka              | - Aantal    | <ul> <li>Opsc</li> </ul> |
| 2     | KDV                   | Balloe                                                                                                    | Ruischerw        | a 9734CJ      | Groningen   | Geregistreer                              | 1-5-2021    |                                              | 2↓ Sorteren van A naar Z      |                             |             |                          |
| 3     | KDV                   | Darteltjes                                                                                                    | Lavendelw        | € 9731HM      | Groningen   | Geregistreer                              | 1-1-2021    | Jaarlijks                                    | Sorteren van Z naar A         |                             |             | 5                        |
| 4     | KDV                   | De Gele Kik                                                                                                    | Friesestra       | a19743AD      | Groningen   | Geregistreer                              | 1-3-2021    |                                              | Contractor Marco              |                             |             |                          |
| 5     | KDV                   | De Visjes                                                                                                    | Tormentils       | st 9731DN     | Groningen   | Geregistreer                              | 15-3-2021   | Incidenteel                                  | Sorgeren op kieur             | · · ·                       |             | 1                        |
| 6     | KDV                   | Dreumes                                                                                                    | Stavanger        | w 9723JC      | Groningen   | Geregistreer                              | 1-11-2020   | Jaarlijks                                    | Bladweergave                  | >                           |             | 3 1.5.3                  |
| 7     | KDV                   | Drommelde                                                                                                    | Beckerweg        | 9731AX        | Groningen   | Geregistreer                              | 1-3-2021    |                                              | Eilter uit Soort Inspectie wi | ssen                        |             |                          |
| 8     | KDV                   | Jip en Pip                                                                                                    | Verlengde        | \9718JB       | Groningen   | Aangemeld                                 | 22-3-2021   | Voor registrat                               | Filteren on klaur             |                             |             | 3 5.1.3                  |
| 9     | KDV                   | Kindercentr                                                                                                    | Leeuwenb         | u 9731CA      | Groningen   | Geregistreer                              | 1-2-2021    |                                              | Thereir op kiedi              |                             |             |                          |
| 10    | KDV                   | Knuffels                                                                                                    | Woldweg !        | 5:9734AB      | Groningen   | Geregistreer                              | 1-4-2021    |                                              | Tekstjilters                  | /                           |             |                          |
| 11    | KDV                   | Kwebbelaar                                                                                                    | Bremenwe         | ec 9723TD     | Groningen   | Geregistreer                              | 1-2-2021    | Voor registrat                               | Zoeken                        | Q                           |             | 0                        |
| .2    | KDV                   | Ot en Sien                                                                                                    | Oude Ebbi        | n 9712HD      | Groningen   | Aangemeld                                 | 1-4-2021    | Voor registrat                               | (Alles selecteren)            |                             |             | 1 5.1.1                  |
| .3    | KDV                   | Paradijsvog                                                                                                    | Bekemahe         | e∈9737PP      | Groningen   | Geregistreer                              | 4-1-2021    |                                              | - Incidenteel                 |                             |             |                          |
| .4    | KDV                   | Plezierfabri                                                                                                    | Kluisgat 1       | 5 9732EW      | Groningen   | Geregistreer                              | 15-2-2021   | Jaarlijks                                    | - Jaarlijks                   |                             |             | 0                        |
| .5    | KDV                   | Prins Heerli                                                                                                    | Akeleiweg        | 29731JD       | Groningen   | Geregistreer                              | 1-2-2021    | Na registratie                               | - Na registratie              |                             |             | 1                        |
| 6     | KDV                   | Schommels                                                                                                    | Agricolast       | ra9711TN      | Groningen   | Geregistreer                              | 1-9-2020    | Na registratie                               | Voor registratie              |                             |             | 3                        |
| 17    | KDV                   | Sterrenpad                                                                                                    | Zwanestra        | a 9712CL      | Groningen   | Geregistreer                              | 1-6-2018    | Jaarlijks                                    | (rege cellen)                 |                             |             | 7 3.2.1                  |
| 8     | KDV                   | Sus en Wis                                                                                                    | Kwartsstra       | az 9/43HJ     | Groningen   | Geregistreer                              | 1-5-2020    | Incidenteel                                  |                               |                             |             | 1                        |
| 9     | KDV                   | Likkie Tak                                                                                                    | Regattawe        | 9/31ND        | Groningen   | Geregistreer                              | 1-2-2021    |                                              |                               |                             |             |                          |
| 20    | KDV                   | Ukkepuks                                                                                                    | Berlagewe        | g9/31LJ       | Groningen   | Geregistreer                              | 1-8-2020    | Jaariijks                                    |                               |                             |             | 1                        |
| 11    | KDV                   | Zonnestraa                                                                                                    | Kerklaan         | 5.9/1/HB      | Groningen   | Geregistreer                              | 1-2-2021    |                                              | OK                            | Annuleren                   |             |                          |
| 22    | BSU                   | Het Sprook                                                                                                    | van Leeuv        | WE972/JH      | Groningen   | Aangemeld                                 | 5-4-2021    | voor registrat                               | 10-4-2021 19-3                | ZUZI Nee                    |             | U                        |
|       | VIO                   | verzichtVoorz                                                                                                    | ieningen_20      |               |             |                                           |             | 1.4                                          |                               |                             |             | >                        |

- 2. Klik op het filterpijltje van kolom I 'Soort Inspecties'.
- 3. Selecteer in kolom I 'Soort Inspectie' alleen de onderzoeken 'Voor registratie'.
- 4. Klik op 'OK'.

| Bes   | stand Star                                                                                  | t Invoegen     | Pagina-in     | deling Formules           | Gegevens   | Controle                   | ren Beeld  | Help                             |                        |                             | 🖻 Delen 🛛 🖵         | ] Opmerkingen |
|-------|---------------------------------------------------------------------------------------------|----------------|---------------|---------------------------|------------|----------------------------|------------|----------------------------------|------------------------|-----------------------------|---------------------|---------------|
| Gegev | Gegevens<br>ophalen ~                                                                       | ansforme Query | Alles         | Aandelen Ge<br>Gegevensty | ografie v  | 2↓ ZA<br>Z↓ Sorteren<br>So | Filter Ge  | ssen<br>nieuw toep.<br>avanceerd | Tekst naar<br>kolommen | Wat-al<br>wat-al<br>analyse | ls- Voorspellingbla | ad Overzicht  |
| M1    | Ŧ                                                                                           | : × ~          | <i>f</i> x Aa | ntal                      |            |                            |            |                                  |                        |                             |                     | ¥             |
|       | F                                                                                           | G              | н             | I                         | J          | к                          | L          | М                                | N                      | 0                           |                     | P Q A         |
| 1     | Plaats 🔹                                                                                    | Huidige st -   | Datum S -     | Soort Inspectie 🖪         | Datum Ir - | Datum A -                  | Tekortko - | Aantal                           | • Opsomm •             | Beslissing Gem              | neente 👻 Beha       | ande - Handh  |
| 8     | Groningen                                                                                   | Aangemeld      | 22-3-2021     | Voor registratie          | 26-3-2021  | 19-5-2021                  | Ja         |                                  | 3 5.1.3 Ee             | r registeren                |                     |               |
| 11    | Groningen                                                                                   | Geregistreer   | 1-2-2021      | Voor registratie          | 4-1-2021   | 19-5-2021                  | Nee        |                                  | 0                      | geen                        |                     |               |
| 12    | Groningen                                                                                   | Aangemeld      | 1-4-2021      | Voor registratie          | 15-4-2021  | 19-5-2021                  | Ja         |                                  | 1 5.1.1 De             | afwijzen                    |                     |               |
| 22    | Groningen                                                                                   | Aangemeld      | 5-4-2021      | Voor registratie          | 16-4-2021  | 19-5-2021                  | Nee        |                                  | 0                      | registeren                  |                     |               |
| 32    |                                                                                             |                |               |                           |            |                            |            |                                  |                        |                             |                     |               |
| 33    |                                                                                             |                |               |                           |            |                            |            |                                  | -                      |                             |                     |               |
| 35    |                                                                                             |                |               |                           |            |                            |            |                                  |                        |                             |                     |               |
| 36    |                                                                                             |                |               |                           |            |                            |            |                                  |                        |                             |                     |               |
| 37    |                                                                                             |                |               |                           |            |                            |            |                                  |                        |                             |                     |               |
| 38    |                                                                                             |                |               |                           |            |                            |            |                                  |                        |                             |                     |               |
| 39    |                                                                                             |                |               |                           |            |                            |            |                                  |                        |                             |                     |               |
| 40    |                                                                                             |                |               |                           |            |                            |            |                                  |                        |                             |                     |               |
| 41    |                                                                                             |                |               |                           |            |                            |            |                                  |                        |                             |                     |               |
| 42    |                                                                                             |                |               |                           |            |                            |            |                                  | -                      |                             |                     |               |
| 43    |                                                                                             |                |               |                           |            |                            |            |                                  |                        |                             |                     |               |
| 44    |                                                                                             |                |               |                           |            |                            |            |                                  |                        |                             |                     |               |
| 46    |                                                                                             |                |               |                           |            |                            |            |                                  |                        |                             |                     |               |
| 47    |                                                                                             |                |               |                           |            |                            |            |                                  |                        |                             |                     |               |
| 48    |                                                                                             |                |               |                           |            |                            |            |                                  |                        |                             |                     |               |
| 4     | VT OverzichtVoorzieningen_2021_                                                             |                |               |                           |            |                            |            |                                  |                        |                             |                     |               |
| Geree | jereed 4 van de 30 records zijn gevonden. Gemiddelde: 1 Aantal: 5 Som. 4 🖽 🗐 🖳 — — — + 100% |                |               |                           |            |                            |            |                                  |                        |                             |                     |               |

- 5. Klik op kolom M 'Aantal'.
- 6. Lees de som af rechtsonder op de informatiebalk.

# 4.12 Aantal locaties met tekortkomingen

| Gegevensbron:    | Overzicht GIR Handhaven                                          |
|------------------|------------------------------------------------------------------|
| Definitie:       | Het aantal geregistreerde voorzieningen waar tekortkomingen zijn |
|                  | geconstateerd                                                    |
| Informatie over: | Indicator van gemeten kwaliteit van voorzieningen                |

Werkwijze:

| Bes                                                                                                    | tand St               | art Invo                    | egen    | Pagina-inc    | leling For   | rmules Ge  | gevens (    | Controleren Be | eld Help                               |                              |                       | 3 Delen 🛛 🗭     | Opmerkingen |
|----------------------------------------------------------------------------------------------------|-----------------------|-----------------------------|---------|---------------|--------------|------------|-------------|----------------|----------------------------------------|------------------------------|-----------------------|-----------------|-------------|
| Genery                                                                                                    | Gegevens<br>ophalen * |                             | vern    | Alles         | Aandelen     | Geografie  | Ž↓<br>Z↓ Si | Filter         | Wissen<br>Opnieuw toep.<br>Geavanceerd | Tekst naar<br>kolommen 🖏 ~ 🕅 | Wat-als-<br>analyse ~ | Voorspellingbla | d Overzicht |
| agevens opnien en iranisome voers sin veraniangen i sosteren hitteren Hupmiadelen voor gegevens i Voorspeling i i A |                       |                             |         |               |              |            |             |                |                                        |                              |                       |                 |             |
| G1                                                                                                    |                       |                             | ~       | <i>fx</i> Hui | dige status  |            |             |                |                                        |                              |                       |                 | ~           |
|                                                                                                    | А                     | В                           |         | С             | D            | E          | F           | G              | н                                      | I                            | J                     | к               |             |
| 1                                                                                                    | Lrk-id                | <ul> <li>Soort v</li> </ul> | oor -   | Naam vo -     | Adres -      | Postcode * | Plaats *    | Huidige status | - Datum S                              | Soort Inspectie              | Datum Ir -            | Datum A' -      | Tekortkomin |
| 3                                                                                                    | 2,86E+0               | 08 KDV                      |         | Darteltjes    | Lavendelwe   | 9731HM     | Groningen   | Geregistreerd  | 2↓ Sorteren van                        | A naar Z                     | 18-5-2021             | 19-5-2021       | Ja          |
| 5                                                                                                    | 1,53E+0               | 08 KDV                      |         | De Visjes     | Tormentilst  | 9731DN     | Groningen   | Geregistreerd  | ZI com                                 | 7 4                          | 13-4-2021             | 19-5-2021       | Ja          |
| 6                                                                                                    | 1,16E+0               | 08 KDV                      |         | Dreumes       | Stavangerv   | 9723JC     | Groningen   | Geregistreerd  | ▲↓ Sorteren van                        | Z naar A                     | 5-1-2021              | 19-5-2021       | Ja          |
| 8                                                                                                    | 3,02E+0               | 08 KDV                      |         | Jip en Pip    | Verlengde 1  | 9718JB     | Groningen   | Aangemeld      | Sorteren op kl                         | ur >                         | 26-3-2021             | 19-5-2021       | Ja          |
| 12                                                                                                    | 9,5E+0                | 08 KDV                      |         | Ot en Sien    | Oude Ebbin   | 9712HD     | Groningen   | Aangemeld      | Bladweergave                           | )                            | 15-4-2021             | 19-5-2021       | Ja          |
| 15                                                                                                    | 2,06E+0               | 08 KDV                      |         | Prins Heerli  | Akeleiweg :  | 9731JD     | Groningen   | Geregistreerd  | Ellips of Lloid                        | laa status wissoo            | 4-4-2021              | 19-5-2021       | Ja          |
| 16                                                                                                    | 1,04E+0               | 08 KDV                      |         | Schommels     | Agricolastra | 9711TN     | Groningen   | Geregistreerd  | IX Enter dit Huid                      |                              | 4-11-2020             | 19-5-2021       | Ja          |
| 17                                                                                                    | 6,48E+0               | 08 KDV                      |         | Sterrenpad    | Zwanestraa   | 9712CL     | Groningen   | Geregistreerd  |                                        | r 🤉                          | 4-1-2021              | 19-5-2021       | Ja          |
| 18                                                                                                    | 2,41E+0               | 08 KDV                      |         | Sus en Wis    | Kwartsstraa  | 9743HJ     | Groningen   | Geregistreerd  | Tekstfilters                           | >                            | 14-5-2021             | 19-5-2021       | Ja          |
| 20                                                                                                    | 1,59E+0               | 08 KDV                      |         | Ukkepuks      | Berlageweg   | 9731LJ     | Groningen   | Geregistreerd  | Zoeken                                 | C                            | 19-4-2021             | 19-5-2021       | Ja          |
| 25                                                                                                    | 3,15E+0               | 8 BSO                       |         | Tussen de D   | Grote Mark   | 9712HT     | Groningen   | Geregistreerd  | (Alles sel                             | cteren)                      | 10-5-2021             | 19-5-2021       | Ja          |
| 32                                                                                                    |                       |                             |         |               |              |            |             |                | Aangeme                                | ld                           |                       |                 |             |
| 33                                                                                                    |                       |                             |         |               |              |            |             |                | Geregistr                              | eerd                         |                       |                 |             |
| 34                                                                                                    |                       |                             |         |               |              |            |             |                |                                        |                              |                       |                 |             |
| 35                                                                                                    |                       |                             |         |               |              |            |             |                |                                        |                              |                       |                 |             |
| 36                                                                                                    |                       |                             |         |               |              |            |             |                |                                        |                              |                       |                 |             |
| 37                                                                                                    |                       |                             |         |               |              |            |             |                |                                        |                              |                       |                 |             |
| 38                                                                                                    |                       |                             |         |               |              |            |             |                |                                        |                              |                       |                 |             |
| 39                                                                                                    |                       |                             |         |               |              |            |             |                |                                        |                              |                       |                 |             |
| 40                                                                                                    |                       |                             |         |               |              |            |             |                | 1                                      | OK Annuleren                 |                       |                 | _           |
| 41                                                                                                    |                       |                             |         |               |              |            |             |                | · · · ·                                |                              |                       |                 | *           |
|                                                                                                    | > V                   | T Overzicht                 | Voorz   | ieningen_202  | 21_ +        |            |             |                | 8                                      |                              |                       |                 |             |
| Geree                                                                                                    | d 11 van              | de 30 records a             | iin awo | nden          |              |            |             |                |                                        | E                            |                       | 1               | + 100%      |
|                                                                                                    |                       | and the second of a         |         |               |              |            |             |                |                                        | 10.00                        |                       |                 |             |

- 2. Klik op het filterpijltje van kolom G 'Huidige status'.
- 3. Selecteer in kolom G 'Huidige status' alleen 'Geregistreerd'
- 4. Klik op 'OK'.

| Generative       Image: Source of the second second s                                                                                                    | Be   | stand Start           | Invoegen     | Pagina-indeling    | Formules    | Gegevens  | Cont                | roleren Beeld Help             |                        |                                                                                                    | 🖻 Delen 🛛 🖵 Opmerking             | gen  |
|----------------------------------------------------------------------------------------------------|------|-----------------------|--------------|--------------------|-------------|-----------|---------------------|--------------------------------|------------------------|----------------------------------------------------------------------------------------------------|-----------------------------------|------|
| General standardene     Quary's en vetrindingen     Gegevensspen     Sotteren en filteren     Hudigmeddelen voor gegevens     Voorspelling       F1     -     K     F     Plaats       I     Hudige st - Datum SI - Soort Inspectie - Datum Ir - Datum Ir - Datum A - Tekortkomingen of overtredingen - Aantal - Opsomm - Beslissing Gemeente - Be     Bereigistreer     1-5-2021       G     H     I     J     K     M     N       G     Gereigistreer     1-5-2021     Jaarlijks     18-5-2021 19-5-2021 Ja     J       G     Gereigistreer     1-3-2021     Is-5-2021 Ja     J     Sotteren van Z narz A       G     Gereigistreer     1-3-2021 Is-5-2021 Ja     Sotteren van Z narz A     Sotteren van Z narz A       G     Gereigistreer     1-3-2021 Is-5-2021 Ja     Sotteren van Z narz A     Sotteren van Z narz A       G     Gereigistreer     1-2-2021 Voor registratie     2-3-2021 Is-5-2021 Ja     Sotteren van Z narz A       I     Gereigistreer     1-2-2021 Voor registratie     1-5-2021 Ja     Sotteren van Z narz A       I     Gereigistreer     1-2-2021 Voor registratie     1-5-2021 Ja       I     Gereigistreer     1-2-2021 Voor registratie     1-5-2021 Ja       I     Gereigistreer     1-2-2021 Voor registratie     1-5-2021 Ja       I     Gereregistreer <td< td=""><td></td><td>Gegevens<br/>ophalen ~</td><td>No ver</td><td>Alles A</td><td>andelen Geo</td><td>lgrafie v</td><td>2↓ ZZZ<br/>Z↓ Sorter</td><td>en Filter Geavanceerd</td><td>Tekst naar<br/>kolommen</td><td>tal B=  <br/>↓ □ □<br/>↓ □ □ □<br/>↓ □ □ □<br/>↓ □ □ □<br/>↓ □ □ □<br/>↓ □ □ □<br/>↓ □ □ □<br/>↓ □ □ □<br/>↓ □ □ □<br/>↓ □ □ □<br/>↓ □ □ □<br/>↓ □ □ □<br/>↓ □ □ □ □<br/>↓ □ □ □ □<br/>↓ □ □ □ □<br/>↓ □ □ □ □<br/>↓ □ □ □ □ □<br/>↓ □ □ □ □ □<br/>↓ □ □ □ □ □ □ □ □ □ □ □ □ □ □ □ □ □ □ □</td><td>t-als- Voorspellingblad<br/>tyse *</td><td>ht</td></td<> |      | Gegevens<br>ophalen ~ | No ver       | Alles A            | andelen Geo | lgrafie v | 2↓ ZZZ<br>Z↓ Sorter | en Filter Geavanceerd          | Tekst naar<br>kolommen | tal B=  <br>↓ □ □<br>↓ □ □ □<br>↓ □ □ □<br>↓ □ □ □<br>↓ □ □ □<br>↓ □ □ □<br>↓ □ □ □<br>↓ □ □ □<br>↓ □ □ □<br>↓ □ □ □<br>↓ □ □ □<br>↓ □ □ □<br>↓ □ □ □ □<br>↓ □ □ □ □<br>↓ □ □ □ □<br>↓ □ □ □ □<br>↓ □ □ □ □ □<br>↓ □ □ □ □ □<br>↓ □ □ □ □ □ □ □ □ □ □ □ □ □ □ □ □ □ □ □ | t-als- Voorspellingblad<br>tyse * | ht   |
| FIINGHININNNINNNINNNNINNNNINNNNNINNNNNNNINNNNNNNNNNNNNNNNNNNNNNNNNNNNNNNNNNNNNNNNNNNNNNNNN </td <td>Gege</td> <td>vens ophalen en trar</td> <td>sforme Query</td> <td>'s en verbindingen</td> <td>Gegevenstyp</td> <td>en</td> <td></td> <td>Sorteren en filteren</td> <td>Hulpmiddelen v</td> <td>oor gegevens</td> <td>Voorspelling</td> <td>~</td>                                                                                                    | Gege | vens ophalen en trar  | sforme Query | 's en verbindingen | Gegevenstyp | en        |                     | Sorteren en filteren           | Hulpmiddelen v         | oor gegevens                                                                                                    | Voorspelling                      | ~    |
| G         H         I         J         K         L         M         N         O           1         Huidige st.* Datum         Sort Inspectie * Datum Ir * Datum         Tekortkomingen of overtredingen * Aantal         * Opportm * Beslissing Gemeente * Be           2         Geregistreer         1-52021         Jarilys         18-52021         Jarilys         Sortem van Z mar Z         Sortem van Z mar Z         Sortem van Z         Sortem van Z         Sortem van Z         Sortem van Z         Sortem van Z         Sortem van Z         Sortem van Z         Sortem van Z         Sortem van Z         Sortem van Z         Sortem van Z                                                                                                    | F1   | · · · ·               | XV           | fx Plaats          |             |           |                     |                                |                        |                                                                                                    |                                   | ~    |
| 1       Huidige st.* Datum Si * Soot Inspectie / Datum Ir * Datum Air * Tekortkomingen of overtredingen / Aantal * Opsomm * Beslissing Gemeente * Be         2       Geregistreer 1-5-2021         3       Geregistreer 1-5-2021         4       Geregistreer 1-3-2021         5       Geregistreer 1-3-2021         6       Geregistreer 1-3-2021         7       Geregistreer 1-3-2021         7       Geregistreer 1-3-2021         8       Angemeld 22-3-2021 (voor registratie 26-3-2021 19-5-2021 Ja         9       Geregistreer 1-4-2021         10       Geregistreer 1-2-2021 (voor registratie 15-4-2021 19-5-2021 Ja         11       Geregistreer 1-4-2021         12       Geregistreer 1-4-2021 (voor registratie 15-4-2021 19-5-2021 Ja         13       Geregistreer 1-4-2021         14       Geregistreer 1-2-2021 (voor registratie 15-5-2021 Ja         15       Geregistreer 1-2-2021 (voor registratie 19-5-2021 Ja         16       Geregistreer 1-2-2021 (voor registratie 4-1-2021 19-5-2021 Ja         16       Geregistreer 1-2-2021 Jaarilyks 4-1-2021 19-5-2021 Ja         16       Geregistreer 1-2-2021 Jaarilyks 4-1-2021 19-5-2021 Ja         16       Geregistreer 1-2-2021 Jaarilyks 4-1-2021 19-5-2021 Ja         17       Geregistreer 1-2-2020 Jaarilyks 4-1-2021 19-5-2021 Ja         18                                                                                                    |      | G                     | н            | I                  | J           | К         |                     | L                              | М                      | N                                                                                                    | 0                                 |      |
| 2       Geregistreer       1-5-2021       Jarijks       18-5-2021       19-5-2021       Jarijks       5       Geen         4       Geregistreer       1-3-2021       Jarijks       13-4-2021       19-5-2021       Jarijks       5       Geen         5       Geregistreer       1-3-2021       Jarijks       5-1-2021       J9-5-2021       Jarijks       5       Geen         6       Geregistreer       1-3-2021       J9-5-2021       Ja       Jarijks       Softem op Mar       3       1.5.3       Er (Geen         7       Geregistreer       1-2-2021       Jarijks       Softem op Mar       3       3       5.1.3       Eer egistreer         9       Geregistreer       1-2-2021       J9-5-2021       Jarijks       J9-5-2021       Jarijks       J9-5-2021       Jarijks       J1       Jarijks       J1       Jarijks       J1       J1       J9-5-2021       Jarijks       J9-5-2021       Jarijks       J1       J1       J1       J1       J1       J1       J1       J1       J1       J1       J1       J1       J1       J1       J1       J1       J1       J1       J1       J1       J1       J1       J1       J1       J1       J1 <td>1</td> <td>Huidige st -</td> <td>Datum S -</td> <td>Soort Inspectie</td> <td>Datum Ir -</td> <td>Datum A -</td> <td>Tekortk</td> <td>omingen of overtredingen</td> <td>- Aantal</td> <td>· Opsomm</td> <td>Beslissing Gemeente 🝷 B</td> <td>ieh:</td>                                                                                                    | 1    | Huidige st -          | Datum S -    | Soort Inspectie    | Datum Ir -  | Datum A - | Tekortk             | omingen of overtredingen       | - Aantal               | · Opsomm                                                                                                    | Beslissing Gemeente 🝷 B           | ieh: |
| 3       Geregistreer       1-1-2021 Jaarijks       18-5-2021 Ja       24 godini von Ana / 2                                                                                                    | 2    | Gereaistreer          | 1-5-2021     |                    |             |           |                     | AL contraction A court 7       |                        |                                                                                                    |                                   |      |
| 4       Geregistreer       1-3-2021       1-3-4-2021       9-5-2021       3-4-2021       9-5-2021       3-4-2021       9-5-2021       3-4-2021       9-5-2021       3-4-2021       9-5-2021       3-4-2021       9-5-2021       3-4-2021       9-5-2021       3-4-2021       9-5-2021       3-4-2021       9-5-2021       3-4-2021       9-5-2021       3-4-2021       9-5-2021       3-4-2021       9-5-2021       3-4-2021       9-5-2021       3-4-2021       9-5-2021       3-4-2021       9-5-2021       9-5-2021       9-5-2021       9-5-2021       9-5-2021       9-5-2021       9-5-2021       9-5-2021       9-5-2021       9-5-2021       9-5-2021       9-5-2021       9-5-2021       9-5-2021       9-5-2021       9-5-2021       9-5-2021       9-5-2021       9-5-2021       9-5-2021       9-5-2021       9-5-2021       9-5-2021       9-5-2021       9-5-2021       9-5-2021       9-5-2021       9-5-2021       9-5-2021       9-5-2021       9-5-2021       9-5-2021       9-5-2021       9-5-2021       9-5-2021       9-5-2021       9-5-2021       9-5-2021       9-5-2021       9-5-2021       9-5-2021       9-5-2021       9-5-2021       9-5-2021       9-5-2021       9-5-2021       9-5-2021       9-5-2021       9-5-2021       9-5-2021       9-5-2021       9-5-2021 <td< td=""><td>3</td><td>Geregistreer</td><td>1-1-2021</td><td>Jaarlijks</td><td>18-5-2021</td><td>19-5-2021</td><td>Ja</td><td>Z   Sorteren van A haar Z</td><td></td><td>5</td><td>Geen</td><td></td></td<>                                                                                                    | 3    | Geregistreer          | 1-1-2021     | Jaarlijks          | 18-5-2021   | 19-5-2021 | Ja                  | Z   Sorteren van A haar Z      |                        | 5                                                                                                    | Geen                              |      |
| 5       Geregistreer 15-3-2021 Incidenteel       13-4-2021 19-5-2021 Ja       Soutputs op Mour       1       Geen         7       Geregistreer       1-3-2021       Soutputs op Mour       3       1.5.3       Er (Geen         8       Angemeid       22-3-2021       Voor registratie       26-3-2021       J9-5-2021       Ja       Ja       Ja       J.5.3       Er (Geen         9       Geregistreer       1-2-2021       J9-5-2021       Ja       Ja       J                                                                                                    | 4    | Geregistreer          | 1-3-2021     |                    |             |           |                     | Sorteren van Z naar A          |                        |                                                                                                    |                                   | _    |
| 6       Geregistreer 1-1:-2020 Jaariijks       5-1-2021 J9-5-2021 Ja       Badwergier       3 1.5.3 Er i Geen         7       Geregistreer 1-2:-2021       26-3-2021 J9-5-2021 Ja       Character 1-2:-2021       3 5.1.3 Eer registreen         9       Geregistreer 1:-2:-2021 Voor registratie       26-3-2021 J9-5-2021 Ja       Character 1:-2:-2021       3 5.1.3 Eer registreen         10       Geregistreer 1:-2:-2021 Voor registratie       4-1:-2021 J9-5-2021 Ja       Codem       0 geen         12       Geregistreer 1:-2:-2021 Nor registratie       15-4:-2021 J9-5-2021 Ja       Codem       0 Geen         13       Geregistreer 1:-2:-2021 Nor registratie       4-1:-2021 J9-5-2021 Ja       Codem       0 Geen         14       Geregistreer 1:-2:-2021 Na registratie       4-1:-2021 J9-5-2021 Ja       Codem       0 Geen         15       Geregistreer 1:-2:-2021 Na registratie       4-1:-2021 J9-5-2021 Ja       0 Geen       3 Geen         15       Geregistreer 1:-2:-2021 Na registratie       14:-5:-2021 J9-5:-2021 Ja       3 Geen       3 Geen         16       Geregistreer 1:-2:-2021 Na registratie       14:-5:-2021 J9-5:-2021 Ja       3 Geen       7 3:2:1 Ber Geen         16       Geregistreer 1:-2:-2021 Ja       J9-5:-2021 Ja       J       Geen       1 Geen         16       Geregistreer 1:-2:-2021 Ja                                                                                                    | 5    | Geregistreer          | 15-3-2021    | Incidenteel        | 13-4-2021   | 19-5-2021 | Ja                  | Sorteren op kleur              | >                      | 1                                                                                                    | Geen                              |      |
| 7       Geregistreer       1-3-2021       3       5.1.3       Eer registreen         9       Geregistreer       1-2-2021       19-5-2021       19-5-2021       3       5.1.3       Eer registreen         10       Geregistreer       1-2-2021       19-5-2021       19-5-2021       3       5.1.3       Eer registreen         11       Geregistreer       1-2-2021       19-5-2021       19-5-2021       Noe       9       9       9       9       9       9       9       9       9       9       9       9       9       9       9       9       9       9       9       9       9       9       9       9       9       9       9       9       9       9       9       9       9       9       9       9       9       9       9       9       9       9       9       9       9       9       9       9       9       9       9       9       9       9       9       9       9       9       9       9       9       9       9       9       9       9       9       9       9       9       9       9       9       9       9       9       9 <t< td=""><td>6</td><td>Geregistreer</td><td>1-11-2020</td><td>Jaarliiks</td><td>5-1-2021</td><td>19-5-2021</td><td>Ja</td><td></td><td></td><td>3 1.5.3 Er</td><td>iGeen</td><td></td></t<>                                                                                                    | 6    | Geregistreer          | 1-11-2020    | Jaarliiks          | 5-1-2021    | 19-5-2021 | Ja                  |                                |                        | 3 1.5.3 Er                                                                                                    | iGeen                             |      |
| 8       Aargemeld       22-3-2021 Voor registratie       26-3-2021 19-5-2021 Ja       If Main this factor to mign of water       3       5.1.3       Eer registreen         9       Geregistreer       1-2-2021 Voor registratie       4-1-2021 19-5-2021 Na       If this factor to mign of water       3       5.1.3       Eer registreen         11       Geregistreer       1-4-2021 Voor registratie       4-1-2021 19-5-2021 Na       If this safetime       0       geen       20dan       0       Geen       1       5.1.1       De arbitro       1       Geregistreer       1       5.1.2       De arbitro1       1       0       Geen       1       1       0       Geen       1       Geen       1       Geen       1       Geen       1       Geen       1       Geen       1       3       Geen       1       Geen       1                                                                                                    | 7    | Geregistreer          | 1-3-2021     |                    |             |           |                     | Biadweergave                   |                        |                                                                                                    |                                   | _    |
| 9       Geregistreer       1-2-2021       Filtern op klaw       0       geen         10       Geregistreer       1-2-2021 Voor registratie       4-1-2021 19-5-2021 Nee       Teatilities       0       geen         12       Aangemeld       1-4-2021 Voor registratie       4-1-2021 19-5-2021 Nee       Teatilities       0       geen         13       Geregistreer       1-2-2021 Voor registratie       15-5-2021 Nee       */Alis selectere       0       Geen         14       Geregistreer       1-2-2020 Na registratie       4-1-2021 19-5-2021 Nee       0       Geen       */Alis selectere       0       Geen       1       Geen       1                                                                                                    | 8    | Aangemeld             | 22-3-2021    | Voor registratie   | 26-3-2021   | 19-5-2021 | Ja                  | Eilter uit Tekortkomingen of v | vissen                 | 3 5.1.3 Ee                                                                                                    | r registeren                      |      |
| 10       Geregistreer       1-4-2021       19-5-2021 Nor registratie       4-1-2021 19-5-2021 Nor         13       Geregistreer       1-4-2021 Nor registratie       15-4-2021 19-5-2021 Nor       15-11 De afwijzen         14       Geregistreer       1-2-2021 Nor registratie       4-1-2021 19-5-2021 Nor       15-11 De afwijzen         14       Geregistreer       1-2-2021 Nor registratie       4-1-2021 19-5-2021 Ja       16-11 Geen         15       Geregistreer       1-6-2018 Jaarlijks       4-1-2021 19-5-2021 Ja       16-11 Geen         15       Geregistreer       1-6-2018 Jaarlijks       4-1-2021 19-5-2021 Ja       16-11 Geen         16       Geregistreer       1-6-2018 Jaarlijks       4-1-2021 19-5-2021 Ja       7       3.2.1 Ber Geen         16       Geregistreer       1-8-2020 Incidenteel       14-5-2021 Ja       7       3.2.1 Ber Geen         16       Geregistreer       1-8-2020 Incidenteel       14-5-2021 Ja       16-4-2021 Ig       19-5-2021 Ja         10       Geregistreer       1-8-2020 Ion       19-5-2021 Ja       1       Geen       1         11       Geen       1       Geen       1       Geen       1         12       Geregistreer       1-8-2020 Ion       19-5-2021 Ja       1       1 <t< td=""><td>9</td><td>Geregistreer</td><td>1-2-2021</td><td></td><td></td><td></td><td></td><td>Filteren op kleur</td><td>&gt;</td><td></td><td></td><td></td></t<>                                                                                                    | 9    | Geregistreer          | 1-2-2021     |                    |             |           |                     | Filteren op kleur              | >                      |                                                                                                    |                                   |      |
| 11       Geregistreer       1-2.2021 Voor registratie       4-1-2021 19-5-2021 Nee       0       geen         12       Aangemeld       1-4-2021 Voor registratie       15-4-2021 19-5-2021 Ja       0       geen         13       Geregistreer       4-1-2021 19-5-2021 Ja       15-4-2021 19-5-2021 Ja       15.1.1 De alwijzen         14       Geregistreer       1-2-2021 Naer gistratie       4-5-2021 19-5-2021 Nae       0       Geen         15       Geregistreer       1-2-2021 Na registratie       4-4-2021 19-5-2021 Ja       0       Geen         16       Geregistreer       1-5-2021 Naer gistratie       4-1-2021 19-5-2021 Ja       3       Geen         17       Geregistreer       1-5-2020 Incidenteel       14-5-2021 19-5-2021 Ja       3       Geen         18       Geregistreer       1-8-2020 Incidenteel       14-5-2021 19-5-2021 Ja       3       Geen         20       Geregistreer       1-8-2020 Ia       1       Geen       1       Geen         21       Geregistreer       1-8-2020 Ia       19-5-2021 Ja       1       1       Geen         22       Aangemeld       5-4-2021 Voor registratie       16-4-2021 19-5-2021 Nee       0       registreer       1       Geen         21       Geregistreer </td <td>10</td> <td>Geregistreer</td> <td>1-4-2021</td> <td></td> <td></td> <td></td> <td></td> <td>Tehrtfilters</td> <td></td> <td></td> <td></td> <td></td>                                                                                                    | 10   | Geregistreer          | 1-4-2021     |                    |             |           |                     | Tehrtfilters                   |                        |                                                                                                    |                                   |      |
| 12       Aangemeld       1-4-2021 Voor registratie       15-4-2021 19-5-2021 Ja         13       Geregistreer       4-1-2021       19-5-2021 Na         14       Geregistreer       1-2.2021 Na       19-5-2021 Na         15       Geregistreer       1-2.2021 Na       19-5-2021 Na         16       Geregistreer       1-2.2021 Na       19-5-2021 Na         16       Geregistreer       1-2.2021 Na       19-5-2021 Na         16       Geregistreer       1-5-2021 Na       19-5-2021 Na         17       Geregistreer       1-5-2020 Na       19-5-2021 Na         18       Geregistreer       1-5-2020 Na       19-5-2021 Na         19       Geregistreer       1-5-2020 Na       19-5-2021 Na         19       Geregistreer       1-5-2020 Na       19-5-2021 Na         19       Geregistreer       1-5-2020 Na       19-5-2021 Na         19       Geregistreer       1-2-2021 Na       19-5-2021 Na         10       Geregistreer       1-2-2021 Na       19-5-2021 Na         11       Geregistreer       1-2-2021 Na       19-5-2021 Na         12       Geregistreer       1-2-2021 Na       19-5-2021 Na         12       Geregistreer       1-2-2021 Na       19-                                                                                                    | 11   | Geregistreer          | 1-2-2021     | Voor registratie   | 4-1-2021    | 19-5-2021 | Nee                 | i eta gitta a                  |                        | 0                                                                                                    | geen                              |      |
| 13       Geregistreer       4-1-2021       1/4/de selecteren       ●/4/de selecteren         14       Geregistreer       1-2-2021 Na registratie       4-4-2021 19-5-2021 Na       ● Ne       0       Geen         15       Geregistreer       1-2-2021 Na registratie       4-4-2021 19-5-2021 Ja       ● Ne       0       Geen         16       Geregistreer       1-2-2021 Na registratie       4-11-2021 19-5-2021 Ja       3       Geen       3         18       Geregistreer       1-5-2021 19-5-2021 Ja       3       Geen       3       Geen         19       Geregistreer       1-2-2021 Ja       19-5-2021 Ja       3       Geen       1         19       Geregistreer       1-8-2020 Jaarijks       19-4-2021 19-5-2021 Ja       1       Geen       1         20       Geregistreer       1-8-2020 Jaarijks       19-4-2021 19-5-2021 Ja       1       Geen       1       Geen         21       Geregistreer       1-8-2021 Voor registratie       16-4-2021 19-5-2021 Nee       0       Novieren       0       registreer         22       Aangemeid       5-4-2021 Voor registratie       16-4-2021 19-5-2021 Nee       0       registreen       0       registreen                                                                                                    | 12   | Aangemeld             | 1-4-2021     | Voor registratie   | 15-4-2021   | 19-5-2021 | Ja                  | Zoeken                         | <u>م</u>               | 1 5.1.1 De                                                                                                    | afwiizen                          | _    |
| 14       Geregistreer 15-2.2021 Jaarijks       4-5-2021 19-5-2021 Jaarijks       0       Geen         15       Geregistreer 1-2-2021 Na registratie       4-4-2021 19-5-2021 Ja       1       Geen         16       Geregistreer 1-2-2020 Na registratie       4-1-2021 19-5-2021 Ja       3       Geen         16       Geregistreer 1-5-2020 Incidenteel       14-5-2021 19-5-2021 Ja       7       3.2.1       Ber Geen         19       Geregistreer 1-2-2020 Incidenteel       14-5-2021 19-5-2021 Ja       1       Geen       1         19       Geregistreer 1-2-2020 Incidenteel       19-4-2021 19-5-2021 Ja       1       Geen       1         21       Geregistreer 1-2-2021 Voor registratie       16-4-2021 19-5-2021 Nee       0       registreer       0       registreer         22       Aangemed       5-4-2021 Voor registratie       16-4-2021 19-5-2021 Nee       0       registreer       0       registreer                                                                                                    | 13   | Geregistreer          | 4-1-2021     |                    |             |           |                     | (Alles selecteren)             |                        |                                                                                                    |                                   |      |
| 15         Geregistreer         1-2-2021 Na registratie         4-4-2021 19-5-2021 Ja         Image: Colored Strate         1         Geen           16         Geregistreer         1-9-2020 Na registratie         4-11-2020 19-5-2021 Ja         3         Geen         3         Geen                                                                                                    | 14   | Geregistreer          | 15-2-2021    | Jaarliiks          | 4-5-2021    | 19-5-2021 | Nee                 | Ja                             |                        | 0                                                                                                    | Geen                              |      |
| 16         Geregistreer         1-9-2020 Na registratie         4-11-2020 19-5-2021 Ja         3         Geen           17         Geregistreer         1-5-2013 Jantijks         4-1-2021 19-5-2021 Ja         7         3.2.1         Ber Geen           18         Geregistreer         1-5-2021 Ja         7         3.2.1         Ber Geen           19         Geregistreer         1-5-2021 Ja         1         Geen         1           20         Geregistreer         1-5-2021 Ja         1         Geen         1           21         Geregistreer         1-2-2021 Ia-5-2021 Ja         1         Geen         1           21         Geregistreer         1-5-2021 Ia-5-2021 Nor registratie         16-4-2021 19-5-2021 Nee         0         registreer                                                                                                    | 15   | Geregistreer          | 1-2-2021     | Na registratie     | 4-4-2021    | 19-5-2021 | la                  | - Nee                          |                        | 1                                                                                                    | Geen                              |      |
| 17         Geregistreer         1-6-2018 Jaarilijks         4-1-2021 19-5-2021 Ja         7         3.2.1         Ber Geen           18         Geregistreer         1-5-2020 Incidenteel         14-5-2021 19-5-2021 Ja         1         Geen           19         Geregistreer         1-2-2021 Ja         1         Geen         1           20         Geregistreer         1-2-2021 Ja-5-2021 Ja         1         Geen         1           21         Geregistreer         1-2-2021 Ja-5-2021 Ja-5-2021 Ja         1         Geen         1           22         Geregistreer         1-2-2021 Voor registratie         16-4-2021 19-5-2021 Nee         0         registeren                                                                                                    | 16   | Geregistreer          | 1-9-2020     | Na registratie     | 4-11-2020   | 19-5-2021 | la                  | LI (Lege cellen)               |                        | 3                                                                                                    | Geen                              |      |
| 18         Geregistreer         1-5-2020 Incidenteel         14-5-2021 Ja         1         Geen           19         Geregistreer         1-2-2021         1         1         Geen           20         Geregistreer         1-2-2021         19-5-2021 Ja         1         Geen           21         Geregistreer         1-2-2021         19-5-2021 Ja         1         Geen           22         Caregistreer         1-2-2021         19-5-2021 Ja         1         Geen           22         Caregistreer         1-2-2021         19-5-2021 Nor         0         registreer                                                                                                    | 17   | Geregistreer          | 1-6-2018     | Jaarliiks          | 4-1-2021    | 19-5-2021 | Ja                  |                                |                        | 7 3.2.1 Be                                                                                                    | er Geen                           |      |
| 19         Geregistreer         1-2-2021           20         Geregistreer         1-8-2020 Jaarlijks         19-4-2021 19-5-2021 Ja           11         Geen         22           22         Aangemeld         5-4-2021 Voor registratie         16-4-2021 19-5-2021 Nee                                                                                                    | 18   | Geregistreer          | 1-5-2020     | Incidenteel        | 14-5-2021   | 19-5-2021 | la                  | -                              |                        | 1                                                                                                    | Geen                              |      |
| 20         Geregistreer         1-8-2020 Jaarlijks         19-4-2021 19-5-2021 Ja         1         Geen           21         Geregistreer         1-2-2021         1         Geen         0         registreer           22         Aangemeid         5-4-2021 19-5-2021 No         0         registreer         0                                                                                                    | 19   | Geregistreer          | 1-2-2021     |                    |             |           |                     |                                |                        | -                                                                                                    |                                   |      |
| 21         Geregistreer         1-2-2021           22         Aangemeld         5-4-2021 Voor registratie         16-4-2021 19-5-2021 Nee         OK         Annulerm         0         registeren                                                                                                    | 20   | Geregistreer          | 1-8-2020     | Jaarliiks          | 19-4-2021   | 19-5-2021 | Ja                  |                                |                        | 1                                                                                                    | Geen                              |      |
| 22 Aangemeld 5-4-2021 Voor registratie 16-4-2021 19-5-2021 Nee OK Annuern 0 registeren                                                                                                    | 21   | Geregistreer          | 1-2-2021     |                    |             |           |                     |                                |                        | -                                                                                                    |                                   |      |
|                                                                                                    | 22   | Aangemeld             | 5-4-2021     | Voor registratie   | 16-4-2021   | 19-5-2021 | Nee                 | OK                             | Annuleren              | 0                                                                                                    | registeren                        | - I. |
| VT OverzichtVoorzieningen 2021 (+)                                                                                                    |      | VT O                  | verzichtVoor | zieningen 2021     | (+)         |           |                     |                                | -                      |                                                                                                    |                                   | E.   |
|                                                                                                    |      |                       |              |                    |             |           |                     |                                |                        |                                                                                                    |                                   |      |

- 5. Klik op het filterpijltje van kolom L 'Tekortkomingen of overtredingen'.
- 6. Selecteer in kolom L 'Tekortkomingen of overtredingen' alleen 'Ja'.
- 7. Klik op 'OK'.
- 8. Verwijder de duplicaten van de LRK-id's (zie onderdeel 3.2 van de instructie).
- 9. Lees linksonder op de informatiebalk het aantal gevonden resultaten af.

| Gereed 9 van de 30 records zijn gevonden. |     | + 100% |
|-------------------------------------------|-----|--------|
| VT OverzichtVoorzieningen 2021            | 1 4 |        |
| 43                                        |     | *      |
| 42                                        |     |        |
| 41                                        |     |        |
| 40                                        |     |        |
| 39                                        |     |        |
| 38                                        |     |        |
| 37                                        |     |        |
| 30                                        |     |        |

## 4.13 Aantal onderzoeken met tekortkomingen, afgezet tegen het aantal keren opgevolgd met niethandhaving

| Gegevensbron:<br>Definitie: | Overzicht GIR Handhaven<br>Het percentage van tekortkomingen in de onderzoeken, exclusief<br>onderzoeken voor registratie. Dit wordt opgevolgd met het besluit<br>om te handhaven. |
|-----------------------------|----------------------------------------------------------------------------------------------------|
| Informatie over:            | Mate waarin handhavend wordt opgetreden n.a.v. geconstateerde overtredingen                                                                                                    |

Werkwijze:

Stap 1:

| Bes   | tand Star             | t Invoegei    | n Pagina-indeling    | g Formules   | Gegever      | ns Co     | ntroleren Beeld Help                                                                                                    |                                                                                                    |                                                            | 🖻 Delen 🛛 🖵 Op                       | merkingen |
|-------|-----------------------|---------------|----------------------|--------------|--------------|-----------|----------------------------------------------------------------------------------------------------|----------------------------------------------------------------------------------------------------|------------------------------------------------------------|--------------------------------------|-----------|
|       | Gegevens<br>ophalen ~ |               | Alles                | Aandelen Ge  | eografie 🔻   |           | Filter Geavanceerd                                                                                                    | Tekst naar<br>kolommer                                                                                                    | # 2=<br>↓ =<br>↓ =<br>↓ =<br>↓ =<br>↓ =<br>↓ =<br>↓ =<br>↓ | /at-als- Voorspellingblad<br>alyse ~ | Overzicht |
| Gegev | ens ophalen en t      | ransforme Que | ry's en verbindingen | Gegevensty   | /pen         |           | Sorteren en filteren                                                                                                    | Hulpmiddelen                                                                                                    | voor gegevens                                              | Voorspelling                         | ^         |
| L1    |                       | : × .         | fx Tekortk           | omingen of o | overtredinge | en        |                                                                                                    |                                                                                                    |                                                            |                                      | ~         |
|       | G                     | н             | т                    | 1            | к            |           | 1                                                                                                    | м                                                                                                    | N                                                          | 0                                    | E A       |
| 1     | Huidige s -           | Datum Si -    | Soort Inspectie      | Datum Ir -   | Datum Ar     | Tekortk   | omingen of overtredingen                                                                                                    | Aantal                                                                                                    | × Onsomm                                                   | Beslissing Gemeente                  | - Behar   |
| 2     | Geregistre            | F 1-5-2021    | o o o re inspectie   | Dutum        | Datanin      | Tenterter | AL Control of the Control of the Con | , turituri                                                                                                    | opseillin                                                  | beening beineenie                    | Dena      |
| 3     | Geregistre            | 1-1-2021      | laarliiks            | 18-5-2021    | 19-5-2021    | la        | Z↓ Softeren van A naar 2                                                                                                    |                                                                                                    | 5                                                          | Geen                                 |           |
| 4     | Geregistre            | 1-3-2021      | saariijito           | 10 0 2021    | IF F LOLI    | 50        | Z↓ Sorteren van Z naar A                                                                                                    |                                                                                                    | 5                                                          | occin                                |           |
| 5     | Geregistre            | 15-3-2021     | Incidenteel          | 13-4-2021    | 19-5-2021    | Ja        | Sorteren op kleur                                                                                                    | >                                                                                                    | 1                                                          | Geen                                 |           |
| 6     | Geregistre            | 1-11-2020     | Jaarliiks            | 5-1-2021     | 19-5-2021    | Ja        | Pladuparatua                                                                                                    | >                                                                                                    | 3 1.5.3 Er                                                 | iGeen                                |           |
| 7     | Geregistre            | e 1-3-2021    |                      |              |              |           | Dadweergave                                                                                                    |                                                                                                    |                                                            |                                      |           |
| 8     | Aangemeld             | 22-3-2021     | Voor registratie     | 26-3-2021    | 19-5-2021    | Ja        | Eilter uit Tekortkomingen of wisse                                                                                                    | in in in in its second second s | 3 5.1.3 Ee                                                 | r registeren                         |           |
| 9     | Geregistre            | € 1-2-2021    |                      |              |              |           | Filteren op kleur                                                                                                    | >                                                                                                    |                                                            |                                      |           |
| 10    | Geregistre            | e 1-4-2021    |                      |              |              |           | Tekstfilters                                                                                                    | >                                                                                                    |                                                            |                                      |           |
| 11    | Geregistre            | e 1-2-2021    | Voor registratie     | 4-1-2021     | 19-5-2021    | Nee       | Zeekee                                                                                                    | 0                                                                                                    | 0                                                          | afdoen                               |           |
| 12    | Aangemeld             | 1-4-2021      | Voor registratie     | 15-4-2021    | 19-5-2021    | Ja        | Zoeken                                                                                                    | ~                                                                                                    | 1 5.1.1 De                                                 | afwiizen                             |           |
| 13    | Geregistre            | e 4-1-2021    | -                    |              |              |           | (Alles selecteren)                                                                                                    |                                                                                                    |                                                            |                                      |           |
| 14    | Geregistre            | 15-2-2021     | Jaarliiks            | 4-5-2021     | 19-5-2021    | Nee       | Nee                                                                                                    |                                                                                                    | 0                                                          | Geen                                 |           |
| 15    | Geregistre            | e 1-2-2021    | Na registratie       | 4-4-2021     | 19-5-2021    | Ja        | (Lege cellen)                                                                                                    |                                                                                                    | 1                                                          | Geen                                 |           |
| 16    | Geregistre            | e 1-9-2020    | Na registratie       | 4-11-2020    | 19-5-2021    | Ja        |                                                                                                    |                                                                                                    | 3                                                          | Geen                                 |           |
| 17    | Geregistree           | e 1-6-2018    | Jaarlijks            | 4-1-2021     | 19-5-2021    | Ja        |                                                                                                    |                                                                                                    | 7 3.2.1 Be                                                 | er Geen                              |           |
| 18    | Geregistre            | e 1-5-2020    | Incidenteel          | 14-5-2021    | 19-5-2021    | Ja        |                                                                                                    |                                                                                                    | 1                                                          | Geen                                 |           |
| 19    | Geregistre            | e 1-2-2021    |                      |              |              |           |                                                                                                    |                                                                                                    |                                                            |                                      |           |
| 20    | Geregistre            | e 1-8-2020    | Jaarlijks            | 19-4-2021    | 19-5-2021    | Ja        |                                                                                                    | - 1                                                                                                    | 1                                                          | Geen                                 |           |
| 21    | Geregistre            | e 1-2-2021    |                      |              |              |           | OK Annu                                                                                                    | leren                                                                                                    |                                                            |                                      |           |
| 22    | Aangemeld             | 5-4-2021      | Voor registratie     | 16-4-2021    | 19-5-2021    | Nee       |                                                                                                    |                                                                                                    | 0                                                          | registeren                           | · ·       |
|       | > VT                  | OverzichtVoo  | rzieningen_2021_     | +            |              |           | E 4                                                                                                    |                                                                                                    |                                                            |                                      | Þ         |
| Geree | sd.                   |               |                      | -            |              |           |                                                                                                    |                                                                                                    | EE I                                                       | n m – – –                            | + 100%    |
|       |                       |               |                      |              |              |           |                                                                                                    |                                                                                                    |                                                            |                                      | . 10070   |

- 2. Klik op het filterpijltje van kolom L 'Tekortkomingen of overtredingen'.
- 3. Selecteer in kolom L Tekortkomingen of overtredingen' alleen 'Ja'.
- 4. Klik op 'OK'.

| Copyress optime in utraching in the problem in the problem in th |
|----------------------------------------------------------------------------------------------------|
| L1       ·       i       ×       ✓       fr       Tekortkomingen of overtredingen         I       Huidige ≤       Datum Si ×       Soort Inspectie ×       J       K       L       M       N       O         1       Huidige ≤       Datum Si ×       Soort Inspectie ×       J       K       L       M       N       O         3       Geregistree 15-2021       Jariliks       Sortern van A nar Z       Jariliks       Sortern van A nar Z       Sortern van A nar Z       Sortern van Z nar A       Sortern van Z nar A       Sorte                                                                                                    |
| G       H       I       J       K       L       M       N       O         1       Huidige §× Datum S × OZI       Sortern van A naar Z       Inigen of overtredingen * Aantal * Opsomm * Beslissing Gemeente * Beha         3       Geregistree 1-3:2021       Jaarlijks       I geregistree 1-3:2021       Sortern own Z naar A         4       Geregistree 1-3:2021       Incidenteel       Beha       Sortern op Kur       Sortern op Kur         5       Geregistree 1-3:2021       Incidenteel       Behavespoe       1       Geen         6       Geregistree 1-3:2021       Voor registratie       3       1.5.3       Er registree         7       Geregistree 1-3:2021       Voor registratie       Sortern op Kur       3       1.5.3       Er registreen         9       Geregistree 1-2:2021       Voor registratie       Filtern op Kur       3       5       Geen         10       Geregistree 1-2:2021       Voor registratie       Imadiate       0       afdoen       Imadiate         2       Angemeid       1-2:2021       Voor registratie       Imadiate       Imadiate       Imadiate       Imadiate       Imadiate       Imadiate       Imadiate       Imadiate       Imadiate       Imadiate       Imadiate       Imadiate       <                                                                                                    |
| 1       Huidige *       Datum Si *       Soort Inspectie *       2         2       Geregistree       1-5-2021       Jaarlijks       2       Jaarlijks       3         3       Geregistree       1-3-2021       Jaarlijks       5       Geen       5         4       Geregistree       1-3-2021       Incidenteel       3       5       Geen         6       Geregistree       1-3-2021       Incidenteel       3       5       Geen         6       Geregistree       1-3-2021       Incidenteel       3       5       Geen         7       Geregistree       1-3-2021       Voor registratie       7       Geregistree       1-3-2021       Filterin op klear       3       1.5.3       Er i Geen       5         10       Geregistree       1-2-2021       Voor registratie       7       Geregistree       1-2-2021       Filterin op klear       3       5.1.1       Eer registeren       6         11       Geregistree       1-2-2021       Voor registratie       7       Geregistree       1.1       Deen       6         12       Geregistree       1-2-2021       Voor registratie       1       Geen       1       Soteen       1       Soeen                                                                                                    |
| 2       Geregistree 1-5-2021       21 30thert Win A hald Z         3       Geregistree 1-2021 Jaariliks       31 Softwern van Z naar A         4       Geregistree 1-3-2021       Softwern van Z naar A         5       Geregistree 1-3-2021 Incidenteel       5       Geen         6       Geregistree 1-3-2021 Jaariliks       1       Geen         7       Geregistree 1-2020 Jaariliks       3       1.5.3       Er i Geen         6       Geregistree 1-2020 Jaariliks       7       Der uit Soot Inspecie wissen       3       1.5.3       Er i Geen         8       Aangemeld 22-3-2021 Voor registratie       7       Der uit Soot Inspecie wissen       7       1       Geregistree 1-2-2021 Voor registratie       7       Networksen       7       1       1       1       1       1       1       1       1       1       1       1       1       1       1       1       1       1       1       1       1       1       1       1       1       1       1       1       1       1       1       1       1       1       1       1       1       1       1       1       1       1       1       1       1       1       1       1       1                                                                                                    |
| 3       Geregistree 1-1-2021 Jaarilys       Å ↓ Sottern van X mar A       5       Geen         4       Geregistree 1-3-2021       Sottern van X mar A       5       Geen         6       Geregistree 1-3-2021       Incidenteel       Sottern van X mar A       1       Geen         6       Geregistree 1-3-2021       Geregistree 1-3-2021       Geregistree 1-3-2021       Geregistree 1-3-2021       Geregistree 1-2-2021       Geregistree 1-2-2021       Geregistree 1-2-2021       Tekstilkers       3       5.1.3       Eer registeren         9       Geregistree 1-2-2021 Voor registratie       Tekstilkers       7       3       5.1.3       Eer registeren         10       Geregistree 1-2-2021 Voor registratie       Filmen op klaar       7       0       afdoen         12       Aangemeid 1-4-2021 Voor registratie       Ø       Ø       Ø       Geen       Ø         13       Geregistree 1-2-2021 Nar registratie       Ø       Ø       Geen       Ø       Ø       Ø       Ø         13       Geregistree 1-2-2021 Nar registratie       Ø       Ø       Ø       Geen       Ø       Ø       Ø       Ø       Ø       Ø       Ø       Ø       Ø       Ø       Ø       Ø       Ø       Ø       Ø <t< td=""></t<>                                                                                                    |
| 4       Geregistree 1-3-2021       Sottree op blaur       >         5       Geregistree 1-3-2021       Bid/weegave       >       1       Geen         6       Geregistree 1-3-2021       Bid/weegave       >       3       1.5.3       Er i Geen         7       Geregistree 1-3-2021       Filter ut Soct Impactie witten       3       5.1.3       Eer registreen         8       Aangemeld 22-3-2021 Voor registratie       Geregistree 1-2-2021       Toker       >       3         10       Geregistree 1-2-2021 Voor registratie       7       Geregistree 1-2-2021 Voor registratie       0       afdoen         12       Aangemeld 1-4-2021 Voor registratie       0       Geen       2       Aangemeld 1-4-2021 Voor registratie       0       Geen       2         13       Geregistree 1-2-2021 Voor registratie       0       Geen       2       Aangemeld 2       3       1.1       De afwijzen         14       Geregistree 1-2-2021 Jaarlijks       2       Jaarlijks       0       Geen       2       Jaarlijks         15       Geregistree 1-2-2021 Na registratie       1       Geen       1       Geen       2       Voor registrate       0       Geen       2       Geeen       1       Geeen       1                                                                                                    |
| 5     Geregistree 1-3-2021 Incidenteel     Bidweengave     1     Geen       6     Geregistree 1-3-2020 Jaariljks     Image: Soot Impectie wissen     3     1.5.3     Er i Geen       8     Aangemeid 22-3-2021 Voor registratie     Fibrern op kker     3     3     5.1.3     Eer registree       10     Geregistree 1-4-2021     TextIters     3     3     5.1.3     Eer registree       10     Geregistree 1-2-2021 Voor registratie     7     0     afdoen       12     Garegistree 1-2-2021 Voor registratie     0     afdoen       13     Geregistree 1-2-2021 Voor registratie     Image: Soot Image: Soot I                                                                                                    |
| 6     Geregistree 1-1-2020 Jaarilyks     3     1.5.3     Er i Geen       7     Geregistree 1-3-2021     Voor registratie     3     1.5.3     Er i Geen       9     Geregistree 1-2-2021     Voor registratie     3     1.5.3     Er i Geen       10     Geregistree 1-2-2021     Voor registratie     3     1.5.3     Er i Geen       12     Garegistree 1-2-2021     Voor registratie     0     afdoen       13     Geregistree 1-2-2021     Voor registratie     0     afdoen       14     Geregistree 1-2-2021 Na registratie     Ø     Geen       15     Geregistree 1-2-2021 Jaarilyks     Ø     Geen       16     Geregistree 1-2-2020 Na registratie     Ø     Geen       16     Geregistree 1-2-2020 Na registratie     Ø     Geen       16     Geregistree 1-2-202 Na registratie     Ø     Geen       16     Geregistree 1-2-202 Na registratie     Ø     Geen       17     Geregistree 1-2-202 Na registratie     Ø     Geen                                                                                                    |
| 7     Geregistree     1-3-2021     Y     Eller al Social Impactie wissen       8     Aangemeid 22-3-2021 Voor registratie     Filter no p klour     3       0     Geregistree     1-4-2021     Toker       10     Geregistree     1-4-2021     Toker       11     Geregistree     1-2-2021 Voor registratie     0       12     Garegistree     1-2-2021 Voor registratie     0       13     Geregistree     1-2-2021 Voor registratie     0       14     Geregistree     1-2-2021 Na registratie     0       15     Geregistree     1-2-2021 Na registratie     0       16     Geregistree     1-2-2021 Na registratie     1       17     Geren     1     Geen                                                                                                    |
| 8     Aangemeid 22-3-2021 Voor registratie     Filterin op Klar     3     5.1.3     Eer registreen       9     Geregistree     1-2-2021     Tekstifikes     3     5.1.3     Eer registreen       10     Geregistree     1-2-2021 Voor registratie     7     0     afdoen       12     Geregistree     1-2-2021 Voor registratie     7     0     afdoen       13     Geregistree     1-2-2021 Voor registratie     7     0     afdoen       13     Geregistree     1-2-2021 Voor registratie     7     0     Geen       14     Geregistree     1-2-2021 Nor registratie     7     0     Geen       15     Geregistree     1-2-2021 Nor registratie     7     0     Geen       16     Geregistree     1-2-020 Na registratie     7     3     Geen       16     Geregistree     1-2-020 Na registratie     7     3     Geen                                                                                                    |
| 9     Geregistree     1-2-2021     Tekstillers       10     Geregistree     1-2-2021     Voor registratie       12     Aangemeld     1-4-2021     Voor registratie       13     Geregistree     1-2-2021     Voor registratie       14     Geregistree     1-2-2021     Voor registratie       15     Geregistree     1-2-2021     Voor registratie       15     Geregistree     1-2-2021     Voor registratie       16     Geregistree     1-9-2020     Voor registratie       17     Geren     3     Geen       16     Geregistree     1-9-2020     Na registratie       17     Geren     7     3.2                                                                                                    |
| 10     Geregistree     1-4-2021       11     Geregistree     1-2-2021       2     Aangemeid     1-4-2021       13     Geregistree     1-2021       14     Geregistree     1-2021       15     Geregistree     1-2021       14     Geregistree     1-2021       15     Geregistree     1-2021       16     Geregistree     1-2020       16     Geregistree     1-2020       17     Gerenistree     3       16     Geregistree     1-2020       17     Gerenistree     1-2021       16     Geregistree     1-2020       17     Gerenistree     1-2020       16     Geregistree     1-2020       17     Gerenistree     1-2020       16     Geregistree     1-2020       17     Gerenistree     1-2020       18     Jantijks     3       19     Gerenistree       10     Gerenistree       10     Gerenistree       10     Gerenistree       10     Gerenistree       10     Gerenistree       10     Gerenistree       10     Gerenistree       10     Gerenistree       10 <td< td=""></td<>                                                                                                    |
| 11 Geregistree 1-2-2021 Voor registratie     0     afdoen       12 Aangemeld 1-4-2021 Voor registratie     0     afdoen       13 Geregistree 4-1-2021     Øincidenteel     1       14 Geregistree 1-2-2021 Na registratie     Øincidenteel     0       15 Geregistree 1-2-2021 Na registratie     Øinaerojkratie     0       16 Geregistree 1-9-2020 Na registratie     Voor registratie     3       17 Geregistree 1-9-2021 Na registratie     7     3.2.1 Ber Geen                                                                                                    |
| 12     Aangemeld     1-4-2021     Voor registratie <ul> <li>(Ales settceren)</li> <li>(Beregistree</li> <li>(Ales settceren)</li> <li>(Beregistree</li> <li>(Beregistree</li></ul>                                                                                                    |
| 13 Geregistree     1-2021     Industree       14 Geregistree     1-2021 Jaariljs     Industree       15 Geregistree     1-2-2021 Na registratie     0       16 Geregistree     1-2-2021 Na registratie     3       17 Geregistree     1-2-2021 Na registratie     3       16 Geregistree     1-2-2021 Na registratie     7                                                                                                    |
| 14     Geregistree 15-2-2021 Jaarlijks     Imagistratie     0     Geen       15     Geregistree 1-2-2021 Na registratie     Imagistratie     Imagistratie     1       16     Geregistree 1-9-2020 Na registratie     Imagistratie     Imagistratie     Imagistratie       17     Geregistree 1-9-2020 Na registratie     Imagistratie     Imagistratie     Imagistratie       17     Geregistree 1-9-2020 Na registratie     Imagistratie     Imagistratie     Imagistratie       16     Geregistree 1-9-2020 Na registratie     Imagistratie     Imagistratie     Imagistratie       17     Geremistree 1-9-2018 Jaarlijks     Imagistratie     Imagistratie     Imagistratie                                                                                                    |
| 15     Geregistree     1-2-2021 Na registratie <ul> <li>Nader onderzoek</li> <li>1</li> <li>Geregistree</li> <li>1-9-2020 Na registratie</li> <li>Voor registratie</li> <li>3</li> <li>Geen</li> <li>7</li> <li>Geregistree</li> <li>1-9-2020 Na registratie</li> <li>3</li> <li>Geen</li> <li>7</li> <li>3.2.1</li> <li>Ber Geen</li> </ul>                                                                                                    |
| 16 Geregistree     1-9-2020 Na registratie     3 Geen       17 Geregistree     1-6-2018 Jaarlijks     7 3.2.1 Ber Geen                                                                                                    |
| 17 Geregistree 1-6-2018 Jaarlijks 7 3.2.1 Ber Geen                                                                                                    |
|                                                                                                    |
| 18 Geregistree 1-5-2020 Incidenteel 1 Geen                                                                                                    |
| 19 Geregistree 1-2-2021                                                                                                    |
| 20 Geregistree 1-8-2020 Jaarlijks 1 Geen                                                                                                    |
| 21 Geregistree 1-2-2021                                                                                                    |
| 22 Aangemeld 5-4-2021 Voor registratie 16-4-2021 19-5-2021 Nee 0 registeren                                                                                                    |
| VT OverzichtVoorzieningen_2021_                                                                                                    |
| Gereed 🖽 🛄 🖳 – – – + 10                                                                                                    |

- 5. Klik op het filterpijltje van kolom I 'Soort Inspectie'.
- 6. Selecteer in kolom I 'Soort Inspectie' alle soorten inspecties, behalve 'Voor registratie'.

#### 7. Klik op OK

|                                           | •  |             |              |       |   |  |     |   |            |    |   |
|-------------------------------------------|----|-------------|--------------|-------|---|--|-----|---|------------|----|---|
| 36                                        |    |             |              |       |   |  |     |   |            |    | ٦ |
| 37                                        |    |             |              |       |   |  |     |   |            |    |   |
| 38                                        |    |             |              |       |   |  |     |   |            |    |   |
| 39                                        |    |             |              |       |   |  |     |   |            |    |   |
| 40                                        |    |             |              |       |   |  |     |   |            |    | 1 |
| 41                                        |    |             |              |       |   |  |     |   |            |    |   |
| 42                                        |    |             |              |       |   |  |     |   |            |    | d |
| 43                                        |    |             |              |       |   |  |     |   |            | •  | 귀 |
|                                           | VT | OverzichtVo | orzieningen_ | 2021_ | + |  | E 4 |   |            | ×. |   |
| Gereed 9 van de 30 records zijn gevonden. |    |             |              |       |   |  | E   | ─ | <br>+ 1009 | .6 |   |

8. Lees linksonder op de informatiebalk het aantal gevonden resultaten af. In dit voorbeeld 9.

#### Stap 2:

| stand S               | Start Invoege                | n Pagina-            | indeling Fo | ormules G    | egevens Con     | roleren Bee        | ld Help                                |                        |               | 🖻 Deler                        | C Opmerkingen                         |
|-----------------------|------------------------------|----------------------|-------------|--------------|-----------------|--------------------|----------------------------------------|------------------------|---------------|--------------------------------|---------------------------------------|
| Gegevens<br>ophalen ~ |                              | Alles<br>ernieuwen ~ | Aandeler    | Geografi     | e               | en Filter          | Vissen<br>Opnieuw toep.<br>Geavanceerd | Tekst naar<br>kolommer |               | Wat-als- Voorspe<br>nalyse ~   | llingblad Overzicht                   |
| ens ophalen           | en transforme Que            | ery's en verbinding  | gen Ge      | egevenstypen |                 | Sorteren en filter | en                                     | Hulpmiddelen           | voor gegevens | Voorspelling                   |                                       |
|                       | - : × .                      | / fr                 |             |              |                 |                    |                                        |                        |               |                                | ×                                     |
|                       |                              | J.                   |             |              |                 |                    |                                        |                        |               |                                |                                       |
| D                     | E                            | F                    | G           | н            | I               | ]                  | K                                      | L                      | M N           |                                | 0                                     |
| Adres                 | <ul> <li>Postcode</li> </ul> | Plaats *             | Huidige s * | Datum S      | Soort Inspectie | Jatum Ir           | Datum A                                | Tekortk 7              | Aant • Opso   | <ul> <li>Beslissing</li> </ul> | Gemeente 🝸 Beha                       |
| Lavende               | elwe 9731HM                  | Groningen            | Geregistree | 1-1-2021     | Jaarlijks       | 18-5-2021          | 19-5-2021                              | Ja                     | 5             | Handhave                       | A∠↓ Sorteren van A naar Z             |
| Torment               | tilst 9731DN                 | Groningen            | Geregistree | 15-3-2021    | Incidenteel     | 13-4-2021          | 19-5-2021                              | Ja                     | 1             | Niet hand                      | Sorteren van Z naar A                 |
| Stavang               | gerv 9723JC                  | Groningen            | Geregistree | 1-11-2020    | Jaarlijks       | 5-1-2021           | 19-5-2021                              | Ja                     | 3 1.5.3       | Niet hand                      |                                       |
| Akeleiw               | eg 19731JD                   | Groningen            | Geregistree | 1-2-2021     | Na registratie  | 4-4-2021           | 19-5-2021                              | Ja                     | 1             | Handhave                       | Sorgeren op kleur                     |
| Agricola              | astra 9711TN                 | Groningen            | Geregistree | 1-9-2020     | Na registratie  | 4-11-2020          | 19-5-2021                              | Ja                     | 3             | Handhave                       | Bladweergave                          |
| Zwanest               | traa 9712CL                  | Groningen            | Geregistree | 1-6-2018     | Jaarlijks       | 4-1-2021           | 19-5-2021                              | Ja                     | 7 3.2.1       | Handhave                       | Filter uit Beslissing Gemeente wisser |
| Kwartss               | straa 9743HJ                 | Groningen            | Geregistree | 1-5-2020     | Incidenteel     | 14-5-2021          | 19-5-2021                              | Ja                     | 1             | Handhave                       |                                       |
| Berlage               | weg 9731LJ                   | Groningen            | Geregistree | 1-8-2020     | Jaarlijks       | 19-4-2021          | 19-5-2021                              | Ja                     | 1             | Handhave                       | Filteren op kleur                     |
| Grote M               | lark 9712HT                  | Groningen            | Geregistree | 1-4-2020     | Jaarlijks       | 10-5-2021          | 19-5-2021                              | Ja                     | 1 5.1.3       | Handhave                       | Tekst <u>f</u> ilters                 |
|                       |                              |                      |             |              |                 |                    |                                        |                        |               |                                | Zoeken                                |
|                       |                              |                      |             |              |                 |                    |                                        |                        |               |                                | (Alles selecteren)                    |
|                       |                              |                      |             |              |                 |                    |                                        |                        |               |                                | Geen                                  |
|                       |                              |                      |             |              |                 |                    |                                        |                        |               |                                | - Handhaven                           |
|                       |                              |                      |             |              |                 |                    |                                        |                        |               |                                | - Niet handhaven                      |
|                       |                              |                      |             |              |                 |                    |                                        |                        |               |                                | U Wijzigingsverzoek doorvoeren        |
|                       |                              |                      |             |              |                 |                    |                                        |                        |               |                                |                                       |
|                       |                              |                      |             |              |                 |                    |                                        |                        |               |                                |                                       |
|                       |                              |                      |             |              |                 |                    |                                        |                        |               |                                |                                       |
|                       |                              |                      |             |              |                 |                    |                                        |                        |               |                                |                                       |
|                       |                              |                      |             |              |                 |                    |                                        |                        |               |                                | OK Annu                               |
|                       |                              |                      |             |              |                 |                    |                                        |                        |               |                                | *                                     |
| +                     | VT OverzichtVo               | orzieningen_2        | .021 (+)    |              |                 |                    |                                        |                        |               |                                | Þ                                     |
|                       |                              |                      |             |              |                 |                    |                                        |                        | m             | a m                            |                                       |

- 1. Klik op het filterpijltje van kolom O 'Beslissing gemeente'.
- 2. Selecteer in kolom O 'Beslissing gemeente' alleen 'Handhaven'.
- 3. Klik op 'OK'.

| 39     |                                   |   |  |     |   |   |     |       | ٦   |
|--------|-----------------------------------|---|--|-----|---|---|-----|-------|-----|
| 40     |                                   |   |  |     |   |   |     |       |     |
| 41     |                                   |   |  |     |   |   |     |       | - 1 |
| 42     |                                   |   |  |     |   |   |     |       | - 1 |
| 43     |                                   |   |  |     |   |   |     |       |     |
| 44     |                                   |   |  |     |   |   |     |       | -1  |
| 45     |                                   |   |  |     |   |   |     |       | Ŧ   |
| -      | VT OverzichtVoorzieningen_2021_   | + |  | 1.1 |   |   |     | •     |     |
| Gereed | 7 van de 30 records zijn gevonden |   |  |     | E | ॑ | - 1 | + 100 | 96  |

- 4. Lees linksonder op de informatiebalk het aantal gevonden resultaten af. **In dit voorbeeld 7.**
- 5. Deel dit getal door het getal bij de vorige stap.

In dit voorbeeld is de uitkomst van de eerste stap 9 en de tweede stap 7.

In dit voorbeeld wordt in 7 van de 9 gevallen dat er overtredingen worden geconstateerd, overgegaan tot handhaven. Dat is 7 delen door 9 = 0.78 = 78%

## 4.14 Aantal onderzoeken met tekortkomingen afgezet tegen het aantal keren opgevolgd met niethandhaving

| Gegevensbron:    | Overzicht GIR Handhaven                                                          |
|------------------|----------------------------------------------------------------------------------|
| Definitie:       | Percentage waarin afgezien wordt van handhaving na geconstateerde tekortkomingen |
| Informatie over: | De mate waarin afgezien wordt van handhaving op geconstateerde overtredingen     |

NB: Gemeenten moeten motiveren waarom wordt afgezien van handhaving op geconstateerde tekortkomingen.

Werkwijze:

1. Volg stap 1 uit de werkwijze van de vorige paragraaf.

| Bes | tand Star             | t Invoege       | en Pagina-         | indeling Fo | ormules (    | Gegevens Contro                          | leren Beeld         | d Help                               |                        |            |           | 🖻 Delen                        | 🖵 Opmerkingen                                       |
|-----|-----------------------|-----------------|--------------------|-------------|--------------|------------------------------------------|---------------------|--------------------------------------|------------------------|------------|-----------|--------------------------------|-----------------------------------------------------|
|     | Gegevens<br>ophalen v |                 | Alles              | Aandele     | Geograf      | A ↓ ZA     Z ↓     Sorteren     Sorteren | Filter              | /issen<br>pnieuw toep.<br>eavanceerd | Tekst naar<br>kolommen |            | Wa<br>ana | it-als- Voorspelling<br>lyse ~ | gblad Overzicht                                     |
| ~   | ens ophalen en t      | ransforme Qu    | ery's en verbindin | gen Gi      | egevenstypen |                                          | Sorteren en filtere | n                                    | Hulpmiddelen           | voor gegev | rens      | Voorspelling                   | ~                                                   |
| 2   | -                     | - ×             | $\checkmark f_x$   |             |              |                                          |                     |                                      |                        |            |           |                                | ~                                                   |
| 4   | D                     | E               | F                  | G           | н            | I                                        | J                   | К                                    | L                      | м          | Ν         | 0                              |                                                     |
|     | Adres 🔹               | Postcode        | Plaats 👻           | Huidige s 👻 | Datum S 👻    | Soort Inspectie 🗷                        | Datum Ir 👻          | Datum A 👻                            | Tekortk 🖅              | Aant -     | Opso -    | Beslissing Ge                  | meente 👻 Beha                                       |
|     | Lavendelw             | e9731HM         | Groningen          | Geregistree | 1-1-2021     | Jaarlijks                                | 18-5-2021           | 19-5-2021                            | Ja                     | 5          |           | Handhaven                      | A ↓ Sorteren van A naar Z                           |
|     | Tormentils            | t 9731DN        | Groningen          | Geregistree | 15-3-2021    | Incidenteel                              | 13-4-2021           | 19-5-2021                            | Ja                     | 1          |           | Niet handhav                   | Z Sorteren unn Zinner A                             |
|     | Stavanger             | v 9723JC        | Groningen          | Geregistree | 1-11-2020    | Jaarlijks                                | 5-1-2021            | 19-5-2021                            | Ja                     | 3          | 1.5.3     | Niet handhav                   | A 3 Spiteren van 2 haar A                           |
|     | Akeleiweg             | 29731JD         | Groningen          | Geregistree | 1-2-2021     | Na registratie                           | 4-4-2021            | 19-5-2021                            | Ja                     | 1          |           | Handhaven                      | Sorteren op kleur                                   |
|     | Agricolastr           | a 9711TN        | Groningen          | Geregistree | 1-9-2020     | Na registratie                           | 4-11-2020           | 19-5-2021                            | Ja                     | 3          |           | Handhaven                      | Bladweergave                                        |
|     | Zwanestra             | a 9712CL        | Groningen          | Geregistree | 1-6-2018     | Jaarlijks                                | 4-1-2021            | 19-5-2021                            | Ja                     | 7          | 3.2.1     | Handhaven                      | Filter uit Beslissing Gemeente wisser               |
|     | Kwartsstra            | a 9743HJ        | Groningen          | Geregistree | 1-5-2020     | Incidenteel                              | 14-5-2021           | 19-5-2021                            | Ja                     | 1          |           | Handhaven                      | Filteren op kleur                                   |
|     | Berlagewe             | g 9731LJ        | Groningen          | Geregistree | 1-8-2020     | Jaarlijks                                | 19-4-2021           | 19-5-2021                            | Ja                     | 1          |           | Handhaven                      | Tekstfilters                                        |
|     | Grote Mark            | < 9712HT        | Groningen          | Geregistree | 1-4-2020     | Jaarlijks                                | 10-5-2021           | 19-5-2021                            | Ja                     | 1          | 5.1.3     | Handhaven                      | Zashan                                              |
|     |                       |                 |                    |             |              |                                          |                     |                                      |                        |            |           |                                |                                                     |
|     |                       |                 |                    |             |              |                                          |                     |                                      |                        |            |           |                                | Geen     Handhaven     Wizi gingsverzoek doorvoeren |
|     |                       |                 |                    |             |              |                                          |                     |                                      |                        |            |           |                                |                                                     |
|     |                       |                 |                    |             |              |                                          |                     |                                      |                        |            |           |                                |                                                     |
|     |                       |                 |                    |             |              |                                          |                     |                                      |                        |            |           |                                |                                                     |
|     |                       |                 |                    |             |              |                                          |                     |                                      |                        |            |           |                                |                                                     |
|     |                       |                 |                    |             |              |                                          |                     |                                      |                        |            |           |                                | OK Annu                                             |
|     |                       |                 |                    |             |              |                                          |                     |                                      |                        |            |           |                                |                                                     |
|     |                       |                 |                    |             |              |                                          |                     |                                      |                        |            |           |                                | -                                                   |
|     | > VT                  | OverzichtVo     | orzieningen_2      | 2021_ (+)   |              |                                          |                     |                                      |                        |            |           |                                | ► E                                                 |
|     | d 9 van de 20         | records zijn om | onden              |             |              |                                          |                     |                                      |                        | H          | • E       | Ш – —                          | + 100%                                              |
| í   | a svande so           | c.orus zijn gev | or result.         |             | _            |                                          |                     | _                                    | _                      |            |           |                                | . 10070                                             |

- 2. Klik op het filterpijltje van kolom O 'Beslissing gemeente'.
- 3. Selecteer kolom O 'Beslissing gemeente' en filter op 'Niet handhaven'.

| 45             |                           |             |        |  |   |   |          |             |    |
|----------------|---------------------------|-------------|--------|--|---|---|----------|-------------|----|
| 46             |                           |             |        |  |   |   |          |             |    |
| 47             |                           |             |        |  |   |   |          |             |    |
| 48             |                           |             |        |  |   |   |          |             |    |
| 49             |                           |             |        |  |   |   |          |             |    |
| 50             |                           |             |        |  |   |   |          |             | -  |
| $\rightarrow$  | VT OverzichtVoorz         | cieningen_2 | 021_ + |  | 1 |   |          | Þ           |    |
| Gereed 2 van d | de 30 records zijn gevond | er          |        |  |   | Ħ | <u> </u> | <br>- + 100 | )% |

4. Lees linksonder op de informatiebalk het aantal gevonden resultaten af. In dit voorbeeld 2.

5. Deel dit getal door het getal bij de vorige stap.

In dit voorbeeld is de uitkomst van de eerste stap '9' en de tweede stap '2'. In dit voorbeeld wordt in 2 van de 9 gevallen dat er overtredingen worden geconstateerd, afgezien van handhaving. Dat is 2 delen door 9 = 0,22 = 22%

# 4.15 Aantal jaarlijkse onderzoeken zonder tekortkomingen

| Gegevensbron:    | Overzicht GIR Handhaven                                                        |
|------------------|--------------------------------------------------------------------------------|
| Definitie:       | Aantal jaarlijkse onderzoeken zonder tekortkomingen                            |
| Informatie over: | Indicator van gemeten kwaliteit van in het LRK geregistreerde<br>voorzieningen |

Werkwijze:

1. Maak het Exceloverzicht zoals uitgelegd in paragraaf 2.4 Tabblad 'Handhaving'. Zie ook hoofdstuk 3 Excel Overzichten aanpassen.

| Bes   | stand Sta             | art Invoege   | n Pagina-        | indeling F    | ormules       | Gegevens        | Controleren    | Beeld      | Help             |                                     | 년 Del                       | en 🖓 Op       | merkinge  | n    |
|-------|-----------------------|---------------|------------------|---------------|---------------|-----------------|----------------|------------|------------------|-------------------------------------|-----------------------------|---------------|-----------|------|
| Gene  | Gegevens<br>ophalen ~ |               | Alles            | Aandel        | en Geograf    | ° Ž↓<br>ie ⊽ Ž↓ | Sorteren Filte | Y Wissen   | w toep.<br>ceerd | Tekst naar<br>kolommen 🗞 🗸 🕼        | Wat-als- Voors<br>analyse * | pellingblad   | 0verzicht |      |
| Gegev | ens opsalen ei        | uansionne Que | rys en verbindin | gen v         | segevenstypen |                 | 20110101       | remitteren |                  | Hulphilduelen voor gegevens         | voorsper                    | ing           |           | -    |
| I1    |                       | 1 × ,         | f <sub>x</sub> s | Soort Inspect | tie           |                 |                |            |                  |                                     |                             |               |           | ۷    |
|       | A                     | в             | С                | D             | E             | F               | G              | н          |                  | I J                                 | к                           | L             | м         |      |
| 1     | Lrk-id                | - Soort vor - | Naam vo -        | Adres -       | Postcode -    | Plaats -        | Huidige s -    | Datum S -  | Soort            | Inspectie - Datum Ir -              | Datum A -                   | Tekortko      | Aantal    | Т    |
| 2     | 2,51E+0               | 8 KDV         | Balloe           | Ruischerwa    | 9734CJ        | Groningen       | Geregistree    | 1-5-2021   | 4                | Sortereo yan A naar 7               |                             | COLUMN COLUMN | -         | 1    |
| 3     | 2,86E+0               | 8 KDV         | Darteltjes       | Lavendelwe    | 9731HM        | Groningen       | Geregistree    | 1-1-2021   | Jaar             | Douteren van A naar z               | -2021                       | Ja            |           | 1    |
| 4     | 1,1E+0                | 8 KDV         | De Gele Kil      | Friesestraa   | 19743AD       | Groningen       | Geregistree    | 1-3-2021   | *                | Sorteren van Z naar A               |                             |               |           |      |
| 5     | 1,53E+0               | 8 KDV         | De Visjes        | Tormentils    | 9731DN        | Groningen       | Geregistree    | 15-3-2021  | Inci             | Sorteren op kleur                   | >-2021                      | Ja            |           |      |
| 6     | 1,16E+0               | 8 KDV         | Dreumes          | Stavangen     | 9723JC        | Groningen       | Geregistree    | 1-11-2020  | Jaar             | Bladweergave                        | > -2021                     | Ja            |           |      |
| 7     | 2,49E+0               | 8 KDV         | Drommelde        | Beckerweg     | 9731AX        | Groningen       | Geregistree    | 1-3-2021   |                  | Z rike ok forest here starting      |                             |               |           |      |
| 8     | 3,02E+0               | 8 KDV         | Jip en Pip       | Verlengde     | 9718JB        | Groningen       | Aangemeld      | 22-3-2021  | Voo              | IX Enter uit Soort Inspectie wissen | -2021                       | Ja            |           | 1    |
| 9     | 3,16E+0               | 8 KDV         | Kindercent       | r Leeuwenbu   | 9731CA        | Groningen       | Geregistree    | 1-2-2021   |                  | Filteren op kleur                   | >                           |               |           |      |
| 10    | 3,13E+0               | 8 KDV         | Knuffels         | Woldweg 5     | 9734AB        | Groningen       | Geregistree    | 1-4-2021   |                  | Tekstfilters                        | >                           |               |           |      |
| 11    | 2,59E+0               | 8 KDV         | Kwebbelaa        | Bremenwe      | 9723TD        | Groningen       | Geregistree    | 1-2-2021   | Voo              | Zoeken                              | 0-2021                      | Nee           |           | 1    |
| 12    | 9,5E+0                | 8 KDV         | Ot en Sien       | Oude Ebbir    | 9712HD        | Groningen       | Aangemeld      | 1-4-2021   | Voo              | (Alles selecteren)                  | -2021                       | Ja            |           | 1    |
| 13    | 2,95E+0               | 8 KDV         | Paradijsvog      | Bekemahee     | 9737PP        | Groningen       | Geregistree    | 4-1-2021   |                  | - Incidenteel                       |                             |               |           | 1    |
| 14    | 1,07E+0               | 8 KDV         | Plezierfabr      | Kluisgat 15   | 9732EW        | Groningen       | Geregistree    | 15-2-2021  | Jaar             | - 🗹 Jaarlijks                       | -2021                       | Nee           |           | 1    |
| 15    | 2,06E+0               | 8 KDV         | Prins Heer       | i Akeleiweg   | 9731JD        | Groningen       | Geregistree    | 1-2-2021   | Nar              | - Na registratie                    | -2021                       | Ja            |           | 1    |
| 16    | 1,04E+0               | 8 KDV         | Schommels        | Agricolastr   | 9711TN        | Groningen       | Geregistree    | 1-9-2020   | Nar              | - Nader onderzoek                   | -2021                       | Ja            |           |      |
| 17    | 6,48E+0               | 8 KDV         | Sterrenpad       | Zwanestra     | 9712CL        | Groningen       | Geregistree    | 1-6-2018   | Jaar             | (lege cellep)                       | -2021                       | Ja            |           |      |
| 18    | 2,41E+0               | 8 KDV         | Sus en Wis       | Kwartsstra    | 9743HJ        | Groningen       | Geregistree    | 1-5-2020   | Inci             | - trade cenerit                     | -2021                       | Ja            |           |      |
| 19    | 2,46E+0               | 8 KDV         | Tikkie Tak       | Regattawe     | 9731ND        | Groningen       | Geregistree    | 1-2-2021   |                  |                                     |                             |               |           |      |
| 20    | 1,59E+0               | 8 KDV         | Ukkepuks         | Berlageweg    | 9731LJ        | Groningen       | Geregistree    | 1-8-2020   | Jaar             |                                     | -2021                       | Ja            |           |      |
| 21    | 1,51E+0               | 8 KDV         | Zonnestraa       | Kerklaan 5    | 9717HB        | Groningen       | Geregistree    | 1-2-2021   |                  | OK An                               | inuleren                    |               |           |      |
| 22    | 1,18E+0               | 8 BSO         | Het Sprook       | Van Leeuw     | 9727JH        | Groningen       | Aangemeld      | 5-4-2021   | Voor             | registratie 16-4-2021               | 1 19-5-2021                 | Nee           |           |      |
|       | > VI                  | OverzichtVoo  | orzieningen_2    | 021_ 🕀        |               | 0.000           |                |            | 1                |                                     |                             |               | 1         | •    |
| Geree | ed                    |               |                  |               |               |                 |                |            |                  | E                                   | II                          |               | + 1       | .00% |

2. Klik op het filterpijltje van kolom I 'Soort Inspecties'.

- 3. Selecteer in kolom I 'Soort inspectie' alleen de 'jaarlijkse onderzoeken'.
- 4. Klik op 'OK'.

| Bes   | tand Start            | Invoe          | gen     | Pagina-i      | ndeling F    | ormules       | egevens   | Controleren Beeld   | d Help                               |                        |              | 🖻 Delen 🛛 🖵 Op                         | merkingen                  |
|-------|-----------------------|----------------|---------|---------------|--------------|---------------|-----------|---------------------|--------------------------------------|------------------------|--------------|----------------------------------------|----------------------------|
|       | Gegevens<br>ophalen ~ | 8<br>1         | verni   | Alles         | Aandele      | en Geografi   | ° Z↓      | Sorteren Filter     | lissen<br>pnieuw toep.<br>eavanceerd | Tekst naar<br>kolommen | 1            | Wat-als- Voorspellingblad<br>analyse ~ | Overzicht                  |
| Gegev | ens ophalen en tr     | ansforme       | Query's | en verbinding | jen G        | Segevenstypen |           | Sorteren en filtere | n                                    | Hulpmiddelen v         | oor gegevens | Voorspelling                           | ~                          |
| I1    | *                     | : ×            | ~       | fx S          | oort Inspect | ie            |           |                     |                                      |                        |              |                                        | ~                          |
|       | ~                     |                |         | -             |              | 6             |           |                     |                                      | 1Z                     |              |                                        |                            |
| -     | C                     | D              |         | E             | F            | G             | H         | I                   | J                                    | K                      | Tabantla     | L                                      | M                          |
| 1     | Naam vo -             | Adres          | * P0    | ostcode ·     | Plaats +     | Huidige s •   | Datum S   | Soort Inspectie of  | Datum Ir +                           | Datum A                | lekortko     | mingen of overtredingen                | <ul> <li>Aantai</li> </ul> |
| 2     | Darteitjes            | Lavende        | IWE 97  | 73210         | Groningen    | Geregistree   | 1 11 2020 | Jaariijks           | E 1 2021                             | 19-5-2021              | Ja           | 2↓ Sorteren van A naar Z               | 1                          |
| 14    | Plezierfahri          | Kluisgat       | 15 97   | 732FW         | Groningen    | Geregistree   | 15-2-2020 | Jaarlijks           | 4-5-2021                             | 19-5-2021              | Nee          | Z↓ Sorteren van Z naar A               | - 1                        |
| 17    | Sterrenpad            | Zwanest        | raa 97  | 712CL         | Groningen    | Geregistree   | 1-6-2018  | Jaarlijks           | 4-1-2021                             | 19-5-2021              | Ja           | Sorteren on kleur                      | >                          |
| 20    | Ukkepuks              | Berlagev       | veg 97  | 731LJ         | Groningen    | Geregistree   | 1-8-2020  | Jaarlijks           | 19-4-2021                            | 19-5-2021              | Ja           | ni dagaran op kiedi                    | · · ·                      |
| 25    | Tussen de [           | Grote Ma       | ark 97  | 712HT         | Groningen    | Geregistree   | 1-4-2020  | Jaarlijks           | 10-5-2021                            | 19-5-2021              | Ja           | bladweergave                           |                            |
| 29    | Koetje Boe!           | Kleine M       | ole 97  | 711CZ         | Groningen    | Geregistree   | #####     | Jaarlijks           | 17-5-2021                            | 19-5-2021              | Nee          | Eilter uit Tekortkomingen of           | wissen                     |
| 32    |                       |                |         |               |              |               |           |                     |                                      |                        |              | Filteren op kleur                      | >                          |
| 33    |                       |                |         |               |              |               |           |                     |                                      |                        |              | Tekstfilters                           | >                          |
| 34    |                       |                |         |               |              |               |           |                     |                                      |                        |              | Zoeken                                 | 0                          |
| 35    |                       |                |         |               |              |               |           |                     |                                      |                        |              | (Alles selecteren)                     |                            |
| 30    |                       |                |         |               |              |               |           |                     |                                      |                        |              | Ja                                     |                            |
| 38    |                       |                |         |               |              |               |           |                     |                                      |                        |              | ✓ Nee                                  |                            |
| 39    |                       |                |         |               |              |               |           |                     |                                      |                        |              | (Lege cellen)                          |                            |
| 40    |                       |                |         |               |              |               |           |                     |                                      |                        |              |                                        |                            |
| 41    |                       |                |         |               |              |               |           |                     |                                      |                        |              |                                        | 1                          |
| 42    |                       |                |         |               |              |               |           |                     |                                      |                        |              |                                        |                            |
| 43    |                       |                |         |               |              |               |           |                     |                                      |                        |              |                                        |                            |
| 44    |                       |                |         |               |              |               |           |                     |                                      |                        |              |                                        |                            |
| 45    |                       |                |         |               |              |               |           |                     |                                      |                        |              | ОК                                     | Annuleren                  |
| 4     | VT C                  | Overzicht\     | /oorzi  | ieningen_2    | 021_ +       |               |           |                     | •                                    |                        |              |                                        | Þ                          |
| Geree | d 7 van de 3          | 0 records zijr | n gevon | iden.         |              |               |           |                     |                                      |                        | =            |                                        | + 1009                     |

5. Klik op het filterpijltje van kolom L 'Tekortkomingen of overtredingen'

6. Selecteer in kolom L 'Tekortkomingen of overtredingen' alleen 'Nee'

7. Klik op OK

| 46            |                                    |     |  |     |   |      |      |
|---------------|------------------------------------|-----|--|-----|---|------|------|
| 47            |                                    |     |  |     |   |      |      |
| 48            |                                    |     |  |     |   |      |      |
| 49            |                                    |     |  |     |   |      |      |
| 50            |                                    |     |  |     |   |      |      |
| $\rightarrow$ | VT OverzichtVoorzieningen_2021_    | (+) |  | E 4 |   |      | Þ    |
| Gereed        | 2 van de 30 records zijn gevonden. |     |  |     | Ħ | I II | <br> |

8. Lees linksonder op de informatiebalk het aantal resultaten af.

# 4.16 Totaal aantal geconstateerde overtredingen t.o.v. het aantal openstaande overtredingen

| Gegevensbron:<br>Definitie: | Overzicht GIR Handhaven<br>Totaal aantal geconstateerde overtredingen t.o.v. aantal<br>openstaande overtredingen                                                                                                    |
|-----------------------------|----------------------------------------------------------------------------------------------------|
| Informatie over:            | Resultaat van gevoerd handhavingsbeleid en toezicht op de kwaliteit.<br>NB: Hangt wel af van aantal zaken, zoals of er al acties zijn<br>aangemaakt in GIR Handhaven, of er wel of niet al een nader<br>onderzoek is uitgevoerd etc. Dit wordt verder uitgediept in de<br>volgende twee selecties. |

Werkwijze:

1. Maak het Exceloverzicht zoals uitgelegd in paragraaf 2.4 Tabblad 'Handhaving'. Zie ook hoofdstuk 3 Excel Overzichten aanpassen.

| Bes   | tand Start            | Invoegen       | Pagina-in         | deling Fo  | rmules Ge   | gevens Cor   | ntroleren   | Beeld Help                                         |                        |                 | ය De                       | elen 🛛 🖓 Ol  | omerkin      | igen |
|-------|-----------------------|----------------|-------------------|------------|-------------|--------------|-------------|----------------------------------------------------|------------------------|-----------------|----------------------------|--------------|--------------|------|
|       | Gegevens<br>ophalen ~ | vern           | Alles             | Aandelen   | Geografie   | <pre></pre>  | eren Filter | T∑ Wissen<br>T͡∂ Opnieuw toep.<br>T͡͡@ Geavanceerd | Tekst naar<br>kolommen | ∰ ₽<br>■<br>× ● | Wat-als- Voor<br>analyse * | spellingblad | Overzic<br>V | .ht  |
| Gegev | ens ophalen en tran   | sforme Query's | s en verbindinger | n Ge       | gevenstypen |              | Sorteren en | filteren                                           | Hulpmiddelen           | voor gegevens   | Voorspe                    | lling        |              | ^    |
| M1    |                       | XV             | fx Aa             | ntal       |             |              |             |                                                    |                        |                 |                            |              |              | ~    |
|       |                       | c              | D                 | E          | E           | G            | L           | т                                                  | 1                      | V               | 1 Bi. 1                    | м            |              | N    |
| 1     | Soort yoor y          | Naam vo z      | Adres Y           | Postcode - | Plaate v    | Huidige st v | Datum Six   | Soort Inspect                                      | Datum Ir -             | Datum A -       | Tekortko z                 | Aantal 3     | Onsor        | mm   |
| 2     | KDV                   | Balloe         | Ruischerwa        | 9734C1     | Groningen   | Geregistreer | 1-5-2021    | Source inspect                                     | Ducum                  | DutumA          | TEROTERO                   | Adrical      | 10p30i       |      |
| 3     | KDV                   | Dartelties     | Lavendelwe        | 9731HM     | Groningen   | Geregistreer | 1-1-2021    | Jaarliiks                                          | 18-5-2021              | 19-5-2021       | la                         | 5            | 5            |      |
| 4     | KDV                   | De Gele Kik    | Friesestraa       | 19743AD    | Groningen   | Geregistreer | 1-3-2021    | s a a                                              |                        |                 |                            |              |              |      |
| 5     | KDV                   | De Visies      | Tormentils        | 9731DN     | Groningen   | Geregistreer | 15-3-2021   | Incidenteel                                        | 13-4-2021              | 19-5-2021       | Ja                         | 1            | 1            |      |
| 6     | KDV                   | Dreumes        | Stavanger         | 9723JC     | Groningen   | Geregistreer | 1-11-2020   | Jaarlijks                                          | 5-1-2021               | 19-5-2021       | Ja                         |              | 1.5.3        | E    |
| 7     | KDV                   | Drommelde      | Beckerweg         | 9731AX     | Groningen   | Geregistreer | 1-3-2021    |                                                    |                        |                 |                            |              |              |      |
| 8     | KDV                   | Jip en Pip     | Verlengde         | 9718JB     | Groningen   | Aangemeld    | 22-3-2021   | Voor registrati                                    | 26-3-2021              | 19-5-2021       | Ja                         | 3            | 5.1.3        | E    |
| 9     | KDV                   | Kindercentr    | Leeuwenbu         | 9731CA     | Groningen   | Geregistreer | 1-2-2021    |                                                    |                        |                 |                            |              |              |      |
| 10    | KDV                   | Knuffels       | Woldweg 5         | 9734AB     | Groningen   | Geregistreer | 1-4-2021    |                                                    |                        |                 |                            |              |              |      |
| 11    | KDV                   | Kwebbelaar     | Bremenwee         | 9723TD     | Groningen   | Geregistreer | 1-2-2021    | Voor registrati                                    | 4-1-2021               | 19-5-2021       | Nee                        | (            | )            |      |
| 12    | KDV                   | Ot en Sien     | Oude Ebbin        | 9712HD     | Groningen   | Aangemeld    | 1-4-2021    | Voor registrati                                    | 15-4-2021              | 19-5-2021       | Ja                         | 1            | 5.1.1        | D    |
| 13    | KDV                   | Paradijsvog    | Bekemahee         | 9737PP     | Groningen   | Geregistreer | 4-1-2021    |                                                    |                        |                 |                            |              |              |      |
| 14    | KDV                   | Plezierfabri   | Kluisgat 15       | 9732EW     | Groningen   | Geregistreer | 15-2-2021   | Jaarlijks                                          | 4-5-2021               | 19-5-2021       | Nee                        | (            | )            |      |
| 15    | KDV                   | Prins Heerli   | Akeleiweg         | 9731JD     | Groningen   | Geregistreer | 1-2-2021    | Na registratie                                     | 4-4-2021               | 19-5-2021       | Ja                         | 1            | 1            |      |
| 16    | KDV                   | Schommels      | Agricolastr       | 9711TN     | Groningen   | Geregistreer | 1-9-2020    | Na registratie                                     | 4-11-2020              | 19-5-2021       | Ja                         | 3            | 3            |      |
| 17    | KDV                   | Sterrenpad     | Zwanestra         | 9712CL     | Groningen   | Geregistreer | 1-6-2018    | Jaarlijks                                          | 4-1-2021               | 19-5-2021       | Ja                         | 7            | 3.2.1        | В    |
| 18    | KDV                   | Sus en Wis     | Kwartsstra        | 9743HJ     | Groningen   | Geregistreer | 1-5-2020    | Incidenteel                                        | 14-5-2021              | 19-5-2021       | Ja                         | 1            | 1            |      |
| 19    | KDV                   | Tikkie Tak     | Regattawe         | 9731ND     | Groningen   | Geregistreer | 1-2-2021    |                                                    |                        |                 |                            |              |              |      |
| 20    | KDV                   | Ukkepuks       | Berlageweg        | 9731LJ     | Groningen   | Geregistreer | 1-8-2020    | Jaarlijks                                          | 19-4-2021              | 19-5-2021       | Ja                         | t            | 1            |      |
| 21    | KDV                   | Zonnestraa     | Kerklaan 5        | 9717HB     | Groningen   | Geregistreer | 1-2-2021    |                                                    |                        |                 |                            |              |              |      |
| 22    | BSO                   | Het Sprook     | Van Leeuw         | 9727JH     | Groningen   | Aangemeld    | 5-4-2021    | Voor registrati                                    | 16-4-2021              | 19-5-2021       | Nee                        | (            | 0            | +    |
|       | > VT Ov               | erzichtVoorz   | ieningen_20       | 21_ 🕀      |             |              |             | E (4)                                              |                        |                 |                            |              |              | ) k  |
| Geree | d                     |                |                   |            |             |              | Ge          | middelde: 1,6875 A                                 | antal: 17 Som:         | 27              | e .                        |              | +            | 100% |

#### 2. Klik op kolom M 'Aantal'.

3. Lees rechtsonder op de informatiebalk de som van het aantal overtredingen af.

| Be    | tand Start            | Invoegen Pa               | agina-indeling | Formules        | Geg      | evens (                    | Cont       | roleren     | Beeld He                                 | lp       |                    |                              | 🖻 Delen 🛛 🖵                            | Opmerki     | ngen     |
|-------|-----------------------|---------------------------|----------------|-----------------|----------|----------------------------|------------|-------------|------------------------------------------|----------|--------------------|------------------------------|----------------------------------------|-------------|----------|
|       | Gegevens<br>ophalen ~ | Alles                     | ■ A            | ي<br>andelen Ge | eografie | <pre>^ 2↓<br/>v Z↓ S</pre> | Z A<br>A Z | ren Filter  | √ Wissen<br>→ Opnieuw to<br>↓ Geavanceer | ep.<br>d | Tekst na<br>kolomm | 41 ₽<br>₽<br>ar<br>en ₩ ~ 10 | Wat-als- Voorspellingblad<br>analyse ~ | Overzi<br>v | cht      |
| Gegev | ens ophalen en tr     | ansforme Query's en ver   | rbindingen     | Gegevensty      | /pen     |                            |            | Sorteren er | filteren                                 |          | Hulpmiddel         | en voor gegeven:             | Voorspelling                           |             | ^        |
| R1    |                       | $  \times \checkmark f_x$ | Opensta        | ande overtr     | edinaen  |                            |            |             |                                          |          |                    |                              |                                        |             | ~        |
|       |                       | -                         |                |                 |          |                            |            |             |                                          |          | _                  | -                            |                                        |             |          |
|       | H                     | I                         | J              | K               | L        | M                          | _          | N           | 0                                        |          | Р                  | Q                            | R                                      |             | <u>^</u> |
| 1     | Datum S               | Soort Inspectie           | Datum Ir -     | Datum A         | lekor *  | Aantal                     | Y          | Opsomm      | Beslissin                                | Ber      | nande              | Handhav *                    | Openstaande overtredi                  | ngen 💌      | Ops      |
| 2     | 1 1 2021              | Inacliike                 | 19 5 2021      | 10 5 2021       | 10       |                            | F          |             | Gaan                                     |          |                    |                              |                                        |             |          |
| 4     | 1-3-2021              | Jaariijks                 | 18-5-2021      | 19-3-2021       | Ja       |                            | 5          |             | Geen                                     |          |                    |                              |                                        |             |          |
| 5     | 15-3-2021             | Incidenteel               | 13-4-2021      | 19-5-2021       | la       |                            | 1          |             | Geen                                     |          |                    |                              |                                        | 1           |          |
| 6     | 1-11-2020             | Jaarliiks                 | 5-1-2021       | 19-5-2021       | Ja       |                            | 3          | 1.5.3 E     | iGeen                                    |          |                    |                              |                                        | -           |          |
| 7     | 1-3-2021              |                           |                |                 |          |                            | -          |             |                                          |          |                    |                              |                                        |             |          |
| 8     | 22-3-2021             | Voor registratie          | 26-3-2021      | 19-5-2021       | Ja       |                            | 3          | 5.1.3 E     | er Geen                                  |          |                    |                              |                                        |             |          |
| 9     | 1-2-2021              | -                         |                |                 |          |                            |            |             |                                          |          |                    |                              |                                        |             |          |
| 10    | 1-4-2021              |                           |                |                 |          |                            |            |             |                                          |          |                    |                              |                                        |             |          |
| 11    | 1-2-2021              | Voor registratie          | 4-1-2021       | 19-5-2021       | Nee      |                            | 0          |             | Geen                                     |          |                    |                              |                                        |             |          |
| 12    | 1-4-2021              | Voor registratie          | 15-4-2021      | 19-5-2021       | Ja       |                            | 1          | 5.1.1 D     | e Geen                                   |          |                    |                              |                                        |             |          |
| 13    | 4-1-2021              |                           |                |                 |          |                            |            |             |                                          |          |                    |                              |                                        |             |          |
| 14    | 15-2-2021             | Jaarlijks                 | 4-5-2021       | 19-5-2021       | Nee      |                            | 0          |             | Geen                                     |          |                    |                              |                                        |             |          |
| 15    | 1-2-2021              | Na registratie            | 4-4-2021       | 19-5-2021       | Ja       |                            | 1          |             | Geen                                     |          |                    |                              |                                        |             |          |
| 10    | 1-9-2020              | Na registratie            | 4-11-2020      | 19-5-2021       | Ja       |                            | 3          | 221 0       | Geen                                     |          |                    |                              |                                        |             |          |
| 10    | 1-6-2018              | Jaariijks                 | 4-1-2021       | 19-5-2021       | Ja       |                            | -          | 3.2.1 B     | Geen                                     |          |                    |                              |                                        |             |          |
| 10    | 1-2-2020              | Incluenteel               | 14-5-2021      | 19-5-2021       | Ja       |                            | 1          |             | Geen                                     |          |                    |                              |                                        |             |          |
| 20    | 1-8-2020              | laarliiks                 | 19-4-2021      | 19-5-2021       | la       |                            | 1          |             | Geen                                     |          |                    |                              |                                        |             |          |
| 21    | 1-2-2021              |                           | II . LOLI      |                 |          |                            | -          |             |                                          |          |                    |                              |                                        |             |          |
| 22    | 5-4-2021              | Voor registratie          | 16-4-2021      | 19-5-2021       | Nee      |                            | 0          |             | Geen                                     |          |                    |                              |                                        |             | -        |
|       | > VT C                | verzichtVoorzienin        | gen_2021_      | +               |          |                            |            |             | 1                                        | 4        |                    |                              |                                        |             | ) b      |
| Geree | ed .                  |                           |                | -               |          |                            |            |             | Gemiddeld                                | e:1_A    | Aantal: 2          | om: 1                        | □ □                                    |             | + 100%   |

- 4. Klik op kolom R 'Openstaande overtredingen'.
- 5. Lees rechtsonder op de informatiebalk de som van het aantal openstaande overtredingen af.

In dit voorbeeld zijn er 27 tekortkomingen in de rapporten geconstateerd.

Hiervan staat er nu nog 1 open. Dit betekent dat 1/27 = 0,037 = 4% nog openstaat en dat daarmee 96% (100% - 4%) van de geconstateerde overtredingen is hersteld.

## 4.17 Aantal voorzieningen dat voldoet na handhaving

| Gegevensbron:          | Overzicht GIR Handhaven                                                                                                    |
|------------------------|----------------------------------------------------------------------------------------------------|
| Definitie:             | Aantal voorzieningen zonder geconstateerde overtredingen, nadat eerder overtredingen zijn geconstateerd. En waarbij handhaving is ingezet. |
| Informatie over:       | Resultaat van uitgevoerd handhavingsbeleid en toezicht op de kwaliteit.                                                                    |
| I a sel se stident a s |                                                                                                    |

Werkwijze:

| Bes   | tand                | Start   | In         | voege | n Pagina-i           | indeling   | Formules                     | Gegevens                   | Controle                       | ren      | Beeld              | Help                   |                        |           |        | Delen 🖓         | Opmerkinge  | en        |
|-------|---------------------|---------|------------|-------|----------------------|------------|------------------------------|----------------------------|--------------------------------|----------|--------------------|------------------------|------------------------|-----------|--------|-----------------|-------------|-----------|
|       | Gegevens<br>ophalen |         | [ <b>b</b> | v     | Alles<br>ernieuwen * | Aand       | lelen Geogr                  | 1 ° Z<br>afie ⊽ Z          | ↓ ZAZ<br>↓ <sup>Sorteren</sup> | Filter   | Vissen<br>Copnieux | v toep. Te<br>xeerd ko | kst naar<br>lommen 🐱 🗸 | Wat-al    | s- Voc | orspellingblad  | 0verzicht   |           |
| Gegev | ens ophalen         | n en tr | ansforme   | Que   | ery's en verbinding  | jen        | Gegevenstypen                |                            | So                             | rteren e | en filteren        | Hulp                   | middelen voor geg      | levens    | Voorsp | pelling         |             | ~         |
| L1    |                     | Ψ.      | : 2        | < .   | / fx T               | ekortkomi  | ngen of ove                  | rtredingen                 |                                |          |                    |                        |                        |           |        |                 |             | ~         |
|       | Δ                   |         | F          | 3     | с                    | D          | F                            | F                          | G                              |          | н                  | I                      | 1                      | к         |        | L               | м           |           |
| 1     | Lrk-id              |         | Soort      | VOI - | Naam vo *            | Adres      | <ul> <li>Postcode</li> </ul> | <ul> <li>Plaats</li> </ul> | <ul> <li>Huidige</li> </ul>    | < - [    | Datum S -          | Soort Ins              | Datum Ir -             | Datum A - | Tek    | ortko - Aa      | ntal v O    | ns l      |
| 2     | 2.51E-              | +08     | KDV        |       | Balloe               | Ruischen   | wa 9734CJ                    | Groninge                   | n Geregis                      | tree     | 1-5-2021           |                        |                        |           |        | ALCON           | A           |           |
| 3     | 2,86E-              | +08     | KDV        |       | Dartelties           | Lavendel   | we 9731HM                    | Groninge                   | n Geregis                      | tree     | 1-1-2021           | Jaarlijks              | 18-5-2021              | 19-5-2021 | Ja     | ZU Sorteren v   | an A naar 2 |           |
| 4     | 1,1E-               | +08     | KDV        |       | De Gele Kil          | Friesestra | aa19743AD                    | Groninge                   | n Geregis                      | tree     | 1-3-2021           |                        |                        |           |        | Sorteren v      | an Z naar A |           |
| 5     | 1,53E-              | +08     | KDV        |       | De Visjes            | Tormenti   | lst 9731DN                   | Groninge                   | n Geregis                      | tree 1   | 15-3-2021          | Incidentee             | 13-4-2021              | 19-5-2021 | Ja     | Sorteren op     | o kleur     | :         |
| 6     | 1,16E-              | +08     | KDV        |       | Dreumes              | Stavange   | rw 9723JC                    | Groninge                   | n Geregis                      | tree 1   | 1-11-2020          | Jaarlijks              | 5-1-2021               | 19-5-2021 | Ja     | Bladweerga      | ve          |           |
| 7     | 2,49E-              | +08     | KDV        |       | Drommelde            | Beckerwe   | eg 9731AX                    | Groninge                   | n Geregis                      | tree     | 1-3-2021           |                        |                        |           |        | -               |             |           |
| 8     | 3,02E-              | +08     | KDV        |       | Jip en Pip           | Verlengd   | e \9718JB                    | Groninge                   | n Aangen                       | neld a   | 22-3-2021          | Voor regis             | ti 26-3-2021           | 19-5-2021 | Ja     | 1× Eilter uit I |             | ot wissen |
| 9     | 3,16E-              | +08     | KDV        |       | Kindercent           | Leeuwen    | bu 9731CA                    | Groninge                   | n Geregis                      | stree    | 1-2-2021           |                        |                        |           |        | Filteren op     | kleur       |           |
| 10    | 3,13E-              | +08     | KDV        |       | Knuffels             | Woldweg    | 5:9734AB                     | Groninge                   | n Geregis                      | stree    | 1-4-2021           |                        |                        |           |        | Tekstfilters    |             | 1         |
| 11    | 2,59E-              | +08     | KDV        |       | Kwebbelaar           | Bremenw    | reg 9723TD                   | Groninge                   | n Geregis                      | stree    | 1-2-2021           | Voor regis             | ti 4-1-2021            | 19-5-2021 | Nee    | Zoeken          |             | 2         |
| 12    | 9,5E-               | +08     | KDV        |       | Ot en Sien           | Oude Ebb   | oin 9712HD                   | Groninge                   | n Aangen                       | neld     | 1-4-2021           | Voor regis             | ti 15-4-2021           | 19-5-2021 | Ja     |                 | selecterer) |           |
| 13    | 2,95E-              | +08     | KDV        |       | Paradijsvog          | Bekemah    | ee 9737PP                    | Groninge                   | n Geregis                      | stree    | 4-1-2021           |                        |                        |           |        | - Ja            | Jereccereny |           |
| 14    | 1,07E-              | +08     | KDV        |       | Plezierfabri         | Kluisgat : | 15 9732EW                    | Groninge                   | n Geregis                      | stree 1  | 15-2-2021          | Jaarlijks              | 4-5-2021               | 19-5-2021 | Nee    | - Nee           |             |           |
| 15    | 2,06E-              | +08     | KDV        |       | Prins Heerl          | Akeleiwe   | g :9731JD                    | Groninge                   | n Geregis                      | stree    | 1-2-2021           | Na registra            | 4-4-2021               | 19-5-2021 | Ja     | - (Lege         | cellen)     |           |
| 16    | 1,04E-              | +08     | KDV        |       | Schommels            | Agricolas  | tra 9711TN                   | Groninge                   | n Geregis                      | stree    | 1-9-2020           | Na registra            | 4-11-2020              | 19-5-2021 | Ja     |                 |             |           |
| 17    | 6,48E-              | +08     | KDV        |       | Sterrenpad           | Zwanestr   | aa 9712CL                    | Groninge                   | n Geregis                      | stree    | 1-6-2018           | Jaarlijks              | 4-1-2021               | 19-5-2021 | Ja     |                 |             |           |
| 18    | 2,41E-              | +08     | KDV        |       | Sus en Wis           | Kwartsstr  | raa 9743HJ                   | Groninge                   | n Geregis                      | stree    | 1-5-2020           | Incidentee             | 14-5-2021              | 19-5-2021 | Ja     |                 |             |           |
| 19    | 2,46E-              | +08     | KDV        |       | Tikkie Tak           | Regattaw   | eg 9731ND                    | Groninge                   | n Geregis                      | stree    | 1-2-2021           |                        |                        |           |        |                 |             |           |
| 20    | 1,59E-              | +08     | KDV        |       | Ukkepuks             | Berlagew   | eg 9731LJ                    | Groninge                   | n Geregis                      | stree    | 1-8-2020           | Jaarlijks              | 19-4-2021              | 19-5-2021 | Ja     |                 |             |           |
| 21    | 1,51E-              | +08     | KDV        |       | Zonnestraa           | Kerklaan   | 5:9717HB                     | Groninge                   | n Geregis                      | stree    | 1-2-2021           |                        |                        |           |        |                 | ОК          | Annuleren |
| 22    | 1,18E-              | +08     | BSO        |       | Het Sprook           | Van Leeu   | we9727JH                     | Groninge                   | n Aangen                       | neld     | 5-4-2021           | Voor regis             | ti 16-4-2021           | 19-5-2021 | Nee    |                 | U           | -         |
| 4     | P                   | VT C    | verzio     | htVoo | orzieningen_2        | 021_ (     | ÷                            |                            |                                |          |                    | 4                      |                        |           |        |                 |             | F         |
| Geree | d                   |         |            |       |                      |            |                              |                            |                                |          |                    |                        |                        |           | 巴      |                 | +           | 100%      |

- 2. Klik op het filterpijltje van kolom L 'Tekortkomingen of overtredingen'.
- 3. Selecteer in kolom L 'Tekortkomingen of overtredingen' alleen 'Ja'.
- 4. Klik op 'OK'.

|        | Gegevens<br>ophalen * | Ca<br>V      | Alles             | Aandele        | n Geografi   | re ⊽ Z↓      | Sorteren Filte | er Geavand    | v toep. Te<br>ceerd ko | kst naar      | - <b>1</b> | Wat-a<br>analyse | S- Voorspell | ingblad Overzicht                                        |            |
|--------|-----------------------|--------------|-------------------|----------------|--------------|--------------|----------------|---------------|------------------------|---------------|------------|------------------|--------------|----------------------------------------------------------|------------|
| ev     | ens ophalen en tr     | ansforme Que | ry's en verbindin | gen G          | egevenstypen |              | Sorterer       | n en filteren | Hulp                   | middelen voor | gegevens   |                  | Voorspelling |                                                          | ^          |
| 1      | ×.                    | E X A        | f <sub>x</sub> E  | seslissing Ger | meente       |              |                |               |                        |               |            |                  |              |                                                          | ~          |
| 2      | D                     | E            | F                 | G              | н            | I            | J              | к             | L                      | M             | 1          | N                | 0            | Р                                                        |            |
| L      | Adres *               | Postcode *   | Plaats -          | Huidige s *    | Datum S -    | Soort Ins *  | Datum Ir *     | Datum A -     | Tekortko -             | Aantal        | · Opso     | mm -             | Beslissin    | - Behande - Ha                                           | r          |
| 3      | Lavendelwe            | 9731HM       | Groningen         | Geregistree    | 1-1-2021     | Jaarlijks    | 18-5-2021      | 19-5-2021     | Ja                     |               | 5          | -                | Handhay      | A Sorteren van A naar 7                                  |            |
| 5      | Tormentilst           | 9731DN       | Groningen         | Geregistree    | 15-3-2021    | Incidenteel  | 13-4-2021      | 19-5-2021     | Ja                     |               | 1          |                  | Handhay      | Z 2 2010001 Vall X haar 2                                |            |
| 5      | Stavangerv            | 9723JC       | Groningen         | Geregistree    | 1-11-2020    | Jaarliiks    | 5-1-2021       | 19-5-2021     | Ja                     |               | 3 1.5.3    | Er               | i Handhay    | Sorteren van Z naar A                                    |            |
| 3      | Verlengde V           | 9718JB       | Groningen         | Aangemeld      | 22-3-2021    | Voor regist  | 26-3-2021      | 19-5-2021     | Ja                     |               | 3 5.1.3    | Ee               | r Handhav    | Sorteren op kleur                                        |            |
| 2      | Oude Ebbin            | 9712HD       | Groningen         | Aangemeld      | 1-4-2021     | Voor regist  | 15-4-2021      | 19-5-2021     | Ja                     |               | 1 5.1.1    | De               | Handhay      | Bladweergave                                             |            |
| 5      | Akeleiweg 2           | 9731JD       | Groningen         | Geregistree    | 1-2-2021     | Na registrat | 4-4-2021       | 19-5-2021     | Ja                     |               | 1          |                  | Handhay      |                                                          |            |
| 6      | Agricolastra          | 9711TN       | Groningen         | Geregistree    | 1-9-2020     | Na registrat | 4-11-2020      | 19-5-2021     | Ja                     |               | 3          |                  | Handhay      | 1x Enter uit Bestissing Ge                               | meente wa  |
| 7      | Zwanestraa            | 9712CL       | Groningen         | Geregistree    | 1-6-2018     | Jaarlijks    | 4-1-2021       | 19-5-2021     | Ja                     |               | 7 3.2.1    | Be               | r Handhav    | Fjlteren op kleur                                        |            |
| 8      | Kwartsstraa           | 9743HJ       | Groningen         | Geregistree    | 1-5-2020     | Incidenteel  | 14-5-2021      | 19-5-2021     | Ja                     |               | 1          |                  | Niet han     | Tekst <u>f</u> ilters                                    |            |
| 0      | Berlageweg            | 9731LJ       | Groningen         | Geregistree    | 1-8-2020     | Jaarlijks    | 19-4-2021      | 19-5-2021     | Ja                     |               | 1          |                  | Handhay      | Zoeken                                                   |            |
| 5<br>2 | Grote Mark            | 9712HT       | Groningen         | Geregistree    | 1-4-2020     | Jaarlijks    | 10-5-2021      | 19-5-2021     | Ja                     |               | 1 5.1.3    | Ee               | r Handhav    | <ul> <li>(Alles selecteren)</li> <li>Afwijzen</li> </ul> |            |
| 3      |                       |              |                   |                |              |              |                |               |                        |               |            |                  |              | Geen                                                     |            |
| 4      |                       |              |                   |                |              |              |                |               |                        |               |            |                  |              | - Niet bandhaven                                         |            |
| 5      |                       |              |                   |                |              |              |                |               |                        |               |            |                  |              | Registreren                                              |            |
| 6      |                       |              |                   |                |              |              |                |               |                        |               |            |                  |              | - Wijzigingsverzoe                                       | k doorvoer |
| 7      |                       |              |                   |                |              |              |                |               |                        |               |            |                  |              |                                                          |            |
| 8      |                       |              |                   |                |              |              |                |               |                        |               |            |                  |              |                                                          |            |
| 9      |                       |              |                   |                |              |              |                |               |                        |               |            |                  |              |                                                          |            |
| 0      |                       |              |                   |                |              |              |                |               |                        |               |            |                  |              | OK                                                       | A          |
| 1      |                       |              |                   |                |              |              |                |               |                        | -             |            |                  |              |                                                          | Y          |
| 8      | VT C                  | OverzichtVoo | orzieningen_2     | 2021 (+)       |              |              |                |               | 4                      |               |            |                  |              | 1                                                        |            |

- 5. Klik op het filterpijltje van kolom O 'Beslissing gemeente'.
- 6. Selecteer in kolom O 'Beslissing gemeente' alleen 'Handhaven'.
- 7. Klik op 'OK'.

8. Verwijder de duplicaten van de LRK-id's (zie onderdeel 3.2 van de instructie).

| 37     |              |                     |              |         |  |  |   |  |     |       |         | ٦   |
|--------|--------------|---------------------|--------------|---------|--|--|---|--|-----|-------|---------|-----|
| 38     |              |                     |              |         |  |  |   |  |     |       |         | . 1 |
| 39     |              |                     |              |         |  |  |   |  |     |       |         |     |
| 40     |              |                     |              |         |  |  |   |  |     |       |         |     |
| 41     |              |                     |              |         |  |  |   |  |     |       |         | al. |
| 42     |              |                     |              |         |  |  |   |  |     |       |         | 7   |
| 4      | VT C         | OverzichtVoo        | rzieningen_2 | 2021_ + |  |  | 4 |  |     |       | Þ       |     |
| Gereed | 10 van de 30 | 0 records zijn gevi | onden.       |         |  |  |   |  | ] [ | <br>- | - + 100 | 96  |

9. Lees linksonder op de informatiebalk het aantal gevonden resultaten af. In dit voorbeeld dus 10

| Bes   | tand Star             | t Invoeger                                                                                                    | n Pagina-          | indeling F  | ormules <b>(</b> | Gegevens | Controle                  | eren      | Beeld H                             | Help              |                             |                     | 🖻 Deler    | n 🖓 O           | omerkinge      | n        |
|-------|-----------------------|----------------------------------------------------------------------------------------------------|--------------------|-------------|------------------|----------|---------------------------|-----------|-------------------------------------|-------------------|-----------------------------|---------------------|------------|-----------------|----------------|----------|
|       | Gegevens<br>ophalen v | Contraction of the second second seco | Alles              | Aandel      | en Geografi      | rie ⊽ Z  | Sorteren                  | Filter    | Vissen<br>P∂ Opnieuw<br>V∰ Geavance | toep. T<br>eerd k | iekst naar<br>olommen iii ∽ | Wat-als-<br>analyse | Voorspe    | ellingblad      | Overzicht<br>v |          |
| Gegev | ens ophalen en tr     | ansforme Que                                                                                                    | ry's en verbinding | gen (       | Segevenstypen    |          | S                         | orteren e | en filteren                         | Hul               | pmiddelen voor ge           | gevens V            | oorspellin | g               |                | ^        |
| R1    | -                     | I X V                                                                                                    | f <sub>x</sub> C   | Openstaande | overtreding      | len      |                           |           |                                     |                   |                             |                     |            |                 |                | ~        |
|       | н                     | I                                                                                                    | J                  | К           | L                | м        | N                         |           | 0                                   | Р                 | 0                           | R                   | s          |                 | т              |          |
| 1     | Datum S 👻             | Soort Ins -                                                                                                    | Datum Ir -         | Datum A     | Tekortko 🛪       | Aantal   | <ul> <li>Opsom</li> </ul> | m - P     | Beslissin                           | Behande           | - Handhav -                 | Openstaan -         | 2↓ Sort    | eren van laag   | naar hoog      |          |
| 3     | 1-1-2021              | Jaarlijks                                                                                                    | 18-5-2021          | 19-5-2021   | Ja               |          | 5                         | H         | Handhaven                           |                   |                             |                     | Z Sort     | oren van hoo    | -              |          |
| 5     | 15-3-2021             | Incidenteel                                                                                                    | 13-4-2021          | 19-5-2021   | Ja               |          | 1                         | H         | Handhaven                           |                   |                             |                     | A. 521     |                 | g nour long    | ,        |
| 6     | 1-11-2020             | Jaarlijks                                                                                                    | 5-1-2021           | 19-5-2021   | Ja               |          | 3 1.5.3                   | Er i H    | Handhaven                           |                   |                             |                     | Sorter     | ren op kleur    |                | ,        |
| 8     | 22-3-2021             | Voor regist                                                                                                    | 26-3-2021          | 19-5-2021   | Ja               |          | 3 5.1.3                   | Eer H     | Handhaven                           |                   |                             | 4                   | Bladw      | /eergave        |                | >        |
| 12    | 1-4-2021              | Voor regist                                                                                                    | 15-4-2021          | 19-5-2021   | Ja               |          | 1 5.1.1                   | De H      | Handhaven                           |                   |                             |                     | Filte      | r uit Opensta   | inde overt wis | ssen     |
| 15    | 1-2-2021              | Na registra                                                                                                    | 4-4-2021           | 19-5-2021   | Ja               |          | 1                         | H         | Handhaven                           |                   |                             |                     | Filtere    | en op kleur     |                | >        |
| 16    | 1-9-2020              | Na registra                                                                                                    | 4-11-2020          | 19-5-2021   | Ja               |          | 3                         | H         | Handhaven                           |                   |                             |                     | Getal      | filters         |                | >        |
| 17    | 1-6-2018              | Jaarlijks                                                                                                    | 4-1-2021           | 19-5-2021   | Ja               |          | 7 3.2.1                   | Ber H     | landhaven                           |                   |                             |                     | Zash       |                 |                | 0        |
| 20    | 1-8-2020              | Jaarlijks                                                                                                    | 19-4-2021          | 19-5-2021   | Ja               |          | 1                         | -         | landhaven                           |                   |                             |                     | ZOER       | (Alles estate   |                | ~        |
| 25    | 1-4-2020              | Jaarlijks                                                                                                    | 10-5-2021          | 19-5-2021   | Ja               |          | 1 5.1.3                   | Eer F     | Handhaven                           |                   |                             |                     |            | (Alles selecter | en)            | <u> </u> |
| 32    |                       |                                                                                                    |                    |             |                  |          |                           |           |                                     |                   |                             |                     |            | 1               |                |          |
| 24    |                       |                                                                                                    |                    |             |                  |          |                           |           |                                     |                   |                             |                     |            | 2               |                |          |
| 35    |                       |                                                                                                    |                    |             |                  |          |                           |           |                                     |                   |                             |                     |            | 3               |                |          |
| 36    |                       |                                                                                                    |                    |             |                  |          |                           |           |                                     |                   |                             |                     |            | 4<br>5          |                |          |
| 37    |                       |                                                                                                    |                    |             |                  |          |                           |           |                                     |                   |                             |                     |            | 12              |                |          |
| 38    |                       |                                                                                                    |                    |             |                  |          |                           |           |                                     |                   |                             |                     |            | 15              |                | ~        |
| 39    |                       |                                                                                                    |                    |             |                  |          |                           |           |                                     |                   |                             |                     |            |                 |                |          |
| 40    |                       |                                                                                                    |                    |             |                  |          |                           |           |                                     |                   |                             |                     |            | _               | OK AP          | nuleren  |
| 41    |                       |                                                                                                    |                    |             |                  |          |                           |           |                                     |                   |                             |                     |            |                 |                |          |
| 42    |                       |                                                                                                    |                    |             |                  |          |                           |           |                                     |                   |                             |                     |            |                 |                | Ŧ        |
| -     | > VT C                | OverzichtVoo                                                                                                    | rzieningen_2       | 2021_ +     |                  |          |                           |           |                                     | 4                 |                             |                     |            |                 | 1              | Þ.       |
| Geree | d Filtermod           | us                                                                                                    |                    |             |                  |          |                           |           |                                     |                   |                             |                     | ŋ          |                 | + 1            | 00%      |
| _     |                       |                                                                                                    |                    |             |                  |          |                           | _         |                                     |                   |                             | Land Land La        | _          | -               |                |          |

- **10**. Klik op het filterpijltje van kolom R 'Openstaande overtredingen'.
- 11. Selecteer in kolom R 'Openstaande overtredingen' alleen '0'.
- 12. Klik op OK

| 41                         |                                    |   |  |   |  |   |   |      |   |
|----------------------------|------------------------------------|---|--|---|--|---|---|------|---|
| 42                         |                                    |   |  |   |  |   |   |      |   |
| 43                         |                                    |   |  |   |  |   |   |      |   |
| 44                         |                                    |   |  |   |  |   |   |      |   |
| 45                         |                                    |   |  |   |  |   |   | _    |   |
| 46                         |                                    |   |  |   |  |   |   |      | 4 |
| $\leftarrow$ $\rightarrow$ | VT OverzichtVoorzieningen_2021_    | + |  | 4 |  |   |   | •    |   |
| Gereed                     | 6 van de 30 records zijn gevonden. |   |  |   |  | 巴 | + | 1009 | 5 |
|                            |                                    |   |  |   |  |   |   |      |   |

13. Lees linksonder op de informatiebalk het aantal gevonden resultaten af.

**In dit voorbeeld dus 6.** Dit is het aantal voorzieningen dat voldoet na handhaving. In dit voorbeeld voldoen 6 van de 10 voorzieningen na het inzetten van handhaving.

# 4.18 Aantal voorzieningen met lopende handhaving

| Gegevensbron:    | Overzicht GIR Handhaven                                   |
|------------------|-----------------------------------------------------------|
| Definitie:       | Aantal voorzieningen waarin handhaving gestart is met nog |
|                  | openstaande tekortkomingen                                |
| Informatie over: | Aantal voorzieningen met lopende handhaving               |
|                  |                                                           |

Werkwijze:

| Bes  | tand S                | tart     | Inv        | oegei | n Pagina-i                | indeling  | Fo         | rmules 0    | Gegevens |   | Controleren    | Beeld       | Help             |       |                          |                 |        | 년 Delen 🗜                     | Opme  | erkingen        |
|------|-----------------------|----------|------------|-------|---------------------------|-----------|------------|-------------|----------|---|----------------|-------------|------------------|-------|--------------------------|-----------------|--------|-------------------------------|-------|-----------------|
|      | Gegevens<br>ophalen * |          |            | ve    | Alles                     | Aano      | 1<br>Ielen | Geograf     | ie v Z   | ţ | Sorteren Filte | er Wissen   | w toep.<br>ceerd | Tek   | st naar<br>ommen iii → → | See<br>V<br>Man | Vat-al | ls- Voorspellingbla           | d 01  | ell<br>verzicht |
| egev | ens ophalen e         | en tra   | ansforme.  | Que   | ry's en verbinding        | jen       | Ge         | gevenstypen |          |   | Sorterer       | en filteren |                  | Hulpn | niddelen voor geg        | jevens          |        | Voorspelling                  |       |                 |
| L1   |                       |          | : ×        |       | / fx T                    | ekortkom  | inge       | en of overt | redingen |   |                |             |                  |       |                          |                 |        |                               |       |                 |
|      | Δ                     |          | в          |       | C                         | D         |            | F           | F        |   | G              | н           | T                |       | 1                        | ĸ               |        | L L                           | м     |                 |
| 1    | Lrk-id                | *        | Soort      | V01 - | Naam vo *                 | Adres     | - 1        | Postcode -  | Plaats   | ÷ | Huidige s -    | Datum Si -  | Soort            | Ins - | Datum Ir -               | Datum           | A -    | Tekortko - A                  | antal | - One           |
| 2    | 2.51E+                | 08       | KDV        |       | Balloe                    | Ruischer  | wa         | 9734CJ      | Groninge | n | Geregistree    | 1-5-2021    |                  |       |                          |                 | 1      | Sorteren van A na             | w 7   |                 |
| 3    | 2,86E+                | 08<br>08 | KDV<br>KDV |       | Darteltjes<br>De Gele Kil | Lavendel  | we         | 9731HM      | Groninge | n | Geregistree    | 1-1-2021    | Jaarlij          | ks    | 18-5-2021                | 19-5-2          | 202    | ↓ S <u>o</u> rteren van Z naa | r A   |                 |
| 5    | 1,53E+                | 08       | KDV        |       | De Visies                 | Tormenti  | Ist 9      | 9731DN      | Groninge | n | Geregistree    | 15-3-2021   | Incide           | nteel | 13-4-2021                | 19-5-2          | 202    | Sorteren op kleur             |       |                 |
| 6    | 1,16E+                | 08       | KDV        |       | Dreumes                   | Stavange  | erw s      | 9723JC      | Groninge | n | Geregistree    | 1-11-2020   | Jaarlij          | ks    | 5-1-2021                 | 19-5-2          | 202    | Bladweergave                  |       |                 |
| 7    | 2,49E+                | 08       | KDV        |       | Drommelde                 | Beckerwe  | eq s       | 9731AX      | Groninge | n | Geregistree    | 1-3-2021    |                  |       |                          |                 | -      | Tiles of Talasti              |       |                 |
| 8    | 3,02E+                | 08       | KDV        |       | Jip en Pip                | Verlengd  | els        | 9718JB      | Groninge | n | Aangemeld      | 22-3-2021   | Voor r           | egist | 26-3-2021                | 19-5-2          | 202    | EX Enter out recordcor        |       | WISSEIT         |
| 9    | 3,16E+                | 08       | KDV        |       | Kindercent                | Leeuwen   | bu 🤅       | 9731CA      | Groninge | n | Geregistree    | 1-2-2021    |                  |       |                          |                 |        | Filteren op kleur             |       |                 |
| 0    | 3,13E+                | 08       | KDV        |       | Knuffels                  | Woldweg   | 5:9        | 9734AB      | Groninge | n | Geregistree    | 1-4-2021    |                  |       |                          |                 |        | Tekstfilters                  |       |                 |
| 1    | 2,59E+                | 08       | KDV        |       | Kwebbelaar                | Bremenv   | eç s       | 9723TD      | Groninge | n | Geregistree    | 1-2-2021    | Voor r           | egist | 4-1-2021                 | 19-5-2          | 202    | Zoeken                        |       |                 |
| 2    | 9,5E+                 | 08       | KDV        |       | Ot en Sien                | Oude Eb   | oin 9      | 9712HD      | Groninge | n | Aangemeld      | 1-4-2021    | Voor r           | egist | 15-4-2021                | 19-5-2          | 202    | (Alles selectere              | n)    |                 |
| 3    | 2,95E+                | 08       | KDV        |       | Paradijsvog               | Bekemah   | ee         | 9737PP      | Groninge | n | Geregistree    | 4-1-2021    |                  |       |                          |                 |        | Ja                            |       |                 |
| 4    | 1,07E+                | 08       | KDV        |       | Plezierfabri              | Kluisgat  | 15 9       | 9732EW      | Groninge | n | Geregistree    | 15-2-2021   | Jaarlij          | ks    | 4-5-2021                 | 19-5-2          | 202    | - Nee                         |       |                 |
| 5    | 2,06E+                | 08       | KDV        |       | Prins Heerl               | Akeleiwe  | g : 9      | 9731JD      | Groninge | n | Geregistree    | 1-2-2021    | Na reg           | istra | 4-4-2021                 | 19-5-2          | 202    |                               |       |                 |
| 6    | 1,04E+                | 08       | KDV        |       | Schommels                 | Agricolas | tras       | 9711TN      | Groninge | n | Geregistree    | 1-9-2020    | Na reg           | istra | 4-11-2020                | 19-5-2          | 202    |                               |       |                 |
| 7    | 6,48E+                | 08       | KDV        |       | Sterrenpad                | Zwanest   | aa         | 9712CL      | Groninge | n | Geregistree    | 1-6-2018    | Jaarlij          | ks    | 4-1-2021                 | 19-5-2          | 202    |                               |       |                 |
| 8    | 2,41E+                | 08       | KDV        |       | Sus en Wis                | Kwartsst  | raa        | 9743HJ      | Groninge | n | Geregistree    | 1-5-2020    | Incide           | nteel | 14-5-2021                | 19-5-2          | 202    |                               |       |                 |
| 9    | 2,46E+                | 08       | KDV        |       | Tikkie Tak                | Regattaw  | eg 9       | 9731ND      | Groninge | n | Geregistree    | 1-2-2021    |                  |       |                          |                 |        |                               |       |                 |
| 0    | 1,59E+                | 08       | KDV        |       | Ukkepuks                  | Berlagew  | eg         | 9731        | Groninge | n | Geregistree    | 1-8-2020    | Jaarlij          | ks    | 19-4-2021                | 19-5-2          | 202    |                               |       |                 |
| 1    | 1,51E+                | 08       | KDV        |       | Zonnestraa                | Kerklaan  | 5.9        | 9717HB      | Groninge | n | Geregistree    | 1-2-2021    |                  |       |                          |                 |        |                               | ОК    | Annulere        |
| 2    | 1,18E+                | 08       | BSO        |       | Het Sprook                | Van Leeu  | We         | 9727JH      | Groninge | n | Aangemeld      | 5-4-2021    | Voor r           | egist | 16-4-2021                | 19-5-2          | 2021   | Nee                           |       | 0               |
| 4    | × V                   | ТС       | verzich    | tVoo  | orzieningen_2             | 021_      | Ð          |             |          |   |                |             | 4                |       |                          |                 |        |                               |       | ×.              |
| eree | d                     |          |            |       |                           |           |            |             |          |   |                |             |                  |       |                          | III (           | 1      | 四                             | -     | - + 100         |

- 2. Klik op het filterpijltje van kolom L 'Tekortkomingen of overtredingen'.
- 3. Selecteer in kolom L 'Tekortkomingen of overtredingen' alleen 'Ja'
- 4. Klik op 'OK'.

| es  | tand Star           | t Invoeg    | en Pagina-          | indeling F    | ormules      | Segevens     | Controleren    | Beeld         | Help             |                   |                |         |                   | 년 Delen        | D Opmer         | kingen     |
|-----|---------------------|-------------|---------------------|---------------|--------------|--------------|----------------|---------------|------------------|-------------------|----------------|---------|-------------------|----------------|-----------------|------------|
|     | Gegevens<br>ophalen |             | Alles               | Aandele       | n Geografi   | r Z↓         | Sorteren Filte | er Geavand    | w toep.<br>ceerd | Tekst n<br>kolomn | aar<br>nen 🍪 🗸 |         | Wat-als<br>malyse | - Voorspelling | blad Over       | E<br>zicht |
| evi | ens ophalen en t    | ransforme Q | uery's en verbindin | gen G         | egevenstypen |              | Sorterer       | n en filteren |                  | Hulpmidde         | elen voor ge   | egevens |                   | Voorspelling   |                 |            |
| L   | *                   | 1 ×         | √ fx E              | Beslissing Ge | meente       |              |                |               |                  |                   |                |         |                   |                |                 |            |
| d   | D                   | E           | F                   | G             | н            | I            | J              | к             | L                |                   | м              | N       | i I               | 0              | Р               |            |
| i   | Adres *             | Postcode    | • Plaats •          | Huidige s *   | Datum S -    | Soort Ins *  | Datum Ir *     | Datum A -     | Tekort           | ko 🛪 Aa           | ntal           | - Opson | nm -              | Beslissine *   | Behande         | - Har      |
|     | Lavendelw           | 9731HM      | Groningen           | Geregistree   | 1-1-2021     | Jaarlijks    | 18-5-2021      | 19-5-2021     | Ja               |                   |                | 5       |                   | 2↓ Sorteren v  | an A naar Z     |            |
|     | Tormentils          | t 9731DN    | Groningen           | Geregistree   | 15-3-2021    | Incidenteel  | 13-4-2021      | 19-5-2021     | Ja               |                   |                | 1       |                   | Z   Sorteren u | an 7 naar A     |            |
|     | Stavangen           | 9723JC      | Groningen           | Geregistree   | 1-11-2020    | Jaarlijks    | 5-1-2021       | 19-5-2021     | Ja               |                   |                | 3 1.5.3 | Er i              | A& Spiteren v  |                 |            |
|     | Verlengde           | 9718JB      | Groningen           | Aangemeld     | 22-3-2021    | Voor regist  | 26-3-2021      | 19-5-2021     | Ja               |                   |                | 3 5.1.3 | Eer               | Sorteren op    | kleur           |            |
|     | Oude Ebbin          | 9712HD      | Groningen           | Aangemeld     | 1-4-2021     | Voor regist  | 15-4-2021      | 19-5-2021     | Ja               |                   |                | 1 5.1.1 | De                | Bladweerga     | /e              |            |
|     | Akeleiweg           | 9731JD      | Groningen           | Geregistree   | 1-2-2021     | Na registrat | 4-4-2021       | 19-5-2021     | Ja               |                   |                | 1       |                   | Eilter uit Be  | aslissing Gemee | nte wiss   |
|     | Agricolastr         | a 9711TN    | Groningen           | Geregistree   | 1-9-2020     | Na registrat | 4-11-2020      | 19-5-2021     | Ja               |                   |                | 3       |                   | Filteren on k  | dour            |            |
|     | Zwanestra           | a 9712CL    | Groningen           | Geregistree   | 1-6-2018     | Jaarlijks    | 4-1-2021       | 19-5-2021     | Ja               |                   |                | 7 3.2.1 | Ber               | Taketfiltare   |                 |            |
|     | Kwartsstra          | a9743HJ     | Groningen           | Geregistree   | 1-5-2020     | Incidenteel  | 14-5-2021      | 19-5-2021     | Ja               |                   |                | 1       |                   | Texacintera    |                 |            |
|     | Berlagewe           | 9731LJ      | Groningen           | Geregistree   | 1-8-2020     | Jaarlijks    | 19-4-2021      | 19-5-2021     | Ja               |                   |                | 1       |                   | Zoeken         |                 |            |
|     | Grote Mark          | 9712HT      | Groningen           | Geregistree   | 1-4-2020     | Jaarlijks    | 10-5-2021      | 19-5-2021     | Ja               |                   |                | 1 5.1.3 | Eer               | (Alles         | selecteren)     |            |
|     |                     |             |                     |               |              |              |                |               |                  |                   |                |         |                   | - Atwijz       | 30              |            |
|     |                     |             |                     |               |              |              |                |               |                  |                   |                |         |                   | - Handr        | iaven           |            |
|     |                     |             |                     |               |              |              |                |               |                  |                   |                |         |                   | - Niet h       | andhaven        |            |
|     |                     |             |                     |               |              |              |                |               |                  |                   |                |         |                   | Regist         | reren           |            |
|     |                     |             |                     |               |              |              |                |               |                  |                   |                |         |                   | - Wijzig       | ingsverzoek do  | orvoeren   |
|     |                     |             |                     |               |              |              |                |               |                  |                   |                |         |                   |                |                 |            |
|     |                     |             |                     |               |              |              |                |               |                  |                   |                |         |                   |                |                 |            |
|     |                     |             |                     |               |              |              |                |               |                  |                   |                |         |                   |                | OK              | Ann        |
|     |                     |             |                     |               |              |              |                |               |                  |                   |                |         |                   |                |                 | -          |
|     | VT                  | OverzichtVo | orzieningen 2       | 2021 (+)      |              |              |                |               | 4                |                   |                | 1.1     |                   |                |                 |            |
|     | 1 100               |             |                     |               |              |              |                |               |                  |                   |                | m       | 7001              | m              |                 | + 10       |

- Klik op het filterpijltje van kolom O 'Beslissing gemeente'.
   Selecteer in kolom O 'Beslissing gemeente' alleen 'Handhaven'.
- Klik op 'OK'.
   Verwijder de duplicaten van de LRK-id's (zie onderdeel 3.2 van de instructie).

| 37     |        |            |                |               |         |  |  |   |  |   |   |      | ٦  |
|--------|--------|------------|----------------|---------------|---------|--|--|---|--|---|---|------|----|
| 38     |        |            |                |               |         |  |  |   |  |   |   |      | 1  |
| 39     |        |            |                |               |         |  |  |   |  |   |   |      | 1  |
| 40     |        |            |                |               |         |  |  |   |  |   |   |      | 1  |
| 41     |        |            |                |               |         |  |  |   |  |   |   |      | đ  |
| 42     |        |            |                |               |         |  |  |   |  |   |   |      | 1  |
| 4      | •      | VT Ove     | erzichtVoo     | orzieningen_2 | 2021_ + |  |  | 4 |  |   |   | Þ    | 1  |
| Gereed | 10 van | ı de 30 re | cords zijn gev | onder         |         |  |  |   |  | 巴 | + | 100% | Į. |

9. Lees linksonder op de informatiebalk het aantal gevonden resultaten af.

| Bes   | tand Start            | Invoeger            | n Pagina-i       | ndeling F  | ormules G                    | iegevens | Control       | eren  | Beeld       | Help                          |                               |                    | 🖻 Delen 🛛                                  | Opmerking    | en   |
|-------|-----------------------|---------------------|------------------|------------|------------------------------|----------|---------------|-------|-------------|-------------------------------|-------------------------------|--------------------|--------------------------------------------|--------------|------|
| Gegev | Gegevens<br>ophalen ~ | ve<br>ansforme Quer | Alles            | Aandele    | en Geografi<br>iegevenstypen | e V Z    | Sorteren<br>S | Filte | er filteren | v toep. Te<br>eerd ko<br>Hulp | ekst naar<br>olommen 🐱 🗸      | Wat-               | als- Voorspellingbl<br>e ~<br>Voorspelling | ad Overzicht | *    |
| R1    |                       | : × v               | f <sub>x</sub> 0 | penstaande | overtreding                  | en       |               |       |             |                               |                               |                    |                                            |              | v    |
|       | н                     | I                   | J                | к          | L                            | м        | N             |       | 0           | Р                             | Q                             | R                  | S                                          | т            |      |
| 1     | Datum S 👻             | Soort Ins -         | Datum Ir 👻       | Datum A    | Tekortko 🛪                   | Aantal   | Opsom         | m 👻   | Beslissin   | Behande                       | <ul> <li>Handhav -</li> </ul> | Openstaar          | • • Opsomm •                               | KvK houc -   | Ni   |
| 3     | 1-1-2021              | Jaarliiks           | 18-5-2021        | 19-5-2021  | Ja                           |          | 5             |       | Handhaven   |                               |                               | AL Sorter          | an yan laag paar boog                      | 117          | A    |
| 5     | 15-3-2021             | Incidenteel         | 13-4-2021        | 19-5-2021  | Ja                           |          | 1             |       | Handhaven   |                               |                               | Z + 201101         | en van aag naar noog                       | 123          | St   |
| 6     | 1-11-2020             | Jaarliiks           | 5-1-2021         | 19-5-2021  | Ja                           |          | 3 1.5.3       | Er i  | Handhaven   |                               |                               | ≨↓ S <u>o</u> rter | en van hoog naar laag                      | 33           | D    |
| 8     | 22-3-2021             | Voor regist         | 26-3-2021        | 19-5-2021  | la                           |          | 3 5.1.3       | Eer   | Handhaven   |                               |                               | Sortere            | n op kleur                                 | > 23         | St   |
| 12    | 1-4-2021              | Voor regist         | 15-4-2021        | 19-5-2021  | la                           |          | 1 5.1.1       | De    | Handhaven   |                               |                               | Bladwe             | rgave                                      | >125         | Tr   |
| 15    | 1-2-2021              | Na registrat        | 4-4-2021         | 19-5-2021  | la                           |          | 1             |       | Handhaven   |                               |                               |                    | it Considered a south                      | 111          | 0    |
| 16    | 1-9-2020              | Na registrat        | 4-11-2020        | 19-5-2021  | la                           |          | 3             |       | Handhaven   |                               |                               | 1× Eilter          | ut Openstaande overt                       | wissen       | Pr   |
| 17    | 1-6-2018              | laarliike           | 4-1-2021         | 19-5-2021  | 1a                           |          | 7321          | Ber   | Handhaven   |                               |                               | Fjlteren           | op kleur                                   | 47           | Ti l |
| 20    | 1-8-2020              | Jaarlijks           | 10-4-2021        | 19-5-2021  | 12                           |          | 1             | Dei   | Handhaven   |                               |                               | Getalfilt          | ers                                        | > 33         |      |
| 25    | 1-4-2020              | Jaarlijks           | 10-5-2021        | 19-5-2021  | 12                           |          | 1 5 1 3       | For   | Handhaven   |                               |                               | Zoeker             |                                            | 204          | De   |
| 32    | 1-4-2020              | Jaariijks           | 10-5-2021        | 19-5-2021  | 34                           |          | 1 5.1.5       | Lei   | nanunaven   |                               |                               |                    | lles selecteren)                           | ^            | 1    |
| 22    |                       |                     |                  |            |                              |          |               |       |             |                               |                               | -00                |                                            | 1.11         |      |
| 24    |                       |                     |                  |            |                              |          |               |       |             |                               |                               | -1                 |                                            |              |      |
| 34    |                       |                     |                  |            |                              |          |               |       |             |                               |                               | -₹2                |                                            |              |      |
| 36    |                       |                     |                  |            |                              |          |               |       |             |                               |                               | - 3                |                                            |              |      |
| 37    |                       |                     |                  |            |                              |          |               |       |             |                               |                               | ₹4<br>₹5           |                                            |              |      |
| 38    |                       |                     |                  |            |                              |          |               |       |             |                               |                               | -€ 1               | 2                                          |              |      |
| 30    |                       |                     |                  |            |                              |          |               |       |             |                               |                               | <b>I</b>           | 5                                          | ~            |      |
| 40    |                       |                     |                  |            |                              |          |               |       |             |                               |                               |                    |                                            |              |      |
| 40    |                       |                     |                  |            |                              |          |               |       |             |                               |                               |                    | OK                                         | Annuleren    |      |
| 42    |                       |                     |                  |            |                              |          |               |       |             |                               |                               |                    |                                            |              |      |
| 42    | VT (                  | )verzichtVoo        | rzieningen 2     | 021        |                              |          |               |       |             |                               |                               |                    |                                            |              |      |
|       | VIC                   | verzichtvoo         | zieningen_z      |            |                              |          |               |       |             |                               |                               | <b>777</b> 787     |                                            | -            |      |
| Geree | ed Filtermod          | 2L                  |                  |            |                              |          | _             | _     |             | _                             | _                             |                    | 삔                                          | +            | 100% |

- Service of the pulliple van kolom R 'Openstaande overtredingen'.
   Selecteer in kolom R 'Openstaande overtredingen' alle waarden, behalve '0'.
   Klik op 'OK'.

| 12. | кіік ор | OK'. |  |
|-----|---------|------|--|
|     | 46      |      |  |

| Gereed 2 van de 30 records zijn gevonden. |  | III II | + 100%   |
|-------------------------------------------|--|--------|----------|
| VT OverzichtVoorzieningen_2021_           |  |        | •        |
| 51                                        |  |        | <b>T</b> |
| 50                                        |  |        |          |
| 49                                        |  |        |          |
| 48                                        |  |        |          |
| 47                                        |  |        |          |
| 46                                        |  |        |          |

13. Lees linksonder op de informatiebalk het aantal gevonden resultaten af. In dit voorbeeld loopt handhaving bij 2 voorzieningen.

## 4.19 Aantal rapporten zonder besluit

| Gegevensbron:    | Overzicht GIR Handhaven                                                                                                    |
|------------------|----------------------------------------------------------------------------------------------------|
| Definitie:       | Aantal rapporten waarvoor (nog) geen besluit is vastgelegd door de gemeente (handhaven/niet handhaven, afdoen of                                                                           |
|                  | registreren/afwijzen)                                                                                                    |
| Informatie over: | De mate waarin de gemeente up-to-date is met het aantal<br>binnengekomen inspectierapporten en het nemen (en uitvoeren) van<br>het besluit op de resultaten van het uitgevoerde onderzoek. |
| Vorkwijzo:       |                                                                                                    |

Werkwijze:

1. Maak het Exceloverzicht zoals uitgelegd in paragraaf 2.4 Tabblad 'Handhaving'. Zie ook hoofdstuk 3 Excel Overzichten aanpassen.

| Best | and Star              | t Invoege     | n Pagina-           | indeling F   | ormules 0    | Segevens             | Controleren    | Beeld         | Help     |                            |         |                 | ් De           | elen 🖵 🕻      | pmerkin       | gen          |
|------|-----------------------|---------------|---------------------|--------------|--------------|----------------------|----------------|---------------|----------|----------------------------|---------|-----------------|----------------|---------------|---------------|--------------|
|      | Gegevens<br>ophalen ~ |               | Alles               | Aandele      | n Geografi   | A↓<br>Z↓<br>Z↓<br>Z↓ | Gorteren Filte | Wissen        | v toep.  | Tekst naar                 |         | Wat-a<br>analys | ?<br>Ils- Voor | spellingblad  | Overzic<br>v  | ht           |
| eve  | ns ophalen en t       | ransforme Que | ery's en verbinding | ajen G       | egevenstypen |                      | Sorterer       | n en filteren | Hu       | Ipmiddelen voor (          | gegeven | s               | Voorspe        | lling         |               | ~            |
|      |                       |               |                     |              | 5            |                      |                |               |          |                            | , ,     |                 |                | ,             |               | _            |
| 1    | Ť                     |               | Jx                  | esiissing Ge | meente       |                      |                |               |          |                            |         |                 |                |               |               | Ŷ            |
| 1    | D                     | E             | F                   | G            | н            | I                    | J              | K             | L        | M                          |         | N               | (              | C             | P             |              |
| 1    | Adres 🔹               | Postcode -    | Plaats -            | Huidige s 🕆  | Datum S 👻    | Soort Ins -          | Datum Ir 👻     | Datum A       | Tekortko | <ul> <li>Aantal</li> </ul> | ▼ Op    | somm            | Beslis         | sin - Beh     | ande 👻        | Har          |
| 1    | Ruischerwa            | a 9734CJ      | Groningen           | Geregistree  | 1-5-2021     |                      |                |               | -        |                            | _       |                 |                | 2↓ Sorteren   | van A naar 2  |              |
| _    | Lavendelw             | €9731HM       | Groningen           | Geregistree  | 1-1-2021     | Jaarlijks            | 18-5-2021      | 19-5-2021     | Ja       |                            | 5       |                 | Geen           | Z↓ Sorteren   | van Z naar A  |              |
|      | Friesestraa           | 19743AD       | Groningen           | Geregistree  | 1-3-2021     |                      |                |               |          |                            |         |                 |                | Sorteren o    | o kleur       |              |
| _    | Tormentils            | t 9731DN      | Groningen           | Geregistree  | 15-3-2021    | Incidenteel          | 13-4-2021      | 19-5-2021     | Ja       |                            | 1       |                 | Geen           |               |               |              |
|      | Stavanger             | 0723JC        | Groningen           | Geregistree  | 1-11-2020    | Jaariijks            | 5-1-2021       | 19-5-2021     | Ja       |                            | 3 1.5   | .3 Er           | Geen           | giauweerg     |               |              |
|      | Beckerweg             | 9731AX        | Groningen           | Geregistree  | 1-3-2021     | Mana and state       | 26 2 2021      | 10 5 2021     | 1-       |                            | 2 5 4   | 2 5             |                | Eilter uit    | leslissing Ge | meente wisse |
|      | Veriengde             | 9/18/6        | Groningen           | Aangemeid    | 1 2 2021     | voor regist          | 20-3-2021      | 19-5-2021     | Ja       |                            | 3 5.1   |                 | r Geen         | - Filteren op | kleur         |              |
|      | Weldweg F             | 9731CA        | Groningen           | Geregistree  | 1-2-2021     |                      |                |               |          |                            |         |                 |                | Tekstfilters  |               |              |
|      | Promonuo              | 0722TD        | Groningen           | Geregistree  | 1 2 2021     | Voor rogist          | 4 1 2021       | 10 E 2021     | Nee      |                            | 0       |                 | Goon           | Zoeken        |               |              |
|      | Oude Ebbir            | 972310        | Groningen           | Aangemeld    | 1-2-2021     | Voor regist          | 15-4-2021      | 19-5-2021     | 12       |                            | 1 5 1   | 1 D             | Geen           | - (Aller      | selectoren)   |              |
|      | Bekemahe              | e 9737PP      | Groningen           | Geregistree  | 4-1-2021     | voor registi         | 13-4-2021      | 19-5-2021     | Ja       |                            | 1 5.1   | De              | Geen           | Afdo          | en            |              |
|      | Kluisnat 19           | 9732EW        | Groningen           | Geregistree  | 15-2-2021    | laarliiks            | 4-5-2021       | 19-5-2021     | Nee      |                            | 0       |                 | Geen           | - Afwij       | zen           |              |
| ł    | Akeleiwea             | 97311D        | Groningen           | Geregistree  | 1-2-2021     | Na registra          | 4-4-2021       | 19-5-2021     | la       |                            | 1       |                 | Geen           | - Geen        |               |              |
|      | Agricolastr           | 9711TN        | Groningen           | Geregistree  | 1-9-2020     | Na registra          | 4-11-2020      | 19-5-2021     | Ja       |                            | 3       |                 | Geen           | Hand          | haven         |              |
|      | Zwanestra             | a 9712CL      | Groningen           | Geregistree  | 1-6-2018     | Jaarliiks            | 4-1-2021       | 19-5-2021     | Ja       |                            | 7 3.2   | .1 Be           | r Geen         | - Regi        | treren        |              |
| 1    | Kwartsstra            | a 9743HJ      | Groningen           | Geregistree  | 1-5-2020     | Incidenteel          | 14-5-2021      | 19-5-2021     | Ja       |                            | 1       |                 | Geen           | - Wijzi       | gingsverzoe   | doorvoeren   |
|      | Regattawe             | 9731ND        | Groningen           | Geregistree  | 1-2-2021     |                      |                |               |          |                            |         |                 |                | - Clege       | cellen)       |              |
|      | Berlagewe             | 9731LJ        | Groningen           | Geregistree  | 1-8-2020     | Jaarlijks            | 19-4-2021      | 19-5-2021     | Ja       |                            | 1       |                 | Geen           |               |               |              |
|      | Kerklaan 5            | 9717HB        | Groningen           | Geregistree  | 1-2-2021     | -                    |                |               |          |                            |         |                 |                |               | OK            | Annu         |
|      | Van Leeuw             | e9727JH       | Groningen           | Aangemeld    | 5-4-2021     | Voor regist          | 16-4-2021      | 19-5-2021     | Nee      |                            | 0       |                 | Geen           |               |               |              |
|      | > VT                  | OverzichtVo   | orzieningen_2       | .021 (+)     |              |                      |                |               | 4        |                            |         |                 |                |               |               | )            |
| 8    | d                     |               |                     |              |              |                      |                |               |          |                            | Ħ       |                 | ॑ -            |               | +             | 100%         |

- Klik op het filterpijltje van kolom O 'Beslissing gemeente'.
   Selecteer in kolom O 'Beslissing gemeente' alleen 'Geen'
   Klik op 'OK'.

| Bes   | tand S                | Start  | Invoe          | eger | n Pagina-         | indeling     | Fo   | ormules C   | Segevens    | Controleren  | Beeld       | Help             |        |                |      |         |      | 년 Delen        | D Opmerki  | ingen |
|-------|-----------------------|--------|----------------|------|-------------------|--------------|------|-------------|-------------|--------------|-------------|------------------|--------|----------------|------|---------|------|----------------|------------|-------|
|       | Gegevens<br>ophalen * |        | <b>D</b>       | Ve   | Alles             | Aand         | elen | Geografi    | e ⊽ Z↓      | Gorteren Fil | ter         | w toep.<br>ceerd | Tek    | sst naar       | ~ [  | Wat     | -als | - Voorspelling | blad Overz | licht |
| Segev | ens opnalen           | enu    | ansiorme       | Que  | ry s en verbindin | gen          | Ge   | gevenstypen |             | Sortere      | n en mæren  |                  | Huipi  | ndderen voor g | leđe | rvens   |      | voorspenng     |            |       |
| 01    |                       | ×.,    | - ×            | Y    | fx E              | Beslissing G | Sen  | neente      |             |              |             |                  |        |                |      |         |      |                |            |       |
| 1     | D                     |        | E              |      | F                 | G            |      | н           | I           | J            | K           | 1                | L      | M              |      | N       |      | 0              | Р          |       |
| 1     | Adres                 | *      | Postcode       | •    | Plaats *          | Huidige s    | * [  | Datum S 👻   | Soort Ins * | Datum Ir *   | Datum A *   | Tekor            | rtko - | Aantal         | ٠    | Opsomm  | ٠    | Beslissin      | Behande *  | Har   |
| 3     | Lavende               | lwe    | 9731HM         |      | Groningen         | Geregistre   | ee   | 1-1-2021    | Jaarlijks   | 18-5-2021    | 19-5-2021   | Ja               |        |                | 5    |         |      | Geen           |            | Har   |
| 5     | Torment               | ilst   | 9731DN         |      | Groningen         | Geregistre   | ee : | 15-3-2021   | Incidenteel | 13-4-2021    | 19-5-2021   | Ja               |        |                | 1    |         |      | Geen           |            | Har   |
| 6     | Stavang               | erw    | 9723JC         |      | Groningen         | Geregistre   | ee : | 1-11-2020   | Jaarlijks   | 5-1-2021     | . 19-5-2021 | Ja               |        |                | 3    | 1.5.3 E | r i  | Geen           |            | Har   |
| 8     | Verlenge              | de \   | 9718JB         |      | Groningen         | Aangeme      | Id : | 22-3-2021   | Voor regist | 26-3-2021    | . 19-5-2021 | Ja               |        |                | 3    | 5.1.3 E | er   | Geen           |            | Har   |
| 11    | Bremen                | weg    | 9723TD         |      | Groningen         | Geregistre   | ee   | 1-2-2021    | Voor regist | 4-1-2021     | 19-5-2021   | Nee              |        |                | 0    |         |      | Geen           |            | -     |
| 12    | Oude Eb               | bin    | 9712HD         |      | Groningen         | Aangeme      | Id   | 1-4-2021    | Voor regist | 15-4-2021    | 19-5-2021   | Ja               |        |                | 1    | 5.1.1 D | )e   | Geen           |            | Har   |
| 14    | Kluisgat              | 15     | 9732EW         |      | Groningen         | Geregistre   | ee : | 15-2-2021   | Jaarlijks   | 4-5-2021     | 19-5-2021   | Nee              |        |                | 0    |         |      | Geen           |            |       |
| 15    | Akeleiwe              | eg a   | 9731JD         |      | Groningen         | Geregistre   | ee   | 1-2-2021    | Na registra | 4-4-2021     | 19-5-2021   | Ja               |        |                | 1    |         |      | Geen           |            | Har   |
| 16    | Agricola              | stra   | 9711TN         |      | Groningen         | Geregistre   | ee   | 1-9-2020    | Na registra | 4-11-2020    | 19-5-2021   | Ja               |        |                | 3    |         |      | Geen           |            | Har   |
| 17    | Zwanest               | raa    | 9712CL         |      | Groningen         | Geregistre   | ee   | 1-6-2018    | Jaarlijks   | 4-1-2021     | 19-5-2021   | Ja               |        |                | 7    | 3.2.1 B | Ser  | Geen           |            | Nie   |
| 18    | Kwartsst              | traa   | 9743HJ         |      | Groningen         | Geregistre   | ee   | 1-5-2020    | Incidenteel | 14-5-2021    | 19-5-2021   | Ja               |        |                | 1    |         |      | Geen           |            | Har   |
| 20    | Berlage               | weg    | 9731LJ         |      | Groningen         | Geregistre   | ee   | 1-8-2020    | Jaarlijks   | 19-4-2021    | 19-5-2021   | Ja               |        |                | 1    |         |      | Geen           |            | Har   |
| 22    | Van Lee               | uwe    | 9727JH         |      | Groningen         | Aangeme      | Id   | 5-4-2021    | Voor regist | 16-4-2021    | . 19-5-2021 | Nee              |        |                | 0    |         |      | Geen           |            |       |
| 23    | Van Lee               | uwe    | 9727JH         |      | Groningen         | Geregistre   | ee   | 1-5-2021    | Na registra | 16-5-2021    | . 19-5-2021 | Nee              |        |                | 0    |         |      | Geen           |            |       |
| 25    | Grote M               | ark    | 9/12HT         |      | Groningen         | Geregistre   | ee   | 1-4-2020    | Jaarlijks   | 10-5-2021    | 19-5-2021   | Ja               |        |                | 1    | 5.1.3 E | er   | Geen           |            | Har   |
| 29    | Kieine M              | iole   | 9/11CZ         |      | Groningen         | Geregistre   | ee   | ######      | Jaarlijks   | 1/-5-2021    | 19-5-2021   | Nee              |        |                | 0    |         |      | Geen           |            |       |
| 32    |                       |        |                |      |                   |              |      |             |             |              |             |                  |        |                |      |         |      |                |            |       |
| 33    |                       |        |                |      |                   |              |      |             |             |              |             |                  |        |                |      |         |      |                |            |       |
| 54    |                       |        |                |      |                   |              |      |             |             |              |             |                  |        |                |      |         |      |                |            | -     |
| 35    |                       |        |                |      |                   |              |      |             |             |              |             |                  |        |                |      |         |      |                |            | -     |
| 36    |                       | -      |                |      |                   |              | ~    |             |             |              |             |                  |        |                | _    |         | _    |                |            |       |
|       | · ·                   | /T C   | verzicht\      | /00  | rzieningen_2      | 2021_ (      | +)   |             |             |              |             | 4                |        |                |      |         |      |                |            | •     |
| Geree | d 16 van              | n de 3 | 10 records zij | n ge | vonden            |              |      |             |             |              |             |                  |        |                |      |         |      | 巴              |            | + 100 |

5. Lees linksonder op de informatiebalk het aantal gevonden resultaten af.

#### Aantal inschrijvingen in LRK 4.20

| Gegevensbron:    | Overzicht GIR Handhaven                                                                                                    |
|------------------|----------------------------------------------------------------------------------------------------|
| Definitie:       | Aantal besluiten tot registratie na aanmelding (in een bepaalde periode)                                                                                                    |
| Informatie over: | Aantal nieuwe voorzieningen in een gemeente in een bepaalde<br>periode. En aantal af te handelen (administratieve) processen tot<br>registraties in de gemeente in een bepaalde periode. |
| Norkwijzo:       |                                                                                                    |

Werkwijze:

1. Maak het Exceloverzicht zoals uitgelegd in paragraaf 2.4 Tabblad 'Handhaving'. Zie ook hoofdstuk 3 Excel Overzichten aanpassen.

| Bes   | tand Stand<br>Gegevens<br>ophalen v | art Invoege                  | en Pagina-<br>Alles<br>vernieuwen ~ [ | Aandeler       | n Geografi   | egevens<br>2↓<br>v Z↓ | Controleren | Beeld<br>Wissen<br>Opnieuw<br>Geavand | Help<br>w toep. Te<br>ceerd ko | kst naar<br>lommen ≌ |          | Wat-al<br>analyse | Delen        | C Opmerkingen                         |
|-------|-------------------------------------|------------------------------|---------------------------------------|----------------|--------------|-----------------------|-------------|---------------------------------------|--------------------------------|----------------------|----------|-------------------|--------------|---------------------------------------|
| egev  | ens ophalen er                      | transforme Qu                | ery's en verbindin                    | gen Ge         | egevenstypen |                       | Sorteren    | en filteren                           | Hulp                           | middelen voor        | gegevens |                   | Voorspelling | ~                                     |
| 01    |                                     | 1 × 1                        | √ <i>f</i> <sub>x</sub> E             | Beslissing Ger | neente       |                       |             |                                       |                                |                      |          |                   |              | ~                                     |
|       | D                                   | E                            | F                                     | G              | н            | I                     | J           | к                                     | L                              | м                    | 1        | 1                 |              | 0                                     |
| 1     | Adres                               | <ul> <li>Postcode</li> </ul> | Plaats 🔹                              | Huidige s -    | Datum S 👻    | Soort Ins -           | Datum Ir -  | Datum A                               | Tekortko 🖥                     | Aantal               | - Opsor  | nm 👻              | Beslissin    | g Gemeente 👻 Be                       |
| 2     | Ruischerv                           | va 9734CJ                    | Groningen                             | Geregistree    | 1-5-2021     |                       |             |                                       |                                |                      |          |                   |              | Sorteren van A naar Z                 |
| 3     | Lavendel                            | v€ 9731HM                    | Groningen                             | Geregistree    | 1-1-2021     | Jaarlijks             | 18-5-2021   | 19-5-2021                             | Ja                             |                      | 5        |                   | Geen         | Z   Contaren van Zinaar A             |
| 4     | Friesestra                          | a19743AD                     | Groningen                             | Geregistree    | 1-3-2021     |                       |             |                                       |                                |                      |          |                   |              | AU Sonteren van Zinaar A              |
| 5     | Tormentil                           | st 9731DN                    | Groningen                             | Geregistree    | 15-3-2021    | Incidenteel           | 13-4-2021   | 19-5-2021                             | Ja                             |                      | 1        |                   | Geen         | Sorteren op kleur                     |
| 6     | Stavange                            | rv 9723JC                    | Groningen                             | Geregistree    | 1-11-2020    | Jaarlijks             | 5-1-2021    | 19-5-2021                             | Ja                             |                      | 3 1.5.3  | Er i              | Geen         | Bladweergave                          |
| 7     | Beckerwe                            | g 9731AX                     | Groningen                             | Geregistree    | 1-3-2021     |                       |             |                                       |                                |                      |          |                   |              | Filter uit Beslissing Gemeente wiss   |
| 8     | Verlengde                           | e \9718JB                    | Groningen                             | Aangemeld      | 22-3-2021    | Voor regist           | 26-3-2021   | 19-5-2021                             | Ja                             |                      | 3 5.1.3  | Eer               | Registre     |                                       |
| 9     | Leeuwent                            | ou 9731CA                    | Groningen                             | Geregistree    | 1-2-2021     |                       |             |                                       |                                |                      |          |                   |              | Filteren op kleur                     |
| 10    | Woldweg                             | 5:9734AB                     | Groningen                             | Geregistree    | 1-4-2021     |                       |             |                                       |                                |                      |          |                   |              | Tekst <u>t</u> ilters                 |
| 1     | Bremenw                             | e <u>c</u> 9723TD            | Groningen                             | Geregistree    | 1-2-2021     | Voor regist           | 4-1-2021    | 19-5-2021                             | Nee                            |                      | 0        |                   | Registre     | Zoeken                                |
| 12    | Oude Ebb                            | in 9712HD                    | Groningen                             | Aangemeld      | 1-4-2021     | Voor regist           | 15-4-2021   | 19-5-2021                             | Ja                             |                      | 1 5.1.1  | De                | Registre     | <ul> <li>Alles selecteren)</li> </ul> |
| 13    | Bekemah                             | ee 9737PP                    | Groningen                             | Geregistree    | 4-1-2021     |                       |             |                                       |                                |                      |          |                   |              | - Afdoen                              |
| .4    | Kluisgat 1                          | L5 9732EW                    | Groningen                             | Geregistree    | 15-2-2021    | Jaarlijks             | 4-5-2021    | 19-5-2021                             | Nee                            |                      | 0        |                   | Geen         | - Afwijzen                            |
| 15    | Akeleiweg                           | 9731JD                       | Groningen                             | Geregistree    | 1-2-2021     | Na registra           | 4-4-2021    | 19-5-2021                             | Ja                             |                      | 1        |                   | Geen         | Geen                                  |
| 16    | Agricolast                          | tra 9711TN                   | Groningen                             | Geregistree    | 1-9-2020     | Na registra           | 4-11-2020   | 19-5-2021                             | Ja                             |                      | 3        |                   | Geen         | Niet handhaven                        |
| 17    | Zwanestr                            | aa 9712CL                    | Groningen                             | Geregistree    | 1-6-2018     | Jaarlijks             | 4-1-2021    | 19-5-2021                             | Ja                             |                      | 7 3.2.1  | Ber               | Geen         | - Registreren                         |
| 18    | Kwartsstr                           | aa 9743HJ                    | Groningen                             | Geregistree    | 1-5-2020     | Incidenteel           | 14-5-2021   | 19-5-2021                             | Ja                             |                      | 1        |                   | Geen         | - Wijzigingsverzoek doorvoerer        |
| 19    | Regattaw                            | eg 9731ND                    | Groningen                             | Geregistree    | 1-2-2021     |                       |             |                                       |                                |                      |          |                   |              | <                                     |
| 20    | Berlagew                            | eg 9731LJ                    | Groningen                             | Geregistree    | 1-8-2020     | Jaarlijks             | 19-4-2021   | 19-5-2021                             | Ja                             |                      | 1        |                   | Geen         |                                       |
| 21    | Kerklaan                            | 5:9717HB                     | Groningen                             | Geregistree    | 1-2-2021     |                       |             |                                       |                                |                      |          |                   |              | OK Ann                                |
| 22    | Van Leeu                            | we9727JH                     | Groningen                             | Aangemeld      | 5-4-2021     | Voor regist           | 16-4-2021   | 19-5-2021                             | Nee                            |                      | 0        |                   | Registre     | ren 👻                                 |
| -(    | > V1                                | OverzichtVo                  | orzieningen_2                         | 2021 (+)       |              |                       |             |                                       | 4                              |                      |          |                   |              |                                       |
| Seree | d                                   |                              |                                       |                |              |                       |             |                                       |                                |                      | Ħ        |                   | <u> </u>     | + 100%                                |

- Klik op het filterpijltje van kolom O 'Beslissing Gemeente'.
   Kies voor 'Registreren'.
   Klik op 'OK'.

| 42     |                                    |          |  |     |  |   |          |        |
|--------|------------------------------------|----------|--|-----|--|---|----------|--------|
| 43     |                                    |          |  |     |  |   |          |        |
| 44     |                                    |          |  |     |  |   |          |        |
| 45     |                                    |          |  |     |  |   |          |        |
| 46     |                                    |          |  |     |  |   |          |        |
| 47     |                                    |          |  |     |  |   |          |        |
| 48     |                                    |          |  |     |  |   |          | Ψ.     |
|        | VT OverzichtVoorzieningen_2021_    | $\oplus$ |  | E 4 |  |   |          | •      |
| Gereed | 4 van de 30 records zijn gevonden. |          |  |     |  | 四 | <u> </u> | + 100% |

5. Lees linksonder op de informatiebalk het aantal gevonden resultaten af.

Let op! De datum 'Beslissing gemeente' is genomen in het jaar waarover het overzicht is aangemaakt.

# 4.21 Aantal uitschrijvingen uit het LRK

| Gegevensbron:    | Overzicht GIR Handhaven                                                |
|------------------|------------------------------------------------------------------------|
| Definitie:       | Aantal uitschrijvingen uit het LRK                                     |
| Informatie over: | Indicator voor veranderingen in de registratie.                        |
|                  | Aantal af te handelen (administratieve) processen tot uitschrijving in |
|                  | een gemeente.                                                          |

Werkwijze:

1. Maak het Exceloverzicht zoals uitgelegd in paragraaf 2.4 Tabblad 'Handhaving'. Zie ook hoofdstuk 3 Excel Overzichten aanpassen.

| Be   | stand S               | start                        | Invoe     | gen Pagina-             | indeling     | Formules  | Gegevens    | Controlere        | en Beeld H             | elp          |                        |                     |                       | d Delen 🛛 🖵 Opme    | rkingen  |
|------|-----------------------|------------------------------|-----------|-------------------------|--------------|-----------|-------------|-------------------|------------------------|--------------|------------------------|---------------------|-----------------------|---------------------|----------|
| Geor | Gegevens<br>ophalen ~ | Ch<br>Co<br>E<br>E<br>en tra | nsforme C | Alles<br>vernieuwen v 🕃 | Aande        | elen Geo  | ografie v Z | ↓ ZAZ<br>Sorteren | Filter                 | toep.<br>erd | Tekst naar<br>kolommen | E → E               | Wat-als-<br>analyse v | Voorspellingblad Ov | erzicht  |
| G1   |                       | -                            | ×         | √ fx ⊨                  | luidige stat | us        |             |                   |                        |              |                        | <u>y</u> - <u>y</u> |                       |                     | ~        |
|      | A                     |                              |           | ,                       | D            | E         | -           |                   | G                      |              | u                      |                     |                       | 1                   |          |
| 1    | Lek-id                | -                            | Soort vo  | × Naam vo ×             | Adres        | × Postcod | e x Plaate  | - Huidige         | status                 | Datur        | m Statue               | · Soort In          | spectie v             | Datum Increctie     | Datur    |
| 2    | 2 516+                | 08                           |           | Balloe                  | Ruischern    | - POSICOU | Groninge    | n Geregist        |                        | Datu         | II Status              | 1                   | spectie               | Datum Inspectie     | Datui    |
| 3    | 2,51L+                | 00 1                         | KDV       | Dartelties              | Lavendely    | 0731HM    | 4 Groninge  | n Niet mee        | 2↓ Sorteren van A naa  | ar Z         |                        | 1<br>1 Jaarliike    |                       | 18-5-202            | 1 10-5   |
| 4    | 1 1E+                 | 08                           | KDV       | De Gele Ki              | Friesestra   | a 97434   | ) Groninge  | n Geregist        | Z↓ Sorteren van Z naa  | ir A         |                        | 1                   |                       | 10 5 202            | 19 5     |
| 5    | 1.53E+                | 08                           | KDV       | De Visies               | Tormentil    | st 9731DM | Groninge    | n Geregist        | Sorteren op kleur      |              | >                      | 1 Incidente         | eel                   | 13-4-202            | 1 19-5   |
| 6    | 1.16E+                | 08                           | KDV       | Dreumes                 | Stavanger    | w 9723JC  | Groninge    | n Niet mee        | Bladweergave           |              | >                      | 0 Jaarliiks         |                       | 5-1-202             | 1 19-5   |
| 7    | 2,49E+                | 08                           | KDV       | Drommelde               | Beckerwe     | a 9731A)  | Groninge    | n Geregist        | Theorem I had been at  |              |                        | 1                   |                       |                     |          |
| 8    | 3,02E+                | 08                           | KDV       | Jip en Pip              | Verlengde    | 9718JB    | Groninge    | n Aangem          | 1× Einer un Huidige si |              | en                     | 1 Voor reg          | istratie              | 26-3-202            | 1 19-5   |
| 9    | 3,16E+                | 08                           | KDV       | Kindercent              | r Leeuwenb   | u 9731CA  | Groninge    | n Geregist        | Filteren op kleur      |              | ~                      | 1                   |                       |                     |          |
| 10   | 3,13E+                | 08                           | KDV       | Knuffels                | Woldweg      | 5:9734AE  | B Groninge  | n Geregist        | Tekst <u>filters</u>   |              | >                      | 1                   |                       |                     |          |
| 11   | 2,59E+                | 08                           | KDV       | Kwebbelaa               | Bremenwe     | ec 9723TD | Groninge    | n Geregist        | Zoeken                 |              | Q                      | 1 Voor reg          | istratie              | 4-1-202             | 1 19-5   |
| 12   | 9,5E+                 | 08                           | KDV       | Ot en Sien              | Oude Ebb     | in 9712HD | ) Groninge  | n Aangem          | (Alles selectere       | in)          |                        | 1 Voor reg          | istratie              | 15-4-202            | 1 19-5   |
| 13   | 2,95E+                | 08                           | KDV       | Paradijsvog             | Bekemahe     | ee 9737PP | Groninge    | n Niet mee        | - Aangemeld            |              |                        | 1                   |                       |                     |          |
| 14   | 1,07E+                | 08                           | KDV       | Plezierfabr             | i Kluisgat 1 | 5 9732EV  | V Groninge  | n Geregist        | - Afgewezen            |              |                        | 1 Jaarlijks         |                       | 4-5-202             | 1 19-5   |
| 15   | 2,06E+                | 08                           | KDV       | Prins Heerl             | i Akeleiweg  | 19731JD   | Groninge    | n Geregist        | - Geregistreerd        |              |                        | 1 Na regist         | tratie                | 4-4-202             | 1 19-5   |
| 16   | 1,04E+                | 08                           | KDV       | Schommels               | s Agricolast | ra 9711TN | I Groninge  | n Geregist        | ✓ Niet meer gere       | aistreerd    |                        | 0 Na regist         | tratie                | 4-11-202            | 19-5     |
| 17   | 6,48E+                | 08                           | KDV       | Sterrenpad              | Zwanestra    | aa 9712CL | . Groninge  | n Geregist        |                        |              |                        | 8 Jaarlijks         |                       | 4-1-202             | 1 19-5   |
| 18   | 2,41E+                | 08                           | KDV       | Sus en Wis              | Kwartsstra   | aa 9743HJ | Groninge    | n Niet mee        |                        |              |                        | 0 Incidente         | eel                   | 14-5-202            | 1 19-5   |
| 19   | 2,46E+                | 08                           | KDV       | Tikkie Tak              | Regattawe    | eg 9731NC | D Groninge  | n Geregist        |                        |              |                        | 1                   |                       |                     |          |
| 20   | 1,59E+                | 08                           | KDV       | Ukkepuks                | Berlagewe    | eg 9731LJ | Groninge    | n Geregist        |                        | ЭK           | Annuleren              | 0 Jaarlijks         |                       | 19-4-202            | 1 19-5   |
| 21   | 1,51E+                | 08                           | KDV       | Zonnestraa              | a Kerklaan   | 519717HE  | 3 Groninge  | n Geregist        |                        |              | Annoieren              | 1                   |                       |                     |          |
| 22   | 1,18E+                | 08                           | BSO       | Het Sprook              | Van Leeuv    | we9727JH  | Groninge    | n Aangem          | eld                    |              | 5-4-202                | 1 Voor reg          | istratie              | 16-4-202            | 1 19-5 - |
| 4    | -> N                  | л о                          | verzichtV | oorzieningen_2          | 021_ 🤄       | +)        |             |                   |                        | 4            |                        |                     |                       |                     | •        |
| Gere | ed                    |                              |           |                         |              |           |             |                   |                        |              |                        | 田                   |                       | Π - —               | - + 100% |

Klik op het filterpijltje van kolom G 'Huidige status'.
 Kies bij kolom G 'Huidige status' alleen voor 'Niet meer geregistreerd'.
 Klik op 'OK'.

Let op! De huidige status 'Niet meer geregistreerd' is ingegaan op het jaar waarover het overzicht is aangemaakt.

| 40                                    |                                    |     |   |        |    |
|---------------------------------------|------------------------------------|-----|---|--------|----|
| 41                                    |                                    |     |   |        |    |
| 42                                    |                                    |     |   |        |    |
| 43                                    |                                    |     |   |        |    |
| 44                                    |                                    |     |   |        | a. |
| 45                                    |                                    |     |   |        | -  |
| $- \in \mathbb{R}^{n} \to \mathbb{R}$ | VT OverzichtVoorzieningen_2021_    | (+) | 4 | •      |    |
| Gereed                                | 7 van de 30 records zijn gevonden. |     |   | + 1009 | 6  |

5. Lees linksonder op de informatiebalk het aantal gevonden resultaten af.

### 4.22 Aantal nieuwe aanvragen

| Gegevensbron:    | Overzicht Voorzieninge |
|------------------|------------------------|
| Definitie:       | Aantal nieuwe aanvrag  |
| Informatie over: | Animo voor nieuwe loc  |

Overzicht Voorzieningen LRK Export per gemeente Aantal nieuwe aanvragen (in een bepaalde periode) Animo voor nieuwe locaties in de gemeente

#### Werkwijze:

1. Klik in het LRK op het tabblad 'Overzichten'.

| Overheidsportaal   |                                                                                                    | Ingelogd als <b>g<u>m0001hul</u> (</b> gemeente                                                                                                    | e Zeist) <u>Uitloggen</u>                       |
|--------------------|----------------------------------------------------------------------------------------------------|----------------------------------------------------------------------------------------------------|-------------------------------------------------|
| Startpagina Zoeken | Nieuwe aanvraag Overzichten                                                                                                    | ten Raadpleeg NHR Gil                                                                                                    | R Handhaving c                                  |
|                    | Overzichten<br>Kies het 'soort overzi<br>(CSV-formast). Dit b<br>opent, sia het dan ee<br>peildatum van de ge<br>Kies overzicht<br>Soort overzicht | Characteristics and the second second sec | an bestand<br>1d niet direct<br>1 `datum' is de |
|                    |                                                                                                    | <ul> <li>Details voorziening per gemeente</li> <li>Details houder</li> <li>Export gemeenten</li> </ul>                                                                                                    |                                                 |
|                    | Soort export                                                                                                    | ○ per GGD ● per gemeente                                                                                                    |                                                 |
|                    | Gemeente *                                                                                                    | Zeist                                                                                                    |                                                 |
|                    |                                                                                                    | Genereer overzicht                                                                                                    |                                                 |

- 2. Kies bij 'Soort overzicht' voor 'Export gemeenten'.
- 3. Kies bij 'Soort export voor 'per gemeente'.
- 4. Selecteer de gewenste gemeente. In dit voorbeeld Zeist.
- 5. Klik op 'Genereer overzicht'.
  - Het menu 'Download gegenereerde overzicht' verschijnt:

| Overzichten<br>Kles het 'soort overzicht'. Het gegenereerde<br>(CSV-formaat). Dit bestand kan bijvoorbeeld                                 | overzicht kan worden gedownload in een kommagescheiden bestand<br>met Excel of OpenOffice worden ingelezen. Als het bestand niet direct |
|----------------------------------------------------------------------------------------------------|----------------------------------------------------------------------------------------------------|
| Kies het 'soort overzicht'. Het gegenereerde<br>(CSV-formaat). Dit bestand kan bijvoorbeeld<br>soert, die het doe oerste oor eener het het | overzicht kan worden gedownload in een kommagescheiden bestand<br>met Excel of OpenOffice worden ingelezen. Als het bestand niet direct |
| peildatum van de gegevens waarmee het ov                                                                                                   | and vervolgens vanuit Excel of OpenOffice. De aangegeven 'datum' is de<br>rzicht wordt gegenereerd.                                     |
| Download gegenereerde overzich                                                                                                    | t                                                                                                    |
| Soort overzicht Export gen                                                                                                    | leenten                                                                                                    |
| Datum 29-12-202                                                                                                    | 1                                                                                                    |
| Download I                                                                                                    | net overzicht van:                                                                                                    |
| Voor                                                                                                    | zieningen Houders Bemiddelingsrelaties                                                                                                  |
|                                                                                                    | uu auastaba                                                                                                    |

6. Klik op 'Voorzieningen'.

| Bes   | tand Star             | t Invoege    | en Pagina-            | indeling Fe  | ormules o    | Begevens    | Controleren   | Beeld          | Help                      |                                 |            | 🖻 Delen         | Copmerkingen                       |           |
|-------|-----------------------|--------------|-----------------------|--------------|--------------|-------------|---------------|----------------|---------------------------|---------------------------------|------------|-----------------|------------------------------------|-----------|
|       | Gegevens<br>ophalen v |              | Alles<br>vernieuwen ~ | Aandele      | n Geografi   | e ⊽ Z↓      | Sorteren Filt | ter            | w toep. Tek<br>ceerd kolo | ⇒ E All<br>st naar<br>ommen S ~ | Wat-als    | s- Voorspelling | gblad Overzicht                    |           |
| Gegev | ens ophalen en tr     | ansforme Qu  | ery's en verbinding   | gen G        | egevenstypen |             | Sortere       | en en filteren | Hulpm                     | niddelen voor geg               | evens      | Voorspelling    | ~                                  |           |
| AL1   |                       | : × •        | ∕ fx □                | Datum ontvar | ngst aanvra  | ag          |               |                |                           |                                 |            |                 | ~                                  |           |
|       | -                     |              |                       |              |              |             |               |                |                           |                                 |            |                 |                                    |           |
|       | 2                     | AA           | AB                    | AC           | AD           | AE          | AF            | AG             | AH                        | AI                              | AJ         | AK              | AL ^                               |           |
| 1     | Datum at *            | Datum er     | Aantal ga -           | Aantal ga -  | Huisnum -    | Huislette - | Huisnum       | Postcode *     | Woonpla: *                | Straatna -                      | Datum la - | BAG-ID -        | Datum of - Jang                    |           |
| 2     | 20210108              |              | 0                     | 0            | 131          |             |               | 3704GM         | Zeist                     | Noordweg                        | 20210520   | 3,55E+14        | 2 2 Sorteren van laag naar hoog    |           |
| 3     | 20210110              |              | 0                     | 0            | 13           |             |               | 3708CR         | Zeist                     | Louise de C                     | 20210520   | 3,55E+14        | Z Sorteren van hoog naar laag      |           |
| 4     | 20210118              |              | 0                     | 0            | 43           |             |               | 3705AB         | Zeist                     | Prof. Spron                     | 20210519   | 3,55E+14        | Sorteren op kleur                  | >         |
| 5     | 20210120              |              | 0                     | 0            | 10           |             |               | 3701CS         | Zeist                     | Vijverlaan                      | 20210520   | 3,55E+14        | 2<br>Bladwaeroave                  | >         |
| 6     | 20210108              |              | 0                     | 0            | 1679         |             |               | 3706GG         | Zeist                     | Laan van V                      | 20210520   | 3,55E+14        |                                    |           |
| 7     | 20210107              |              | 1                     | 0            | 113          |             |               | 3703BL         | Zeist                     | Laan van C                      | 20210611   | 3,55E+14        | 2 1/2 Eilter uit Datum ontvangst a | wissen    |
| 8     | 20210118              |              | 0                     | 0            | 103          |             |               | 3706XD         | Zeist                     | Comeniusla                      | 20210519   | 3,55E+14        | Filteren op kleur                  | >         |
| 9     | 20210105              |              | 0                     | 0            | 13           |             |               | 3709JD         | Zeist                     | Koeburgwe                       | 20210519   | 3,55E+14        | 2 Getalfilters                     | >         |
| 10    | 20210103              |              | 0                     | 0            | 1365         |             |               | 3706ET         | Zeist                     | Laan van V                      | 20210520   | 3,55E+14        | 2 Zoeken                           | Q         |
| 11    | 20210115              |              | 0                     | 0            | 21           |             |               | 3706TA         | Zeist                     | Daltonlaan                      | 20210520   | 3,55E+14        | 2 (Alles selecteren)               | ^         |
| 12    | 20210120              |              | 0                     | 0            | 16           |             |               | 3708BS         | Zeist                     | Padvindersl                     | 20210520   | 3,55E+14        | 2 - 19000101                       | - 51      |
| 13    | 20200315              |              | 0                     | 0            | 31           |             |               | 3702CA         | Zeist                     | Leliestraat                     | 20210520   | 3,55E+14        | 2                                  |           |
| 14    | 20210109              |              | 0                     | 0            | 26           |             |               | 3708CC         | Zeist                     | Charlotte d                     | 20210520   | 3,55E+14        | 2 - 19890901                       |           |
| 15    | 20210118              |              | 0                     | 0            | 11           |             |               | 3712AM         | Huis ter He               | Potterlaan                      | 20210519   | 3,55E+14        | 2 - 19901201                       |           |
| 16    | 20210101              |              | 0                     | 0            | 26           |             |               | 3708CJ         | Zeist                     | Ernst Casim                     | 20210519   | 3,55E+14        | 2 - 19910101                       |           |
| 17    | 20200405              |              | 0                     | 0            | 3            |             |               | 3701BT         | Zeist                     | Laantje zon                     | 20210520   | 3,55E+14        | 2 - 19920801                       | ~         |
| 18    | 20200401              |              | 0                     | 0            | 8            |             |               | 3701BS         | Zeist                     | Huydecoper                      | 20210520   | 3,55E+14        | 2                                  |           |
| 19    | 20210115              |              | 0                     | 0            | 95           |             |               | 3702XG         | Zeist                     | Dr. Schaep                      | 20210520   | 3,55E+14        | 2 ок                               | Annuleren |
| 20    | 20210110              |              | 0                     | 0            | 62           |             |               | 3706XG         | Zeist                     | Comeniusla                      | 20210520   | 3,55E+14        | 20210110                           | _         |
| 21    | 20201201              |              | 0                     | 0            | 24           |             |               | 3704ET         | Zeist                     | Kwartellaar                     | 20210519   | 3,55E+14        | 20201201                           |           |
| 22    | 20200615              |              | 0                     | 0            | 13           |             |               | 3702XK         | Zeist                     | Jan Pieter H                    | 20210520   | 3,55E+14        | 20200615 -                         |           |
| 4     | Exp                   | ort voorzien | ingen 29-12-          | 2021 (+)     |              |             |               |                | 4                         |                                 |            |                 | •                                  |           |
| Geree | d                     |              | ,                     |              |              |             |               |                |                           |                                 | III III    | 四               | + 100%                             |           |
| -     |                       |              |                       |              |              |             |               |                |                           | _                               |            |                 |                                    |           |

- 7. Zet een Filter op de bovenste rij zoals uitgelegd in paragraaf 3.1
- 8. Klik op het filterpijltje van kolom AL 'Datum ontvangst aanvraag'.
- 9. Selecteer de gewenste periodes.

Datumnotatie = [jaar][maand][dag] Bijvoorbeeld:20200315 = 15 maart 2020 Wilt u bijvoorbeeld weten hoeveel aanvragen er zijn binnengekomen in 2020? 10. Klik op Getalfilters. Een keuzemenu verschijnt:

| Is gelijk aan                       |  |
|-------------------------------------|--|
| ls <u>n</u> iet gelijk aan          |  |
| <u>G</u> roter dan                  |  |
| ls groter dan <u>o</u> f gelijk aan |  |
| <u>K</u> leiner dan                 |  |
| Is kleiner dan of gelijk aan        |  |
| T <u>u</u> ssen                     |  |
| Iop 10                              |  |
| Boven gemiddelde                    |  |
| Onder gemiddelde                    |  |
| Aangepast filter                    |  |

**11.** Klik op 'Tussen...'. Het Aangepast AutoFilter scherm verschijnt:

| Aangepast AutoFilter                                                             |                           |       |        |
|----------------------------------------------------------------------------------|---------------------------|-------|--------|
| Rijen weergeven waarvoor geldt:<br>Datum ontvangst aanvraag                      |                           |       |        |
| is groter dan of gelijk aan 🛛 🗸                                                  | 20200101                  |       | $\sim$ |
|                                                                                  |                           |       |        |
| is kleiner dan of gelijk aan 🗠                                                   | 20201231                  |       | ~      |
| Gebruik ? als jokerteken voor één teke<br>Gebruik * als jokerteken voor één of n | n<br>eerdere tekens<br>OK | Annuk | eren   |

12. Vul in de begin en eind periode. Bijvoorbeeld: 1 jan 2020 tot en met 31 december 2020 13. Klik op 'OK'.

| 78               |                                     |         |  |   |            |     |   |           | - 1 |
|------------------|-------------------------------------|---------|--|---|------------|-----|---|-----------|-----|
| 79               |                                     |         |  |   |            |     |   |           |     |
| 80               |                                     |         |  |   |            |     |   |           |     |
| 81               |                                     |         |  |   |            |     |   |           |     |
| 82               |                                     |         |  |   |            |     |   |           |     |
| 83               |                                     |         |  |   |            |     |   |           | *   |
| $- \leftarrow +$ | Export voorzieningen 29-12-2021     | $(\pm)$ |  | 4 |            |     |   | Þ         |     |
| Gereed           | 18 van de 75 records zijn gevonden. |         |  |   | Aantal: 38 | ⊞ 🗉 | ─ | <br>+ 100 | 96  |

14. Lees linksonder op de informatiebalk het aantal gevonden resultaten af.